# GeoMIR • Desktop

Podrška za sve instrumente i formate zapisa na tržištu

Vođenje podataka po predmetima i priprema izvještaja za elaborate

**GeoMIR**5

Geodetska računanja klasičnim operacijama uz izjednačenje mreže

Transformacije koordinata

Kodirano mjerenje

Prepoznatljivo CAD sučelje

**AUTOCAD**<sup>®</sup>

ΔСТСАЭ

WCAD

Usklađeno sa SDGE

← G5 modul → bidirekcionalna veza

DGU Standardi: GML iz OSS apl. Geoportal Razni alati

# BricsCAD

# Softver za geodetsko računanje i crtanje

# Inhaltsverzeichnis

| Uvodne napomene                                                    | 7   |
|--------------------------------------------------------------------|-----|
| Kronologija                                                        | . 7 |
| Vrste programa i licenciranje                                      | 20  |
| GeoMIR5 mape ( direktoriji )                                       | 20  |
| Način pohrane i organizacija podataka                              | 21  |
| Kratice i rezervirane riječi                                       | 22  |
| Koordinatni sustavi                                                | 22  |
| Instalacija                                                        | 23  |
| Korak 1 od 2 : Instalacija softvera ActCAD                         | 24  |
| Korak 2 od 2 : Instalacija softvera GeoMIR5 i CAD modula za ActCAD | 25  |
| Prvi kontakt sa softverom GeoMIR5                                  | 27  |
| Organizacija podataka                                              | 27  |
| GeoMIR5 "Predmet"                                                  | 28  |
| Nakon pokretanja                                                   | 29  |
| Glavno sučelje GeoMIR5                                             | 30  |
| Formular za učitavanje koordinata                                  | 31  |
| Pristup koordinatama točaka                                        | 32  |
| Formular za učitavanje podataka totalne stanice                    | 33  |
| Pristup podacima mjerenja formularom "Stajališta"                  | 33  |
| Računske operacije                                                 | 34  |
| Kodirano mjerenje                                                  | 34  |
| Svojstva predmeta                                                  | 35  |
| Hijerarhija podataka                                               | 35  |
| ActCAD                                                             | 35  |
| GeoMIR5 CAD modul                                                  | 36  |
| Pokretanje GeoMIR5                                                 | 36  |
| Određivanje mape predmeta                                          | 36  |
| Predmeti                                                           | 37  |
| Stvaranje novog predmeta                                           | 39  |
| Glavno sučelje GeoMIR5                                             | 40  |
| Izbornik Datoteka                                                  | 41  |
| Učitavanje podataka instrumenta                                    | 41  |
| Učitavanje - ostali podaci                                         | 42  |
| Preuzimanje podataka iz nekog drugog predmeta                      | 43  |
| Učitavanje korisnickih formata                                     | 45  |
| Koordinate                                                         | 46  |
| Izvještaji                                                         | 47  |
| Preglednik za izvještaje                                           | 48  |
| Korisnički formati                                                 | 49  |
| Korisnički formati - promjene                                      | 50  |
| Sažetak poligonskih vlakova                                        | 50  |
| Zabilješke                                                         | 51  |
| Unos u dnevnik                                                     | 51  |
|                                                                    |     |

| Sadržaj dnevnika                                  | 52       |
|---------------------------------------------------|----------|
| Izbornik Promjene                                 | 53       |
| Obrada TGO                                        | 53       |
| Obrada TGO - KI                                   | 54       |
| Obrada DT                                         | 57       |
| Obrada DT - Spajanje dvije DT u jednu             | 59       |
| Samo udaljenošću točaka                           | 60       |
| Stajališta                                        | 60       |
| Stajališta - KI                                   | 61       |
| Stajališta - izbor detaljno                       | 64       |
| Stajališta - unos tahimetrije                     | 64       |
| Stajališta - unos girusa                          | 65       |
| Stajališta - unos ortogonala                      | 66       |
| Stajališta - unos geometrijskog nivelmana         | 66       |
| Stajališta - unos plo nog nivelmana               | 67       |
| Spajanje grupa                                    | 67       |
| Prenumeracija TGO                                 | 68       |
| Prenumeracija DT                                  | 69       |
| Promiena koda detalinih točaka                    | 69       |
| Izrada tahimetriiskog zanisnika                   | 70       |
| Obrada tahimetrijskih podataka                    | 71       |
| Tahimetrija - pretraživanje: Naziv                | 73       |
| Tahimetrija - pretraživanje: roztalo              | 73       |
| Obrada nodataka girusa                            | 74       |
| Obrada ortogonalnih podataka                      | 75       |
| Obrada podataka geometrijskog nivelmana           | 75       |
| Obrada podataka geometrijskog nivelmana           | 77       |
| Svoistva predmeta                                 | 79<br>78 |
| Dredločci predmeta                                | 20<br>80 |
| Katogorijo torona                                 | 00<br>QA |
| Tzbernik Dačunati                                 | 00       |
| Izbol TIK Racullau                                | 00       |
| Poligonski vlakovi priproma                       | 01       |
| Poligonski vlakovi - priprema                     | 02       |
| Poligoliski vidkovi - laculidije                  | 00       |
| Racunanje detaljnih točaka - interaktivno         | 04       |
|                                                   | 00       |
|                                                   | 80       |
| Prikijučak na visinu                              | 80       |
|                                                   | 8/       |
|                                                   | 88       |
| Presjek naprijed - detaljne tocke                 | 89       |
|                                                   | 90       |
| I ransformacije koordinata                        | 91       |
| I ransformacija koordinata - racunanje parametara | 92       |
| I ranstormacija koordinata - transformiranje      | 94       |

| Unos točaka                                       | 95  |
|---------------------------------------------------|-----|
| Analitičko računanje površina                     | 96  |
| Elementi iskolčenja                               | 96  |
| Smjerni kut i duljina ( osmi obrazac )            | 97  |
| Točka na pravcu                                   | 97  |
| Presjek pravaca                                   | 98  |
| Lučni presjek                                     | 99  |
| Udaljenost između dvije TGO                       | 99  |
| Udaljenost izmedu TGO iz koordinata               | 99  |
| Izbornik Izjednačenje mreže                       | 99  |
| Izjednačenje mreže 2D                             | 100 |
| Odjeljak Opažanja                                 | 100 |
| Odjeljak Točke                                    | 101 |
| Odjeljak Parametri                                | 102 |
| Izvještaj izjednačenja                            | 102 |
| Izbornik Objekti                                  | 102 |
| Općenito o kodiranju                              | 103 |
| Izrada teme kodiranja i definiranje kodova        | 104 |
| Sistemski kodovi                                  | 106 |
| Geodetske točke                                   | 107 |
| Točkasti objekt - Blok                            | 107 |
| Linijski objekt - Polilinija                      | 112 |
| Primjer premjera detalja - direktno snimanje      | 114 |
| Primjer premjera detalja - indirektno snimanje    | 116 |
| Stvaranje objekata iz kodova                      | 117 |
| Preuzimanje kodiranih objekata u CAD softver      | 120 |
| Izbornik Grafika - G4CAD                          | 120 |
| Izbornik Grafika - Pregled                        | 120 |
| Izbornik Alati                                    | 121 |
| Licencni formular                                 | 121 |
| Izbornik Pomoć                                    | 122 |
| ActCAD                                            | 122 |
| GeoMIR5 CAD modul                                 | 123 |
| Izbornik" GeoMIR"                                 | 124 |
| Učitavanje točaka iz GeoMIR5 predmeta             | 125 |
| Učitavanje kodiranih objekata iz GeoMIR5 predmeta | 127 |
| Učitavanje točaka iz datoteke                     | 127 |
| Skica mreže                                       | 129 |
| G5 točke                                          | 129 |
| Analitičko računanje površina                     | 130 |
| Datumska transformacija                           | 131 |
| Mjerilo crteža                                    | 131 |
| Stvaranje predloška iz crteža                     | 132 |
| Izbornik "DMR"                                    | 132 |
| 2D -> 3D                                          | 133 |

| Podizanje 2D crteža u 3D                     | 134 |
|----------------------------------------------|-----|
| Digitalni model reljefa                      | 134 |
| Slojnice                                     | 134 |
| Poprečni profili                             | 135 |
| Uzdužni profili                              | 136 |
| Izrada bokocrta iz situacije                 | 137 |
| Kubatura iz dva reljefa                      | 138 |
| Izbornik "DGU Zbirka"                        | 140 |
| Predložak (template), tipovi linija i slično | 143 |
| Izbornik "DGE Točke"                         | 143 |
| Stvaranje točaka                             | 145 |
| Uređivanje atributa                          | 146 |
| Slojevi za podatak vrsta                     | 147 |
| Ispis DGE točaka u datoteku                  | 148 |
| Dvije DT -> jedna DT s dvije visine          | 149 |
| DGE Grafika                                  | 150 |
| DKP-SDGE                                     | 151 |
| Učitavanje slike sa GeoPortala               | 151 |
| Učitavanje GML datoteka (ZIP)                | 153 |
| Brisanje elemenata katastarske općine        | 154 |
| Priprema za štampu prema graf. prik          | 154 |
| DXF datoteka za DXF2GML                      | 155 |
| Stvaranje GML datoteke za urbanizam          | 156 |
| DGE Knjižno                                  | 156 |
| Pojam predmetne čestice                      | 156 |
| Popis posjednika s indikacijama u MTEXT      | 157 |
| Izrada pisama i potpisnih lista              | 158 |
| Ispis popisa posjednika u MS Word            | 161 |
| Identifikacija ZK čestica u crtež i MS Excel | 162 |
| Izbornik "SDGE servis"                       | 163 |
| Kontrola kvalitete                           | 163 |
| Formular parametara kontrole                 | 164 |
| Formular rezultata kontrole                  | 165 |
| Stvaranje servisnog korisničkog računa       | 166 |
| Unos pristupnih podataka                     | 167 |
| Izbornik "Prijavni list"                     | 168 |
| Nova prijava                                 | 169 |
| Novo stanje za prijavu                       | 169 |
| Nadorada prijave                             | 170 |
| Ispis u Excel                                | 171 |
| Izbornik "Alati"                             | 172 |
| Zakretanje crteža u Layoutu                  | 173 |
| Zamjena blokova istima                       | 174 |
| Okviri i opisi                               | 175 |
| Promjene atributa unešenih blokova           | 176 |

| Raspoznavanje atributa                           | 177 |
|--------------------------------------------------|-----|
| MS Office povezivanje                            | 178 |
| Digitalni katastarski elaborat                   | 179 |
| Dodaci                                           | 179 |
| Dodatak A - za lakši početak                     | 179 |
| Dodatak B - radionica moj prvi predmet           | 180 |
| Priprema                                         | 180 |
| Stvaranje novog predmeta                         | 181 |
| Podešavanje svojstava predmeta                   | 181 |
| Učitavanje mjerenih podataka                     | 182 |
| Obrada mjerenih podataka                         | 183 |
| Pretvaranje tahimetrije u giruse ( jedan girus ) | 184 |
| Unos polaznih koordinata točaka geodetske osnove | 184 |
| Računanje točaka geodetske osnove                | 185 |
| Računanje detaljnih točaka                       | 188 |
| Ispis rezultata u izvještaje i datoteke          | 189 |
| Zaključak                                        | 189 |
| Dodatak C - radionica ActCAD - DTM i profili     | 189 |
| Uvod                                             | 190 |
| Izrada uzdužnog profila                          | 191 |
| Izrada poprečnih profila                         | 192 |
| Izrada digitalnog modela reljefa terena          | 193 |
| Izračunavanje kubatura iz DMR-a                  | 194 |
| Dodatak D - prelazak GeoMIR4 -> GeoMIR5          | 195 |
| Zaključak                                        | 196 |

**AUTOCAD**°

BricsCAD

# **Uvodne napomene**

# GeoMIR • Desktop

SDGE

Podrška za sve instrumente i formate zapisa na tržištu

Vođenje podataka po predmetima i priprema izvještaja za elaborate

GeoMIR5

Geodetska računanja klasičnim operacijama uz izjednačenje mreže

Transformacije koordinata

Kodirano mjerenje

# Softver za geodetsko računanje i crtanje

Kontakt - prodaja i podrška:

Autor softvera i nosilac autorskih prava za GeoMIR5 i CAD modula za ActCAD. Distributer softvera ActCAD za Europu.:

#### Miroslav Mareković

Rohrerweg 12 A 5163 Mattsee Austrija

Telefon i Viber: +43 664 4887943 Info telefon HR: 097 6790743

PDV ID: ATU50274705

Najnovije o GeoMIR programskim rješenjima na <u>službenim internet stranicama</u>. Kronologija razvoja dostupna je u <u>Kronologija</u> odjeljku. Početnicima preporučamo odjeljak "<u>Prvi kontakt sa softverom GeoMIR5</u>"

# Kronologija

# 21.01.21.0 (GeoMIR5 5.2.0.89, CAD-Modul 1.0.21.0121)

#### GeoMIR\*Desktop CAD modul - Novo

Učitavanje <u>koordinata iz datoteke</u> i iz <u>GeoMIR predmeta</u> - odabir alternativnog GeoMIR5 bloka za točke "19999-1", koji je pogodniji za crteže koji nisu vezani uz SDGE . Vizualiziranje kote voda - omogućen je odabir, hoće li se prikazati linija razlomka visina ili ne.

#### GeoMIR\*Desktop CAD modul - Ispravljeno

Povezivanje na SDGE sustav - kontrola kvalitete. Usklađivanje sa promjenama unutar SDGE sustava. Računanje kubatura iz reljefa učitanih iz LandXML datoteke.

# 20.09.03.0 (GeoMIR5 5.2.0.87, CAD-Modul 1.0.20.0903)

#### GeoMIR\*Desktop CAD modul - Novo

<u>Učitavanje DOF 2019</u> sa WMS servisa Geoportala.

Ispis koordinata točaka u datoteku - ubačena je opcija za 4 decimalna mjesta.

<u>Predmetne čestice</u> - omogućen unos predmetnih čestica njihovim brojevima, alternativno na odabir iz crteža.

Prepravljen i proširen formular za <u>učitavanje točaka iz datoteke</u>. Omogućeno je učitavanje točaka sa dvije visine, te ako se točke učitavaju u predložak SDGE, pojaviti će se formular za odabir <u>vrste</u>, <u>stabilizacije</u> i <u>nastanka</u> točke.

<u>Crtanje profila</u> - mogućnost prikaza vrijednosti visine i udaljenosti u milimetrima. <u>Ubacivanje simbola iz Zbirke</u> na krajeve linijskih elemenata LWPOLYLINE i LINE.

<u>Odjeljak DGE točke</u>:

- Izbačeni pojedinačne naredbe naredbe za mijenjanje podataka atributa sve su svedene u jednu pod nazivom <u>"Uređivanje atributa".</u>
- Naredba za stvaranje poligona iz postojećih blokova ili direktnim unosom.
- CSV Napomena: podatak Napomena, koji je nevidljiv u bloku no pojaviti će se pri ispisu točaka u CSV i XLS datoteku.
- Novi kod za nastanak točke: 91 = "Točka između dvije sigurno mjerene točke".
- Stvaranje točaka iz elementa 3DPOLYLINE preuzimaju se visine VERTEX-a.
- <u>Uređivanje atributa točaka</u> zaokruživanje atributa VISINA i VISINA\_VODA na dvije decimale
- Interpoliranje visina u atribute točaka (SDGE blok "tocke") na osnovu DMR-a
- Prepoznavanje i unošenje visina u atribute točaka (SDGE blok "tocke") iz obližnjih TEXT/MTEXT elemenata
- Multi-promjena položaja Broja točke i kote terena Prvo se odaberu svi atributi kojima je potrebno promijeniti položaj, nakon čega se odredi pomak za PRVI odabrani atribut. Svi ostali atributi će biti pomaknuti za iste vrijednosti.

#### Odjeljak DGE Grafika:

• Unos simbola zgrada X ili O iz šrafura

#### GeoMIR\*Desktop CAD modul - Ispravljeno

Usklađivanje sa promjenama unutar SDGE sustava. <u>Preuzete slike sa geoportala</u> biti će smještene u sloj "g5\_geoportal". Prilagođavanje radu unutar AutoCAD-a. Učitavanje točaka iz GeoMIR predmeta i iz datoteke u 3D - mjerene točke se prikazuju starim blokovima "19999-1", jer su pogodniji za prikaz u 3D.

# 20.02.13.0 (GeoMIR5 5.2.0.87, CAD-Modul 1.0.20.0213)

#### GeoMIR\*Desktop CAD modul - Novo

Prepravljen i proširen je način <u>preuzimanja slike sa Geoportala</u>. Novost je mogućnost odabira mape (direktorija) smještaja slika.

<u>Predmetne čestice</u> - pronalaženje susjednih kada se dodiruju samo jednom točkom. <u>Identifikacije ZK čestica</u> -vizualiziranje brojeva ZK čestica u odnosu na razliku u površini između katastarskog i ZK stanja.

Izrada pisama i potpisnih lista - Pojam pravne osobe, u svrhu ispisa polja "Ime i prezime" i "Funkcija" u potpisne liste

Koso odmjeranje se upisuje u zaseban sloj "sit\_kontrolna\_odmjeranja\_koso" Blok za "Dogledanja (dogledanja)" se može insertirati iz izbornika "DGU Zbirka/Simboli granice (09)" Blok za "Domoćnu položajnu točku (10101 1)" se može insertirati iz izbornika "DGU

Blok za "Pomoćnu položajnu točku (10401-1)" se može insertirati iz izbornika "DGU Zbirka/Simboli - granice (09)"

## GeoMIR\*Desktop CAD modul - Ispravljeno

Prebacivanje 2D u 3D - prekid rada naredbe u ZWCAD-u je otklonjen.

Koordinate popratne datoteke pri preuzimanju slike sa Geoportala su ispravljene.

Izrada pisama i potpisnih lista - otklanjanje pucanja rada u određenim situacijama i ispravljeno pronalaženje poštanskog broja iz naziva naselja.

Datumska transformacija koordinata - nije bilo moguće pristupiti transformiranim podacima u određenim situacijama.

Formular rezultata kontrole kvalitete je dotjeran i prilagođen promjenama u sustavu DGE. Usklađivanje učitavanja GML datoteke sa promjenama u sustavu DGE.

# 19.11.12.0 (GeoMIR5 5.2.0.86, CAD-Modul 1.0.19.1112)

#### GeoMIR\*Desktop CAD modul - Novo

Prepravljen i proširen je način <u>preuzimanja slike sa Geoportala</u>. Novost je mogućnost odabira razlučivosti slike te ispis u PNG datoteku.

#### GeoMIR\*Desktop CAD modul - Ispravljeno

Loša kvaliteta slike preuzete sa Geoportala u nekim slučajevima Učitavanje koordinata iz datoteke, kada je razdjelnik TAB

# 19.10.31.0 (GeoMIR5 5.2.0.84, CAD-Modul 1.0.19.1031)

#### GeoMIR\*Desktop CAD modul - Novo

Promjena u izbornicima - "DKP-GML" je raspodijeljen u <u>"DGE Grafika"</u> i <u>"DGE knjižno"</u>. <u>Unos posjednika u MTEXT sa indikacijama i pomakom</u>. Uvođenje <u>pojma predmetnih čestica</u> kao podloge za razne odabire. <u>Izrada pisama i potpisne liste odabirom čestica</u> - Sučelje za automatiziranu izradu pisama, primjerice poziva i potpisnih lista (Videinstrukcije: <u>https://youtu.be/71gtCB757Wk</u>) Prepravljen i proširen je način <u>preuzimanja slike sa Geoportala</u>. Područje je sada moguće odrediti na dva načina (Videinstrukcije: <u>https://youtu.be/Q30nM7msIFc</u>):

1. direktnim unosom vrhova četverokuta - kao i do sada, no sada ne mora biti kvadrat već

proizvoljni četverokut

2. unosom poligona područja zahvata - softver će popuniti područje rasterom manjih kvadratičnih slika proizvoljne veličine.

Ispis DGE točaka u CSV datoteku - dodatni podaci za sve točke iz popisa i opcija za ispis bez podataka E0 i N0.

#### GeoMIR\*Desktop CAD modul - Ispravljeno

#### Podizanje crteža iz 2D u 3D

Visina voda unosom dubine, kada je visina voda jednaka nuli umjesto prazna. Prepravljena naredba za prenumeraciju DGU točaka. Učitavanje točaka iz datoteke, kada se nalaze specijani karakteri tipa TAB.

#### Općenito

Napravljeni Toolbari sa GeoMIR naredbama.

# 19.09.03.0 (GeoMIR5 5.2.0.84, CAD-Modul 1.0.19.0903)

#### GeoMIR\*Desktop CAD modul - Novo

Kontrola kvalitete crteža spajanjem na SDGE servis i detaljan prikaz rezultata kontrole u crtež u jednom koraku (Videinstrukcije: <u>https://youtu.be/RP7Y1dVg8cc</u>) Zakretanje crteža u Layoutu prema unosu referentnih točaka uz zakretanje simbola za sjever. <u>Podaci kućnih brojeva</u> - odabir postojećeg kućnog broja i pohrana atributa Šifra ulice (S\_U) i Šifra naselja (S\_N) za unos novih

#### GeoMIR\*Desktop CAD modul - Ispravljeno

Usklađivanje učitavanja GML datoteke sa promjenama u sustavu. Usklađivanje predloška G5\_DGE19.DWT sa promjenama u sustavu. <u>Posjedovni list za KČ</u> - usklađeno sa strukturom GML-a i službenim izgledom ispisa. <u>Prijavni list za katastar</u> - popis posjednika se sortira prema broju posjedovnog lista <u>Prijavni list za katastar</u> - veza sa ZK česticama i ulošcima Odabir grafičkog prikaza - preuzima se posljednji datum unosa umjesto trenutnog. Prikazivanje formulara - provjera vidljivosti, ako su "zapeli" na trenutno nedostupnom zaslonu. Unos bloka kućnog broja - pri unosu određuje se zakret, koji se potom upisuje u blok, zajedno sa pohranjenim Šifra ulice (S\_U) i Šifra naselja (S\_N) atributima.

# 19.06.29.0 (GeoMIR5 5.2.0.84, CAD-Modul 1.0.19.0629)

#### GeoMIR5 - Ispravljeno:

Izjednačenje slobodne mreže - unos podataka ručno i specijalni slučajevi izjednačenja Učitavanje LandXML datoteke s mjerenim podacima - nadopunjeno

#### GeoMIR\*Desktop CAD modul - Novo

<u>Učitavanje DOF2018</u> sa WMS servisa Geoportala. Zamjena vrijednosti BROJ <- > BROJ\_U\_ELABORATU u bloku "tocke". <u>Vizualiziranje kote terena+voda</u> odabirom bloka "tocka" sa kotom terena i unosom dubine voda.

#### GeoMIR\*Desktop CAD modul - Ispravljeno

Usklađivanje učitavanja GML datoteke sa promjenama u sustavu.

Prerađen je predložak G5\_DGE19.DWT kako se izbjegla pogreška "Učitani DXF ima pogrešan CODEPAGE (mora biti ANSI\_1250)". Kosa odmjeranja se crtaju u sloj "sit\_kontrolna\_odmjeranja\_koso".

#### Općenito

Instalacija GeoMIR\*Desktop podržava nedavno objavljene ActCAD 2020 i ZWCAD 2020

# 19.05.07.0 (GeoMIR5 5.2.0.82, CAD-Modul 1.0.19.0507)

#### GeoMIR\*Desktop CAD modul - Novo

Naredbe za unos broja ZK i KT čestica, uz još neke varijante. Prikaz brojeva ZK čestica prema Tehničkim specifikacijama za geodetske elaborate.

#### GeoMIR\*Desktop CAD modul - Ispravljeno

Iskaz površina - ispravna površina ispod PMP-a.

# 19.04.05.0 (GeoMIR5 5.2.0.82, CAD-Modul 1.0.19.0405)

#### GeoMIR\*Desktop CAD modul - Novo

<u>Izrada bokocrta iz situacije</u> - idealno za prikaz pročelja zgrade, mosta te ostalih građevina. <u>Urešivanje atributa DGE točaka</u> - jedna naredba koja obuhvaća razne unose i ažuriranja atributa točaka <u>Brisanje elemenata crteža određene Katastarske općine</u>.

#### GeoMIR\*Desktop CAD modul - Ispravljeno

Ispis DGE točaka u CSV - ispisati samo točke za održavanje, odabir kvačicom. Razna "nevidljiva" poboljšanja i usklađenja. <u>Identifikacije ZK čestica</u> - ispis glavne knjige.

# 19.02.01.0 (GeoMIR5 5.2.0.82, CAD-Modul 1.0.19.0201)

## GeoMIR5 - Ispravljeno:

Računanje detaljnih točaka - odabir grupe točaka za stajalište Formula za dozvoljena odstupanja pri računanju vlakova

#### GeoMIR\*Desktop CAD modul - Novo

<u>DGE Točke</u>: - vizualiziranje kota terena iz DGE točaka blokom "80101-1" u sloju "vsit\_kote". Visina mora biti sadržana u atributu "VISINA" DGE točke. <u>Crtanje linijskih objekata</u> - prikazivanje simbolima umjesto tipom linije <u>Identifikacije ZK čestica</u> odabirom katastarskih čestica iz crteža a na temelju knjižnih podataka iz GML-a. Ispis je u Excel datoteku i MTEXT uz broj čestice. Naredba za <u>uključivanje 'ON' svih slojeva</u> - naredba uključuje (ne odmrzava) sve slojeve i postavlja sloj '0' kao trenutni <u>Tema kodiranja prema specifikacijama za SDGE</u> je postavljena na internet stranice

#### GeoMIR\*Desktop CAD modul - Ispravljeno

<u>Učitavanje GML datoteka</u> - usklađenje sa novim formatima GML datoteka Izrada prijavnog lista - Nove opcije pri <u>stvaranju novog stanja za prijavu</u>. <u>Ispis prijavnog lista i iskaza površina u Excel</u> - ponovo uveden predložak u A3 formatu te prijave bez novog stanja.

Popis posjednika - ispravljen ispis djelova čestica.

Određivanje predložaka za Word i Excel - prošireno za nove predloške. Napomena -

predlošcima za Excel (prijavni list i iskaz površina) su promjenjena imena, te će ih biti potrebno ovom naredbom redefinirati.

. Naredba za vidljivost slojeva <u>prema grafičkom prikazu</u> je prepravljena.

Izrada <u>skice mreže</u> prema Zbirci kartografskih znakova - kada je za računanje mreže korišten GeoMIR5.

Određene promjere u predlošku (Drawing template).

# 18.11.04.0 (GeoMIR5 5.2.0.80, CAD-Modul 1.0.18.1103)

#### GeoMIR\*Desktop CAD modul - Novo

<u>DGE Točke</u>:

prihvaćanje DKP točaka: prebacivanje u zamijenjeno i stvaranje u novo s istim atributima
ažuriranje koordinata točaka u atributima, odnosno brisanje po želji ako je nastanak "1" ili
"2"

- brisanje visine terena
- slojeví, tipovi linija i multilinija za vodove u predlošku
- određivanje točaka voda, odabirom točaka ili polilinije koja ih povezuje
- detektirane točke voda odabirom dvije DT
- detektirane točke voda dubinom voda
- detektirane točke voda automatski

Ispis načina uporabe čestice u blok

#### GeoMIR\*Desktop CAD modul - Ispravljeno

<u>Učitavanje GML datoteka</u> - usklađenje sa novim formatima GML datoteka <u>Stvaranje kopije linijskih objekata</u> - potrebno za izradu po tehn.spec. SDGE, kada je situacija istovremeno dio DKP-a Signature - tip linije u simbole - ubačene su neke nove definicije linijskih elemenata

Prilagodbe specifične za ZWCAD

# 18.10.08.0 (GeoMIR5 5.2.0.80, CAD-Modul 1.0.18.1008)

#### G5 modul za ActCAD - Novo

Priprema za plotanje (popunjavanje varijabli iz knjižnih podataka, izoliranje slojeva, zoom u omjeru) iz layouta prema grafičkom prikazu <u>Učitavanje **DOF 2017** sa Geoportala</u> Odmrzavanje/zamrzavanje slojeva ovisno o željenom <u>grafičkom prikazu</u> <u>Preračunavanje geometrije elemenata na CM</u> - LINE, LWPOLYLINE i BLOCK-INSERT elemenata crteža

#### G5 modul za ActCAD - Ispravljeno

<u>Učitavanje GML datoteka</u> - usklađenje sa novim formatima GML datoteka Učitavanje točaka (iz <u>GeoMIR5 predmeta</u> ili <u>datoteke</u>) u SDGE okruženju, učitane točke se učitavaju prema propisima u blok "tocke" Unos centroida za vrste zgrada i načina korištenja zemljišta - upotpunjeni podaci Ispis posjedovnog lista u Word

# 18.09.23.0 (GeoMIR5 5.2.0.80, CAD-Modul 1.0.18.0923)

#### G5 modul za ActCAD - Novo

Provjera sadržaja - još u razvoju, biti će interna kontrola kvalitete Automatsko stvaranje DXF datoteke za SDGE Dijeljenje linije pomoću druge linije na dvije decimale Pretvaranje odabranih LWPOLYLINE elemenata u LINE Crtanje na CM, čak i pri prostoručnom crtanju

#### G5 modul za ActCAD - Ispravljeno:

<u>Učitavanje GML-a</u> - došlo je do promjena u organizaciji podataka <u>Izrada prijavnog lista</u> - usaglašeno sa predloškom SDGE <u>Stvaranje DGU točaka</u> - pamti se posljednji korišten broj točke Vidljivost slojeva - tematski Promjena atributa DGU točkama Promjena slojeva LINE elementima, do sada je bilo moguće samo LWPOLYLINE elementima Novi slojevi za promjene Popravke i poboljšanja na predlošku (template)

# 18.09.13.0 (GeoMIR5 5.2.0.80, CAD-Modul 1.0.18.0912)

#### GeoMIR5 - Ispravljeno:

<u>Određivanje tipa linije</u> za linijske objekte teme kodiranja Novi format zapisa instrumenata "LandXML" - standard koji koristi sve više proizvođača instrumenata Manje promjene prema potrebama Austrijskog tržišta

#### G5 modul za ActCAD - Novo

<u>Prilagodba tehničkim specifikacijama za izradu digitalnog katastarskog elaborata</u> <u>Izrada prijavnog lista</u> samo sa podacima starog stanja <u>Učitavanje DGU točaka iz CSV datoteke</u> <u>Promjena slojeva</u> odabranim elementima crteža

#### G5 modul za ActCAD - Ispravljeno:

<u>Unos novih DGU točaka</u> (blok "tocke") u crtež Učitavanje GML-a cijele katastarske općine Izrada DMR-a, ispravljena pogreška prikaza 3D linija Manje popravke i poboljšanja

# 18.01.25.0 (GeoMIR5 5.2.0.71, CAD-Modul 1.0.18.0502)

#### G5 modul za ActCAD - Novo

<u>Izrada prijavnog lista i iskaza površina</u>

Ispis posjednika i uporabe u MTEXT u jednom koraku naredbom "Posjednici i uporaba KČ u MTEXT"

#### G5 modul za ActCAD - Ispravljeno:

Raspored padajućih izbornika - ispis DGU točaka je prebačen u izbornik "DGU Točke"

# 17.12.27.0 (GeoMIR5 5.2.0.71, CAD-Modul 1.0.17.1227)

#### GeoMIR5 - Ispravljeno:

Prikaz K obrasca pri slijepim visinskim vlakovima Manje interne ispravke

#### G5 modul za ActCAD - Novo:

Prikaz površina iz GML-a (atributna i grafička) za odabrane kat. čestice Pretvaranje SVIH brojeva čestica iz DKP "kc" blokova u MTEXT prema Zbirci iz 2011 Apscisno odmjeranje

#### G5 modul za ActCAD - Ispravljeno i/ili prerađeno:

<u>Prerađen formular "Geoportal DGU"</u> - nove opcije su preuzimanje DOF 2014/16, te pristup vjerodajnicom <u>Učitavanje GML datoteka</u> - napravljena opcija za učitavanje GML-a u postojeće stanje Izgled detaljnih i DGU točaka - bolja integracija za olakšavanje crtanja Prenumeracija DGU točaka Učitavanje GML datoteka - provjera ispravnosti GML datoteka

# 17.10.15.0 (GeoMIR5 5.2.0.66, CAD-Modul 1.0.17.1015)

#### G5 modul za ActCAD - Ispravljeno:

Manje interne ispravke

# 17.09.03.0 (GeoMIR5 5.2.0.66, CAD-Modul 1.0.17.0903)

#### GeoMIR5 - Ispravljeno:

Manje interne ispravke.

#### G5 modul za ActCAD - Ispravljeno:

Ispuna zgrada prema Zbirci kartografskih znakova - neke boje su ispravljene. Definiranje i iscrtavanje profila - u nekim posebnim slučajevima dolazilo je do prekida izvršavanja.

# 17.08.10.0 (GeoMIR5 5.2.0.65, CAD-Modul 1.0.17.0810)

#### GeoMIR5 - Novo:

Kodirani objekti - ispis koda objekta u atribut simbola

#### G5 modul za ActCAD - Novo:

<u>Parametri ispisa u GML datoteke</u> <u>Izoliranje novih GML podataka</u> - priprema za ispis u GML datoteke Ispis<u>DGU točaka</u> u <u>GML datoteku</u> <u>Izrada okvira</u> - prerada formulara za izradu okvira <u>Prikaz detaljnih listova</u> - elementima LWPOLYLINE i TEXT u zasebnom sloju

#### G5 modul za ActCAD - Ispravljeno:

Ispis DGU točaka u Excel - decimalna točka pri ispisu koordinata, neovisno o postavkama računala

#### Općenito

Instalacija GeoMIR\*Desktop podržava najnoviju verziju ActCAD-a 2018 8.4

# 17.06.12.0 (GeoMIR5 5.2.0.64, CAD-Modul 1.0.17.0612)

#### GeoMIR5 - Novo:

<u>Učitavanje koordinata</u> - maska za točke s dvije visine <u>Grupiranje detaljnih točaka</u> - grupiranje kodovima <u>Visina H2 detaljnih točaka direktnim unosom visinske razlike</u> Mjerilo 1:750 pri stvaranju objekata iz kodova

#### G5 modul za ActCAD - Novo:

<u>MS Office povezivanje</u> - izrada popisa posjednika i ispis DGU točaka <u>Izrada šrafura ispunjenja zgrada</u> <u>Promjene na atributima blokova</u> - vidljivost, visina teksta, boja, sadržaj atributa u tekst <u>Linijski objekti</u> - signature (zid, ograda) - tip linije u simbole: popratni simboli umjesto tipova linija <u>DGU Zbirka / Linije - građevine</u>: suhozidi, uski i široki <u>DGU Zbirka / Simboli - građevine</u>: ulaz

#### G5 modul za ActCAD - Ispravljeno:

Učitavanje koordinata iz G5 predmeta - točke sa dvije visine Visine raznih tekstova, prema savjetima korisnika Boje šrafura ispunjenja zgrada Slojnice - pretvaranje u Spline elemente

#### Općenito

"Datoteke za lakši početak" pri instalaciji - novi predmet i tema kodiranja "DKP1000"

# 17.05.03.0 (GeoMIR5 5.2.0.62, CAD-Modul 1.0.17.0503)

#### GeoMIR5 - Ispravljeno:

Smrzavanje programa pri ubacivanje točaka iz međuspremnika i iz ActCAD-a:

#### G5 modul za ActCAD - Novo:

<u>Dvije DT -> jedna DT s dvije visine</u> <u>DKP - Vrsta uporabe katastarske čestice</u> Odabir elemenata crteža prethodnim označavanjem (PICKFIRST) pri nekim naredbama

#### G5 modul za ActCAD - Ispravljeno:

<u>Učitavanje ZIP GML datoteke</u> - prepoznavanje posjednika čestica Ispis DGU točaka - ispis visine voda ( druge visine ) Ispis točaka u datoteku - ispis visine voda ( druge visine ) <u>Raspoznavanje atributa</u> - vrijednost najniže moguće nadmorske visine

#### Općenito

Unaprijeđen postupak instalacije

# 03.04.2017 (GeoMIR5 5.2.0.60, CAD-Modul 1.0.17.0403)

#### GeoMIR5 - Novo:

<u>Povezivanje grupe izvještaja u jedan</u>

#### G5 modul za ActCAD - Novo:

Digitalni katastarski plan (DKP) kao osnova za izradu grafičkog djela Geodetskog projekta ugrađene su sve naredbe i predlošci kako bi se pojednostavilo i ubrzalo crtanje elaborata prema strukturi DKP-a. Jedinice za skaliranje insertiranih elemenata - Metri, centimetri, milimetri...ActCAD nema taj parametar unutar UNITS naredbe

#### G5 modul za ActCAD - Ispravljeno:

<u>Stvaranje DGU točaka</u> - način stvaranja točaka je prepravljen (sloj atributa i unos početnog broja) Raspored padajućih izbornika

# Izdanje 5.2.0.57 od 01.03.2017

#### GeoMIR5 - Ispravljeno:

Pristup datoteci za pomoć Manja interna poboljšanja

#### G5 modul za ActCAD - Novo:

Učitavanje slike (DOF, HOK, TK25) direktno sa Geoportala Učitavanje posjednika iz GML datoteke odabirom broja čestice Ubacivanje broja indikacije Ubacivanje znakova pripadnosti i poništenja u crtež Smjer nitnog križa (crosshair) prema odabranom elementu Spajanje elemenata na odabranu poliliniju Boja atributa broja točke <u>Frontovi odabirom grafičkih elemenata</u> - linije i polylinije Pozivanje "Uputa za rad" kroz izbornik GeoMIR Novo mjerilo 1:750

#### G5 modul za ActCAD - Ispravljeno:

<u>Stvaranje DGU točaka</u> - način stvaranja točaka je prepravljen (sloj atributa i unos početnog broja) Ispravljeno crtanje nasipa i pokosa s rapoznatljivim dnom Raspored padajućih izbornika

# Izdanje 5.2.0.55 od 26.01.2017

#### GeoMIR5 - Ispravljeno:

Manja interna poboljšanja Novi format zapisa totalne stanice - Stonex R2L+ (MES)

#### G5 modul za ActCAD - Novo:

Napravljene inačice modula za ActCAD 2017 - 32bit i 64bit Zamjena blokova istima - poboljšana verzija ATTREDEF naredbe <u>Stvaranje predloška iz trenutnog crteža</u> <u>Ispis točaka u datoteku</u> - moguće je odrediti graničnik (znak koji odvaja stupce) <u>Prikaz dvostruke visine točaka vodova</u> Prikaz visinske skale kod profila

#### G5 modul za ActCAD - Ispravljeno:

Kodirani objekti - spajanje sa prvom točkom - ispravljeno Kodirani objekti - prikaz tipova linija pri iscrtavanju polilinija - ispravljeno

# Izdanje 5.1.0.54 od 30.11.2016

#### GeoMIR5 - Novo:

Dvije nove <u>varijable svojstva programa</u> : broj decimala za ispis površina u izvještajima i broj decimala za ispis kodiranih objekata u DWG

#### GeoMIR5 - Ispravljeno:

Stvaranje kodiranih objekata - odabir prema brojevima točaka

#### G5 modul za ActCAD - Novo:

<u>Učitavanje točaka iz datoteke</u> Izrada DXF datoteke za DXF2GML konverter

#### G5 modul za ActCAD - Ispravljeno:

Sučelje za učitavanje koordinata iz GeoMIR5 predmeta je prerađeno

# Izdanje od 10.11.2016

#### G5 modul za ActCAD - Novo:

<u>Podizanje 2D crteža u 3D</u>

#### G5 modul za ActCAD - Popravljeno:

<u>Izrada slojnica iz DMR-a</u> - vrsta polilinije te mogućnost unosa ekvidistance manje od 1 metra <u>Ispis DGU točaka u CSV datoteku</u> - sučelje i sortiranje točaka

## Izdanje 5.1.0.51 od 18.10.2016

#### GeoMIR5 - Novo:

<u>Preuzimanje izvještaja iz nekog drugog predmeta</u> Ispis <u>sumarnog izvješća računanja površina</u> u CSV datoteku <u>Računanje površina</u> - kopiranje/zaljepi u formularu za unos točaka

#### GeoMIR5 - Popravljeno:

<u>Preuzimanje podataka iz nekog drugog predmeta</u> - sučelje je prerađeno Importiranje predmeta Nekoliko manjih internih popravaka

#### G5 modul za ActCAD - Novo:

Prenumeracija DGU točaka - sljedeći poliliniju

# Izdanje 5.1.0.47 od 03.10.2016

#### GeoMIR5 - Popravljeno:

Ispis točaka geodetske osnove pri stvaranju objekata Čitanje/pisanje internog G5 XML formata <u>Datumska transformacija koordinata</u> - prikaz dodatnih parametara, sintaksa poput G5 modula za ActCAD Nekoliko manjih internih popravaka

#### G5 modul za ActCAD - Novo:

Analitičko računanje površina - CAD priprema za računanje u GeoMIR5 softveru Pretvaranje Polylinija -> Linija + Pika Ispis u DGU GML format (još u fazi izrade) Kompatibilnost DMR-a s LandXML formatom (Civil 3D) Promjena smjera polilinije Poliliniju na pregibu prekinuti Element na točci prekinuti

#### G5 modul za ActCAD - Popravljeno:

<u>Stvaranje DGU točaka</u> - iz izbora elemenata i dodatne opcije Stvaranje objekata - linetype scale Ispis koordinata u datoteku, preuređeno

#### Općenito

Upotpunjeni popis homogenih polja s parametrima transformacije

# Izdanje 5.1.0.41 od 04.07.2016

#### GeoMIR5 - Novo:

Obrada detaljnih točaka <u>Grupiranje dvije DT u jednu s dvije visine</u>

<u>Izvještaji</u>

Označavanje svih izvještaja u popisu Traženje teksta unutar izvještaja

# <u>Tahimetrijski zapisnik</u>

Nova vrsta izvještaja

#### GeoMIR5 - Popravljeno:

Novi formati instrumenata Leica FlexLine TS06-09 Sokkia SDR33 - Code -> Info

Novi formati učitavanja koordinata

BrojT, Y, X, H, Kod BrojT, Y, X, H, Kod, Info1, Info2 BrojT, Y, X, H, Kod->Info

Izrada objekata iz kodova Ispis svih objekata na 3 decimale

Učitavanje podataka instrumenta i koordinata Najveći postojeći broj DT je vidljiv i uzima u obzir točke iz svih tablica

ENTER pokreće TAB, radi kako treba

Nekoliko manjih popravaka prema željama korisnika

#### G5 modul za ActCAD - Novo:

Računanje kubature između dva reljefa Stvaranje novih točaka, izborom elemenata crteža Točke prema šifrarniku DGU: stvaranje, obrada i ispis u CSV Crtanje prema DGU zbirci: predložak sa svim simbolima, crtanje linija itd.

#### Ostalo:

Uputstvo je nadopunjeno i prerađeno, nekoliko najvećih promjena: Detaljno objašnjenje kodiranog mjerenja uz primjere Detaljno objašnjen G5 modul za ActCAD Radionica o izradi DMR-a, profila i kubatura unutar ActCAD-a

Uveden digitalni potpis svih datoteka - Code Signing Certificate

# Izdanje 5.0.0.36 od 09.09.2015

#### Novo:

<u>G4CAD/GeoMIR</u> - datumska transformacija cijelog crteža Ispis točaka geodetske osnove u G4KOR datoteku - radi kompatibilnosti

#### Popravljeno:

Nekoliko manjih nedostataka

# Izdanje 5.0.0.34 od 16.09.2014

#### Novo:

Podrška formata zapisa Trimble M5

#### Popravljeno:

Stvaranje objekata iz kodova prema broju točke - pamćenje posljednjeg unosa Nekoliko manjih nedostataka

# Izdanje 5.0.0.33 od 14.06.2014

Početna verzija softvera GeoMIR5

Promjena u odnosu na GeoMIR4 ima vrlo mnogo i iako su ikone promijenjene, ostao je prepoznatljiv način rada s programom. U pozadini i dalje radi aktivna baza podataka, doduše

sada nešto modernija. Mnogo nevidljivih promijena na "unutarnjim organima" nema niti potrebe nabrajati, dovoljno je napomenuti da se ne radi samo o jednostavnom faceliftingu.

Primjerice, večina postavki, koje nisu u bazi podataka, pohranjuju se u XML datoteke. Na taj način je riješen problem prikazivanja naziva predmeta sa hrvatskim znakovljem. Također, XML je preuzet kao izvorni format zapisa.

Prebacivanje točaka TGO <-> DT u istom ili neki drugi predmet može se provesti korištenjem međuspremnika, dovoljna su sva klika mišem.

No na sljedeće promjene želimo posebno skrenuti pažnju:

**Ugradnja novog matematičkog modela,** popularnog naziva <u>izjednačenje mreža</u>, kao nadogradnja na postojeće računske operacije. Sve računske operacije koje su bile u GeoMIR4 ostaju, no novi matematički model je njihova nadogradnja. Jednostavno rečeno - stare računske operacije mogu se smatrati kao približno računanje a novi matematički model kao završni računski korak.

Jedan od podataka koje se dobije novim matematičkim modelom je <u>95% elipsa razine</u> povjerenja, koji zamjenjuje stari koncept maksimalnog dozvoljenog odstupanja.

**Potpuna ugradnja koordinatnog sustava HTRS96/TM** u GeoMIR5. Iako je unutar softvera GeoMIR4 bila ugrađena korekcija mjerene duljne, GeoMIR5 nudi korisnicima <u>mogučnost</u> <u>međudatumske transformacije koordinata</u> između sustava HTRS96/TM <-> HSKS. Osim transformacija korodinata, ugađena je i nova podjela na detaljne listove. Najlakši način za saznati na kojem detaljnom listu se nalazi neka točka geodetske osnove je označiti je prilikom <u>obrade TGO</u> te pritiskom na desnu tipku miša prikazati <u>informacije o toŤčci</u>.

**Preuzimanje podataka iz programa GeoMIR4** vrlo je jednostavno te u <u>dodatku E ovog</u> <u>uputstva</u> detaljno objašnjeno. Teme kodiranja, korisnički formati zapisa, zajedničke koordinate točaka geodetske osnove te predlošci za teme kodiranja prebacuju se bez gubitaka takoreći u jednom potezu. Kako GeoMIR5 podržava završno osiguranje programa GeoMIR4, moguće je po potrebi prebaciti i predmete.

# Vrste programa i licenciranje

Komercijalna verzija **GeoMIR5Pro** licencira se isključivo harverskim ključem.

Hardverski ključ je svakako najbolji način licenciranja programa jer pruža određenu slobodu korištenja te nije vezano uz pojedino računalo. Jedini nedostatak je nešto duže vrijeme isporuke, no to rješavamo izdavanjem softverske licence na neko određeno vijeme do dostave hardverskog ključa.

Hardverski ključevi su USB vrste i ne zahtjevaju nikakve dodatne instalacije. Hardverski ključ je uključen u cijenu programa.

**GeoMIR5Free** je besplatna verzija programa koja je sama po sebi legalna i nije potrebna nikakva dodatna registracija ili licenciranje. Zamišljena ja kao dodatak na komercijalnu verziju, a ne omogućava računanja, već samo učitavanje i obradu podataka.

# GeoMIR5 mape (direktoriji)

Točni nazivi mapa ovise o instalaciji, no ovdje su prikazane najčešće vrijednosti. "Instalacijska mapa" je obvezna dok "Mapa predmeta" može biti po želji instalirana odabirom instalacije "Datoteka za lakši početak".

#### C:\Program Files(x86)\GeoMIR5 - "Instalacijska mapa"

Sadrži programske datoteke te ostale datoteke potrebne za rad programa. Primjer:

GeoMIR5.exe GeoMIR5.chm G4\_Surv.dll i mnoge druge

#### **C:\G5\_DB – "Mapa predmeta"** (= baze podataka) Isključivo za direktan pristup softverom GeoMIR5!

Instalira se uključivanjem opcije "Datoteke za lakši početak" tijekom instalacije. Sadrži korisničke podatke – SVE predmete pojedinačno te zajedničke podatke. Savjetuje se redovita pohrana i osiguravanje cijele "Mape predmeta". Nadalje, sve datoteke i mape unutar "Mape predmeta" predviđene i organizirane su isključivo za <u>direktan pristup softverom</u> <u>GeoMIR5</u> – svako mijenjanje datoteka ili strukture može dovesti do gubitaka podataka!

Za napredne korisnike: postavljanjem "Mape predmeta" na mrežni disk, omogućava se višekorisnički rad.

Primjer sadržaja "Mape predmeta":

| COMMONDB.ABS<br>projects.xml<br>*.G5T | <ul> <li>zajednička baza podataka</li> <li>predmeti</li> <li>teme kodiranja</li> </ul> |
|---------------------------------------|----------------------------------------------------------------------------------------|
| COMMON.g5_ud                          |                                                                                        |
| 000002                                | - mapa s podacima pojedinog predmeta<br>000002.ABS - baza podataka predmeta            |
| 000005                                | 000002.INI - pomoćna datoteka baze predmeta<br>- mapa s podacima pojedinog predmeta    |
|                                       | 000005.ABS - baza podataka predmeta<br>000005.INI - pomoćna datoteka baze predmeta     |
| 000007                                | - mapa s podacima pojedinog predmeta                                                   |
|                                       | 000007.ABS - baza podataka predmeta                                                    |
|                                       | 000007.INI - pomoćna datoteka baze predmeta                                            |

#### Radna mapa

Radna mapa vezana je uz pojedini predmet a služi za početno postavljanje pri izboru datoteka, primjerice pri učitavanju mjerenih podataka ili koordinata.

# Način pohrane i organizacija podataka

GeoMIR5 organizira podatke po "Predmetima". Termin "Predmet" je odabran jer ima tradiciju u geodeziji, termini "Projekt" ili "Radni zadatak" također odgovaraju. Nema direktne veze s Predmetima prema definiciji DGU-e.

Bez obzira treba li stvoriti crtež iz nekoliko točaka snimljenih RTK kinematikom ili iz složenog sustava mjerenja različitim metodama, uvijek je potrebno stvoriti odgovarajući "Predmet"! Slikovito rečeno, <u>svaki novi predmet je kao prazna bilježnica</u> koja sadrži unaprijed definirane tablice, spremne za unošenje podataka.

Podatke učitane u tablice moguće je mijenjati i obrisati te ručno unositi nove.

#### <u>Tablice podataka mjerenja</u>

(Pohrana podataka odvija se prema redosljedu učitavanja, pregledno prikazanih formularom "Stajališta"):

Tahimetrijski podaci Girusni podaci Ortogonalni podaci Nivelmanski podaci

#### Tablice s koordinatama točaka

Unos može biti direktan ili kao rezultat računanja. Za razliku od većine geodetskih softvera, GeoMIR5 razdvaja detaljne točke od točaka geodetske osnove.

(Podaci su indeksirani brojem točke, što znači kako dvije točke s istim brojem ne mogu postojati u tablici ):

Točke geodetske osnove Detaljne točke

<u>Tablica s izvještajima</u> ( pohrana podataka prema redosljedu računanja ):

<u>Tablica sa svojstvima predmeta</u>

# Kratice i rezervirane riječi

U ovom uputstvu te u programu pojavljuju se određene kratice. Objašnjenja:

- TGO: Točke geodetske osnove
- DT: Detaljne točke
- ORI: orijentacije (Vizure) na točke geodetske osnove

Pri unosu podataka GeoMIR5 sam vodi računa o sintaksi, tj. smije li određeni znak biti unesen ili ne. Ipak kratak pregled:

•Znakovi koji utječu na rad programa: "/", "\*", "<", ">"

- •Brojevi točaka: velika slova, brojevi te znakovi "\_", " ", ".", "-"
- •Kodovi: velika slova i brojevi
- •Teme kodiranja: velika i mala slova, brojevi te znakovi "\_", " ", "-"
- •Datoteke: određeno sistemom, izbjegavati hrvatska slova

Postoje samo tri rezervirane oznake za kodove i one se ne bi smjele koristiti u druge svrhe jer bi moglo utjecati na rad programa:

•kod "00" ( dvostruka nula ): opažanje na TGO

- •kod "\_\_\_" ( dvostruka poterta ): kontrolni nulti pravac
- •kod "//" ( dvostruki znak kroz ): opažanja na TGO nakon izrade girusa iz tahimetrije

U izvještajima su radi boljeg rapoznavanja, detaljne točke označene predznakom "\*" a bez predznaka su točke geodetske osnove.

## Koordinatni sustavi

Svaki GeoMIR5 predmet mora imati određen koordinatni sustav, jedan od:

• WGS84

odabrati kada se koriste lokalne koordinate koje nisu vezane uz jedan od službenih koordinatnih sustava. U svojstvima predmeta potrebno je podesiti Korekcije mjerene duljine na Isključeno.

• HTRS96/TM (EPSG 3765)

Službeni koordinatni sustav za Republiku Hrvatsku. U svrhu ispravnog računanja korekcija mjerenih duljina, u svojstvima predmeta potrebno je podesiti:

Korekcije mjerene duljine/Nivo ploha mora -> Državni sustav. Korekcije mjerene duljine/Linearno mjerilo -> Državni sustav.

Ne sadrži dodatne parametre.

• HDKS Z5 (HDKS zona 5)

Stari koordinatni sustav za Republiku Hrvatsku, zona 5. U svrhu ispravnog računanja korekcija mjerenih duljina, u svojstvima predmeta potrebno je podesiti:

Korekcije mjerene duljine/Nivo ploha mora -> Državni sustav.

Korekcije mjerene duljine/Linearno mjerilo -> Državni sustav.

Dodatni parametri:

GRID - jedinstveni parametri transformacije uz popravku distorzije ( poput T7D )

1015..1390 - službeni parametri transformacije za homogena polja

• HDKS Z6 (HDKS zona 6) Stari koordinatni sustav za Republiku Hrvatsku, zona 6. U svrhu ispravnog računanja korekcija mjerenih duljina, u svojstvima predmeta potrebno je podesiti:

Korekcije mjerene duljine/Nivo ploha mora -> Državni sustav.

Korekcije mjerene duljine/Linearno mjerilo -> Državni sustav.

Dodatni parametri:

GRID - jedinstveni parametri transformacije uz popravku distorzije ( poput T7D )

1015..1390 - službeni parametri transformacije za homogena polja

Međudatumska transformacija omogučava HTRS96/TM<->HDKS preračunavanje koordinata korištenjem jednog od modela:

- jedinstveni parametri transformacije uz popravku distrozije ( poput T7D )

- službeni parametri transformacije za homogena polja

Koordinate mogu biti transformirane u oba smjera.

# Instalacija

Pri instaliranju:

Prilikom instaliranja programa potrebna su administratorska prava. Na taj način slijedi GeoMIR5 savjete i preporuke vezane uz sigurnost podataka na računalima.

Sve instalacije vezane uz GeoMIR5 ne pohranjuju niti jednu datoteku u sistemske mape operativnog sistema, ne mijenjaju ili unose vrijednosti u Registry nego isključivo koriste korisnički izabrane mape.

Pri radu:

Tjekom rada GeoMIR5 koristi:

•<u>mapu predmeta</u>

•korisničnu mapu {CurrentUser/ApplicationData}\GeoMIR5

- •korisničnu mapu {CommonFiles}\GeoMIR5
- •registry {CurrentUser/Software/}geomir.org\GeoMIR5

Potrebno je voditi računa o pravima za <u>GeoMIR5 mape</u> - *Programska mapa* i *mapa predmeta* zahtjevaju pune privilegije za čitanje i pisanje. Ovo je posebno bitno za korisnike Windows Vista operativnog sustava jer u istome korisnik nije "po defaultu" administrator sa svim pravima.

Nakon instalacije GeoMIR5 radi kao besplatna verzija GeoMIR5Free. Kako bi upoznavanje sa softverom bilo što kvalitetnije, svaki korisnik GeoMIR5Free verzije ima pravo na 20-o dnevnu probnu licencu koja otvara sve mogučnosti programa.

<u>Dodjeljivanje probne licence</u> je automatizirano i anonimno a jedino što je potrebno jest veza sa internetom.

Pri deinstalaciji:

Deinstalacija uklanja s računala sve datoteke sadržane instalacijom programa. Mapa s predmetima neće biti deinstalirana te je nju potrebno ručno obrisati.

Tijek instalacije:

1 – <u>instalacija softvera ActCAD</u>. Savjetuje se preuzimanje instalacijske datoteke sa <u>www.geomir.org</u> internet stranice

2 - instalacija softvera GeoMIR5, tijekom koje će biti instaliran CAD modul za ActCAD.

# Korak 1 od 2 : Instalacija softvera ActCAD

Preporuča se instalacija 64-bitne inačice softvera ActCAD na sva 64-bitna računala.

Za pokretanje instalacije potrebna su administratorska prava. Instalacija i softver su na engleskom jeziku. Nakon pokretanja, instalacija provjerava postoje li sistemske datoteke potrebne za rad, te ako ne, instalira ih. Nakon nekog vremena pokreće se instalacija samog softvera pri čemu je nakon početnog formulara potrebno prihvatiti uvjete licenciranja. Slijedi izbor jednog od tri tipa instalacije:

"Typical": tipična instalacija, skoro sve se instalira, povezuju se DWG i DXF datoteke sa ActCAD-om.

"Custom": korisnička, moguće je odrediti što instalirati a što ne.

"Complete": potpuna, instaliraju se sve datoteke i povezuju se DWG i DXF datoteke sa ActCAD-om.

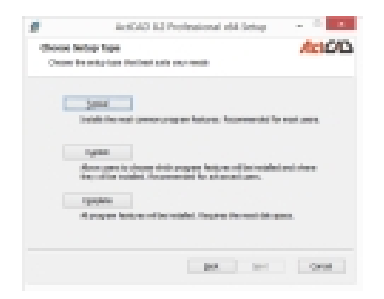

Nakon izbora slijedi instalacija softvera.

Pri prvom pokretanju softvera potrebno je izvršiti aktivaciju softvera. Ako trenutni Windows korisnički profil nema administratorska prava, potrebno je na ikonu ActCAD-a kliknuti desnom tipkom miša te "Pokrenuti kao administrator/Run as administrator".

| ActAt License Activation Services     D X     Powering Creativity. | ACADOseeAduate     - 0 X     Parenteg Constitution     User Name : |
|--------------------------------------------------------------------|--------------------------------------------------------------------|
| Activute Trial                                                     | Company Name :                                                     |
| Activate License Key                                               | Creal D : Lawrence Ray :                                           |
| Buy License Now                                                    | ACTIVATE                                                           |
| Copyright 2015 ActGAD Engineering Solutions Private Limited        | Gepunget 2018 in KOAP Spinnering Solutions Private United          |

Korisnici koji žele isprobati softver, moraju odabrati opciju "Activate trial". Na taj način se ActCAD aktivira na 15 dana.

Korisnici koji posjeduju licencni ključ, moraju odabrati opciju "Activate License Key" te unijeti korisničke podatke te licencni ključ.

Nakon instalacije, potrebno je barem jednom pokrenuti ActCAD, kako bi se stvorio korisnički profil, potreban za instalaciju GeoMIR CAD modula.

Prebacivanje licence s računala na računalo:

Deaktiviranje licence: unutar ActCAD-a unijeti naredbu "TransferLicense" i potvrditi deaktivaciju.

Aktiviranje licence: pokrenuti ActCAD na drugom računalu te unijeti potrebne podatke i licencni ključ. Za aktivaciju su potrebna administratorska pristupna prava (označiti program te desnim gumb miša odabrati "Pokreni kao administrator/Run as administrator").

#### Nadogradnja ActCAD-a na najnoviju verziju:

Koristiti isključivo ugrađen mehanizam nadogradnje, NE instalirati nanovo! Postupak: Pokrenuti ActCAD sa administratorskim pravima, izbornikom "Help/Check for updates" pozvati te pokrenuti proces nadogradnje. Nakon što preuzimanje nadogradnje završi, zatvoriti ActCAD i formular za preuzimanje te iznova pokrenuti ActCAD čime se izvršava nadogadnja.

Nakon nadogradnje ActCAD-a, preporuča se nadogradnja softvera GeoMIR5 i CAD modula za ActCAD.

# Korak 2 od 2 : Instalacija softvera GeoMIR5 i CAD modula za ActCAD

# Nova instalacija - softver GeoMIR5 nije instaliran na računalu

U tom slučaju izvršava se instalacija svih potrebnih datoteka. Za pokretanje instalacije potrebna su administratorska prava, tijekom koje se isključivo koriste korisnički izabrane mape te Registry Lokalnog korisnika (CurrentUser)

Potrebno je voditi računa o pristupnim pravima za GeoMIR5 mape - Programska mapa i mapa predmeta zahtjevaju pune privilegije za čitanje i pisanje. Ovo je posebno bitno za korisnike Windows Vista operativnog sustava jer u istome korisnik nije "po defaultu" administrator sa svim pravima.

Pri pokretanju instalacija potrebno je prihvatiti ugovor o korištenju i pročitati informacije o softveru. Nakon toga potrebno je odabrati mapu instalacije i programsku grupu:

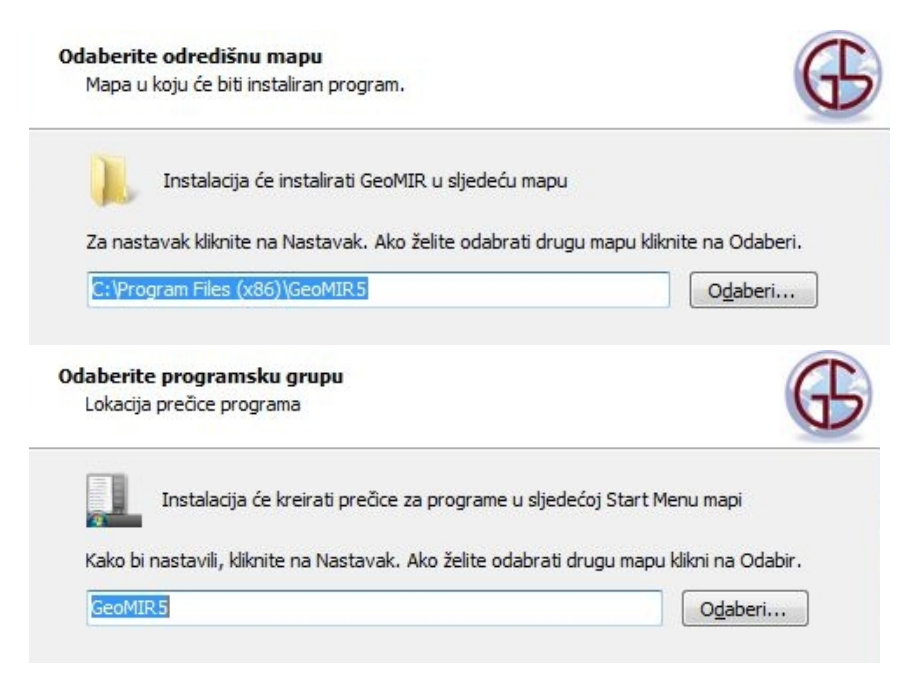

Slijedi instalacija datoteka za lakši početak, pri čemu instalacijska procedura stvara "Mapu predmeta", instalira u nju nekoliko predmeta, potrebne teme kodiranja te korisničke formate. Osim toga, podešava se cjelokupno okruženje kako bi nakon instalacije GeoMIR5 bio spreman za rad. Preporuča se svim korisnicima koji su na nivou početnika.

Pri dnu formulara je crvenim slovima označeno u koju "Mapu predmeta" će biti instalirane datoteke za lakši početak.

Moguće je, čak preporučljivo, "Mapu predmeta" postaviti na mrežni disk, u ovom slučaju bio bi to "P".

Instalaciju datoteka za lakši početak moguće je preskočiti isključivanjem kvačice pri "Instalirati datoteke za lakši početak"

| atoteke Za lakši pocetak<br>Mapa gdje ce biti instalirane datoteke                                                                       | G |
|----------------------------------------------------------------------------------------------------|---|
| 🔽 Instalirati datoteke Za lakši pocetak                                                                                                  |   |
| Naziv mape: G5_DB                                                                                                    |   |
| ▷       ▲       (C:)         ▷       ▲       DVD-RW-         ▷       ▲       DVD-RW-         ▷       ♀       public (\\synd       ) (P:) |   |
|                                                                                                    |   |

Slijedi instalacija CAD modula za ActCAD. Ako postoji više instalacija ActCAD softvera na računalu, potrebno je odabrati u koju instalaciju će modul biti instaliran. Najnovija instalacija će biti programski odabrana.

Ako ActCAD nije instaliran na računalu, ovaj formular će biti preskočen.

| Postojece ActCAD instalacije na racunalu<br>Odaberite instalaciju u koju ce CAD modul biti instaliran:                                                                                   | G |
|----------------------------------------------------------------------------------------------------|---|
| ActCAD 2016 X32   ActCAD2016 8.1 Professional<br>ActCAD 2017 X32   ActCAD 8.2 Professional<br>ActCAD 2017 X64   ActCAD 8.2 Professional x64<br>ActCAD 2018 X32   ActCAD 8.3 Professional |   |

Napomena: GeoMIR5 modul za ActCAD 2017/2018 je dostupan samo iz klasičnog okruženja. Ako se prikaže Ribbon Style menu, potrebno je u dnu radne površine s desne strane, pritisnuti na plavi zupčanik te označiti izbornik "ActCAD classic". Čak ako je izbornik već označen, potrebno je kliknuti još jednom na isti!

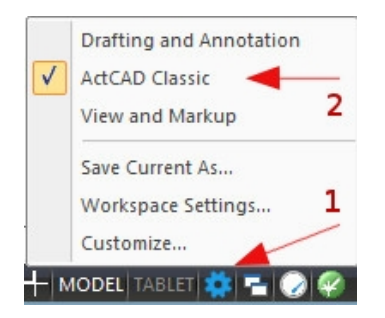

Nakon formulara datoteka za lakši početak, potrebno je još jednom potvrditi odabrane opcije instalacije te potvrditi pokretanje instalacije. NAPOMENA: Nosilac licence softvera GeoMIR5 je hardverski ključ!

# Nadogradnja - softver GeoMIR5 već je instaliran i podešen na računalu

Ne izvršavati deinstalaciju postojeće verzije! Potrebno se samo pokrenuti instalaciju najnovije verzije. U tom slučaju izvršava se samo nadogradnja, tj. instaliraju se samo datoteke koje su novije od postojećih. Za pokretanje instalacije potrebna su administratorska prava.

Potrebno je prihvatiti ugovor o korištenju, pročitati informacije o softveru te, ako je ActCAD instaliran na računalu, odabrati instalaciju u koju će CAD modul biti instaliran.

# Prvi kontakt sa softverom GeoMIR5

# GeoMIR5

Veliki broj opcija koje softver pruža te pristup koji zahtjeva od korisnika, uz jedinstveno sučelje bazirano na predmetima i bazama podataka, često djeluju obeshrabrujuće u početku. No, GeoMIR5 je alat – a s alatom treba znati raditi. Treba naučiti osnove i korak po korak savladavati one dijelove koje su pojedinom korisniku potrebne. Nakon toga, korisnici nauče cijeniti ono, što ih je u početku odbijalo – veliki broj opcija, postavaka i mogućnosti koje softver pruža.

U nekoliko osnovnih koraka, ovo je GeoMIR5:

Organizacija podataka - razumjevanje gdje je što te osnovna terminologija <u>GeoMIR5 "Predmet"</u> - sve se vrti oko "Predmeta" <u>Nakon pokretanja</u> - prvi susret <u>Glavno sučelje GeoMIR5</u> - pisaći stol <u>Formular za učitavanje koordinata i pristup koordinatama točaka</u> <u>Formular za učitavanje podataka totalne stanice i pristup učitanim podacima</u> Osnovne informacije u <u>računanjima</u>, kodiranju, <u>svojstvima predmeta</u> Osnovne informacije o <u>ActCAD-u</u> i nadogradnji nazvanoj <u>GeoMIR5 modul</u>

# Organizacija podataka

Točni nazivi mapa ovise o instalaciji, no ovdje su prikazane najčešće vrijednosti. "Instalacijska mapa" je obvezna dok "Mapa predmeta" može biti po želji instalirana odabirom instalacije "Datoteka za lakši početak".

#### C:\Program Files(x86)\GeoMIR5 - "Instalacijska mapa"

Sadrži programske datoteke te ostale datoteke potrebne za rad programa. Primjer:

GeoMIR5.exe GeoMIR5.chm G4\_Surv.dll i mnoge druge

#### **C:\G5\_DB – "Mapa predmeta"** (= baze podataka) Isključivo za direktan pristup softverom GeoMIR5!

Instalira se uključivanjem opcije "Datoteke za lakši početak" tijekom instalacije. Sadrži korisničke podatke – SVE predmete pojedinačno te zajedničke podatke. Savjetuje se redovita pohrana i osiguravanje cijele "Mape predmeta". Nadalje, sve datoteke i mape unutar "Mape predmeta" predviđene i organizirane su isključivo za <u>direktan pristup softverom</u> <u>GeoMIR5</u> – svako mijenjanje datoteka ili strukture može dovesti do gubitaka podataka!

Za napredne korisnike: postavljanjem "Mape predmeta" na mrežni disk, omogućava se višekorisnički rad.

Primjer sadržaja "Mape predmeta":

| COMMONDB.ABS<br>projects.xml<br>*.G5T<br>COMMON.g5_ud | <ul> <li>zajednička baza podataka</li> <li>predmeti</li> <li>teme kodiranja</li> <li>korisnički formati zapisa</li> </ul>  |
|-------------------------------------------------------|----------------------------------------------------------------------------------------------------|
| 000002                                                | - mapa s podacima pojedinog predmeta<br>000002.ABS - baza podataka predmeta<br>000002.INI - pomoćna datoteka baze predmeta |
| 000005                                                | - mapa s podacima pojedinog predmeta<br>000005.ABS - baza podataka predmeta<br>000005.INI - pomoćna datoteka baze predmeta |
| 000007                                                | - mapa s podacima pojedinog predmeta<br>000007.ABS - baza podataka predmeta<br>000007.INI - pomoćna datoteka baze predmeta |

# GeoMIR5 "Predmet"

GeoMIR5 organizira podatke po "Predmetima". Termin "Predmet" je odabran jer ima tradiciju u geodeziji, termini "Projekt" ili "Radni zadatak" također odgovaraju. Nema direktne veze s Predmetima prema definiciji DGU-e.

Bez obzira treba li stvoriti crtež iz nekoliko točaka snimljenih RTK kinematikom ili iz složenog sustava mjerenja različitim metodama, uvijek je potrebno stvoriti odgovarajući "Predmet"! Slikovito rečeno, <u>svaki novi predmet je kao prazna bilježnica</u> koja sadrži unaprijed definirane tablice, spremne za unošenje podataka.

Podatke učitane u tablice moguće je mijenjati i obrisati te ručno unositi nove.

<u>Tablice podataka mjerenja</u>

( Pohrana podataka odvija se prema redosljedu učitavanja, pregledno prikazanih formularom "Stajališta" ):

Tahimetrijski podaci Girusni podaci Ortogonalni podaci Nivelmanski podaci

Tablice s koordinatama točaka

Unos može biti direktan ili kao rezultat računanja. Za razliku od većine geodetskih softvera, GeoMIR5 razdvaja detaljne točke od točaka geodetske osnove.

( Podaci su indeksirani brojem točke, što znači kako dvije točke s istim brojem ne mogu postojati u tablici ):

Točke geodetske osnove Detaljne točke <u>Tablica s izvještajima</u> ( pohrana podataka prema redosljedu računanja ):

Tablica sa svojstvima predmeta

# Nakon pokretanja

U svim formularima i tablicama, veliku ulogu igra <u>kontekstni izbornik</u> – pritiskom na desnu tipku miša prikazuju se sve radnje koje je u tom trenu moguće izvršiti.

Nakon pokretanja, prvi kontakt sa softverom uslijedit će formularom "Predmeti", koji služi kao sučelje za manipuliranje "Predmetima" – stvaranje, obradu i brisanje "Predmeta" i "Grupe predmeta", kao i za pohrane, eksportiranja i importiranja "Predmeta":

|                                                                                                    | Predmeti     | ×                                |
|----------------------------------------------------------------------------------------------------|--------------|----------------------------------|
| Mapa predmeta:                                                                                                    | D:\G5_db_hr\ |                                  |
| <ul> <li>☐ 6 - grupa</li> <li>☐ 2017 - geo-line</li> <li>☐ Demo predmeti</li> <li>☐ G4Free</li> <li>☐ Girusi</li> <li>☐ HTRS96/TM</li> <li>☐ Ligednačenje mreže</li> <li>☐ Legalizacija KČ XY</li> <li>☐ Tahimetrija</li> <li>☐ Radionica</li> <li>☑ Standard</li> </ul> |              | -"Grupa predmeta"<br>· "Predmet" |
|                                                                                                    | ОК           | Prekid                           |

Prikaz u formularu "Predmeti" je u stilu grananja – gornji nivo su "Grupe predmeta", koje sadržavaju "Predmete". "Grupe predmeta" su uvedene u svrhu preglednosti, a svaki "Predmet" mora pripadati jednoj od dostupnih grupa. Kao naziv "Predmeta" ili "Grupe predmeta" može biti unesen bilo koji tekstualni podatak – pod uvjetom da isti takav naziv ne postoji. Naime, dva predmeta istog naziva nisu dozvoljena.

Preporuča se grupiranje "Predmeta" kronološki i možda još prema vrsti radova, primjerice stvoriti "Grupu predmeta" pod nazivom "2017 – katastar XXX".

<u>Stvaranje nove "Grupe predmeta"</u>: Označiti bilo koju postojeću "Grupu predmeta", pritisak na desnu tipku miša poziva formular gdje je potrebno unijeti naziv nove "Grupe predmeta".

<u>Stvaranje novog "Predmeta"</u>: Označiti "Grupu predmeta" unutar koje će biti stvoren novi predmet, pritisak na desnu tipku miša poziva formular "Novi predmet".

| Naziv za novi predmet:            | Jedini obavezan podatak!   |
|-----------------------------------|----------------------------|
| I<br>Kratak naziv ili poslovni br | oi: Npr: 2017001           |
| l<br>Predložak predmeta:          |                            |
| .Standard                         | <b>•</b>                   |
| Koord. sustav:                    | Tema kod.:                 |
| HTRS96/TM                         | DGU_ZBIRKA1000             |
| Radna mapa: Smješ                 | tai mierenih i drugih pod. |
| C:\Temp                           |                            |

Jedini obavezan podatak je naziv novog "Predmeta", koji mora biti jednoznačan.

Savjetuje je definiranje "Radne mape", koja će u svim učitavanjima i ispisima biti početna mapa pri odabiru datoteka.

Bitno je odrediti ispravan koordinatni sustav novog "Predmeta", kako bi razne korekcije bile ispravno izračunate.

Dvostrukim klikom na željeni "Predmet", isti će biti prihvaćen kao trenutni i biti će prikazano glavno sučelje GeoMIR5.

# Glavno sučelje GeoMIR5

Sve radnje koje će uslijediti do promjene "Predmeta" ili zatvaranja programa, odnositi će se na trenutni "Predmet".

Sve tablice su dostupne takozvanim "Plutajućim formularima" koji mogu biti otvoreni, zatvoreni te postavljeni po želji. Kako se vidi iz slike, obrada podataka unutar tablica sliči radu sa programima za tablična računanja.

Radnje te pristup podacima dostupni su iz padajućih izbornika te ikona. Značenje ikona s lijeva na desno:

| G                                                                                                    | GeoMIR5 – 🗆 🗙                                                                                                    |
|----------------------------------------------------------------------------------------------------|----------------------------------------------------------------------------------------------------|
| Datoteka Promjene Racunati Izjednacenje mreže Objekti Grafika Alati Po                                                                                                    | noc                                                                                                    |
| 8 🔁 🗁 💧 🖉 🚰                                                                                                    |                                                                                                    |
| Stajališta         Image: Constraint of the state of the state o | Nazv         Opis         N         H         Vista Or<br>10         N         N         H         Vista Or<br>10         N         N         H         Vista Or<br>10         N         N         H         Vista Or<br>10         N         N         H         Vista Or<br>10         N         N         H         Vista Or<br>10         N         N         H         Vista Or<br>10         N         N         N         H         Vista Or<br>10         N         N <th< th=""></th<> |
| Tahimetrijski podaci < G30 > 6a                                                                                                    |                                                                                                    |
| Naziv Kod Info 1 Info 2 Offset Iznos 1                                                                                                    | gnal Hz V D D_ ^hi]^                                                                                                    |
| ▶ G29 00                                                                                                    | 1.640 269.5953 91.0615 124.689                                                                                                    |
| G31 00                                                                                                    | 1.690 155.0137 88.5744 26.186                                                                                                    |
| 2 9909                                                                                                    | 1.620 257.3944 90.5245 19.492 [IZV]SSTAJ                                                                                                    |
| 3 11                                                                                                    | 1.620 219.5228 90.0504 6.267                                                                                                    |
| 4 11                                                                                                    | 1.620 185.3805 89.3619 7.441                                                                                                    |
|                                                                                                    | Ortogonalna linija snimanja 220.05.2014                                                                                                    |
|                                                                                                    | <ul> <li>Sljepi polig, vlak 10.01.2012 1;</li> <li>Tahmetrijk savjedk samo OPT 10.012.2012</li> </ul>                                                                                                    |
| Is                                                                                                    | Slippi polig. vlak 10.01.2012 1;                                                                                                    |
|                                                                                                    |                                                                                                    |
| Initialsieren GeoMIR5                                                                                                    | Predmet HTRS96/TM                                                                                                    |
|                                                                                                    | Koord. sustav HTRS96/TM<br>Kuthe jedinice Grad 0.400                                                                                                    |
| Predmet < HTRS96/TM > postavljen kao radni.<br>Brisanje zivještaja je u tijeku.<br>Završeno.                                                                                                    | Licence miro@geomir.org                                                                                                    |
|                                                                                                    | L.                                                                                                    |

- 1. formular "Predmeti"
- 2. učitavanje mjerenih podataka, pretežno podataka totalnih stanica
- 3. učitavanje koordinata iz datoteke
- 4. obrada podataka detaljnih točaka
- 5. obrada podataka točaka geodetske osnove
- 6. obrada podataka mjerenja, takozvani prikaz stajališta
- 7. računanje poligonskih vlakova
- 8. računanje detaljnih točaka interaktivno
- 9. računanje slobodnog stajališta
- 10. izjednačenje mreže
- 11. stvaranje objekata iz kodova
- 12. G4CAD (zastarjelo)
- 13. brz prikaz (zastarjelo)
- 14. svojstva "Predmeta"

# Formular za učitavanje koordinata

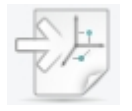

Prvo je potrebno odabrati datoteku koja sadrži koordinate, nakon čega se otvara formular. Nakon što je formular otvoren, potrebno je iz padajućeg izbornika "Polja unosa" odabrati kakvog oblika su podaci unutar datoteke, te iz padajućeg izbornika "Razdjelnik" koji znak dijeli podatke o koordinatama.

Nakon ispravnog odabira, formular će imati izgled sličan ovome:

| Poja unosa:<br>BrojT, Y, X, H<br>Promjena poc<br>Vrsta tocke: | lataka:<br>Lokalna TG                                     | Najv<br>O                                                     | eci postoje                               | eci broj DT: 1030                                               | <razmak>  Grupa znakova  </razmak> | ▼<br>kao jedan |
|---------------------------------------------------------------|-----------------------------------------------------------|---------------------------------------------------------------|-------------------------------------------|-----------------------------------------------------------------|------------------------------------|----------------|
| A Naziv<br>✓ 16<br>✓ 30<br>✓ 32<br>✓ 33                       | Y<br>458600.204<br>458575.615<br>458700.889<br>458692.014 | X<br>5073597.835<br>5073567.334<br>5073546.012<br>5073531.980 | H<br>502.85<br>499.86<br>500.27<br>498.96 | Tip<br>Lokalna TGO<br>Lokalna TGO<br>Lokalna TGO<br>Lokalna TGO |                                    |                |
| Provjera brojeva<br>Provjera broje                            | a - Predmet<br>eva - Sve                                  | Too                                                           | cke oznacit<br>Popravka na                | i kao nepromijenjive<br>admorske visine: 0                      | e ( Samo citan                     | OK<br>Prekid   |

<u>Detaljno o formularu za učitavanje koordinata.</u>

# Pristup koordinatama točaka

Tijekom učitavanja, koordinate točaka se unose u jednu od dvije koordinatne tablice unutar baze podataka "Predmeta". Bez obzira iz kakve datoteke su koordinate točaka učitane, unutar GeoMIR5 softvera sve su prikazane na isti način. Polazne datoteke se ne mijenjaju.

Učitanim koordinatama točaka moguće je pristupiti intuitivnim formularom, koji sliči radu sa tabličnim računanjima. Unutar formulara desnim klikom miša dostupne su odgovarajuće naredbe, između ostaloga za promjenu i brisanje postojećih, te ručni unos novih koordinata točaka.

| Lo | kalne TGO  | 5      |            |               |                 |        |                      |        | x     |
|----|------------|--------|------------|---------------|-----------------|--------|----------------------|--------|-------|
|    | 00 11 1    | 7 🙀 📮  | 20         |               |                 |        |                      |        |       |
|    | Naziv      | Opis   | E          | N             |                 | н      | Vrsta                | Ci     | ^     |
| Þ  | 1          |        | 274020.473 | 501645        | 55.947          |        | 10                   | T      |       |
|    | 178        |        | 273742.730 | 501633        | 39 <b>.</b> 959 |        | 10                   |        |       |
|    | 179        |        | 273887.288 | 5016478.200   |                 |        | 10                   | I      |       |
|    | Det. tocke |        |            |               |                 |        |                      |        |       |
|    |            | Nazi   | v Kod      | Info 1 Info 2 |                 | Y      |                      | X      |       |
|    |            | DDT001 | 9909       |               |                 | 273735 | 5 <mark>.91</mark> 2 | 501638 |       |
|    |            | ODT002 | 9909       |               |                 | 273884 | 1.506                | 5      | 01641 |
|    |            |        |            |               |                 |        |                      |        |       |

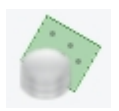

Prikazivanje plutajućeg formulara za <u>obradu podataka detaljnih točaka</u> (4).

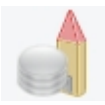

Prikazivanje plutajućeg formulara za <u>obradu podataka točaka geodetske osnove</u> (5) i pripadajućeg kontekst izbornika.

# Formular za učitavanje podataka totalne stanice

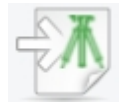

Prvo je potrebno odabrati vrstu instrumenta čiji podaci se učitavaju te pritisnuti na tipku "Pretražiti". Nakon odabira jedne ili više datoteka sa mjerenim podacima, iste će biti prikazane u polju ispod tipke "Pretražiti", gdje je prikazan točan redoslijed učitavanja u bazu podataka "Predmeta".

|                         | Pretražiti               |
|-------------------------|--------------------------|
| 1: predmet_nula_tot-st. | gsi ( D:\_16_predmeti_\r |
|                         |                          |
|                         |                          |
| 1                       |                          |
| Naiveci postoji         | eci broi DT: 1030        |
| - Brojeve det tocaka    | tiekom ucitavania: —     |
| Ostaviti nepromie       | niene                    |
| C Prenumerirati sie     | deci naivecu iz haze     |
| C Bocovči s brojom:     |                          |
|                         |                          |

Napomena: Podaci se unose u bazu podataka "Predmeta" prema redu učitavanja.

Moguće je utjecati na brojeve točaka prilikom učitavanja podataka.

Detaljno o formularu za učitavanje podataka mjerenja.

Pristup podacima mjerenja formularom "Stajališta"

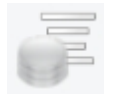

Formular "Stajališta" je centralni formular za pristup učitanim podacima mjerenja, koji su pregledno prikazani redosljedom učitavanja. Dvostrukim klikom na željeno stajalište, otvara se plutajući formular koji služi za pristup podacima stajališta.

| Stajališta       | 6          |           |        |        |       | x      |         |          |        |     |
|------------------|------------|-----------|--------|--------|-------|--------|---------|----------|--------|-----|
| 7                | H I        |           | 9      |        |       |        |         |          |        |     |
| Stajalište       | I          | Info      | 1      | Da     | tum   | +/-    |         |          |        |     |
| 179              | 1.550      | TAHIMETRI | JA     |        |       | T      |         |          |        |     |
| G30              | 1.680      |           |        |        |       | Т      |         |          |        |     |
| G31              | 1.690      |           |        |        |       | Т      |         |          |        |     |
| G32              | 1.650      |           |        |        |       | Т      |         |          |        |     |
| GPS69            | 1.685      | GIRU      | SI     |        |       | G      |         |          |        |     |
| G29              | 1.640      |           |        |        |       | G      |         |          |        |     |
| G30              | 1.680      |           |        |        |       | G      |         |          |        |     |
| G31              | 1.690      |           |        |        |       | G      |         |          |        |     |
| G32              | 1.650      |           |        |        |       | G      |         |          |        |     |
| G33              | 1.690      |           |        |        |       | G      |         |          |        |     |
| G34              | 1.670      |           |        |        |       | G      |         |          |        |     |
| GPS12            | 1.570      |           |        |        |       | G      |         |          |        |     |
| 178/179          |            | OR        | Τ1     | 31.01. | 2013  | 0      |         |          |        |     |
| 178/179          |            | GEOMNI    | V1     | 01.02. | 2014  | N      |         |          |        |     |
|                  |            | PLOSNI    | V1     | 02.02. | 2014  | M      |         |          |        |     |
|                  |            |           |        |        |       |        |         |          |        | -   |
| Tahimetrijski po | odaci < 31 | >         |        |        |       |        |         |          |        | x   |
| MY               |            | 0         | _      |        |       |        |         |          |        |     |
| Naziv            | Kod        | Info 1    | Info 2 | Offset | Iznos | Signal | Hz      | V        | D      | ) ^ |
| 32               | 00         |           |        |        |       | 1.460  | 13.8219 | 100.8297 | 56.578 |     |
| 123              | 1107       |           |        |        |       | 0.010  | 20.4017 | 94.0456  | 38.977 |     |
| 124              | 6309       |           |        |        |       | 1.460  | 16.3063 | 102.4282 | 24.114 |     |
| 125              | 6309       |           |        |        |       | 1.460  | 14.4113 | 102.5731 | 23.040 |     |
| 126              | 6309       |           |        |        |       | 1.460  | 22.9812 | 102.1613 | 23.084 |     |
| 127              | 127 22     |           |        |        |       | 1.460  | 25.3352 | 101.4820 | 22.971 |     |
| 128              | 9809       |           |        |        |       | 1.460  | 25.0878 | 101.2460 | 25.407 |     |
| 129              | 1607       |           |        |        |       | 1.460  | 21.8848 | 102.0231 | 25.047 |     |
| <                |            |           |        |        |       |        |         |          | >      | *   |

Unutar formulara za obradu tahimetrijskih podataka, moguće je podatke mijenjati, ubacivati te brisati.

Detaljno objašnjenje formulara "Stajališta" i pripadajućeg kontekst izbornika.

# Računske operacije

Softver GeoMIR5 objedinjuje veliki broj računskih operacija geodetskih podataka. Sva računanja se vrše najvećom matematičkom točnošću koju nudi operativni sustav. Izračunati podaci pohranjuju se u bazu podataka bez zaokruživanja, kako lanac računskih operacija ne bi dodatno gubio na točnosti.

Od klasičnih računskih operacija, za izdvojiti su računanja svih vrsta <u>poligonskih</u> i visinskih vlakova, <u>slobodno stajalište</u> (ekscentar), trigonometrijsko računanje visine, računanje detaljnih točaka i mnoge druge.

Suvremeniji način računanja podataka mjerenja je <u>"Izjednačenje mreže"</u>, bazirano na izjednačenju prema Gaussovoj teoriji najmanjih kvadrata, uz statističku obradu izjednačenih koordinata i opažanja. Izjednačenje mreže daje podatak 95% elipse povjerenja, koji je propisan od strane DGU-e.

<u>Datumska transformacija</u> koordinata između HTRS i HDKS koordinatnih sustava, i to pomoću jedinstvenih parametara transformacije (poput T7D aplikacije) ili parametrima transformacija homogenih polja.

Koordinatni sustav HTRS je integriran najtočnijim formulama iz tehničke dokumentacije DGU-e, što vrijedi za transformacije koordinata kao i za redukcije mjerenih duljina.

# Kodirano mjerenje

Podrška za kodirano mjerenje detalja, uz posebno sučelje za izradu tablica kodova po potrebi je bez konkurencije na tržištu. Kodirano mjerenje se koristi za "crtanje planova na terenu", a u svrhu što jednostavnijeg poštivanja digitalnih topografskih ključeva, zadanih od poslodavaca. Moguće je kodirati točkaste i linijske objekte.

#### Detaljno o kodiranom mjerenju.

## Svojstva predmeta

Prema poznatoj uzrečici "last but not least" - svojstva "Predmeta" sadrže parametre koji direktno utječu na rezultate računanja, te je vrlo bitno pozabaviti se njima.

Ikona za pristup svojstvima "Predmeta".

Izdvojena svojstva "Predmeta":

Kutne jedinice Koodinatni sustav Parametri korekcije mjerene duljine Izvještaji – broj decimala pri ispisu izvještaja

<u>Detaljno o svojstvima predmeta.</u>

#### Hijerarhija podataka

Svaki pojedini predmet je jedna zasebna cjelina koja se sastoji od jedne baze podataka te još nekih internih datoteka. Podaci iz jednog predmeta nisu vidljivi u nekom drugom.

U nekim slučajevima potrebno je podatke pohraniti tako da budu vidljivi iz svih predmeta. Za GeoMIR5 to su:

• Zajedničke točke geodetske osnove

U praksi se često državne točke koriste u više predmeta - najbolji primjer su trigonometri koji služe za orijentacije. Takve točke je moguće pohranjivati u tablicu zajedničkih točaka geodetske osnove.

• Teme kodiranja

Teme kodiranja organizirane su tako da svaka promjena unutar teme kodiranja utječe na sve predmete.

# ActCAD

ActCAD je CAD softver opće namjene, intuitivnog i prepoznatljivog sučelja:

| 🔞 Act                                                                                                    | ctCAD 2018 Professional 32bit – 🗆 🗙                                                                   |     |
|----------------------------------------------------------------------------------------------------|----------------------------------------------------------------------------------------------------|-----|
| <u>F</u> ile <u>E</u> dit <u>V</u> iew <u>Insert</u> Image F <u>o</u> rmat <u>T</u> ools <u>D</u> raw Dime <u>n</u> sions <u>M</u> odif                                                                                                    | ify E <u>x</u> press Add-ons GeoMIR DMR DGUZbirka DGUTočke DGUIspis Alati <u>W</u> indow <u>H</u> elp |     |
| : *** f** 🔒 🗄 📾 🖶 😓 🖨 🕻 🖨 🍼 🧥 🖌 🖻 🖻 🗟 💉 🖌 🕫                                                                                                    | n 🗙 💥 😰 🗄 A 🚑 Ar A. 🛛 🧐 🖑 Q Q Q Q Q Q Q Q Q Q 🕲 💩 👘                                                   |     |
| ें 🛃 🗣 🥰 🖓 🌞 🖑 🗋 0 🔹 🔹 🖬 🖬 🖬 🗤 🔹                                                                                                    | •BYLAYER •BYLAYER • BYCOLOR • 经                                                                       | :   |
| Property Drawing1.dwg ×                                                                                                    |                                                                                                    | 1   |
| C. No selection v 🖾 🥂 🐋                                                                                                    |                                                                                                    | 1   |
|                                                                                                    |                                                                                                    | 1   |
| Color ByLaver                                                                                                    |                                                                                                    | ]]  |
| ≥ by cay to a set of a set of | (+                                                                                                    | 5   |
| Unetype — ByLayer                                                                                                    |                                                                                                    | 5   |
| Lineweight — ByLaver                                                                                                    |                                                                                                    |     |
| C Thickness 0                                                                                                    | 24                                                                                                    | 7   |
| C Transparency ByLayer                                                                                                    |                                                                                                    | -   |
| Bylaver                                                                                                    |                                                                                                    |     |
| Shadow displ Shadows cas                                                                                                    |                                                                                                    | Č., |
| S Print style                                                                                                    |                                                                                                    | 1   |
| Print style ByColor y                                                                                                    |                                                                                                    | 1   |
| Print style table None                                                                                                    | 4                                                                                                    | 1   |
| Print table type Color-depend C                                                                                                    |                                                                                                    | ļ   |
| View Model (Layout1 ) Layout2                                                                                                    | #2 / n                                                                                                | П   |
| <pre>X Raster image support loaded.<br/>Command: (load "breakline.lsp")C:BREAKLINE<br/>Command: (load "hideshow.lsp")<br/>Command: NETLOADCLASSIC</pre>                                                                                                    |                                                                                                    | 1   |
| Command:                                                                                                    |                                                                                                    |     |
| Ready                                                                                                    | 347.8653,599.94,0 OpenGL 🙏 1:1 🏡 🎘 🔠 🛄 上 🍎 🕇 差 $+$ MODEL TABLET 🌞 🔂 ⊘ 🥥                               |     |

ActCAD je profesionalan 2D i 3D CAD softver, koji se temelji na tehnologijama IntelliCAD tehnologije Consortium (ITC), a u potpunosti je kompatibilan sa DWG i DXF formatima datoteka, i podržava sve verzije DWG / DXF od R2.5 do 2016.

ActCAD ima vlastiti API te je moguće programiranje od najjednostavnijih LISPova do složenih programa u C++. Uz eventualne manje preinake, gotovo svi postojeći LISP programe mogu biti migrirani iz AutoCAD-a u ActCAD.

## GeoMIR5 CAD modul

<u>Ovdje su detaljne upute za GeoMIR5 CAD modul</u> - isti je dostupan za sve relevantne CAD platforme: *ActCAD*, *AutoCAD*, *ZWCAD* i *BricsCAD* 

# **Pokretanje GeoMIR5**

Ako je prilikom instalacije instalirano *okruženje za lakši početak*, <u>mapa predmeta</u> je već definirana i program je spreman za korištenje.

Ukoliko okruženje za lakši početak nije instalirano, potrebno je odrediti mapu predmeta.

#### Napomena!

Korisnicima sofvera GeoMIR4 **NE preporučamo** instalaciju *okruženja za lakši početak*! U poglavlju određivanje mape predmeta navedeno je kako prebaciti postavke iz programa GeoMIR4 u GeoMIR5.

# Određivanje mape predmeta

Pokretanje odabira iz:

glavni izbornik/Datoteka/Odre ivanje mape podataka

pojavljuje se standardan Windows formular za izbor mape. Mapa predmeta ne smije sadržavati znakove izvan osnovne ANSI tablice! Preporuča se korištenje jednostavnih naziva poput
G5\_DB ili GeoMIR5. Nakon izbora mape, GeoMIR5 razlikuje tri slučaja:

### 1: Ako je odabrana mapa već u prošlosti bila određena kao GeoMIR5 mapa predmeta

biti će određena kao trenutna mapa predmeta i GeoMIR5 će biti zatvoren kako bi promjene bile prihvaćene.

# 2: Ako odabrana mapa sadrži datoteke ili mape koje nisu vezane uz GeoMIR5, izbor neće biti odobren.

### 3: Ako je odabrana mapa prazna, pojavit će se formular za daljnji izbor:

| Stvoriti mapu predmeta   |               |
|--------------------------|---------------|
| Stvoriti novu mapa pre   | edmeta        |
| C Učitati postojeće post | avke iz G4/G5 |
|                          |               |
| Iz postojece mape pre    | dmeta:        |
| 1                        |               |
|                          |               |
| ОК                       | Prekid        |
|                          |               |

a) Stvoriti mapu predmeta - GeoMIR5 će stvoriti praznu i čistu mapu predmeta, bez ikakvih podataka.

b) Učitati postojeće podatke iz G4/G5 - pritiskom na tipku "..." izabrati postojeću GeoMIR4 ili GeoMIR5 mapu predmeta, iz koje će biti preuzeti svi zajednički podaci ( zajedničke točke geodetske osnove, teme kodiranja, korisnički formati zapisa, G4CAD predlošci ). Postojeći predmeti neće biti migrirani. **Preporuča se korisnicima GeoMIR4 softvera**!

Nakon izbora, GeoMIR5 će biti zatvoren kako bi promjene bile prihvaćene

### Predmeti

Služi za sve radnje koje su vezane uz predmete – stvaranje novih, brisanje itd. Svaki predmet pripada određenoj grupi predmeta gdje je grupa STANDARD rezervirana i osnovna. Iako je moguće sve predmete stvoriti unutar grupe STANDARD, preglednije je stvoriti nekoliko logičnih grupa te unutar njih stvarati nove predmete. U nastavku navedene radnje dostupne su putem KI.

Pri radu u višekorisničkom sučelju, formular je dostupan eksluzivno, što znači da samo jedan korisnik u jednom trenutku ima mogučnost punog pristupa, ostali mogu u tom trenutku samo promjeniti predmet na kojem rade ali ne mogu stvarati ili brisati predmete. Svaki otvoreni predmet je također dostupan eksluzivno samo korisniku koji trenutno na njemu radi.

```
GeoMIR5
```

| Mapa predmeta:                                |                                                               |
|-----------------------------------------------|---------------------------------------------------------------|
|                                               | D:\G5_db_hr\                                                  |
| Demo predmeti<br>G4Free<br>Grusi<br>HTRS96/TM | Dodati predmet<br>Preimenovati predmet<br>Obrisati predmet(e) |
| Legalizacija KČ XY                            | Traženje u nazivima predmeta                                  |
| Standard                                      | Dodati grupu<br>Preimenovati grupu<br>Obrisati grupu          |
|                                               | Importirati predmet(e)<br>Eksportirati predmet(e)             |
|                                               | Pohraniti predmet(e)<br>Rekonstruirati predmet(e)             |
|                                               | Skorašnji predmeti                                            |

•Dodati predmet

•Preimenovati predmet

Potreban je samo novi naziv predmeta. Nazivi grupa i predmeta ne smiju se ponavljati.

•Obrisati predmet(e)

Izabrani predmeti biti će obrisani iz popisa predmeta - za svaki slučaj, biti će interno pohranjeni i po potrebi će biti moguće izvršiti rekonstrukciju.

•Traženje u nazivima predmeta

Traženje određenog teksta unutar naziva predmeta. Popis pronađenih predmeta biti će prikazan i kopiran u međuspremnik.

•Dodati grupu Potreban je samo novi naziv grupe. Nazivi grupa i predmeta ne smiju se ponavljati.

•Preimenovati grupu Potreban je samo naziv grupe. Nazivi grupa i predmeta ne smiju se ponavljati.

•Obrisati grupu

Moguće samo ako nema niti jednog predmeta u grupi. Ne brišu se predmeti.

•Importirati predmet(e)

Rekonstrukcija predmeta iz datoteka G4Z ili G5Z, arhiviranih iz GeoMIR4 ili GeoMIR5 programa. Izvršenje je potpuno automatsko. Eksportirati predmet(e)

Svi podaci vezani uz predmet biti će u potpunosti pohranjeni u datoteku G5Z. Potrebno je odabrati mapu u koju će predmeti biti eksportirani. Ako postoje veze na zajedničke TGO, stvara se datoteka u koju se ispisuju referencirane TGO. Arhiviranjem se predmeti ne brišu.

Pohraniti predmet(e)

Odabrani predmeti biti će interno pohranjeni na isti način kao kada bi bili obrisani. Svrha ovakvog pohranjivanja je pamćenje stanja predmeta u određenom trenutku.

•Rekonstruirati predmete

Otvara se formular sa popisom svih pohranjenih i obrisanih predmeta, uz navođenje vremena brisanja/pohrane. Izabrani predmeti iz popisa mogu biti rekonstruirani ili definitivno obrisani.

•Skorašnji predmeti Popis najskorije korištenih šest predmeta, koje je moguće direktno otvoriti.

# Stvaranje novog predmeta

Pri stvaranju novog predmeta neophodan je samo unos naziva dok su ostali podaci proizvoljni.

| Novi predmet                         | PHILA M    |
|--------------------------------------|------------|
| Naziv za novi predmet:               |            |
| l<br>Kratak naziv ili poslovni broj: |            |
| Predložak predmeta:                  |            |
| Projekcija:                          | Tema kod.: |
| WGS84                                | HR_TK      |
| Radna mapa:<br>C:\Temp               |            |
|                                      | OK Prekid  |

•Naziv za novi predmet bilo kakav tekstualni opis predmeta

•Kratak naziv ili poslovni broj Prefiks koji se nadodaje automatski pri ispisu podataka u neku datoteku

•Predložak predmeta

Početna svojstva predmeta, unaprijed određena

•Koordinatni sustav

•Tema kod.:

Jedna od dostupnih tema kodiranja, koja će biti početna

•Radna mapa

NE MIJEŠATI S MAPOM PODATAKA. <u>Mapa</u> gdje se nalaze podaci vezani iz predmet, npr. Datoteke s mjerenim podacima. Omogučava lakše pronalaženje podataka na disku.

# Glavno sučelje GeoMIR5

Nakon što je izabran aktivni predmet, otvara se glavno sučelje iz kojeg su dostupne sve radnje i funkcije GeoMIR5-a. Grafičko riješenje pruža korisniku mogućnost podešavanja izgleda prema svojim potrebama jer su svi odjeljci dostupni u bilo kojem trenutku i moguće ih je razmjestiti po ekranu po želji. Tako posložen zaslon moguće je pohraniti kao predložak za buduće prodmete.

Desna tipka na mišu poziva kontekstni izbornik kojim je moguće pozvati formular <u>Predmeti</u>, prikazati informacije vezane uz program, zatvoriti GeoMIR5 te direktno pristupiti skorašnjim predmetima.

Pomicanjem miša preko ikona, pojavit će se tekst (hint) koji opisuje njihovu svrhu.

| GeoMIR5                                                                                                    |                                                                                         |
|----------------------------------------------------------------------------------------------------|-----------------------------------------------------------------------------------------|
| Datoteka Promjene Racunati Objekti Grafika Izjednacenje mreže Alati Pomoc                                      |                                                                                         |
| Stajališta         Stajalište         108         108         110         1580                                 | Poligonski vlak                                                                         |
| Initialisieren GeoMIR5<br>Pokretanje GeoMIR5 okruženja<br>Predmet < Izjednacenje mreže > postavljen kao radni. | Predmet <b>Izjednačenje mreže</b><br>Koord. sustav WGS84<br>Kutne jedinice Stup. sexag. |
|                                                                                                    | i.                                                                                      |

Dobra ideja je, nakon prvog startanja GeoMIR5-a, pozabaviti se sučeljem, pootvarati sve

odjeljke, razmjestiti ih po zaslonu te pohraniti kao predložak.

Radnje su podijeljene logički po izbornicima.

U dnu glavnog sučelja, nalaze se dva odjeljka:

Lijevo - je "Log odjeljak", u koji se pri radu ispisuju razne poruke i obavijesti za korisnika. Desno - informacije o predmetu i vlasniku licence

# Izbornik Datoteka

Radnje i funkcije vezane za učitavanje ili ispis podataka dostupne su ovdje.

- <u>Predmeti</u>
- <u>Određivanje mape predmeta</u>
- <u>Učitavanje podataka instrumenta</u>
- <u>Učitavanje</u>
- Ispis

Sumarno izvješće računanja površina - rezultati svih računanja površina ispisuju se u željenu CSV datoteku.

- <u>Izvještaji</u>
- <u>Korisnički formati</u>
- <u>Sažetak poligonskih vlakova</u>
- <u>Zabilješke</u>
- Unos u dnevnik
- <u>Sadržaj dnevnika</u>
- Izlaz

Zatvaranje programa.

# Učitavanje podataka instrumenta

Poziv na formular za učitavanje podataka instrumenata:

| Ge  | 0 | N | ν | 11 | R | 2 | 5      |  |
|-----|---|---|---|----|---|---|--------|--|
| ~ ~ | ~ |   | • |    | - | - | $\sim$ |  |

|                                          | T                     |
|------------------------------------------|-----------------------|
| SOKKIA SDR33 - CODE->.                   |                       |
|                                          | Pretražiti            |
|                                          | ^                     |
|                                          |                       |
|                                          |                       |
| <                                        | >                     |
| Najveci postojeo                         | ti broj DT: 3607      |
| Brojeve det. tocaka t                    | ijekom ucitavanja: —— |
| <ul> <li>Ostaviti nepromijenj</li> </ul> | jene                  |
| C Prenumerirati, sljed                   | eci najvecu iz baze   |
| C Pocevši s brojem:                      |                       |
|                                          |                       |

Potrebno je odabrati o kojem se instrumentu radi te odabrati datoteke. Nakon izbora datoteka, njihovi nazivi vidljivi su u popisu kojim redoslijedom će biti učitane. Tek tada pritiskom na OK počinje učitavanje.

Prije učitavanja, GeoMIR5 pronalazi najveći broj detaljne točke predmetu, te ga prikazuje istaknutog u tekstu plavom bojom.

Utjecanje na brojeve detaljnih točaka tijekom učitavanja:

- O Ostaviti nepromijenjene
- Prenumerirati, sljedeći najveću iz baze

Detaljne točke će biti prenumerirane sljedeći najveći broj iz baze - iz priložene slike bila bi točka s brojem 3608.

o Počevši s brojem

Detaljne točke će biti prenumerirane počevši s unesenim brojem

Koordinate ne učitavati: kako se odnositi prema koordinatama pronaženim unutar podataka mjerenja

Program provjerava odgovaraju li mjerne jedinice (kutne i dužinske) učitanih podataka definiciji iz predmeta. Ako ne, pojavljuje se upozorenje.

Podešavanje mjernih jedinica opisano je svojstvima predmeta.

# Učitavanje - ostali podaci

Više raznih modula za učitavanje podataka.

GeoMIR5 uvodi novu generaciju formata zapisa u prilagođene XML datoteke, koji će biti korišteni za sve vrste podatka pohrenjenih unutar GeoMIR5 sučelja. Izvorni G4 formati ostaju u svrhu kompatibilnosti dok su izvorni G3 formati izbačeni.

•GeoMIR5 XML

Jedinstveni format zapisa za sve podake iz programa.

•Izvorni G4 formati Učitavanje GeoMIR4 formata zapisa.

•Izvorni G4 KOR zajedničke TGO Učitavanje GeoMIR4 KOR formata zapisa u zajedničke TGO

•Izvorni G4 KOR lokalne TGO Učitavanje GeoMIR4 KOR formata zapisa u lokalne TGO.

•Izvorni G4 TAH Učitavanje GeoMIR4 KOR formata zapisa.

•Izvorni G4 DT Učitavanje GeoMIR4 KDPformata u detaljne točke.

•Preuzimanje podataka iz nekog drugog predmeta

- •Korisnicki formati
- •Koordinate

# Preuzimanje podataka iz nekog drugog predmeta

Direktno preuzimanje točaka geodetske osnove, tahimetrijskih podataka i izvještaja iz nekog drugog predmeta. U prvom koraku potrebno je izabrati predmet iz kojeg se preuzimaju točke te koja vrsta podataka se preuzima:

| 12001 predmeta i viste                                                                                                    | e pouataka   |
|----------------------------------------------------------------------------------------------------|--------------|
| <ul> <li>I6 - grupa</li> <li>Demo predmeti</li> <li>Radionica</li> <li>moj prvi predmet</li> <li>nada kodiranje</li> <li>prezentacija</li> <li>B- Standard</li> </ul> |              |
|                                                                                                    |              |
| <ul> <li>Odabrani predmet zapamtiti za ka</li> <li>Vrsta podataka:</li> </ul>                                                                                         | asnije       |
| <ul> <li>Odabrani predmet zapamtiti za ka</li> <li>Vrsta podataka:</li> <li>Tocke geodetske osnove</li> </ul>                                                         | asnije       |
| <ul> <li>Odabrani predmet zapamtiti za ka</li> <li>Vrsta podataka:</li> <li>Tocke geodetske osnove</li> <li>C Tahimetrijski podaci</li> </ul>                         | asnije<br>OK |

### Preuzimanje točaka geodetske osnove:

Sljedeći formular prikazuje sve lokalne TGO iz odabranog predmeta:

| Pre      | uzimanje | koordinata | < prezentacij | a >     |     |
|----------|----------|------------|---------------|---------|-----|
| Tocka    | Opis     | Y          | X             | н       | Tip |
| 16       |          | 458600.204 | 5073597.835   | 502.850 | 14  |
| 30       |          | 458575.615 | 5073567.334   | 499.860 | 14  |
| 31       |          | 458653.262 | 5073576.478   | 500.882 | 10  |
| 32       |          | 458700.889 | 5073546.012   | 500.270 | 14  |
| 33       |          | 458692.014 | 5073531.980   | 498,960 | 14  |
| 34       |          | 458674.261 | 5073511.828   | 496.813 | 10  |
| 35       |          | 458660.110 | 5073548.721   | 498.163 | 10  |
| 36       |          | 458616.358 | 5073565.720   | 499.305 | 10  |
| 37       |          | 458610.015 | 5073542.483   | 497.994 | 10  |
|          |          |            |               |         |     |
| Prefiks: |          |            | ОК            | Prekic  | 1   |

Točke za preuzimanje potrebno je označiti, pritiskom na OK vrši se preuzimanje. **Važno**: ako u predmetu u koji se točke učitavaju već postoji točka s istim brojem, ona neće biti preuzeta. Dodjeljivanjem prefixa utječe se na broj točke - prefix se jednostavno dodaje na broj točke.

### Preuzimanje tahimetrijskih podataka:

| Stajalište | I     | Info1    | Datum      | +/- |
|------------|-------|----------|------------|-----|
| 1          | 1.574 | 55105001 | 17.06.2005 | +   |
| 4          | 1.545 | 55105001 | 17.06.2005 | +   |
| 2          | 1.528 | 55105001 | 27.06.2005 |     |
| 5          | 1.564 | 55105001 | 27.06.2005 |     |
| 7          | 1.520 | 55105001 | 27.06.2005 |     |
| 3          | 1.522 | 55105001 | 27.06.2005 |     |
| 86034026   | 1.544 | 55105001 | 27.06.2005 |     |
| 6          | 1.504 | 55105002 | 28.06.2005 |     |
| 9          | 1.544 | 55105002 | 28.06.2005 |     |
| 10         | 1.553 | 55105002 | 28.06.2005 |     |
| 11         | 1.550 | 55105002 | 28.06.2005 |     |
| 12         | 1.575 | 55105002 | 28.06.2005 |     |
| 14         | 1.565 | 55105002 | 28.06.2005 |     |
| 1001       | 1.561 | 55105002 | 28.06.2005 |     |

Sljedeći formular prikazuje sva stajališta iz izabranog predmeta:

Stajališta za preuzimanje potrebno je označiti, pritiskom na OK vrši se preuzimanje. Ako je kvačica "Samo ORI" uključena, biti će preuzete samo orijentacije bez detaljnih točaka za označena stajališta.

### Preuzimanje izvještaja:

Sljedeći formular prikazuje sve izvještaje iz izabranog predmeta:

| Izvještaji < prezentacija >         |            |                |  |  |  |  |
|-------------------------------------|------------|----------------|--|--|--|--|
| Naziv                               | Datum      | Tocke          |  |  |  |  |
| Obostrano prikljucen polig. vlak    | 12.04.2016 | 31;            |  |  |  |  |
| Zapisnik 'K' - Obostrano prikljucen | 12.04.2016 | 31;            |  |  |  |  |
| Obostrano prikljucen polig. vlak    | 12.04.2016 | 36;35;         |  |  |  |  |
| Zapisnik 'K' - Obostrano prikljucen | 12.04.2016 | 36;35;         |  |  |  |  |
| Obostrano prikljucen polig. vlak    | 12.04.2016 | 37;34;         |  |  |  |  |
| Zapisnik 'K' - Obostrano prikljucen | 12.04.2016 | 37;34;         |  |  |  |  |
| Izjednacenje mreže 2D - L2-Norm     | 12.04.2016 | 31,34,35,36,37 |  |  |  |  |
|                                     |            |                |  |  |  |  |
| ОК                                  | Prekid     | ]              |  |  |  |  |

Izvještaje za preuzimanje potrebno je označiti, pritiskom na OK vrši se preuzimanje.

# Učitavanje korisnickih formata

Učitavanje korisničkih formata prema postojećim definicijama. U prvom koraku potrebno je izabrati o kojem korisničkom formatu se radi:

| Izbor korisničkog forma | ata    |
|-------------------------|--------|
|                         |        |
| poligoni                | -      |
|                         |        |
| ОК                      | Prekid |
|                         |        |

U drugom koraku odabire se datoteka za učitavanje, daljnji tijek je automatski.

# Koordinate

Učitavanje koordinata iz datoteke. Kao prvo potrebno je odabrati datoteku, tada se pojavljuje formular:

| Pol<br>Br | ja unosa:<br>ojT, Y, X, H,   | Kod->Info             | Naj        | iveci postoj | eci broj DT: | •<br>223    | Razdjelnik<br>; <tocka<br>Grupa</tocka<br> | :<br>a-zarez><br>znakova kao | jedan        | • |
|-----------|------------------------------|-----------------------|------------|--------------|--------------|-------------|--------------------------------------------|------------------------------|--------------|---|
| - P       | Promjena pod<br>Vrsta tocke: | ataka:<br>Državna TGO | D - GNSS   |              |              | •           | Prenum                                     | erirati                      | Da/Ne-oznaka |   |
| A         | Naziv                        | Y                     | X          | Н            | Kod          | Info 1      | Info 2                                     | Tip                          |              | ^ |
| ~         | P24                          | 384553.58             | 4923105.12 | 16.93        | POL          |             |                                            | Državna TGO                  | D - GNSS     |   |
| ~         | P25                          | 384553.57             | 4923105.12 | 16.90        | POL          |             |                                            | Državna TG(                  | D - GNSS     |   |
| ~         | P26                          | 384553.57             | 4923105.12 | 16.91        | POL          |             |                                            | Državna TG(                  | D - GNSS     |   |
| ~         | P41                          | 384590.40             | 4923113.61 | 13.90        | POL          |             |                                            | Državna TG(                  | D - GNSS     |   |
| ~         | P42                          | 384590.40             | 4923113.60 | 13.90        | POL          |             |                                            | Državna TG(                  | D - GNSS     |   |
| ~         | P43                          | 384590.40             | 4923113.60 | 13.90        | POL          |             |                                            | Državna TG(                  | D - GNSS     |   |
| ~         | P44                          | 384590.40             | 4923113.60 | 13.90        | POL          |             |                                            | Državna TG                   | D - GNSS     |   |
| ~         | P45                          | 384590.40             | 4923113.60 | 13.89        | POL          |             |                                            | Državna TG(                  | D - GNSS     |   |
| ✓         | P46                          | 384590.40             | 4923113.61 | 13.89        | POL          |             |                                            | Državna TG                   | D - GNSS     |   |
| ✓         | 200                          | 384575.24             | 4923096.29 | 16.29        | 7609         | C           |                                            | Detaljna tod                 | ka           |   |
| ✓         | 201                          | 384581.63             | 4923093.75 | 16.14        | 7609         | C           |                                            | Detaljna tod                 | ka           |   |
| ✓         | 202                          | 384590.40             | 4923089.63 | 15.92        | 7609         | C           |                                            | Detaljna tod                 | ka           |   |
| ✓         | 203                          | 384595.09             | 4923087.17 | 15.78        | 7609         | C           |                                            | Detaljna tod                 | ka           |   |
| ✓         | 204                          | 384591.71             | 4923081.41 | 15.48        | 7609         | C           |                                            | Detaljna tod                 | ka           |   |
| ✓         | 205                          | 384581.92             | 4923096.21 | 16.03        | 7609         | C           |                                            | Detaljna tod                 | ka           |   |
| ~         | 206                          | 384582.16             | 4923098.15 | 15.69        | 7609         | C           |                                            | Detaljna tod                 | ka           |   |
| ~         | 207                          | 384583.46             | 4923100.66 | 15.20        | 7609         | C           |                                            | Detalina toc                 | ka           | ~ |
| Pr        | ovjera brojeva               | - Predmet             | To         | cke oznaciti | i kao nepror | nijenjive ( | Samo citan                                 |                              | ОК           |   |
|           |                              |                       |            |              | dmoreleo vie | ino, 0.00   | 0                                          |                              |              |   |

Vrlo fleksibilan modul za učitavanje koordinata iz ASCII datoteke, gdje su vrijednosti podijeljene nekim razdjelnikom (razmak, zarez, točka-zarez).

Polja unosa određuju koji stupci će biti učitani a potrebno ih je odabrati pri svakom učitavanju. Ponuđeno:

| BrojT, Y, X    | Broj to ke, y, x    |
|----------------|---------------------|
| ВгојТ, Ү, Х, Н | Broj to ke, y, x, h |

| BrojT, Y, X, H, sy, sx, Kod, Info1, Info2 | Broj to ke, y, x, h, stand.odst y, stand.odst x, kod, info1, info2 |
|-------------------------------------------|--------------------------------------------------------------------|
| BrojT, Y, X, H, OpisT, Vrsta              | Broj to ke, y, x, h, Opis to ke, vrsta to ke                       |
| BrojT, Y, X, H, Kod                       | Broj to ke, y, x, h, kod                                           |
| BrojT, Y, X, H, Kod, Info1, Info2         | Broj to ke, y, x, h, kod, info1, info2                             |
| BrojT, Y, X, H, Kod->Info                 | Broj to ke, y, x, h, neutralna to ka s info1 tekstom               |
| BrojT, Y, X, H, H2, Kod                   | Broj to ke, y, x, visina terena, visina rova, kod                  |

Prije učitavanja, GeoMIR5 pronalazi najveći broj detaljne točke predmetu, te ga prikazuje istaknutog u tekstu plavom bojom.

Vrstu točke je moguće odrediti za svaku pojedinu točku - moguće je kombiniranje detaljnih točaka i TGO unutar jedne datoteke.

Ako je potrebno neku točku izbaciti iz učitavanja, dovoljno je maknuti kvačicu u stupcu Aktivan (prvi stupac).

Točke po potrebi mogu biti prenumerirane. Potrebno je prvo označiti točke koje treba prenumerirati te pritisnuti tipku *Prenumerirati točke*. Pruža se izbor numeričke ( određivanjem početne točke ili uvečanje/umanjenje aditivnom konstantom ) te alfanumeričke ( određivanjem prefiksa ili sufiksa ) prenumeracije.

Prije samog učitavanja dobra je praksa provjeriti postoje li u bazi podataka već točke s istim oznakama. *Provjera brojeva - Predmet* provjerava samo lokalne TGO dok *Provjera brojeva - Sve* provjerava lokalne i zajedničke TGO. Točke koje se podudaraju biti će označene promjenom boje podloge, a postavljanjem kursora na neku od njih pojavit će se u ToolTip prozorčiću odstupanje.

*Točke označiti kao nepromijenjive* ima smisla ako se učitavaju točke podloge koje ne smiju biti slučajno prepisane.

Popravka nadmorske visine se dodaje svim točkama koje se učitavaju.

# Izvještaji

Tijekom rada GeoMIR5 ispisuje rezultate računanja ili razne zapisnike kao izvještaje, nekada poznate kao obrasce. Izvještaji su prilagođeni modernom načinu ispisa a njihov izgled oslanja se na klasične obrasce.

| Izvještaji                             |            |                             | x |
|----------------------------------------|------------|-----------------------------|---|
|                                        |            |                             |   |
| Naziv                                  | Datum      | Tocke                       |   |
| Popis detaljnih tocaka                 | 07.02.2017 |                             | ~ |
| Izjednacenje mreže 2D - L2-Norm        | 21.12.201  | Promjene                    |   |
| Izjednacenje mreže 2D - L2-Norm        | 21.12.201  | Izbrisati                   |   |
| Zapisnik 'K' - Obostrano prikljucen    | 21.12.201  |                             |   |
| Obostrano prikljucen polig. vlak       | 21.12.201  | Izabrati sve                |   |
| Zapisnik 'K' - Obostrano prikljucen    | 21.12.201  | Naci u izvještajima         |   |
| Obostrano prikljucen polig. vlak       | 21.12.201  | Poverati izviečtaje u jedan |   |
| Zapisnik 'K' - Obostrano prikljucen    | 21.12.201  | Povezati izvjestaje u jedan |   |
| Obostrano prikljucen polig. vlak       | 21.12.201  | Isnis                       |   |
| Racunanje površina                     | 17.10.201  |                             |   |
| Medudatumska transformacija koordinata | 14.10.201  | Pohraniti u TXT datoteku    |   |
| Izjednacenje mreže 2D - L2-Norm        | 14.10.201  | Pohraniti u PTE datoteku    |   |
| Zapisnik 'K' - Obostrano prikljucen    | 14.10.201  | Pomanici u KTP datoteku     | × |

Pritiskom na desnu tipku miša na popisu izvještaja, otvara se kontekstni izbornik, putem

kojega se dostupne sljedeće radnje:

• Promjene

Otvara novi formular koji je u stvari jednostavan tekst editor koji omogućava direktnu promjenu podataka iz izvještaja. Tipkom "Pregled ispisa" otvara se <u>preglednik za izvještaje</u>.

• Izbrisati Brisanje označenih izvještaja

• Izabrati sve

Označavanje svih izvještaja iz popisa

Naći u izvještajima

Traženje zadanog teksta u svim izvještajima. Unos teksta je osjetljiv na slovnik. Izvještaji u kojima je pronađen zadani tekst, biti će označeni u popisu izvještaja i napomenuti u Log odjeljku.

• Povezati izvještaje u jedan

Odabrani izvještaji biti će povezani u jedan izvještaj. Pri povezivanju moguće je obrisati polazne izvještaje. Pogodno kako bi se smanjio broj stranica izvještaja.

• Ispis

<u>Preglednik za izvještaje</u> (PrintPreview) iz kojega je moguće štampanje svih označenih izvještaja. Izbornik *Štampa* dostupan je i direktno pri računskim operacijama te još nekim radnjama.

• Pohraniti u TXT datoteku

Pohrana označenih izvještaja u TXT datoteke, svaki izvještaj za sebe. Naziv datoteke se sastoji od datuma stvaranja te naziva izvještaja.

• Pohraniti u RTF datoteku

Pohrana označenih izvještaja u RTFdatoteke, svaki izvještaj za sebe. Naziv datoteke se sastoji od datuma stvaranja te naziva izvještaja. Ovako pohranjeni izvještaji sadržavaju oblik stranice.

# Preglednik za izvještaje

Preglednik za izvještaje sliči preglednicima (PrintPreview) poznatih programa za obradu ili pregled teksta i na hrvatskom je jeziku. Osim pregleda teksta moguć je ispis na štampač, te u PDF i RTF datoteke. RTF datoteka može se otvoriti i dalje obrađivati u svim poznatim programima za obradu teksta.

| œ           |                     |                            |                             |                        | Preview                                 |                               |       | -                | □ × |
|-------------|---------------------|----------------------------|-----------------------------|------------------------|-----------------------------------------|-------------------------------|-------|------------------|-----|
| 😂 💕 🛃 😘     | 人 船 🔍               | 100% -                     | 3                           | 1 🗊 🔍 🔮                | 4 4 1                                   | ► FI                          | Close | ]                |     |
|             | Predmet:<br>Naslov: | <b>Izjedna</b><br>Smjemi I | čenje mreže<br>kuti duljina |                        |                                         |                               |       | Datum: 17.05.201 | 4   |
|             | Ta/                 | ть                         | Y/^Y                        | х/^х                   | Smj.Kut                                 | D_                            |       |                  | _   |
|             | 1                   | 08<br>04                   | 40759.374<br>40686.792      | 27816.113<br>26816.143 |                                         |                               |       |                  |     |
|             |                     |                            | -72.582                     | -999.970               | 184°09'05"                              | 1002.600                      |       |                  |     |
|             | 1                   | 08<br>80                   | 40759.374<br>40350.846      | 27816.113<br>28835.979 |                                         |                               |       |                  |     |
|             |                     |                            | -408.528                    | 1019.866               | 338°10'13"                              | 1098.646                      |       |                  |     |
|             | 1                   | 08<br>13                   | 40759.374<br>42242.231      | 27816.113<br>27492.007 |                                         |                               |       |                  |     |
|             |                     |                            | 1482.857                    | -324.106               | 102°19'45"                              | 1517.863                      |       |                  |     |
|             | 1                   | 10<br>06                   | 41373.020<br>41932.838      | 27904.008<br>28872.552 |                                         |                               |       |                  |     |
|             |                     |                            | 559.818                     | 968.544                | 30°01'40"                               | 1118.693                      |       |                  | ~   |
|             | 1/1 (1/1 )          |                            |                             | Izjednač<br>  DJ:[m]   | čenje mreže: Smjer<br>KJ:[Stup. sexag.] | ni kut i duljina<br> KS:WGS84 |       | GeoMIR           | 5   |
| Page 1 of 1 |                     |                            |                             |                        |                                         |                               |       |                  |     |

# Korisnički formati

Korisnički formati služe za dvosmjernu komunikaciju s programom. Podržane su tablice TGO, DT te tahimetrije.

| isnički for | mati                                 |    |         |                 |
|-------------|--------------------------------------|----|---------|-----------------|
| Opis        |                                      |    |         | Tablica         |
| poligoni    |                                      |    | Točke g | eodetske osnove |
| detaljne    | Dodati novi<br>Promjene<br>Izbrisati |    |         | Detaljne točke  |
|             | [                                    | ОК |         | Prekid          |

•Dodati novi

stvaranje novog korisničkog formata, potreban je naziv te izbor tablice. Na taj način stvara se novi korisnički format s predodređenim vrijednostima koje je naknadno moguće mijenjati.

•Promjene

# Korisnički formati - promjene

Sučelje za detaljno definiranje korisničkog formata. Prikazano je sučelje za točke geodetske osnove no za ostale tablice je sve isto osim ponuđenih polja.

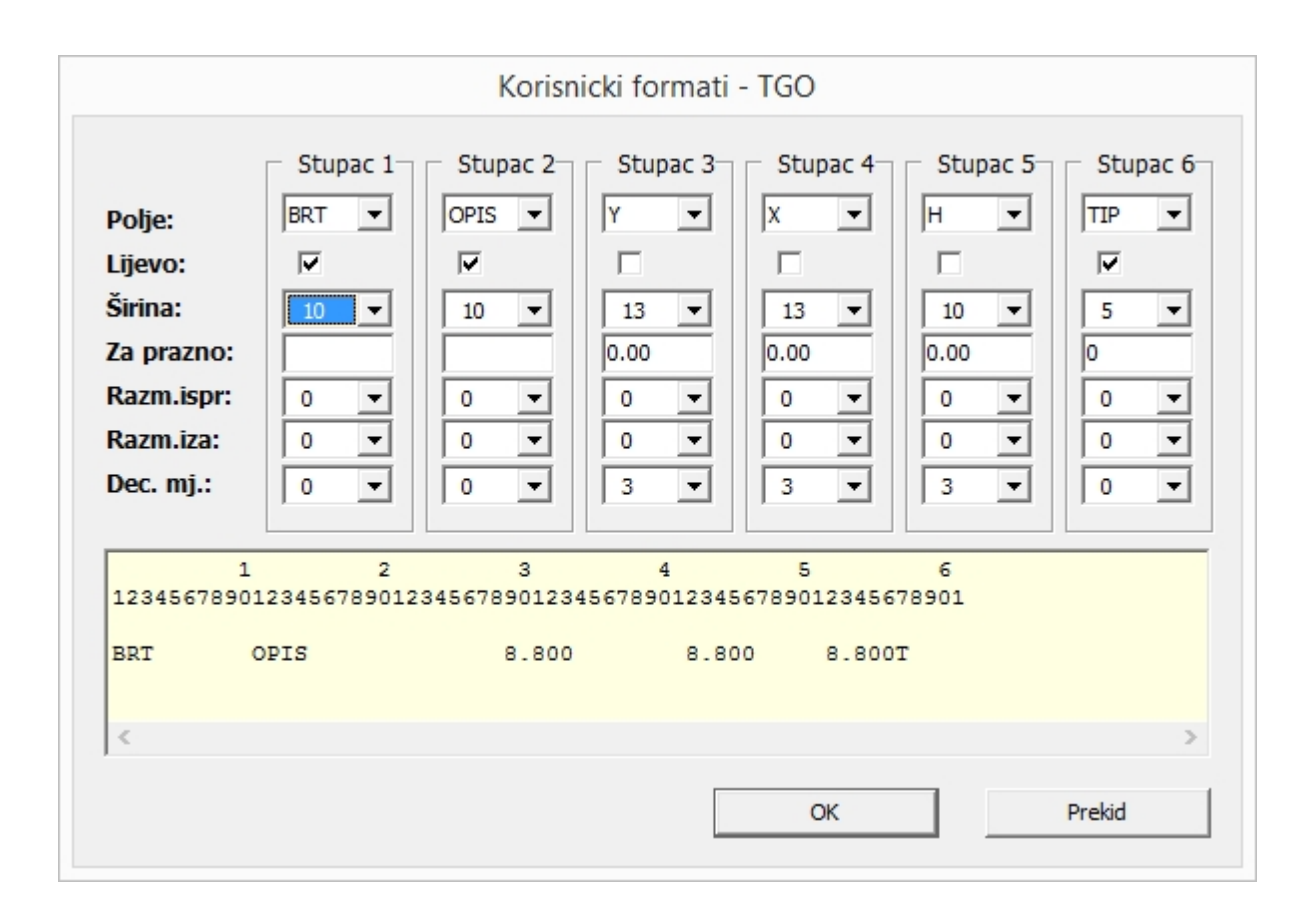

| Polje             | vrsta podatka koji se upisuje u stupac                |
|-------------------|-------------------------------------------------------|
| Lijevo            | prisloniti na lijevi rub polja                        |
| Širina            | koliko karaktera zauzima polje                        |
| Za prazno         | upisuje se u polje ako nema vrijednosti u tablici     |
| Razm.ispr.        | koliko praznih mjesta se nadodaje prije samog podatka |
| Razm.iza          | koliko praznih mjesta se nadodaje nakon samog podatka |
| Decimalnih mjesta | na koliko decimala zaokružiti vrijednost              |

Formular je sam po sebi vrlo intuitivan. Vizualno se određuje koja vrsta podataka se u koji stupac upisuje. Nepotrebni podaci se jednostavno ne definiraju, ili se unese vrijednost ".". U dnu formulara se tijekom definiranja u realnom vremenu prikazuje primjer uzimajući u obzir definirane podatke.

# Sažetak poligonskih vlakova

Svaki izračunati poligonski ili visinski vlak, bez obzira da li je izvještaj pohranjen ili ne, upisuje se u sažetak poligonskih vlakova. S jedne strane, pruža dobar pregled što je u predmetu

izračunato te omogućuje, dvostrukom klikom na određeni vlak, njegovu rekonstrukciju te ponovno računanje. Jednostrukim klikom na poligonski vlak, ispisuju se rezultati računanja.

| Datum                 |                                                         | I                                               | Tocke                                                                                                    |                                          | Naziv                               |   |
|-----------------------|---------------------------------------------------------|-------------------------------------------------|----------------------------------------------------------------------------------------------------|------------------------------------------|-------------------------------------|---|
| 12.04.16              | 14:03                                                   | +                                               | 37;34;                                                                                                    |                                          | Zapisnik 'K' - Obostrano prikljucen | _ |
| 12.04.16              | 14:03                                                   | +                                               | 37;34;                                                                                                    |                                          | Obostrano prikljucen polig. vlak    |   |
| 12.04.16              | 14:03                                                   | +                                               | 36;35;                                                                                                    |                                          | Zapisnik 'K' - Obostrano prikljucen |   |
| 12.04.16              | 14:03                                                   | +                                               | 36;35;                                                                                                    |                                          | Obostrano prikljucen polig. vlak    |   |
| 12.04.16              | 14:03                                                   | +                                               | 31;                                                                                                    |                                          | Zapisnik 'K' - Obostrano prikljucen |   |
| 12.04.16              | 14:03                                                   | +                                               | 31;                                                                                                    |                                          | Obostrano prikljucen polig. vlak    |   |
| Ob                    | ostran                                                  | o pri                                           | kliucen polig vlak                                                                                                    | 35/30                                    |                                     |   |
| Ob                    | ostran                                                  | o pri                                           | kljucen polig. vlak                                                                                                    | 35/30                                    |                                     |   |
| Ob                    | ostran<br>fNi:                                          | o pri                                           | 1kljucen polig. vlak<br>189 [ 0.0240 ]                                                                                                    | 35/30<br>36<br>37<br>24                  |                                     | , |
| 0b<br>fL= -(          | $f_{X} = -0.0$                                          | - pri<br>= 0.0                                  | Lkljucen polig. vlak<br>0189 [ 0.0240 ]<br>fX= 0.03 , fD= 0.04<br>] . fO= -0.01 [ 0.07                                                      | 35/30<br>36<br>37<br>34<br>1 33          |                                     | 1 |
| Ob<br>fI<br>fL= -(    | ostran<br>fNi:<br>Z= -0.0<br>0.04 [                     | o pri<br>= 0.(<br>)3 ,<br>0.48                  | kljucen polig. vlak<br>189 [ 0.0240 ]<br>fX= 0.03 , fD= 0.04<br>] , fQ= -0.01 [ 0.07                                                        | 35/30<br>36<br>37<br>34<br>33<br>32/35   |                                     |   |
| Ob<br>f1<br>fL= -(    | ostran<br>fNi:<br>Z= -0.0<br>0.04 [                     | o pri<br>= 0.0<br>)3 ,<br>0.48<br>Duži          | 1kljucen polig. vlak<br>189 [ 0.0240 ]<br>fX= 0.03 , fD= 0.04<br>] , fQ= -0.01 [ 0.07<br>na= 122.16                                         | 35/30<br>36<br>37<br>34<br>] 33<br>32/35 |                                     | , |
| Ob<br>fI= -(<br>ml    | ostran<br>fNi:<br>Z= -0.0<br>0.04 [<br>Z=45865          | o pri<br>= 0.0<br>0.48<br>Duži                  | kljucen polig. vlak<br>189 [ 0.0240 ]<br>fX= 0.03 , fD= 0.04<br>] , fQ= -0.01 [ 0.07<br>na= 122.16<br>H=499 mTemp=15°C                      | 35/30<br>36<br>37<br>34<br>33<br>32/35   |                                     |   |
| Ob<br>fL= f<br>fL= -( | ostran<br>fNi:<br>Y= -0.0<br>0.04 [<br>Y=45868<br>mPrit | o pri<br>= 0.0<br>0.48<br>Duži<br>54 m<br>is=10 | kljucen polig. vlak<br>0189 [ 0.0240 ]<br>fX= 0.03 , fD= 0.04<br>] , fQ= -0.01 [ 0.07<br>na= 122.16<br>H=499 mTemp=15°C<br>000mB mVlaga=50% | 35/30<br>36<br>37<br>34<br>] 33<br>32/35 |                                     |   |

# Zabilješke

Pogotovo u višekorisničkom sučelju je posebno zgodno, nakon obrade nekog predmeta ostaviti sebi ili nekome drugome koji će isti predmet naknadno obrađivati, zabilješku koja će se pojaviti pri samom otvaranju predmeta i to neupadljivo ali dovoljno jasno, u obliku oblačića iz stripova. Tako unesena zabilješka pojavljivat će se sve dok ne bude izrisana.

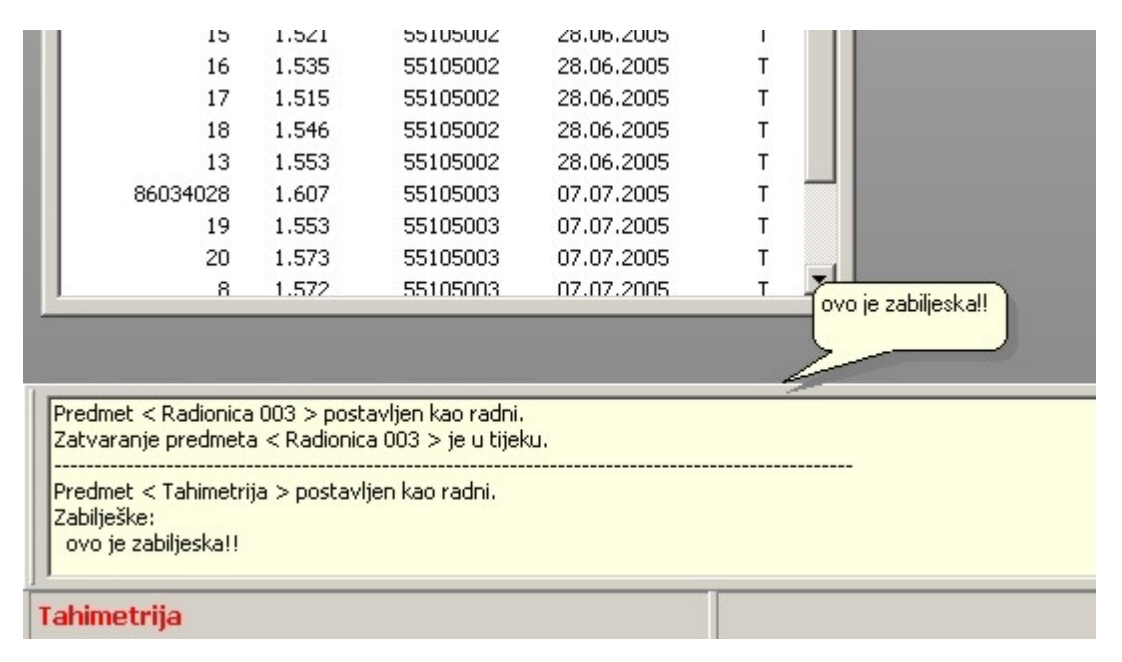

# Unos u dnevnik

Predstavlja manualan unos u dnevnik. Naslov mora biti unesen, sadržaj ne.

| Unos u dnevnik      |        |
|---------------------|--------|
| Nazivi              |        |
|                     |        |
| ,<br>Sadržaj poruke |        |
|                     |        |
|                     |        |
|                     |        |
|                     |        |
|                     |        |
|                     |        |
| ОК                  | Prekid |
|                     |        |

# Sadržaj dnevnika

Sva računanja se protokoliraju u dnevniku, i to za sve predmete i sve korisnike u istu bazu podataka. Takve informacije dobivaju na značaju u većim uredima gdje više korisnika, na raznim računalima, radi na istim predmetima. Dnevnik prikazuje vrlo pregledno protokolirano što je tko u kojem trenutku radio.

Osim sadržaja koji program automatski upisuje u podatke, korisnik može <u>vlastoručno</u> ubaciti neku informaciju vezanu uz predmet.

| Sadržaj dnevnika |                  |                                                        | ×         |
|------------------|------------------|--------------------------------------------------------|-----------|
| Datum            | Predmet          | Naziv                                                  | Kor       |
| 07.10.07 22:56   | moj prvi predmet | Racunanje :: Detaljne tocke i nedostajace ORI          | miro_hp   |
| 07.10.07 13:01   | moj prvi predmet | Zapisnik 'K' - Slijepi                                 | miro_hp   |
| 07.10.07 13:01   | moj prvi predmet | Slijepi polig, vlak                                    | miro_hp   |
| 07.10.07 13:01   | moj prvi predmet | Zapisnik 'K' - Slijepi                                 | miro_hp   |
| 07.10.07 13:01   | moj prvi predmet | Slijepi polig. vlak                                    | miro_hp   |
| 07.10.07 12:58   | moj prvi predmet | Racunanje :: Poligonski vlak uklopljen po koordinatama | miro_hp   |
| 07.10.07 12:58   | moj prvi predmet | Zapisnik 'K' - Obostrano prikljucen                    | miro_hp   |
| 07.10.07 12:58   | moj prvi predmet | Koordinatno uklopljen polig, vlak                      | miro_hp   |
|                  |                  |                                                        |           |
|                  |                  | Filter:                                                |           |
|                  |                  | JU Prikazati posljednjih ? d                           | ana       |
|                  |                  | Samo radni predmet !                                   |           |
|                  |                  | Prikazati Ispis                                        | Zatvoriti |

Filterom se ograničava broj prikazanih podataka, i to izborom iz koliko dana unatrag će biti

prikazani izvještaji te treba li prikazati izvještaje samo iz trenutnog predmeta ili svih dostupnih predmeta. Filter se aktivira pritiskom na tipku *Prikazati*. Pritiskom na tipku *Ispis* moguće je prikazane izvještaje pohraniti u TXT datoteku.

# Izbornik Promjene

Obuhvaća sve radnje vezane uz promjene podataka unutar programa GeoMIR5. Mijenjati se mogu podaci točaka geodetske osnove, detaljnih točaka, podataka mjerenja te svojstva predmeta.

Kako su svi podaci pohranjeni unutar baze podataka, sučelje za njihovu promjenu je slično tržišno poznatim programima za rad s bazama podataka (Access i ostale) te tabličnim kalkulacijama (Excel itd).

Prvi stupac slijeva ozančava status promjene. Sve dok je s lijeve strane retka koji je u obradi znak poput velikog slova i (I) podaci još nisu pohranjeni. Preaskom u novi redak slijeva se pojavljuje nešto poput znaka (>) što označava novi aktivan redak s time da su svi ostali podaci pohranjeni u bazi podataka.

# **Obrada TGO**

Služi za pristup točkama geodetske osnove. Ovdje se vrši ručni unos TGO, njihova obrada, brisanje ili ispis a u tome pomažu različiti filtri te pretraživanja. Osim osnovnih podataka o koordinatama i broju točke, unutar baze podataka se pohranjuju mnogi drugi podaci; o točnosti, načinu te datumu računanja točke kao i neobavezni podaci o stabilizaciji te slovčanom nazivu neke točke. Pregled svih polja unutar baze podataka točaka geodetske osnove:

| Naziv       | obavezan, indeksiran podatak. Služi za sva pretraživanja unutar programa  |
|-------------|---------------------------------------------------------------------------|
| Opis        | neobavezan podatak, ako postoji ispisuje se u izvještajima umjesto naziva |
| Ү,Х,Н       | koordinate po osima                                                       |
| Vrsta       | <u>vrsta točke</u>                                                        |
| SamoČitanje | ako je označeno, točka ne može biti prepisana tijekom računanja           |
| Tekst       | neobavezan podatak, prošireni opis točke                                  |

Osim ovdje navedenih podataka koje korisnik može mijenjati, tijekom rada se bilježe i podaci o datumu, točnosti i načinu računanja točke te veza s poligonskim vlakom u kojem su sračunate. Sve radnje dostupne su putem <u>kontekst izbornika</u>.

| Lo | .okalne TGO |          |             |             |         |       |          |       |   |  |  |
|----|-------------|----------|-------------|-------------|---------|-------|----------|-------|---|--|--|
|    |             |          |             |             |         |       |          |       |   |  |  |
|    | Naziv       | Opis     | Y           | X           | н       | Vrsta | moCitar  | Tekst | - |  |  |
|    | 15          |          | 5517479.744 | 5250069.241 | 932.262 | 10    |          |       |   |  |  |
|    | 16          |          | 5517448.051 | 5250080.764 | 931.980 | 10    |          |       |   |  |  |
|    | 17          |          | 5517453.165 | 5250099.083 | 932.517 | 10    |          |       |   |  |  |
|    | 18          |          | 5517433.530 | 5250113.612 | 932.282 | 10    |          |       |   |  |  |
|    | 19          |          | 5517248.300 | 5249711.375 | 936.053 | 10    |          |       |   |  |  |
|    | 20          |          | 5517413.406 | 5249868.384 | 934.237 | 10    |          |       |   |  |  |
|    | 910         |          | 5517472.692 | 5250219.577 | 932.136 | 10    |          |       |   |  |  |
|    | 1001        |          | 5517531.455 | 5250112.943 | 931.568 | 10    |          |       | E |  |  |
|    | 86034026    | 86034-26 | 5517895.580 | 5250366.720 | 929.780 | 11    |          |       |   |  |  |
|    | 86034028    | 86034-28 | 5517213.250 | 5249603.240 | 938.010 | 11    | <b>~</b> |       |   |  |  |
|    | •           |          |             |             |         |       |          |       | • |  |  |
| Ц  |             |          |             |             |         | _     | _        |       |   |  |  |

### **Obrada TGO - KI**

Pregled radnji dostupnih kontekstnim izbornikom:

Prebacivanje izvora podataka

Promjena zajedničkih i lokalnih točaka geodetske osnove obavlja se u istom ( ovom ) formularu. U naslovu formulara je prikazano koja tablica je aktivna a prvi izbornik odozgo služi za mijenjanje aktivne tablice.

•Izaberite sve

označavanje svih točaka unutar tablice. Ovime su obuhvaćene samo točke koje su prikazane u tablici – ako je uključen filter, točke koje nisu obuhvaćene filtrom neće biti zahvaćene izborom.

•Poništiti izbor svega poništavanje izbora, niti jedan podatak neće biti označen.

•Preokrenuti izbor točke koje nisu označene biti će označene i obrnuto.

•Traženje zapisa traženje određene točke brojem i postavljanje kursora na nju

Sužavanje - tekstualno

standardno su prikazane sve točke u tablici. Po potrebi se može suziti broj prikazanih točaka. Kako se vidi, sužavanje je moguće nazivom te vrstom TGO. Od uobičajenih Wildcard karaktera podržana je jedino zvjezdica.

| G |   | $\sim$ | ľ |   | /11 | E | Ş | 5 |  |
|---|---|--------|---|---|-----|---|---|---|--|
| G | e | υ      | I | V | Ш   | Г | / | U |  |

| Filtriranje TGO Naziv : 8603*                                                                                                    |  |
|----------------------------------------------------------------------------------------------------|--|
| Vrsta TGO:<br>✓ Loalna TGO - polarna<br>✓ Loalna TGO - mala<br>✓ Lokalni<br>✓ Državna TGO - Priključna<br>✓ Državna TGO - Trigonometar<br>✓ Državna TGO - Reper<br>✓ Državna TGO - GPS |  |
| OK Prekid                                                                                                    |  |

### •Sužavanje - koordinatama

Osim predhodno navedenog tekstualnog sužavanja, moguće se izvršiti sužavanje prikazanih koordinata na određeno koordinatno područje. U tu svrhu potrebno je unijeti koordinatu centra područja te za svaku os polovinu ukupne širine područja ( od unesene koordinate plus i minus unesena širina područja ).

•Prikazati sve TGO

poništavanje sužavanja točaka, sve točke će biti prikazne.

•Obrada TGO

prikaz i obrada podataka TGO (osim broja točke) putem formulara. Isti učinak se postiže direktnom promjenom unutar tablice.

| Podaci tocke geodet | ske osnove    |
|---------------------|---------------|
|                     | 10            |
| Naziv:              | 12            |
| Opis:               |               |
| Y:                  | 5517484.467   |
| X:                  | 5250165.587   |
| H:                  | 932.002       |
| Opis:               |               |
| Stabilizacija:      |               |
| Prošireno 1:        |               |
| Prošireno 2:        |               |
| Vrsta TGO:          | Lokalna TGO 🔹 |
| ENTER polyre        | co TAR        |
| ОК                  | Prekid        |

unos nove točke putem formulara. Pri pokušaju unosa točke s brojem koji već postoji, GeoMIR5 javlja pogrešku. Formular je isti kao i pri obradi točke.

•Preimenovati

Promjena naziva točke. Dozvoljava se samo unos broja koji još ne postoji.

•Postaviti vrstu TGO mijenjanje <u>vrste</u> svih označenih točaka putem formulara.

•Status "Samo čitanje/Promjenjive" postavljanjem TGO parametra na "Samo čitanje", onemogućava se slučajno prepisivanje koordinata TGO tijekom računanja.

•Obrisati TGO brisanje svih označenih točaka. Povratak obrisanih točaka nije moguć.

•Pohraniti u međuspremnik

označene točke biti će privremenu pohranjene u međuspremnik. Tako pohranjene točke moguće je učitati u tablicu detaljnih točaka istog predmeta ili u bilo koju drugu tablicu koja sadržava koordinate točaka (TGO ili DT nekog drugog predmeta, zajedničke TGO).

•Ubaciti iz međuspremnika

učitavanje točaka prethodno pohranjenih u međuspremnik.

#### Ispis

ispis označenih točaka, u izvještaje ili datoteku (GeoMIR5 XML ili korisnički definiran format):

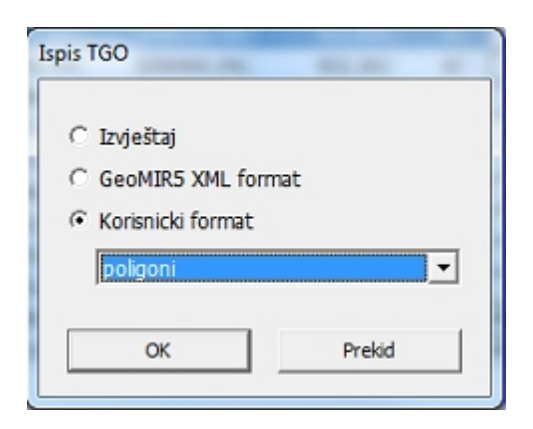

•Sortiranje

nekoliko načina za sortiranje točaka unutar tablice.

•Transformacija koordinata

<u>Transformiranje koordinata</u> izabranih točaka datumskom transformacijom ili prema predhodno izračunatim <u>parametrima</u>

Prikazati informacije
 Prikazivanje svih informacija o točci, koje nisu vidljive u tablici:

| GeoMIR5                                                                                                    |
|----------------------------------------------------------------------------------------------------|
| Naziv : G36<br>Lokalna TGO<br>** Vrsta polož. : Položajno: Slobodno stajalište<br>Veza PV : 0<br>Datum polož. : 20.01.2012<br>** Vrsta visin. : Položajno: Slobodno stajalište                                              |
| Datum visin. : 20.01.2012<br>M 1:50000 : 50-108-13<br>M 1:25000 : 25-2-108-13<br>M 1:10000 : 10-15-108-13<br>M 1:5000 : 5-25-2-108-13<br>M 1:2000 : 2-275-108-13<br>M 1:1000 : 1-3-275-108-13<br>M 1:500 : 5-4-3-275-108-13 |
| OK                                                                                                    |

# **Obrada DT**

Poput točaka geodetske osnove, i podatke detaljnih točaka je moguće mijenjati.

| )et. tocke |        |        |              |                   |           |         |         |         | 2 |
|------------|--------|--------|--------------|-------------------|-----------|---------|---------|---------|---|
| M 💱        | J      |        |              |                   |           |         |         |         |   |
| Naziv      | Kod    | Info 1 | Info 2       | Y                 | Х         |         | н       | H1      | ~ |
| ≥ 25       | 22     |        | Drene        |                   |           | 611     | 503.626 |         |   |
| 26         | 2288   |        | Prona        |                   |           | 221     | 503.823 | 502.768 |   |
| 27         | 17     |        | Unosi        | nove detaljne too | :ke       | 803     | 503.823 | 501.500 |   |
| 28         | 178809 |        | Izabrat      | ti sve            | Ctrl+A    | 160     | 503.823 | 503.812 |   |
| 28A        | 1809   |        | Donist       | iti izbor svega   | Curry     | 565     |         |         |   |
| 29         | 6709   |        | Ponisc       | iti izboi svega   |           | 208     | 502.829 |         |   |
| 30         | 22     |        | Izabir       | grupe tocaka      |           | 105     | 502.222 |         |   |
| 31         | 6309   |        | Izbrisa      | ti                |           | 905     | 501.847 |         |   |
| 32         | 65     |        | Obrisati sve |                   | 953       | 501.559 |         |         |   |
| 33         | 6509   |        | 001130       | ili sve           |           | 142     | 501.571 |         |   |
| 34         | 3125   |        | Preim        | enovati           |           | 638     | 501.537 |         |   |
| 35         | 25     |        | Prenu        | meracija grupe t  | ocaka     | 813     | 501.703 |         |   |
| 36         | 25     |        | Promi        | ena koda detalin  | ih tocaka | 069     | 501.649 |         |   |
| 37         | 250931 |        | Snaian       | ie dvije DT u jed | nu        | 832     | 501.469 |         |   |
| 38         | 22     |        | Vicina       |                   |           | 797     | 501.151 |         |   |
| 39         | 220921 |        | visina       |                   |           | 134     | 501.171 |         |   |
| 40         | 6709   |        | Pohra        | niti u medusprer  | nnik      | 323     | 500.652 |         |   |
| 41         | 2109   |        | Ubacit       | i iz meduspremr   | nika      | 449     | 500.449 |         |   |
| 42         | 3125   |        | Isnis        |                   |           | 587     | 500.245 |         |   |
| 43         | 65     |        | ispis        |                   |           | 003     | 500.262 |         |   |
| 44         | 6509   |        | Transf       | ormacija koordii  | nata      | 221     | 500.273 |         |   |
| 45         | 25     |        |              | 458583.183        | 507357    | 4.420   | 500.443 |         |   |

Pritiskom na desnu tipku miša, dostupne su sljedeće radnje:

### • Pronaći

Pronalaženje detaljne točke prema broju.

• Unos nove detaljne točke

Manuelan unos detaljne točke

• Izabrati sve - kratica CTRL + A Izbor svih točaka u tablici.

• Poništiti izbor svega

Poništenje odabira točaka, niti jedna točka u tablici neće biti izabrana.

• Izabir grupe točaka

Izbor grupe točaka prema nazivu točke. Sintaksa unosa: <Početna točka grupe>/<Završna točka grupe>.

• Izbrisati

brisanje označenih točaka. Povratak obrisanih točaka nije moguć.

 Obrisati sve brisanje SVIH detaljnih točaka. Povratak obrisanih točaka nije moguć.

Preimenovati
 Promjena broja detaljne točke

• Prenumeracija grupe točaka

Prenumeracija grupe točaka, predhodno izabranih pojedinačno ili izabirom grupe točaka, vrši se <u>standardnim formularom za prenumeraciju detaljnih točaka</u>.

• Promjena koda detaljnih točaka

Promjena koda označenih detaljnih točaka. Korištenje je potpuno isto kao pri promjeni koda detaljnih točaka iz tahimetrije.

• <u>Spajanje dvije DT u jednu</u> Spajanje dvije detaljne točke u jednu s dvije visine

• Visina H2 iz H

Stvaranje visine H2 unosom visinske razlike u odnosu na H. Moguće je izvršiti zamjenu mjesta visinama, tako da nova vrijednost bude H a stara H2

• Pohraniti u međuspremnik

označene točke biti će privremenu pohranjene u međuspremnik. Tako pohranjene točke moguće je učitati u tablicu točaka geodetske osnove istog predmeta ili u bilo koju drugu tablicu koja sadržava koordinate točaka (TGO ili DT nekog drugog predmeta, zajedničke TGO).

• Ubaciti iz međuspremnika

učitavanje točaka prethodno pohranjenih u međuspremnik.

#### Ispis

ispis označenih točaka, u izvještaje ili datoteku (GeoMIR5 XML ili korisnički definiran format )

| Ispis TGO                                                                            |   |
|--------------------------------------------------------------------------------------|---|
| <ul> <li>Izvještaj</li> <li>GeoMIR5 XML format</li> <li>Korisnicki format</li> </ul> |   |
| detaljne                                                                             | • |
| OK Prekid                                                                            |   |

#### • Transformacija koordinata

<u>Transformiranje koordinata</u> izabranih točaka datumskom transformacijom ili prema predhodno izračunatim <u>parametrima</u>

# Obrada DT - Spajanje dvije DT u jednu

Grupiranjem detaljnih točaka stvara se iz dvije mjerene detaljne točke jedna sa dvije visine. Takav način spajanja točaka posebno je pogodan pri snimanju za katastar vodova jer priprema podatke za ispravan ispis u CAD modul, gdje točke vodova imaju dvije visine - visinu terena kao prvu i visinu voda kao drugu.

Takav način pripreme detaljnih točaka pogodan je i pri ispisu koordinata u izvještaje.

Pri izvršenju naredbe, u pretraživanje će biti uzete SVE detaljne točke iz baze podataka:

| Grupiranje svih det. tocaka 🛛 🗙 |
|---------------------------------|
| Najveci razmak za parove DT:    |
| 5                               |
| Grupiranje preko kodova         |
| Kod za H (teren):               |
| *                               |
| Kod za H2 (vod):                |
| 88                              |
| OK Prekid                       |

Potrebno je unijeti "Najveći razmak za parove DT", unutar kojega će točke biti razmatrane kao parovi. Naredba radi na dva načina, u ovisnosti odabira "Grupiranja preko kodova":

#### Ako se grupiranje preko kodova NE provodi

Ako se grupiranje preko kodova provodi:

*Kod za H (teren)*: kodovi detaljnih točaka koji predstavljaju točke terena - unos zvjezdice "\*" predstavlja sve kodove osim kodova voda. *Kod za H3 (vod)*: kodovi koji su korišteni za snimanje kodova.

Prikazani primjer pronalazi detaljne točke koje su snimljene kodom "88", provjerava sve ostale snimljene točke unutar 5 metara, te od najbliže preuzima visinu koju zapisuje pod H dok trenutnu visinu upisuje pod H2.

### Samo udaljenošću točaka

Spajanje dvije detaljne točke u jednu s dvije visine. Prvo je potrebno unijeti *Najveći razmak za spajanje DT*. Sve detaljne točke, koje su unutar unesenog razmaka, stvaraju grupu točaka. Ako su unutar grupe više od dvije točke, dojavlja se pogreška.

Na ovaj način moguće je dvije neovisno snimljene detaljne točke prikazati kao jednu detaljnu točku s dvije visine, najčešće u svrhu prikaza točaka nekog voda.

Dvije DT -> jedna DT s dvije visine Grupiranje dvije DT (A, B) s jednom visinom u jednu DT (N) s dvije visine A Naziv B Naziv ΒH Udalj. A-B A... AH N =209 211 15.92 ✓ 16.131.24 A ✓ 221 13.86 222 13.94 0.36 A A = viša A = niža OK Obrisati preostalu tocku iz predmeta Prekid

Formular za spajanje svije detaljne točke u jednu:

Pri pokretanju formulara, svaki par točaka je posebno naveden. Unutar svakog para postoji točka A i točka B, s time da je točka A nižeg broja točke. Cilj je iz dvije točke A i B stvoriti novu točku N. Iz tablice je vidljivo koja točka je A a koja B. U stupcu N= određuje se koja točka, A ili B, će postati *osnovna točka* a koja *preostala točka*. Odabirom oznake "-", par točaka se preskače.

*Osnovna točka* - iz nje se preuzimaju koordinate i prva visina *Preostala točka* - iz nje se preuzima druga visina

Tipka "*A=viša"* - sve točke s višom visinom H postaviti kao osnovne točke Tipka "*A=niža"* - sve točke s nižom visinom H postaviti kao osnovne točke

Obrisati Preostalu točku iz predmeta - trajno brisanje Preostale točke iz predmeta

# Stajališta

U ovom odjeljku prikazani su, redoslijedom učitavanja, svi podaci mjerenja učitani u GeoMIR5. Svaki redak ima potrebne podatke za stajalište (linije snimanja, nivelmana) te vezu s stvarnim podacima smještenima u bazi podataka. Dvostrukim klikom na stajalište, otvara s odjeljak s povezanim podacima i to uzimajući u obzir o kojoj se vrsti podataka radi.

| Stajališta |       |             |            |            |
|------------|-------|-------------|------------|------------|
| V V.       | H     |             | ]          |            |
| Stajalište | I     | Info1       | Datum      | +/- MjerGr |
| 179        | 1.550 | TAHIMETRIJA |            | Т          |
| G30        | 1.680 |             |            | T          |
| G31        | 1.690 |             |            | Т          |
| G32        | 1.650 |             |            | Т          |
| GPS69      | 1.685 | GIRUSI      |            | G          |
| G29        | 1.640 |             |            | G          |
| G30        | 1.680 |             |            | G          |
| G31        | 1.690 |             |            | G          |
| G32        | 1.650 |             |            | G          |
| G33        | 1.690 |             |            | G          |
| G34        | 1.670 |             |            | G          |
| GPS12      | 1.570 |             |            | G          |
| 178/179    |       | ORT1        | 31.01.2013 | 0          |
| 178/179    |       | GEOMNIV1    | 01.02.2014 | N          |
|            |       | PLOSNIV1    | 02.02.2014 | M          |

Informacije o stajalištima:

Stajalište:oznaka ili broj stajalištaI:visina instrumenta (T, G)Info1:Informacija o stajalištuDatum:Datum snimanja+/-:vrsta podataka i status stajališta: T-tahimetrija, G-girusi, O-ortogonal, N-geometrijski nivelman, M-plošni nivelmanMjerGr:informacija o mjernoj grupi

# Stajališta - KI

Prikaz kontekst izbornika:

• Prikazati sva stajališta poništavanje filtera.

• Filter

ograničavanje prikaza stajališta prema broju.

Pronaći

Pronalaženje određenog stajališta prema broju te postavljanje na njega. Za razliku pd filtera, ovdje ostaju sva ostala stajališta vidljiva. Rezultat pronalaženja upisuje se u Log odjeljak što je pogodno ako se određeno stajalište pojavljuje više puta.

Izbor

- Izbor izaberite sve: Označavanje svih stajališta kao izabranih, kratica CTRL+A
- Izbor Poništiti izbor svega: Niti jedno stajalište neće biti izabrano
- Izbor pohraniti trenutni: Pohrana informacije o trenutno izabranim stajalištima
- Izbor učitati izbor: Označavanje stajališta kao izabrana, prema predhodno pohranjenoj informaciji
- Izbor učitati prethodni: Označavanje stajališta kao izabrana, prema predhodnoj informaciji

#### • <u>Izbor - detaljno</u>

Νονο

- <u>Unos tahimetrijsko stajališta</u>
- <u>Unos girusi</u>
- <u>Unos ortogonalna linija</u>
- <u>Unos geometrijski nivelman</u>
- <u>Unos Plošni nivelman</u>

#### • Promjene

promjena podataka stajališta - već unaprijed prikazan formular.

#### Izbrisati

brisanje označenih stajališta. Izbrisana stajališta ne mogu biti vraćena. U slučaju brisanja podataka girusa koji su bili stvoreni iz tahimetrije, tahimetrijski podaci će biti vraćeni u početno stanje.

• Prošireni podaci stajališta Promjena proširenih podataka stajališta ( Datum, Info1, Info2, temperatura, tlak, vlažnost ) za označena stajališta.

• Spojiti dva stajališta (T)

spajanje podataka dvaju stajališta koji u tablici dolaze jedan iza drugoga u jedno. Podaci o stajalištu biti će preuzeti od prvoga.

- <u>Spajanje grupa</u>
- Prenumeracija TGO

#### • Ažurirati kodove DT iz tahimetrije (T)

izračunate detaljne točke pohranjuju se u zasebnu tablicu s izračunatim koordinatama te kodovima iz tahimetrije. Ako naknadno dođe do promjene koda unutar tahimetrijskih podataka, kod unutar detaljnih točaka možda nije više aktualan. Ako postoji sumnja u takav slučaj, potrebno je izvršiti ovu radnji ili ponovo sračunati detaljne točke. Ažuriraju se podaci za označena stajališta.

• Potraga za pogrešnim/nedostajućim dužinama (T)

jedna od radnji za kontrolu podataka mjerenja. GeoMIR5 uspoređuje sve mjerene dužine između dvije točke prema njihovim brojevima a ako postoje koordinate tada i s dužinom iz koordinata. Ako se pojavi nesuglasica, prijavljuje se. Pretražuju se podaci za označena stajališta.

• Pretraga za dvostrukim brojevima DT (T)

već je spomenuto da su detaljne točke unutar tahimetrijskih podataka poredane po redoslijedu učitavanja što može dovesti do pojavljivanja dvostrukih brojeva – slučaj koji tablica detaljnih točaka ne dozvoljava. Ova radnja prijavljuje sve točke koje se pojavljuju dva ili više puta u tahimetrijskim podacima. Pretražuju se podaci za sva stajališta.

- Prenumeracija DT (T)
- Promjena koda detaljnih tocaka

#### • Dubina voda putem koda

Unos dubine voda ( stupac označen sa h1 a predstavlja visinsku razliku od osnovne visine detaljne točke ) za sve točke sa označenih stajališta koje odgovaraju unesenom kodu. U za to pripremljenom formularu unosi se kod te dubina voda. Pri računanu detaljnih točaka, dobivena nadmorska visina se upisuje u stupac H2.

• Brisanje pripadajućih DT (T)

brisanje iz tablice detaljnih točaka – točke s označenih stajališta.

• Provjera kontrolnog pravca

Kontrolni pravac pri tahimetrijskom snimanju predstavlja vizuru na proizvoljnu daleku točku, i to jednom na početku te na kraju snimanja. Računanjem razlike te dva pravca znat će se ako je došlo do pomaka instrumenta tijekom mjerenja.

• Preračunavanje kutnih jedinica

Preračunavanje kutnih jedinica za odabrana stajališta. Određuju se ulazne te izlazne kutne jedinice. Moguće su sve kombinacije za podržane <u>kutne jedinice</u>.

• Girusi iz tahimetrije (T)

Stvaranje girusa iz tahimetrijskih podataka. Za izvršenje potrebno je u tahimetrijskim podacima vizure opažati u dva položaja instrumenta i u oba položaja upisati isti broj točke. GeoMIR5 pronalazi takve točke, računa jedan girus, stvara novo stajalište s girusnim podacima te popravlja tahimetrijske podatke.

#### • <u>Tahimetrijski zapisnik</u>

• Izvještaj o stajalištima

razlika između tahimetrijskog zapisnika i izvještaja o stajalištima je u tome, što izvještaj o stajalištima ne prikazuje mjerene podatke nego rezultate računanja, npr. područje detaljnih točaka te orijentirane smjerove za izabrana stajališta

• Računanje girusa(G) izračunavanje girusa za izabrana stajališta

Izrada izvještaja o girusima(G)
 izrada prvog i drugog obrasca za izabrana stajališta

Ispis GeoMIR5 XML

ispisivanje izabranih stajališta u jedinstveni GeoMIR5 XML format. Moguće je odlučiti radi li se u ispisu o svim podacima ili samo o podacima ORI

• Računanje ortogonalnih podataka(O)

Izračunavanje ortogonalnih podataka za izabrane linije snimanja.

• Računanje geometrijskog nivelmana(N)

Izračunavanje podataka geometrijskog nivelmana za izabrane linije snimanja.

Računanje plošnog nivelmana(M)
 Izračunavanje podataka plošnog nivelmana za izabrane podatke.

Računati

- Priključak na visinu
- <u>Slobodno stajalište</u>
- Presjek natrag
- <u>Automatsko računanje</u> (T)
- <u>Računanje DT interaktivno</u> (T)
- <u>Računanje DT automatski</u> (T)

- <u>Stvaranje objekata iz kodova</u> (T)
- <u>Računanje DT presjecanjem naprijed</u> (T)
- Stvaranje objekata iz kodova

Za odabrana stajališta biti će stvoreni objekti prema kodovima detaljnih točaka

• Definiranje statusa stajališta

Status stajališta može se postaviti na jednu od vrijednosti: 0, 1, 2, +. Ovaj podatak služi samo u svrhu preglednosti i nema utjecaja na rezultate računanja, a biti će prikazan u stupcu "+/-".

• Definiranje mjerne grupe

Ako je na jednom predmetu radilo više mjernih grupa, ovdje je moguće voditi tu informaciju. Unosi se broj od 0 nadalje. Ovaj podatak služi samo u svrhu preglednosti i nema utjecaja na rezultate računanja, a biti će prikazan u stupcu "MjerGr".

• Filtriranje tablica

u pravilu su prikazana sva stajališta u formularu, bez obzira radi li se o tahimetriji ili girusima. Filtriranjem je moguće utjecati na prikaz istih

# Stajališta - izbor detaljno

Detaljan ( proširen ) izbor stajališta prema statusu stajališta ili datumu.

| Izbor stajališta - prošireno                                                | Izbor stajališta - prošireno                                                |
|-----------------------------------------------------------------------------|-----------------------------------------------------------------------------|
| <ul> <li>Status stajališta</li> <li>Datum</li> </ul>                        | <ul> <li>Status stajališta</li> <li>Datum</li> </ul>                        |
| <ul> <li>Staus "Nije oznaceno" ( )</li> <li>Staus "Oznaceno" (+)</li> </ul> | Izracunato nakon<br>■ Datum: 16.06.2016<br>■ Samo s sracunatim koordinatama |
| OK Prekid                                                                   | OK Prekid                                                                   |

• Status stajališta

Označiti stajališta prema statusu.

• Datum

Padajućim izbornikom određuje se uvjet:

- Mjereno nakon ( uključujući datum )
- Računato nakon ( uključujući datum )

Datum mora biti unesen u prikazanom obliku DD.MM.GGGG.

Označavanjem *Samo s sračunatim koordinatama*, biti će označena samo stajališta koja odgovaraju uvjetu datuma i imaju sračunate koordinate.

# Stajališta - unos tahimetrije

| Stajališt  | e    | Vis. instr. |          | Posl.Broj | D      | atum       |
|------------|------|-------------|----------|-----------|--------|------------|
| 45         |      |             | 1.68     | 10        | 253    | 18.10.2008 |
| Broj točke | Kod  | Signal      | Hz       | V         | D/     | D_         |
| 101        | 00   | 1.52        | 154.4025 | 89.2535   | 103.25 |            |
| 2001       | 9909 |             | 21.1341  | 90.5214   | 196.25 |            |
|            |      |             |          |           |        |            |
|            |      |             |          |           |        |            |
|            |      |             |          |           |        |            |
|            |      |             |          |           |        |            |
|            |      |             |          |           |        |            |
|            |      |             |          |           |        |            |
|            |      |             |          |           |        |            |
|            |      |             |          |           |        |            |

Unos tahimetrijskog stajališta u bazu podataka, i to nakon posljednjeg postojećeg stajališta.

U gornju tablica unose se osnovni podaci o stajalištu a u donju podaci o mjerenjima. Opažanja na točke vlaka označavaju se kodom "00" ( dvostruka nula ). Svi ostali kodovi predstavljaju opažanja na detaljne točke.

Olakšavanje unosa:

Broj točke - unosom znaka "+" ( plus ) u stupac *Broj točke* uvečava se predhodni broj točke za jedan i unosi u polje gdje je unesen znak "+".

Ponavljanje unosa - unosom znaka "\*" ( zvjezdica ) u stupac *Kod*, *Signal* ili *V*, upisat će se predhodna vrijednost trenutnog stupca.

### Stajališta - unos girusa

Unos stajališta s girusnim podacima u bazu podataka, i to nakon posljednjeg postojećeg stajališta.

Isti formular se koristi za unos te za naknadnu obradu podataka stajališta. Korisnik može utjecati na sljedeće podatke:

| /Osnovno (Dopunsko \ | /Osnovno/Dopunsko |
|----------------------|-------------------|
| Naziv: 3             | Grupa: 🚺          |
| Vis. instr: 1.564    | vlažnost: 50      |
| Datum: 27.06.2005    | Pritisak: 1000    |
| Infol: 55105001      | Temp: 15          |
| Info2: 20050627      |                   |
|                      |                   |

Pri unosu stajališta potrebno je unaprijed unijeti opažane točke te u koliko je girusa opažano.

| – Girusi; Točke i izna | os girusa:          |
|------------------------|---------------------|
| Toèke:                 | P101<br>P102<br>T43 |
| Iznos:                 | 2                   |

GeoMIR5 stvara potrebna "prazna" polja koja se naknadno unose podaci.

Nakon unosa girusnog stajališta potrebno je <u>unijeti podatke girusnih opažanja</u>.

### Stajališta - unos ortogonala

Iako strogo gledano, ortogonalna linija snimanja nema ništa sa pojmom stajališta, GeoMIR5 obuhvaća i podatke snimanja ortogonalnom metodom pod odjeljak *stajališta*. Svrha tome je preglednost - to je ionako vrsta podataka koja se vrlo rijetko javlja u praksi. Nakon unosa linije snimanja potrebno je <u>unijeti podatke za liniju snimanja</u>.

| Podaci stajališta - ortogonalno |  |
|---------------------------------|--|
|                                 |  |
| Tocka - poc.:                   |  |
| Tocka - zav.:                   |  |
| Datum:                          |  |
| Infol:                          |  |
|                                 |  |
| ENTER pokrece TAB               |  |
| OK Prekid                       |  |

•Točka - poč: početna točka linje snimanja

•Točka - zav: završna točka linje snimanja

•Datum

•Info1 proizvoljna informacija

### Stajališta - unos geometrijskog nivelmana

Iako strogo gledano, geometrijski nivelman nema ništa sa pojmom stajališta, GeoMIR5 obuhvaća i podatke snimanja geometrijskog nivelmana pod odjeljak *stajališta*. Svrha tome je preglednost.

Nakon unosa novog geometrijskog nivelmana potrebno je <u>unijeti opažanja geometrijskog</u> nivelmana.

| Geo | M | R5 |
|-----|---|----|
|     |   |    |

| Geon          | netrijski nivelman |
|---------------|--------------------|
| Tocka - poc.: |                    |
| Tocka - zav.: |                    |
| Datum:        |                    |
| Info1:        |                    |
| Vrsta niv.:   | <b>_</b>           |
| ENTER pokrece | e TAB              |
| ОК            | Prekid             |

Točka - poč

Početna točka geometrijskog nivelmana

• Točka - zav Završna točka geometrijskog nivelmana

• Datum

• Info proizvoljna informacija

• Vrsta nivelmana

Tehnički ili precizni, za računanje dozvoljenih odstupanja

# Stajališta - unos plo nog nivelmana

Iako strogo gledano, plošni nivelman nema ništa sa pojmom stajališta, GeoMIR5 obuhvaća i podatke snimanja plošnog nivelmana pod odjeljak *stajališta*. Svrha tome je preglednost. Nakon unosa novog plošnog nivelmana potrebno je <u>unijeti opažanja plošnog nivelmana</u>.

| Plo              | ni nivelman |
|------------------|-------------|
| Datum:<br>Info1: |             |
| ENTER pokrece    | AB          |
| ОК               | Prekid      |

• Datum

• Info

Općenita informacija, obavezan podatak

# Spajanje grupa

Spajanje grupa mjerenja u jedno stajalište. Unosi se broj stajališta za koje se želi spojiti grupe. Traženo stajalište mora biti barem dva puta mjereno i imati barem jednu zajedničku vizuru.

| Referentine                            | ORI:                                                         | Sve ORI:<br>3<br>5012114<br>1001<br>20 |   |
|----------------------------------------|--------------------------------------------------------------|----------------------------------------|---|
|                                        |                                                              |                                        |   |
| Id: 1500                               | , Datum: '28.06.200                                          | 5′, i: 1.546                           |   |
| Id: 1500<br>ORI: '                     | , Datum: '28.06.200<br>3', D/= 6                             | 95′, i: 1.546<br>9.437                 | _ |
| Id: 1500<br>ORI: '<br>ORI: '           | , Datum: '28.06.200<br>3', D/= 6<br>5012114'                 | 5′, i: 1.546<br>9.437                  |   |
| Id: 1500<br>ORI: '<br>ORI: '<br>ORI: ' | , Datum: '28.06.200<br>3', D/= 6<br>5012114'<br>1001', D/= 8 | 95′, i: 1.546<br>9.437<br>91.906       |   |
| Id: 1500<br>ORI: '<br>ORI: '<br>ORI: ' | , Datum: '28.06.200<br>3', D/= 6<br>5012114'<br>1001', D/= 8 | 9.437<br>9.437<br>1.906                |   |

Zajedničke vizure prikazane su u odjeljku "Referentne ORI". Izborom jedne od njih određuje se referentna ORI koja služi za preračunavanje horizontalnih pravaca. Pri preračunavanju uzima se u obzir različita visina instrumenta, razlika se prenosi na visinu signala orijentacija.

# Prenumeracija TGO

Prenumeracija točaka geodetske osnove putem dijaloga, vrši se za podatke s označenih stajališta. Tijekom prenumeracije, prenumeriraju se stajališta i orijentacije.

|             | ->                  |
|-------------|---------------------|
| Obuhvat 1   | tocaka:             |
| Prenumerira | ati TGO u obuhvatu: |
| 300         | _ 399               |
| • Numeric   | ko uvecanie         |
| O Dodati p  | refiks              |
| O Dodati s  | ufiks               |
| Incol       |                     |

•Prenumerirati samo jednu točku

Prenumeracija jedne točno određene točke koja se pojavljuje u označenim stajalištima, bila

ona stajalište ili orijentacija.

•Obuhvat točaka

Prenumeracije grupe točaka koje ulaze u uneseni obuhvat. Prenumeracija može biti izvršena numeričkim uvečanjem za unesenu vrijednost, te tekstualnim dodavanjem prefiksa ili sufiksa. Primer iz slike: sve točke iz označenih stajališta veće ili jednake 300 i manje ili jednake 399, bile one stajalište ili orijentacija, biti će uvečane za 100.

# Prenumeracija DT

# Prenumeracija DT

Previous Top Next

Prenumeracija detaljnih točaka putem dijaloga. Prenumeracija se provodi numerički a vrši za podatke s označenih stajališta.

| Prenumeracija DT              |
|-------------------------------|
| Osnovne vrijednosti:          |
| Odati konstantu               |
| C Pocetna vrijednost          |
| 🗖 Uključiti točke umjeravanja |
|                               |
| Dodatni podaci:               |
| Prefix                        |
|                               |
| OK Prekid                     |

•Dodati konstantu

dodavanje konstantne vrijednosti postojećem broju točke.

Početna vrijednost

dodjeljivanje brojeva bez obzira na postojeće vrijednosti, počevši s određenim brojem. Mogu se uključiti umjeravane točke u prenumeraciju, tj. točke koje trenutno nemaju nikakav broj.

•Dodatni podaci dodavanje istog prefiksa svim točkama.

# Promjena koda detaljnih točaka

Formular za promjenu koda detaljnih točaka unutar tahimetrijskih podataka, vrši se za podatke s označenih stajališta.

| amjeniti sa:           |            |
|------------------------|------------|
| 35                     |            |
| . Mijenjati samo cjelo | okupni kod |

Pretražiti

Postojeća vrijednost koju treba promijeniti. Ako je ostavljeno prazno, nova vrijednost koda biti će unesena onim mjerenim detaljnim točkama, koje nemaju nikakav podatak unesen pod kod. U tom slučaju, vrijednost pod *Mijenjati samo cjelokupan kod* nema utjecaja.

•Zamijeniti sa

Nova vrijednost koda. Unos ovog podatka je obavezan.

•Mijenjati samo cjelokupan kod

Utječe na način promjene koda.

Ako je uključeno, nova vrijednost se unosi samo ako cijelokupna vrijednost postojećeg koda u potpunosti odgovara vrijsdnosti pod *Pretražiti*.

Ako nije uključeno, moguće je mijenjati samo dio koda, uzimajući u obzir definiciju trenutne teme kodiranja ( primjerice, kod 3509 biti će promijenjen u 8509 ).

### Izrada tahimetrijskog zapisnika

Izrada tahimetrijskog zapisnika za izabrana stajališta.

| Stvaranje tahimetrijskog zapisnika            |  |  |  |  |  |
|-----------------------------------------------|--|--|--|--|--|
| Ovime ce biti stvoren tahimetrijski zapisnik: |  |  |  |  |  |
| 🔽 Prikazati samo ORI                          |  |  |  |  |  |
| Ispisati bez pohrane                          |  |  |  |  |  |
| Prikazati nepoznate ORI                       |  |  |  |  |  |
| Vrsta izvještaja:                             |  |  |  |  |  |
| Standardni G5 🗨                               |  |  |  |  |  |
| Standardni G5<br>2D + koordinate<br>OK Prekid |  |  |  |  |  |

Prikazati samo ORI U zapisniku neće biti detaljnih točaka, samo orijentacija

Ispisati bez pohrane

Umjesto trajne pohrane u bazu podataka, biti će prikazan print-preview formular

### Prikazati nepoznate ORI

Ako nije uključeno, biti će ispisane samo ORI poznatih koordinata

#### Vrsta izvještaja

Standardni G5:

### Predmet: prezentacija

Naslov: Tahimetrijski zapisnik - svi podaci

|            | -    | -                            | -                                        |                                          |                                |                              |                                |                              |
|------------|------|------------------------------|------------------------------------------|------------------------------------------|--------------------------------|------------------------------|--------------------------------|------------------------------|
| Stajalište | i    | 0 ri                         | Hz                                       | ٧                                        | D/                             | l                            | D_                             | ~h                           |
| 33         | 1.56 | 34<br>32<br>35               | 193.1020<br>382.9999<br>277.8846         | 105.3227<br>95.3302<br>101.5915          | 26.95<br>16.66<br>36.07        | 1.46<br>1.46<br>1.46         | 26.86<br>16.61<br>36.05        | -2.15<br>1.32<br>-0.80       |
|            |      | 3244<br>3245<br>3246<br>3247 | 387.4508<br>386.1566<br>1.6528<br>9.3012 | 95.8518<br>95.8454<br>99.7087<br>99.7093 | 10.91<br>10.92<br>2.16<br>2.14 | 1.46<br>1.46<br>1.46<br>1.46 | 10.89<br>10.89<br>2.16<br>2.14 | 0.81<br>0.81<br>0.11<br>0.11 |

### 2D + koordinate:

#### Predmet: prezentacija

Naslov: Tahimetrijski zapisnik - svi podaci

| Stajalište | i    | Ori                          | Hz                                       | V | l                            | D_                             | E                                                | N                                                    |
|------------|------|------------------------------|------------------------------------------|---|------------------------------|--------------------------------|--------------------------------------------------|------------------------------------------------------|
| 33         | 1.56 | 34<br>32<br>35               | 193.1020<br>382.9999<br>277.8846         |   | 1.46<br>1.46<br>1.46         | 26.86<br>16.61<br>36.05        | 458692.01<br>458674.26<br>458700.89<br>458660.11 | 5073531.98<br>5073511.83<br>5073546.01<br>5073548.72 |
|            |      | 3244<br>3245<br>3246<br>3247 | 387.4508<br>386.1566<br>1.6528<br>9.3012 |   | 1.46<br>1.46<br>1.46<br>1.46 | 10.89<br>10.89<br>2.16<br>2.14 | 458585.17<br>458585.07<br>458577.69<br>458577.73 | 5073572.55<br>5073572.74<br>5073567.92<br>5073567.67 |

# Obrada tahimetrijskih podataka

Obrada tahimetrijskih podataka vrši se, slično kao za TGO i DT, tablicom, s razlikom da podaci unutar tahimetrijskih podataka nisu indeksirani. Unutar tablice je vrlo jednostavno izvoditi promjene, sučelje je poput poznatih tabličnih kalkulatora. Zapisi koji pod Kod imaju vrijednost 00 ( dvostruka nula ) predstavljaju ORI.

| Tahimetrijski poda | aci < 7 > |        |        |                               |              |            |             |          |        | X          |
|--------------------|-----------|--------|--------|-------------------------------|--------------|------------|-------------|----------|--------|------------|
| <b>H</b> 💎 -       | J 🗐       | 0      |        |                               |              |            |             |          |        |            |
| Naziv              | Kod       | Info 1 | Info 2 | Offset                        | Iznos        | Signal     | Hz          | V        | D      | <u>^ (</u> |
| 5                  | 00        |        |        |                               |              | 1.565      | 397.6440    | 100.6110 | 34.309 |            |
| 100131             | 1107      |        |        |                               |              | 4 565      | 100 4000    | 101,6050 | 8.665  |            |
| • 100132           | 11        |        |        | Prika                         | ati samo     | ORI        |             | 3070     | 10.579 |            |
| 100133             | 11        |        |        | Racu                          | nanje OR     | I smjerov  | а           | 5550     | 7.683  |            |
|                    | 11        |        |        | ORI -                         | grafika      |            |             |          |        | Ξ          |
|                    | 1109      |        |        | 0.1                           |              |            |             | _        |        |            |
| 100134             | 1107      |        |        | Pretra                        | zivanje:     | Naziv      |             | 5960     | 36.716 |            |
| 100135             | 11        |        |        | Pretraživanje: ostalo         |              |            |             | 5930     | 29.865 |            |
|                    | 1109      |        |        | Pretra                        | iživanje:    | ORI mjere  | enim pravce | m        |        |            |
| • 100136           | 1189      |        |        | Izbor: do promjene vis. sign. |              |            |             | 3520     | 17.137 |            |
| • 100137           | 89        |        |        | 10                            |              |            |             | 5290     | 18.691 |            |
|                    | 89        |        |        | Ubaci                         | ti zapise    |            |             |          |        |            |
|                    | 89        |        |        | Obris                         | ati zapise   | •          |             |          |        |            |
|                    | 8909      |        |        | Podij                         | eliti staja  | lište      |             |          |        |            |
| 100138             | 11        |        |        | Drom                          | iona vici    | ae cionala |             | 2680     | 16.031 |            |
| 100139             | 11        |        |        | Ned                           | feria visit  | ic signala |             | 1000     | 14.831 |            |
| 100140             | 11        |        |        | Nad.                          | ris staj. iz | mjerenja   |             | 1000     | 15.196 |            |
| 100141             | 110709    |        |        | Sredi                         | na dvije (   | DRI        |             | 3350     | 13.978 |            |
| 100142             | 20        |        |        | Umne                          | ožiti kao    | ORI        |             | 0580     | 10.442 | -          |
| •                  |           |        |        |                               |              |            |             |          | ,      |            |

•Prikazati samo ORI sakriva detaljne točke u tablici, ostaju samo ORI

•Računanje ORI smjerova

izračunavaju se orijentirani smjerovi za trenutno stajalište – pod uvjetom da stajalište ima određene koordinate te samo za one ORI koje također imaju određene koordinate.

#### •ORI grafika

Prikazivanje <u>ORI smjerova</u> grafički. Ako orijentirani smjer za stajalište nije poznat, podaci se računaju lokalno.

Pretraživanje: Naziv

• Pretraživanje: ostalo

#### •Pretraživanje: ORI mjerenim pravcem

Pretraživanje baze podataka lokalnih i zajedničkih točaka geodetske osnove za točkama koje padaju u zamišljeni trokut – prvi vrh trokuta je stajalište, dok se drugi i treći vrh računaju iz horizontalnog pravca označenog opažanja, plus/minus 3 stupnja i na udaljenosti od 20 km. Preduvjet za računanje je da polazna stajališta imaju otprije izračunate koordinate i orijentirane smjerove.

•Izbor - do promjene visine signala

Označavanje podataka, počevši od označenog retka pa sve do sljedeće promjene visine signala za stajalište ili do kraja stajališta, što prije nastupi.
•Ubaciti zapise ubacivanje praznih redaka u bazu, direktno iza označenog retka

•Obrisati zapise brisanje izabranih redaka iz baze

•Podijeliti stajalište stvara se novo stajalište u bazi, koje preuzima sve podatke nadolazeće iza označenog retka

•Promjena visine signala promjena visine signala označenim podacima.

•Nad.Vis staj. iz mjerenja

Računanje nadmorske visine stajališta iz mjerenja na točku poznate visine. Potrebno je označiti jedan mjereni podatak te unijeti njegovu nadmorsku visinu. Rezultat se ispisuje u samo Log odjeljak, bez ažuriranja baza podataka.

•Sredina dvije ORI izračunava se sredina dvaju ORI – praktično ako se opaža lijeva te desna strana neke ORI

•Umnožiti kao ORI Iza označenog retka ( samo jednog ) stvara se potpuno isti redak ali bez broja točke te označen kao ORI.

## Tahimetrija - pretraživanje: Naziv

Pronalazi sve zapise ( iz cijele baze podataka, ne samo iz trenutnog stajališta ) koje ima određeni naziv tj. broj točke, i po potrebi, zamjenjuje ih s novom vrijednošću.

| Pretraživanj   | e: Naziv |
|----------------|----------|
| Pretražiti:    |          |
| Zamjeniti sa:  |          |
| 🗌 Samo pri ORI |          |
| ОК             | Prekid   |

Ako se uključi *Samo pri ORI opcija*, brojevi detaljnih točaka neće biti uzimani u obzir tijekom pretrage. Rezultati pretrage unose se u Log odjeljak. Za postavljanje na traženi zapis, dovoljno je dvostruko kliknuti na rezultat pretrage u Log odjeljku.

# Tahimetrija - pretraživanje: ostalo

Pronalazi sve zapise (iz cijele baze podataka, ne samo iz trenutnog stajališta) koji odgovaraju

unesenim zahtjevima.

| Pretraživanje: Ostalo |        |
|-----------------------|--------|
| □ Kod :               |        |
| Info2:                | 0.10 💌 |
| 🗖 Samo pri ORI        |        |
| ОК                    | Prekid |

Pretraživanje se vrši za podatke označene kvačicom.

Za vrijednosti *Kod, Info1, Info2* vrši se alfanumeričko pretraživanje a tražena vriednost mora biti indentična unesenoj.

Za vrijednost D/vrši se numeričko pretraživanje (123.45) uz toleranciju (0.15).

Ako se uključi *Samo pri ORI opcija*, brojevi detaljnih točaka neće biti uzimani u obzir tijekom pretrage. Rezultati pretrage unose se u Log odjeljak. Za postavljanje na traženi zapis, dovoljno je dvostruko kliknuti na rezultat pretrage u Log odjeljku.

## Obrada podataka girusa

Girusni podaci, za razliku od tahimetrijskih, imaju puno strožu formu te je i obrada tih podataka ograničena. Stoga treba obratiti pažnju pri unosu girusnih podataka. Promjenjiva polja su samo ona koja sadrže sirove podatke (Hz pravci, V kutovi, duljine, visine signala). svi ostali podaci su rezultat računanja te stoga nisu ručno promjenjivi.

| Gir | usni p | odaci < 200001 | >     |          |                        |             |       |          |          | × |
|-----|--------|----------------|-------|----------|------------------------|-------------|-------|----------|----------|---|
|     | Gir    | Naziv          | 1     | Hz1      | ٧1                     | D1          | 12    | Hz2      | V2 :     |   |
|     | 1      | 200005         | 1.530 | 0.0000   | 91.1327                | 286.270     | 1.530 | 180.0005 | 268.4642 |   |
|     | 1      | 200002         | 1.730 | 70.5704  | 9 <mark>Gyrus E</mark> | ata 175,125 | 1.730 | 250.5656 | 268.1728 |   |
|     | 1      | 208            | 1.730 | 103.3155 | 88.0854                |             | 1.800 | 283.3141 | 271.5105 |   |
|     | 1      | 200007         | 1.800 | 149.5210 | 92.0448                | 166.097     | 1.800 | 329.5203 | 267.5517 |   |
|     | 1      | 300001         | 1.500 | 285.3121 | 89.2252                | 87.274      | 1.500 | 105.3112 | 270.3818 |   |
|     | 1      | 200006         | 1.600 | 298.5643 | 91.2714                | 218.920     | 1.600 | 118.5638 | 268.3301 |   |
|     | 2      | 200005         | 1.530 | 90.0003  | 91.1334                | 286.270     | 1.530 | 270.0005 | 268.4642 |   |
|     | 2      | 200002         | 1.730 | 160.5604 | 91.4249                | 175,125     | 1.730 | 340.5558 | 268.1726 |   |
|     | 2      | 208            | 1.730 | 193,3053 | 88.0919                |             | 1.800 | 13,3052  | 271.5055 |   |
|     | 2      | 200007         | 1.800 | 239.5114 | 92.0450                | 166.097     | 1.800 | 59.5104  | 267.5524 |   |
|     | 2      | 300001         | 1.500 | 15.3030  | 89.2318                | 87.274      | 1.500 | 195.3022 | 270.3656 |   |
|     | 2      | 200006         | 1.600 | 28.5554  | 91.2711                | 218.920     | 1.600 | 208.5546 | 268.3302 |   |
|     | 3      | 200005         | 1.530 | 180.0000 | 91.1331                | 286.270     | 1.530 | 0.0001   | 268.4640 |   |
|     | 3      | 200002         | 1.730 | 250.5554 | 91,4251                | 175,125     | 1.730 | 70.5550  | 268.1728 |   |
|     | 3      | 208            | 1.730 | 283.3051 | 88.0834                |             | 1.800 | 103.3052 | 271.5038 |   |
|     | 3      | 200007         | 1.800 | 329,5058 | 92.0447                | 166.097     | 1.800 | 149.5107 | 267.5516 |   |
|     |        |                |       |          |                        |             |       |          | Þ        | - |

# Obrada ortogonalnih podataka

Formular za unos i obradu ortogonalnih podataka je standardne veličine od 100 redaka, što je i najveći iznos koliko ortogonalnih podataka može biti uneseno za jednu liniju snimanja. Referentne točke linije snimanja se ne unose.

| Ortogonalna linija snimanja |     |         |        |          |
|-----------------------------|-----|---------|--------|----------|
| Točka                       | Kod | Apscis. | Ordin. | <b>▲</b> |
| 10201                       | 00  | 10      | 1      |          |
|                             |     | 15      | -3     |          |
|                             |     | 21      | 5      |          |
|                             |     | 31.95   |        |          |
|                             |     |         |        |          |
|                             |     |         |        |          |
|                             |     |         |        |          |
|                             |     |         |        |          |
|                             |     |         |        |          |
|                             |     |         |        |          |
|                             |     |         |        |          |
|                             |     |         |        |          |
|                             |     |         |        | <b>_</b> |

Stupac *Točka* predstavlja broj za novu točku. Ako nije unesen, GeoMIR5 dodjeljuje broj po formuli: *predhodna*+1.

Stupac *Kod* određuje vrstu izračunate točke:

- •Kod 00 : TGO vrste mala točka
- •Ostali kodovi : detaljna točka s unesenim kodom

Ako kod nije unesen preuzima se predhodni. Ako su sve točke linije snimanja TGO, naslov pri izradi izvještaja glasit će *Male točke na liniji/okomici*.

*Apscisa* je je obavezan podatak - ako nije unesen, cijeli redak se ignorira. Posljednji podatak o apscisi mora biti očitanje za završnu referentnu točku linije snimanja. Ako nije poznat, potrebno je upisati 0.

Ordinata nije obavezan podatak, za točke na liniji ostaviti prazan.

## Obrada podataka geometrijskog nivelmana

Formular za unos i obradu podataka geometrijskog nivelmana je standardne veličine od 400 redaka, što je i najveći iznos koliko opažanja može biti uneseno za jedan nivelmanski vlak.

| Tocka | Zad - | Zad    | Zad = | Pred - | Pred   | Pred = | Eakt, letve     |
|-------|-------|--------|-------|--------|--------|--------|-----------------|
| 605   |       |        |       |        |        |        |                 |
|       | 64    | 14692  |       | 63     | 37820  |        | 1/2000 [ half-r |
|       | 64    | 73942  |       | 63     | 97069  |        | 1/2000 [ half-r |
|       |       |        |       |        |        |        |                 |
|       | 52    | 21524  |       | 53     | 19564  |        | 1/2000 [ half-r |
|       | 52    | 80774  |       | 53     | 78813  |        | 1/2000 [ half-r |
| 701   |       |        |       |        |        |        |                 |
|       | 56    | 48194  |       | 56     | 43877  |        | 1/2000 [ half-r |
|       | 56    | 107443 |       | 56     | 103127 |        | 1/2000 [ half-r |
|       | 49    | 37156  |       | 49     | 28534  |        | 1/2000 [ half-r |
|       | 49    | 96405  |       | 49     | 87784  |        | 1/2000 [ half-r |
| 703   |       |        |       |        |        |        |                 |
|       | 58    | 85865  |       | 58     | 123283 |        | 1/2000 [ half-r |
|       | 58    | 26615  |       | 58     | 64034  |        | 1/2000 [ half-r |
|       | 67    | 35637  |       | 66     | 26782  |        | 1/2000 [ balf-r |
|       | 67    | 94887  |       | 66     | 86031  |        | 1/2000 [ half-r |
| 606   |       |        |       | 1      |        |        |                 |
|       |       |        |       |        |        |        |                 |
|       | 2     |        |       |        |        |        |                 |
|       |       |        |       |        |        |        |                 |
|       |       |        |       |        |        |        |                 |
|       |       |        |       |        |        |        |                 |

U tablicu se naizmjence unose točke te opažanja među njima. U primjeru je unesen nivelmanski vlak između točaka 605 i 606 koji prolazi točkama 701 i 703 za koje treba izračunati visinu. Točke označene kao točka "." predstavljaju papučicu tj. nebitnu točku. U primjeru je pokazano kako izgleda niveliranje s dvije visine nivelira no za iznos visina nivelira nema ograničenja.

Podaci se unose onako kako se učitavaju s letve. Nakon završetka unosa definira se koeficjent letve pritiskom na desnu tipku miša. U primjeru je prikazan unos opažanja polucentimetarske letve. Klasično očitanje letve s centimetarskom podjelom bilo bi: 1.536m upisuje se 1536 a koeficjent letve je 1/1000.

Preporuča se unošenje očitanja sve tri niti jer omogučava kontrolu očitanja kao i računanje udaljenosti do letve.

Ako je poznata vrijednost samo srednje niti i udaljenost, unosi se srednja nit te udaljenost u metrima pod polje gornje niti. Takav slučaj prikazan je u primjeru a na taj način biti će prikazani podaci elektronskog nivelira.

Zad - očitanje zadnje letve, gornja nit - ili unesena udaljenost

- Zad očitanje zadnje letve, srednja nit
- Zad = očitanje zadnje letve, donja nit

Pred - očitanje prednje letve, gornja nit- ili unesena udaljenost

- Pred očitanje prednje letve, srednja nit
- Pred = očitanje prednje letve, donja nit

Faktor letve unosi se posebnim formularom, pritiskom na desnu tipku miša:

| 0001011110 | Ge | 0 | N | /11 | R | 5 |
|------------|----|---|---|-----|---|---|
|------------|----|---|---|-----|---|---|

| Faktor letve:            |  |
|--------------------------|--|
| ] 1/1 [ m ]              |  |
| ] 1/100 [ cm ]           |  |
| ] 1/1000 [ mm ]          |  |
| 0 1/10000 [ mm/10 ]      |  |
| 0 1/100000 [ mm/100 ]    |  |
| 0 1/200 [ polu-cm ]      |  |
| 🖲 [/2000 [ polu-mm ]     |  |
| 0 1/20000 [ polu-cm/10 ] |  |

Primjerice, očitanje centimetarske letve s procjenjivanjem milimetra:

Vrijednost: 1.563 Unos u tab.: 1563 Faktor letve: 1/1000 [ mm ]

Izračunate točke biti će upisane pod točke geodetske osnove - ako točka pod tim brojem postoji biti će promijenjena nadmorska visina a ako ne postoji, biti će stvorena nova točka samo s podacima nadmorske visine.

# Obrada podataka plošnog nivelmana

Formular za unos i obradu podataka plošnog nivelmana je standardne veličine od 200 redaka, što je i najveći iznos koliko opažanja može biti uneseno.

| Plošni niv | Plošni nivelman 🔟 |         |         |       |               |   |  |
|------------|-------------------|---------|---------|-------|---------------|---|--|
| Tocka      | Kod               | Letva - | Letva - | Letva | Letva F.      | - |  |
| 605        | 00                | 10      | 1981    |       | 1/1000 [ mm ] |   |  |
| 606        | 00                | 10      | 946     |       | 1/1000 [ mm ] |   |  |
| 1001       |                   | 10      | 1798    |       | 1/1000 [ mm ] |   |  |
| 1002       |                   | 15      | 1313    |       | 1/1000 [ mm ] |   |  |
| 1003       |                   | 18      | 1122    |       | 1/1000 [ mm ] |   |  |
| 1004       |                   | 21      | 1487    | _     | 1/1000 [ mm ] |   |  |
|            |                   |         |         |       |               |   |  |
|            |                   |         |         |       |               |   |  |
|            |                   |         |         |       |               |   |  |
|            |                   |         |         |       |               |   |  |
|            |                   |         |         |       |               | • |  |

U tablicu se unose sva opažanja plošnog nivelmana. Točke poznate nadmorske visine moraju biti označene kodom "00" (dvostruka nula) u svrhu raspoznavanja od detaljnih točaka. Predviđen je unos sve tri niti što je preporučljivo u svrhu kontrole unosa. Ako je poznata vrijednost samo srednje niti i udaljenost, unosi se srednja nit te udaljenost u metrima pod polje gornje niti. Takav slučaj prikazan je u primjeru.

Faktor letve unosi se posebnim formularom, pritiskom na desnu tipku miša ( isto kao pri geometrijskom nivelmanu ).

Izračunate točke biti će upisane pod detaljne točke - ako točka pod tim brojem postoji biti će promijenjena nadmorska visina a ako ne postoji, biti će stvorena nova točka samo s podacima nadmorske visine.

## Svojstva predmeta

U ovom odjeljku vrši se detaljno podešavanje svojstava te postavaka za određeni predmet. Radi lakšeg snalaženja, podaci su podijeljeni u grupe.

Postavljanje zone projekcije na **HTRS96/TM**, GeoMIR5 zahtjeva da barem jedna relevantna TGO bude unesena u lokalne TGO kako bi računanje linearnog mjerila te iz istoga dobivene korekcije duljine mogli biti ispravno određeni. Isto tako, svojstvo *Linearno mjerilo* mora biti podešeno na *Državni sustav* dok svojstvo *Udaljenost od meridijana* nema utjecaja na računanje. Atmosferska korekcija te redukcija na nivo plohu mora ne ovise o linearnom mjerilu te će, ako su aktivirane, biti pribrojene na korekciju duljine za linearno mjerilo.

| Vrsta TGO za nove točke                                                        | sve nove TGO biti će ovdje navedene grupe                 |
|--------------------------------------------------------------------------------|-----------------------------------------------------------|
| Polazna visina signala                                                         | početna vrijednost za visinu signala                      |
| Nedefinirana visina DT                                                         | pri kojoj visini signala će DT biti neodređene nadm. vis. |
| Potvrditi prepisivanje DT                                                      | kada uključeno, prepisivanje DT korisnik mora potvrditi   |
| Duljina nula je pogreška                                                       | prijaviti duljine 0.0 za DT kao pogrešne                  |
| Duljina je prevelika preko                                                     | vrijednost iznad koje se prijavljuju duljine kao pogrešne |
| Prepis. točaka u izvj.                                                         | protokolirati svako prepisivanje TGO u izvještaj          |
| Slijepi PV bez pov. viz.                                                       | sliepe PV računati bez povratne vizure iako postoji       |
| vis. Instr: 0.5 <i<2.0< td=""><td>ako nije, dojavit će pogrešku</td></i<2.0<>  | ako nije, dojavit će pogrešku                             |
| vis. signal: 0.3 <l<6.0< td=""><td>ako nije, dojavit će pogrešku</td></l<6.0<> | ako nije, dojavit će pogrešku                             |

Ostale postavke

•Pristup podacima

| Poslovni broj | početna vrijednost za imena datoteka pri ispisu           |
|---------------|-----------------------------------------------------------|
| Radna mapa    | mapa gdje se počinje pretraživanje pri otvaranju datoteka |

## Izvještaji

| Zamjena za Ne-Definirano     | ako podatak nije definiran, ispisuje se ova vrijednost |
|------------------------------|--------------------------------------------------------|
| Param. redukcija - prošireno | ispisivanje atmosferskih vrijednosti za redukcije      |
| Decim.mj. za koordinate      | broj decimala za koordinate pri ispisu izvještaja      |
| Naziv pol. vlaka             | ispisati naziv polig. vlaka u izvještaj                |
| Decim.mj. za površine        | broj decimala za površine pri ispisu izvještaja        |

•Korekcije mjerene duljine

Pri računanju redukcija u državnom sustavu, uzimaju se aktualne vrijednosti stajališta.

| Atmosferska                                    | računanje redukcije, da/ne                                                           |
|------------------------------------------------|--------------------------------------------------------------------------------------|
| Nivo ploha mora                                | računanje redukcije, Ne vršiti/Lokalni sustav/Državni sustav                         |
| Nadmorska visina                               | za računanje redukcija u lokalnom sustavu                                            |
| Konvergencija meridijana<br>(Linearno mjerilo) | računanje redukcije, Ne vršiti/Lokalni sustav/Državni sustav                         |
| Udaljenost od dod.mer.                         | za računanje redukcija u lokalnom sustavu                                            |
| Temperatura [°C]                               | vrijednost za temperaturu zraka u [°C], ako za stajalište<br>nije drugačije određeno |
| Tlak zraka [mb]                                | vrijednost za pritisak zraka u [mb], ako za stajalište nije<br>drugačije određeno    |
| Vlažnost zraka [%]                             | vrijednost za vlažnost zraka u [%], ako za stajalište nije<br>drugačije određeno     |

## •Odstupanja

| Duljine <->       | granica grube pogreške pri računanju duljina napnat.        |
|-------------------|-------------------------------------------------------------|
| Visinska raz. <-> | granica grube pogreške pri računanju visinskih raz. napnat. |
| ORI smjer         | granica grube pogreške pri računanju orijentiranog smjera   |

### •Jedinice

| Kutne jedinice   | kutne jedince za predmet           |
|------------------|------------------------------------|
| Koord. sustav    | kordinatni sustav za predmet       |
| Koef. refrakcije | vrijednost koeficijenta refrakcije |

## •Add. Konstante

| Os Y | aditivna konstanta po osi Y, dodaje se pri manualnom unosu TGO ili DT |
|------|-----------------------------------------------------------------------|
| Os X | aditivna konstanta po osi X, dodaje se pri manualnom unosu TGO ili DT |

## •Objekti

| Polazna tema kodiranja   | ponuđena tema kodiranja za nove predmete                   |
|--------------------------|------------------------------------------------------------|
| Polazni kod              | dodijeljeni kod točke ako nije drugačije određeno          |
| Ulovi točku              | promjer za sistemski kod Ulovi točku                       |
| Duljina zatvaranja – PL: | duljina zatvaranja za linijske objekte                     |
| Duljina zatvaranja - SY  | duljina zatvaranja za znakovlje                            |
| Decim.mj. za atribute    | broj decimalnih mjesta za vrijednosti u atributima blokova |
| Decim.mj. za DWG         | broj decimalnih mjesta za ispis elemenata u DWG            |

# Položajne točnosti

| Početna vr. za Drž pol. točke [cm] | Početna vrijednost |
|------------------------------------|--------------------|
|------------------------------------|--------------------|

| Početna vr. za trig. točke [cm]           | Početna vrijednost                              |
|-------------------------------------------|-------------------------------------------------|
| Početna vr. za ostale unensene točke [cm] | Početna vrijednost, ako =0 onda je nedefinirano |

## Predlošci predmeta

Predlošci predmeta su svojstva predmeta pohranjena pod određenim nazivom. Svrha predložaka predmeta je olakšavanje rada sa svojstvima predmeta pogotovo ako se radi za različite investitore gdje pojedina svojstva predmeta moraju biti posebno podešena. Formular za svojstva predmeta ima sljedeće tipke:

Novo

stvaranje novog predloška predmeta baziranog na svojstvima trenutnog predmeta. Potrebno je unijeti naziv za predložak.

•Promjene

svojstva trenutnog predmeta će biti upisana u izabrani predložak, to jest stari podaci biti će prepisani

•Izbrisati brisanje izabranog predloška

Učitati

svojstva iz izabranog predloška će biti učitana u trenutni predmet

## Kategorije terena

Određivanje kategorije terena te korištenog instrumenta za računanje največih dozvoljenih odstupanja u poligonskim vlakovima.

| Kategorije terena  |                                   |                  |
|--------------------|-----------------------------------|------------------|
| Kategorija terena: | Teren I kategorije                | <b>-</b>         |
| Instrument:        | Tahimetar - mjereno u >1 girusa   | •                |
| Krajnje točke:     | Jedna točka nivelmanski druga tri | igonometrijski 💌 |
|                    | 🔲 Pohraniti postavke kao predlož  | ak               |
|                    | ОК                                | Prekid           |

Ako je označeno polje *Pohraniti postavke kao predložak*, ovdje određene vrijednosti biti će predložak za sve predmete gdje ove vrijednosti nisu bile promijenjene ( što znači i za postojeće predmete ako kategorija terena nije bila mijenjana ).

# Izbornik Računati

Izbornik računati je stvarna svrha programa GeoMIR, sve ostale radnje samo pomažu kako bi ovdje išlo što lakše i brže. Rezultat računanja su:

•Detaljne točke

računanje detaljnih točaka – interaktivno ili automatski. Točke istog broja biti će bez upozorenja prepisane.

•Točke geodetske osnove

sve ostale radnje. Ne postoji li točka u bazi podataka, biti će stvorena nova s vrstom točke određenome unutar svojstava predmeta. Postoji li, pojavljuje se formular za odluku.

# Ista TGO

Ako nakon računanja, prilikom unosa u bazu podataka, GeoMIR5 ustanovi da točka s istim brojem kao novoodređena točka postoji, prijavljuje korisniku te pruža mogučnost izbora što dalje.

Grupa točaka predstavlja određenu cjelinu, npr. sve točke novo izračunatog poligonskog vlaka.

|                     | 1                 |             |   |   |
|---------------------|-------------------|-------------|---|---|
|                     | Y                 | x           | н |   |
| Stara tocka 🛛       | 274020.483        | 5016455.920 |   | - |
| Nova tocka 🛛        | 274020.473        | 5016455.947 |   | - |
| Γ                   | -0.010            | 0.027       |   |   |
| O Prepisati - NOVA  | umjesto stare     |             |   |   |
| ( SVE prepisati - N | OVA umjesto stare |             |   |   |

 Prepisati - NOVA umjesto stare novi podaci prepisuju stare, za sljedeću točku grupe ponovno pitanje

•SVE prepisati - NOVA umjesto stare novi podaci prepisuju stare, za cijelu grupu točaka

•Sredina iz nove i stare vrijednosti samo pri računanju slobodnog stajališta moguće, računa aritmetičku sredinu stare i nove vrijednosti

Preskočiti - ostaviti STARU vrijednost stari podaci ostaju u tablici, za sljedeću točku grupe ponovno pitanje

•SVE preskočiti - ostaviti STARE vrijednosti Stari podaci ostaju u tablici, za cijelu grupu točaka Tipka *OK* izvršava zadanu radnju, tipka *Prekid* prekida izvršenje radnje za cijelu grupu točaka.

# Poligonski vlakovi - priprema

Udružuje sve radnje vezane za računanje položajnih ili visinskih vlakova. Podržane vrsta vlakova:

Položajni:

```
obostrano priključen ( početna i završna poznata točka imaju ORI )
koordinatno priključen ( samo početna poznata točka ima ORI )
koordinatno ukopljen ( i početna i završna poznata točka točka bez ORI )
slijepi ( početna poznata točka ima ORI, završna nije poznata )
Visinski ( K-obrazac ):
obostrano priključen
slijepi
```

Računanje vlaka vrši se unosom redoslijeda točaka vlaka u za to predviđeno polje te nakon toga se odabire kakvu vrstu vlaka treba izračunati pritiskom na za to predviđeni simbol. Objašnjenje sintakse:

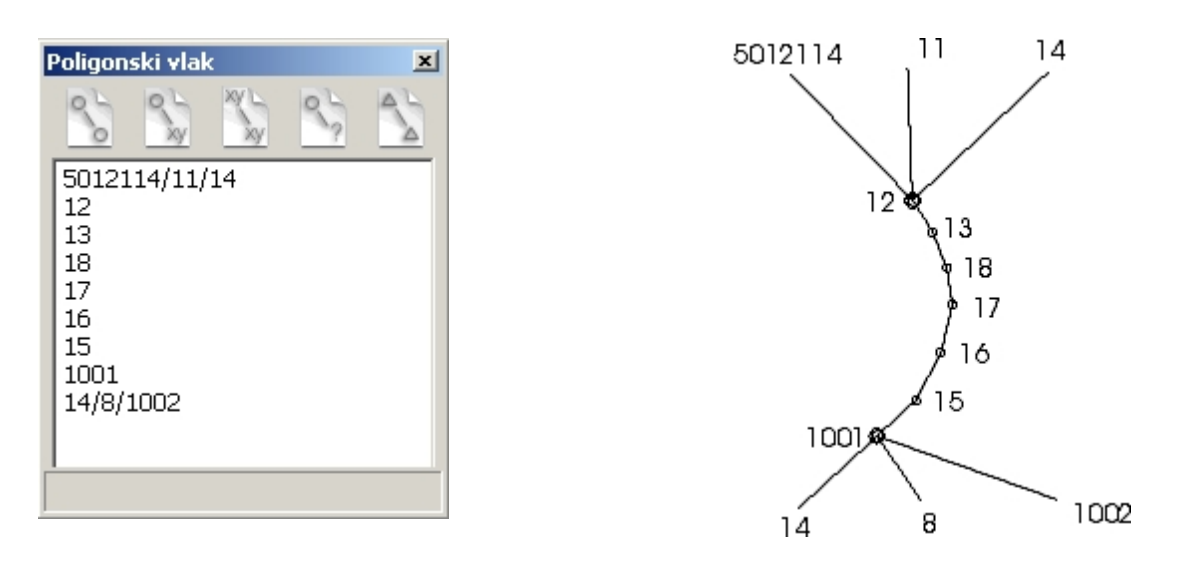

Iz gornje grafike lako je za zaključiti kako se unose točke u polje. Za olakšavanje unosa postoje dva znaka s posebnim značenjem:

+ : unosom znaka 'plus' umjesto prvog reda ( *5012114/11/14* ) dajemo programu zadatak da pronađe sve moguće vizure s stajališta *12*.

< : unosom znaka 'manje od' u tijeku unosa točaka, GeoMIR5 unosi sve sljedeće točke vlaka do prvog grananja ili završetka vlaka.

Ovo je primjer unosa obostrano priključenog vlaka.

Pri unosu vlaka priključenog po koordinatama otpada posljednji red jer nema završnih orijentacija ali točka *1001* mora imati poznate koordinate.

Pri unosu vlaka uklopljenog po koordinatama otpadaju prvi i posljednji red jer takav vlak počinje i završava na poznatim točkama ali s njih nema orijentacija.

Pri unosu slijepog vlaka potrebni su samo podaci za računanje početnog smjernog kuta.

Pri računanju visinskih vlakova otpadaju podaci za računanje smjernih kutova, tj. unose se točke, iz gornjeg primjera, od 12 do 1001.

Računanjem položajnih vlakova, GeoMIR5 pokušava istovremeno izračunati i visinski vlak, ako početna/završna točka imaju definiranu visinu.

Nakon unosa točaka vlaka, potrebno je, pritiskom na željeni simbol, odrediti kakvu vrstu vlaka treba izračunati. U tome trenutku počinje proces računanja – završetak procesa može biti na dva načina.

Ako je došlo do pogreške/pogrešaka, iste će biti ispisane u Log odjeljak i proces računanja biti će prekinut – ako ne prikazuje se formular za detaljno podešavanje vlaka.

Izjednačenje vlaka vrši se razbacivanjem pogrešaka proporcionalno duljinama stranica vlaka. Ako je moguće, računa se <u>kumulativna pogreška</u> za svaku točku vlaka.

Ako je opcija <u>Naslov poligonskog vlaka</u> uključena, za svaki sračunati poligonski ili visinski vlak potrebno je unijeti naslov vlaka. GeoMIR5 nudi brojeve redom počevši od jedan.

## Poligonski vlakovi - računanje

Formular za detaljno podešavanje vlaka

| Poligonski vlak                                                                                        |                                                         |             |
|----------------------------------------------------------------------------------------------------|---------------------------------------------------------|-------------|
| Obostrano priključen<br>▼ Računati visinski vlak<br>Rezultati:<br>fSKp: 0.0112<br>fNi: 0.0268 [0.2116] | Početni smjerni kut:<br>12-114 K1(GOLI VRH)<br>11<br>14 |             |
| <pre>fY= -0.01 , fX= 0.02 , fD= 0.02 fL: -0.02 [0.23] fQ: 0.00 [0.11]</pre>                            | Završni smjerni kut:<br>14<br>8<br>1002                 |             |
| *** Upozorenja ***<br>strana 16-15: f^H= 0.052<br>strana 15-1001: f^H= 0.056                           |                                                         |             |
| Raèunanje poèetnog smjernog kuta                                                                       |                                                         |             |
| Broj toè SmK Osmj                                                                                      | odst Y                                                  | X           |
| 12-114 KI 251.1227 224.8657 0.                                                                         |                                                         | \$245906.78 |
| Štampa 🔽 Pohraniti izvještaj(e)                                                                        | ОК                                                      | Prekid      |

•Padajućim izbornikom gore lijevo

određuje se kako izračunati vlak. Ponuđene vrste vlaka ovise o vrsti vlaka kojom je krenuto u računanje.

•Računati visinski vlak da ili ne. Ako nije moguće, polje nije dostupno.

•Početni smjerni kut utjecanje na vrijednost *fSKp* u rezultatima

•Završni smjerni kut utjecanje na vrijednost *fSKz* u rezultatima

•Rezultati ocjena točnosti i duljina vlaka, u uglatim zagradama su dozvoljena odstupanja

•Prikazati potpune izvještaje ako je označeno, prikazuju se upozorenja i izvještaji ,ako nije samo upozorenja.

•Štampa prikazivanje izvještaja u print-preview uz mogućnost štampanja

Pohraniti izvještaje

ako je označeno, pohranjuju se izvještaji nakon računanja u bazu podataka. Vrijedi samo ako je pritisnuta tipka OK.

•OK prihvaćanje izračunatih podataka, ažuriranje točaka i pohrana izvještaja ( ako označeno )

•Prekid prekid računanja

## Računanje detaljnih točaka - interaktivno

GeoMIR5 izračunava <u>orijentirane smjerove</u> za sva označena stajališta, bez obzira imaju li detaljne točke ili ne. Moguće je izračunavanje <u>orijentiranih smjerova</u> za stajališta s girusnim podacima iako ona nemaju detaljne točke. Stajališta koja imaju izračunate <u>orijentirane</u> <u>smjerove</u> mogu biti korištena za automatsko računanje detaljnih točaka te presjeka naprijed.

| Ge | ٥N | ЛIF | 25 |
|----|----|-----|----|
|    |    |     |    |

| 5                                                                                      |                                                     |                     | 301.2397  | 0.0024  |        | Т |
|----------------------------------------------------------------------------------------|-----------------------------------------------------|---------------------|-----------|---------|--------|---|
| - 🗖 7                                                                                  |                                                     |                     |           |         |        | Т |
| L. 🔽 5                                                                                 | 34.31                                               | 397.6440            |           |         |        | Т |
| 🕈 🔽 9                                                                                  |                                                     |                     | 241.3704  | 0.0054  |        | Т |
| - 🔽 10                                                                                 | 25.33                                               | 15.8910             | 241.3685  | 0.0019  | 0.00   | Т |
| - 🔽 6                                                                                  | 30.91                                               | 281.4410            | 241.3758  | -0.0054 | 0.00   | Т |
| 🗖 🔽 12-114 K1                                                                          |                                                     | 9.2970              | 241.3668  | 0.0036  |        | Т |
| 🕨 🔽 10                                                                                 |                                                     |                     | 109.2620  | 0.0026  |        | Т |
| ▶ 🔽 1001                                                                               |                                                     |                     | 213.0876  | 0.0043  |        | Т |
| ✓ 8                                                                                    |                                                     |                     | 294.6277  | 0.0053  |        | Т |
| - 🔽 3                                                                                  | 69.44                                               | 160.7210            | 294.6264  | 0.0013  | 0.00   | Т |
| - 🔽 12-114 K1                                                                          |                                                     | 358.0690            | 294.6331  | -0.0053 |        | Т |
| - 🔽 1001                                                                               | 81.90                                               | 63,7960             | 294.6237  | 0.0040  | 0.01   | Т |
|                                                                                        |                                                     |                     |           |         |        |   |
| ** Stajalište ´7´, nedostaju k<br>ORI ´7´, nedostaju koordinat                         | oordinate !<br>e !                                  |                     |           |         |        |   |
| ** Stajalište '7', nedostaju k<br>ORI '7', nedostaju koordinat<br>ORI najv. dozv.ods.: | oordinate !<br>e !<br>Nedostajace TG0<br>Vrsta TGO: | 0:<br>Lokalna TGO - | polarna 💌 | Ra      | cunati |   |

Kako se vidi, za svako stajalište je moguće utjecati na orijentacije iz kojih se računa orijentirani smjer. Crveno su prikazana stajališta gdje pogreška <u>orijentiranog smjera</u> prelazi dozvoljeno odstupanje, žuto stajališta koja su u redu te zeleno stajališta za koja nije bilo moguće izračunati orijentirani smjer. U posljednjem slučaju biti će upisati upozorenja ispod tablice.

### • Izračunati orijentirane smjerove, bez DT

GeoMIR5 će itvršiti sve radnje osim računanja detaljnih točaka.

Računati

računanje koordinata TGO koje nedostaju – samo unaprijed, povratna vizura se ne uzima u obzir. Tablica se automatski osvježava. Novoizračunatim TGO moguće je odrediti <u>vrstu tocke</u>.

• ORI najv. dozv.ods

određivanje granice za crvene/žute oznake pogreške <u>orijentiranog smjera</u>. Početno se uzima vrijednost iz svojstva predmeta.

OK

prihvaćanje promjena te prelazak na računanje točaka. GeoMIR5 preuzima odabir orijentacija te vrijednost orijentiranog smjera u bazu podataka stajališta. Dođe li do pogrešaka tijekom računanja detaljnih točaka, ispisuju se u Log odjeljak glavnog sučelja

 Prekid prekid računanja

# Računanje detaljnih točaka - automatski

Računanje detaljnih točaka za izabrana stajališta bez interakcije – prethodno moraju biti, iz interaktivnog računanja, izračunati orijentirani smjerovi, inače se dojavljuje pogreška.

# Automatsko računanje

Automatskim računanjem označenih stajališta GeoMIR5 pokušava, na osnovu postojećih koordinata te podataka mjerenja, polarnom metodom računanja, izračunati koordinate točaka koje još nisu izračunate. Postupak je automatski i iteracijski.

Nakon računanja pojavljuje se formular koji sadrži sažetak računanja te eventualne nelogičnosti ili pogreške. Tek pritiskom na tipku OK, izračunate koordinate biti će ažurirane u bazu podataka. Korisnik može odrediti koje <u>vrste</u> će biti nove točke.

| Automatsko racun        | anje                  |   |
|-------------------------|-----------------------|---|
| Izracunate su koo<br>7, | ordinate za tocke:    | × |
| Vrsta TGO:              | Lokalna TGO - polarna | F |
| ОК                      | Prekid                |   |

# Priključak na visinu

Računanje nadmorske visine za odabrano stajalište. GeoMIR5 tada predlaže s kojih orijentacija je moguće preuzeti visinu. U polju za izbor orijentacija označuju se točke s kojih se preuzima visina.

| Geolviny | Ge | 0 | M | IR | 5 |
|----------|----|---|---|----|---|
|----------|----|---|---|----|---|

| Trigonome | trijsko raču | nanje visine   |            |     |            |        |         |          |
|-----------|--------------|----------------|------------|-----|------------|--------|---------|----------|
|           | 86034        | 1026           |            | ✓ 3 | 14 K1(GOLI | VRH)   |         |          |
| i= 1.544  |              |                |            |     |            |        |         |          |
|           |              |                |            |     |            |        |         |          |
| 3         |              | , ^h=          | 2.13,      | d_= | 378.73,    | H=     | 929.840 | <u> </u> |
|           |              |                |            |     | -          | <br>H= | 929.840 |          |
|           |              |                |            |     |            | fH=    | 0.000   |          |
|           |              |                |            |     |            |        |         |          |
|           |              |                |            |     |            |        |         |          |
|           |              |                |            |     |            |        |         |          |
|           |              |                |            |     |            |        |         | ~        |
| Štam      | pa 🗸 🔽       | í Pohraniti i: | zvještaj(e | )   | ОК         |        | Prek    | id       |

## •Štampa

prikazivanje izvještaja u print-preview uz mogućnost štampanja

Pohraniti izvještaje

ako je označeno, pohranjuju se izvještaji nakon računanja u bazu podataka. Vrijedi samo ako je pritisnuta tipka OK.

•OK

prihvaćanje izračunatih podataka, ažuriranje točaka i pohrana izvještaja ( ako označeno )

•Prekid prekid računanja

# Slobodno stajalište

Računanje koordinata za odabrano stajalište na koje nije bilo opažano s neke poznate točke. Stajalište mora biti izabrano u popisu stajališta. U polju za izbor orijentacija označuju se točke uključene u računanje. GeoMIR4 nudi dva različita načina za računanje koordinata:

• Referentnom točkom

koristiti kada je opažano na najmanje dvije poznate točke s time da je na najmanje jednu morala biti mjerena duljina.

• Transformacijom

koristiti kada je na najmanje tri poznate točke bila mjerena duljina. Koordinata stajališta računa se transformacijom koordinata – za tri poznate točke Helmertova, za više od tri Afina.

Postoje li prekobrojna mjerenja, dobivena koordinata postaje približna vrijednost za izjednačenje posrednih mjerenja <u>Gaussovom teorijom najmanjih kvadrata popravaka</u>. Iz izjednačenja dobivene vrijednosti **sy** i **sx** su standardna odstupanja kao ocjena točnosti.

| Slobodno stajalište |                       |                       |                          |                      |                   |                            |       | -     |
|---------------------|-----------------------|-----------------------|--------------------------|----------------------|-------------------|----------------------------|-------|-------|
|                     | 3                     |                       | <b>V</b> 1<br><b>V</b> 8 |                      |                   |                            |       |       |
| i= 1.522            |                       |                       | - <b>№</b> 86            | 5034-26              |                   |                            |       |       |
| Referentna tock     | a:                    |                       |                          |                      |                   |                            |       |       |
| « Transform         | acija                 | •                     |                          |                      |                   |                            |       |       |
| Racunati v          | isinski vlak          |                       |                          |                      |                   |                            |       |       |
| 86034-26            | 391.7680              | 100.3720              | -1.00                    | 1.56                 | 378.7             | 1 1                        | .73   | *     |
| Racunanje<br>Ori    | fYn                   | fXn                   | fHn                      | ORI                  |                   | fORI                       |       |       |
| 1<br>8<br>86034-26  | 0.01<br>0.02<br>-0.05 | 0.00<br>0.02<br>-0.01 | -0.47<br>1.00<br>-0.52   | 56.7<br>56.7<br>56.7 | 333<br>308<br>234 | 0.0041<br>0.0016<br>0.0058 |       |       |
|                     |                       |                       | -                        | 56.7                 | 292               | 0.0058                     |       |       |
| Nova tocka          | Y                     | х                     | н                        | ay                   | sx                | Fa                         | Fb    | Fi    |
| 3                   | 5517634.24            | 5250092.69            | 931.51                   | 0.015                | 0.018             | 0.018                      | 0.015 | 386.5 |
| •                   |                       |                       |                          |                      |                   |                            |       | •     |
| Ispis               | Pohra                 | niti izvještaj(e)     |                          |                      | ОК                |                            | P     | rekid |

• Štampa

prikazivanje izvještaja u print-preview uz mogućnost štampanja

• Pohraniti izvještaje

ako je označeno, pohranjuju se izvještaji nakon računanja u bazu podataka. Vrijedi samo ako je pritisnuta tipka OK.

• OK

prihvaćanje izračunatih podataka, ažuriranje točaka i pohrana izvještaja ( ako označeno )

Prekid

prekid računanja

# Presjek naprijed

Računanje koordinata točke opažane sa najmanje dva stajališta. Nakon pozivanja radnje potrebno je unijeti traženu točku nakon čega GeoMIR5 sam pronalazi sva stajališta s kojih je opažano na traženu točku. Preduvjet je da stajališta imaju otprije izračunate koordinate i orijentirane smjerove.

Prve dvije označene točke iz popisa stajališta uzimaju se za računanje približne koordinate. U polju za izbor stajališta označuju se točke uključene u računanje. Moguća je promjena redosljeda točaka iz popisa stajališta jednostavnim povlačenjem odabrane točke.

Postoje li prekobrojna mjerenja, dobivena koordinata postaje približna vrijednost za izjednačenje posrednih mjerenja <u>Gaussovom teorijom najmanjih kvadrata popravaka</u>. Iz izjednačenja dobivene vrijednosti **sy** i **sx** su standardna odstupanja te elipsa pogreške kao ocjena točnosti.

| Presjek naprijed                                                                                                |                      |
|----------------------------------------------------------------------------------------------------|----------------------|
| <ul> <li>✓ 4</li> <li>✓ 86034-26</li> <li>✓ 9</li> <li>✓ 12</li> <li>✓ 8</li> <li>✓ 15</li> <li>✓ 16</li> </ul> |                      |
| Racunanje približnih koordinata                                                                                 |                      |
| ORI tocka                                                                                                    | Hz                   |
| 4<br>16                                                                                                    | 251.8076<br>251.5146 |
| Štampa                                                                                                    | OK Prekid            |

Dvostrukim klikom na polje predviđeno za izvještaj biti će otvoren pregled računanja u apsolutnim koordinatama.

### •Štampa

prikazivanje izvještaja u print-preview uz mogućnost štampanja

### Pohraniti izvještaje

ako je označeno, pohranjuju se izvještaji nakon računanja u bazu podataka. Vrijedi samo ako je pritisnuta tipka OK.

### •OK

prihvaćanje izračunatih podataka, ažuriranje točaka i pohrana izvještaja ( ako označeno )

Prekid
 prekid računanja

## Presjek naprijed - detaljne točke

Računanje koordinata detaljnih točaka, za koje nije bilo moguće direktno mjerenje duljine, opažanih sa dva stajališta. Preduvjet je da polazna stajališta imaju otprije izračunate koordinate i <u>orijentirane smjerove</u>.

Detaljne točke koje je potrebno izračunati moraju biti opažane sa oba stajališta te u svrhu raspoznavanja moraju imati u stupcu Info1 unešenu jednoznačnu oznaku, kojom će biti prepoznati kao parovi. Ta jednoznačna oznaka biti će nakon računanja upotrijebljena kao broj izračunate detaljne točke.

Primjer:

Polazne točke geodetske osnove su 10 i 11, sa obje je opažana povratna vizura te smjerovi na tri detaljne točke koje treba odrediti presjekom naprijed.

### Koordinate točaka geodetske osnove:

| Naziv | Opis | Y           | X           | н       | Vrsta | Tekst |  |
|-------|------|-------------|-------------|---------|-------|-------|--|
| 10    |      | 5600000.000 | 5111000.000 | 100.000 | 10    |       |  |
| 11    |      | 5600100.000 | 5111000.000 | 100.000 | 10    |       |  |

### Opažanja sa stajališta 10:

| Naziv | Kod  | Info 1 | Info 2 | Offset | Iznos | Signal | Hz      | ٧       |  |
|-------|------|--------|--------|--------|-------|--------|---------|---------|--|
| 11    | 00   |        |        |        |       | 1.400  | 90.0000 | 90.0000 |  |
| 101   | 9909 | 201    |        |        |       | 1.400  | 44.0000 | 90.0000 |  |
| 102   | 9909 | 202    |        |        |       | 1.400  | 45.0000 | 90.0000 |  |
| 103   | 9909 | 203    |        |        |       | 1.400  | 46.0000 | 90.0000 |  |

### Opažanja sa stajališta 11:

|   | Naziv | Kod  | Info 1 | Info 2 | Offset | Iznos | Signal | Hz       | ٧       | • |
|---|-------|------|--------|--------|--------|-------|--------|----------|---------|---|
| Þ | 10    | 00   |        |        |        |       | 1.400  | 90.0000  | 90.0000 |   |
|   | 104   | 9909 | 201    |        |        |       | 1.400  | 121.0000 | 90.0000 |   |
|   | 105   | 9909 | 202    |        |        |       | 1.400  | 120.0000 | 90.0000 |   |
|   | 106   | 9909 | 203    |        |        |       | 1.400  | 119.0000 | 90.0000 |   |

Prvo provesti uobičajeno računanje detaljnih točaka, te odmah zatim Računanje DT presjecanjem naprijed.

Smjerom DT 101 (staj. 10) i DT 104 (staj. 11) dobit će se DT 201 Smjerom DT 102 (staj. 10) i DT 105 (staj. 11) dobit će se DT 202 Smjerom DT 103 (staj. 10) i DT 106 (staj. 11) dobit će se DT 203

Izračunate koordinate detaljnih točaka

| Naziv | Kod  | Info 1 | Info 2 | Y           | X           | н       | H1 | H1 |
|-------|------|--------|--------|-------------|-------------|---------|----|----|
| 101   | 9909 | 201    |        | 5600000.000 | 5111000.000 | 100.300 |    |    |
| 102   | 9909 | 202    |        | 5600000.000 | 5111000.000 | 100.300 |    |    |
| 103   | 9909 | 203    |        | 5600000.000 | 5111000.000 | 100.300 |    |    |
| 104   | 9909 | 201    |        | 5600100.000 | 5111000.000 | 100.250 |    |    |
| 105   | 9909 | 202    |        | 5600100.000 | 5111000.000 | 100.250 |    |    |
| 106   | 9909 | 203    |        | 5600100.000 | 5111000.000 | 100.250 |    |    |
| 201   | 9909 | 201    |        | 5600036.719 | 5111038.023 | 101.675 |    |    |
| 202   | 9909 | 202    |        | 5600036.603 | 5111036.603 | 101.675 |    |    |
| 203   | 9909 | 203    |        | 5600036.468 | 5111035.216 | 101.675 |    |    |

Detaljne točke pod brojevima 201, 202, 203 predstavljaju točke dobivene presjekom naprijed ( obratiti pažnju na stupac *Info1* pod tahimetrijskim podacima ). Detaljne točke pod brojevima *101, 102, 103* imaju identične koordinate kao stajalište *10* dok detaljne točke pod brojevima *104, 105, 106* imaju identične koordinate kao stajalište *11*.

## Presjek natrag

Računanje koordinata za odabrano stajalište na koje nije bilo opažano s neke poznate točke, samo pomoću kutova.

Prve tri točke iz popisa orijentacija uzimaju se za računanje približne koordinate.

Postoje li prekobrojna mjerenja, dobivena koordinata postaje približna vrijednost za izjednačenje posrednih mjerenja <u>Gaussovom teorijom najmanjih kvadrata popravaka</u>. Iz izjednačenja dobivene vrijednosti **sy** i **sx** su standardna odstupanja te elipsa pogreške kao ocjena točnosti.

| Presjek natrag                                                     |                                                                       |
|--------------------------------------------------------------------|-----------------------------------------------------------------------|
| 1001                                                               | <ul> <li>✓ [14.</li> <li>✓ 8</li> <li>✓ 15</li> <li>✓ 1002</li> </ul> |
| Odstupanja: s0= 0.3473<br>sy= ±0.001<br>Elipsa pogreške:λ= 0.001 m | 96.9130<br>15<br>m, sx= ±0.001 m<br>, B= 0.000 m, Fi= 244.6177        |
| Stajalište<br>1001                                                 | Y X =                                                                 |
| Ispis 🔽 Pohraniti izvještaj(e                                      | e) OK Prekid                                                          |

Dvostrukim klikom na polje predviđeno za izvještaj biti će otvoren pregled s prikazanim vizurama u relativnim koordinatama.

•Štampa

prikazivanje izvještaja u print-preview uz mogućnost štampanja

Pohraniti izvještaje

ako je označeno, pohranjuju se izvještaji nakon računanja u bazu podataka. Vrijedi samo ako je pritisnuta tipka OK.

•OK

prihvaćanje izračunatih podataka, ažuriranje točaka i pohrana izvještaja ( ako označeno )

Prekid
 prekid računanja

## Transformacije koordinata

GeoMIR5 podržava dva načina transformacije koordinata:

• Računanjem lokalnih parametara preko identičnih točaka

<u>Računanje parametara transformacije</u> vrši se u zasebnom formularu odvojeno od samog <u>procesa transformacije</u>. Na taj način moguće je prvo izračunati parametre, pohraniti ih te naknadno po potrebi koristiti za transfrormacije. Pohrana parametara može biti u trenutni predmet ili vidljivo iz svih predmeta.

• Međudatumska transformacija

<u>Međudatumska transformacija</u> omogučava HTRS96/TM<->HDKS preračunavanje koordinata korištenjem jednog od modela:

- jedinstveni parametri transformacije uz popravku distrozije. Rezultati odgovaraju rezultatima dobevenim softverom T7D u par milimetara.
- službeni parametri transformacije za homogena polja

Koordinate mogu biti transformirane u oba smijera.

## Transformacija koordinata - računanje parametara

Parametri se računaju iz parova istovjetnih točaka koje moraju biti pohranjene, bilo kao detaljne ili točke geodetske osnove.

| Polazne | Završne |     |
|---------|---------|-----|
| 1       | 101     | 1   |
| 2       | 102     | _   |
| 5       | 105     |     |
| 6       | 106     |     |
| 7       | 107     |     |
|         |         |     |
|         |         |     |
|         |         |     |
|         |         |     |
|         |         |     |
|         |         |     |
|         |         | i.a |

Točke navedene u stupcu *Polazne* predstavljaju točke iz nekog lokalnog sustava a one u stupcu *Završne* točke u sustavu koji želimo dobiti. Navedene točke moraju postojati kao detaljne ili kao točke geodetske osnove. Detaljne točke je potrebno označiti zvjezdicom "\*" prije broja točke u svrhu raspoznavanja ( primjerice, unesena vrijednost "101" predstavlja točku geodetske osnove a vrijednost "\*101" detaljnu točku ).

Ako se sve ovdje unesene točke nalaze u bazi podataka, prikazat će se formular za računanje paametara:

| >>         | 1<br>2     | 101<br>102 | syx: 0.<br>sy: 0. | 00000<br>00000 | 4      |
|------------|------------|------------|-------------------|----------------|--------|
| •          | 5          | 105        | 1556 250          |                |        |
|            | 6          | 106        | Naziv             | fd             |        |
|            | 7          | 107        | 212/201           | 2002220        |        |
|            |            |            | 101               | 0.00           |        |
|            |            |            | 102               | 0.00           |        |
|            |            |            | 105               | 0.00           |        |
|            |            |            | 106               | 0.00           |        |
|            |            |            | -                 |                |        |
|            |            |            | T                 |                | ب<br>ب |
| Vaziv za p | parametre: |            |                   |                |        |
| 2006121    | 13 062231  | Ot         | isati param.      | OK             |        |

### •Padajuči izbornik u vrhu formulara

izbor vrste transformacije

### •Stupac slijeva

Uneseni parovi točaka. U računanje se uzimaju samo točke s kvačicama slijeva.

#### •Stupac zdesna

Prikaz točnosti transformacije, u metrima: syx: točnost svake pojedine koordinate sp: točnost transformirane vrijednosti

Osim ovih prikaza točnosti, koordinate referentnih točaka iz polaznog sustava se transformiraju po dobivenim parametrima te uspoređuju s koordinatama istovjetnih točaka iz ciljnog sustava. Vrijednost *fd* predstavlja odstupanje tih koordinata. U praksi je to vrlo dobar način za pronalaženje točaka koje nisu homogene.

#### •Naziv za parametre

Već je spomenuto da je izračunate parametre potrebno pohraniti za daljnu uporabu. Pohrana se vrši pod ovde unesenim nazivom ( predloženi naziv je datum i vrijeme ). Označavanjem kvačice pri *Pohraniti parametre kao zajedničke*, parametri će biti pohranjeni kao zajednički te će biti vidljivi iz svih predmeta.

#### •Obrisati parametre

Nepotrebni parametri mogu ovdje biti obrisani. Potrebno je samo označiti željene parametre iz popisa i pritisnuti OK.

| Zajednicki parai | metri:  |
|------------------|---------|
|                  |         |
|                  |         |
|                  | CT I CT |
| okalni paramet   | tri:    |
| 20061211_1515    | 21      |
| .okalni parame   | tri:    |
| 20061211_1515    | 21      |
| .okalni parame   | tri:    |
| 20061211_1515    | 21      |
| _okalni parame   | tri:    |
| 20061211_1515    | 21      |

# Transformacija koordinata - transformiranje

Transformiranje koordinata vrši se direktnim izborom točaka koje je potrebno transformirati. Postupak je isti za točke geodetske osnove kao i za detaljne točke.

Primjerice, otvoriti formular za obradu točaka geodetske osnove, označiti točke za transformaciju, pritisnuti desnu tipku miša te odabrati *Transformacija koordinata*.

| Transformacija k                                                                                                    | oordinata - izvršenje                                                                                                    |
|----------------------------------------------------------------------------------------------------|----------------------------------------------------------------------------------------------------|
| Parametri transformacije:<br>C Lokalno izracunati parametri<br>Medudatumska transformacija<br>Polazni koordinatni sustav:<br>HTRS96/TM   EPSG 3765 - HTRS96/TM<br>Param.: | Oznake tocaka nakon transf.:         C       Bez promjene - prepisati lokalne ko         Image: Alfanumericki - dodati prefiks         Image: Numericki - dodati vrijednost         Image: Numericki - novi pocetni broj         Image: Numericki - novi pocetni broj         Image: Numericki - novi pocetni broj |
| Izlazni koordinatni sustav:<br>HDKS Z5   HDKS Zona 5                                                                                                    | Kutne jedinice koord.:     Stupnjevi decimalno                                                                                                    |
| Param.:<br>Pohran<br>Homogeno polje ID 1398<br>Homogeno polje ID 1427<br>Homogeno polje ID 1441                                                                           | Stupnjevi sexagezimalno     OK Prekid                                                                                                    |
| Homogeno polje ID 1442<br>Homogeno polje ID 1443<br>Homogeno polje ID 1445<br>Homogeno polje ID 1446<br>Jedinstveni parametri s popravkom distor                          | rzije 🗸                                                                                                    |

## Parametri transformacije:

•Lokalno izračunati parametri

Iz padajučeg izbornika potrebno je izabrati <u>parametre</u> prema nazivu.

•Međudatumska transformacija

Potrebno je izabrati polazni i izlazni <u>koordinatni sustav</u> te po potrebi dodatne parametre. Dostupni su samo parametri vezani uz izabrani koordinatni sustav.

Ako se često vrši transformacija koordinata prema istim parametrima, savjetuje se pohrana podataka kao polaznih za druge predmete.

### Oznake točaka nakon transformacije:

•Bez promjene

Polazne koordinate će biti prepisane s novodobivenima. Na taj način ne nastaju nove točke.

•Prenumeracija alfanumerički - dodati prefix

Polazne točke ostaju nepromijenjene, novodobivene vrijednosti će biti pohranjene kao nove točke.

Broj točke biti će dobiven tako da se polaznom broju točke doda alfanumerički prefiks ( primjerice, za polazni broj "125" i prefix "N\_", nova točka će biti "N\_125").

Prenumeracija numerički - dodati vrijednost

Polazne točke ostaju nepromijenjene, novodobivene vrijednosti će biti pohranjene kao nove točke.

Broj točke biti će dobiven tako da se polaznom broju točke numerički pribroji unesena vrijednost ( primjerice, za polazni broj "125" i vrijednost "1100", nova točka će biti "1225").

•Prenumeracija numerički - novi početni broj

Polazne točke ostaju nepromijenjene, novodobivene vrijednosti će biti pohranjene kao nove točke.

Prvi novi broj točke će biti unesena vrijednost za svi daljnji uvećani za jedan.

### Kutne jedinice koordinata

Ako je jedan od koordinatni sustava WGS84, potrebno je odrediti u kojim kutnim jedinicama su predočene koordinate.

## Unos točaka

Unos točaka je uobičajeni editor koji služi kao polazna točka pri određenim računanjima. U ovisnosti o vrsti računanja, mijenja se sintaksa unosa podataka a računanje se vrši izborom radnje u kontekst izborniku ( desna tipka miša ).

<u>Računanje površina</u> <u>Preuzimanje površina iz CAD-a</u> <u>Elementi iskolčenja</u> <u>Smjerni kut i duljina</u> Točka na pravcu <u>Presjek pravaca</u> Lučni presjek

## Analitičko računanje površina

Analitičko računanje površina za točke unesene u polju Unos točaka. Osim unosa točaka ručno, moguće je preuzimanje pripremljenih površina iz ActCAD-a. Ovakav način računanja i ispisa pogodan je za prikaz u elaboratima. Sintaksa:

| Unos točaka  | × |
|--------------|---|
| parcela 8/47 |   |
| *            |   |
| 100061       |   |
| 100062       |   |
| 100070       |   |
|              |   |
|              |   |
|              |   |
|              |   |
|              |   |

Izračunat će se površina za točke 100061, 100062, 100067, 100070. Obavezno je u prvi redak unijeti oznaku površine, u drugi redak kosu crtu ( / ) te nadalje točke koje omeđuju površinu. Zvjezdicom ( \* ) se razlikuju točke TGO od DT. Nekoliko primjera unosa točaka:

- 101 TGO
- \*101 DT
- 102 TGO

ili

- 101 TGO \* 101 - DT
- 102 DT

Oznaka površine može biti alfanumerička. Iako pri unosu mora biti u jednom retku, ispis može biti u više redaka - dovoljno je kao prijelom retka unijeti točku-zarez ( primjerice, unos Redak1;Redak2 biti će ispisan kao Redak1 Redak2 ).

Decimalna mjesta površine ovise o broju decimalnih mjesta pri ispisu izvještaja ( svojstva predmeta, izvještaji, decimalna mjesta ), i to faktorom -2. Primjerice, ako je broj decimala pri ispisu izvještaja jednak dva, površina će biti ispisana cjelobrojnom vrijednošću.

Izvještaj može biti po želji pohranjen a u svakom slučaju biti će prikazan u PrintPreview formularu.

## Elementi iskolčenja

Računanje elemenata iskolčenja za točke unesene u polju Unos točaka. Sintaksa:

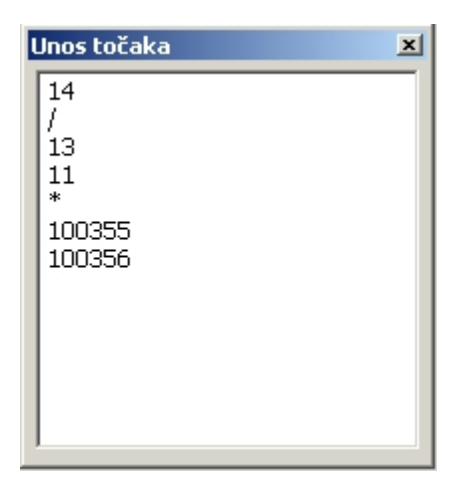

Računaju se elementi iskolčenja sa stajališta 14, na orijentacijske točke 13 i 11 te detaljne točke 100355 i 100356. Nula će biti za točku 13. Ako stajalište i tražena točka imaju definiranu visinu, biti će izračunat i vertikalni kut za visinsko iskolčenje. Visina signala mora biti identična visini instrumenta.

GeoMIR5 računa duljine uzimajući u obzir obrnutu korekciju.

Zvjezdicom (\*) se razlikuju točke TGO od DT. Nekoliko primjera unosa točaka:

101 - TGO \*101 - DT 102 - TGO ili 101 - TGO \* 101 - DT 102 - DT

## Smjerni kut i duljina ( osmi obrazac )

Računanje smjernih kuteva i duljina za parove točaka odvojenih kosom crtom "/". Izračunati podaci imaju svrhu izvještaja.

| Unos tocaka                              | × |
|------------------------------------------|---|
| 86034026/5012114<br>86034028/5012114<br> |   |

Ako obje točke para imaju definirane koordinate biti će izračunati smjerni kut i duljina te pohranjen izvještaj ( popularni TOB 8 ).

### Točka na pravcu

Računanje koordinata točke koja leži na unesenom pravcu. Računa se udaljenost od druge unesene točke a postoje dvije mogućnosti:

- ako je udaljenost pozitivna, računa se udaljenost od druge točke udaljujući se od prve

- ako je udaljenost negativna, računa se udaljenost od druge točke približavajući se prvoj

Sintaksa:

| Unos tocaka                   | ×        |
|-------------------------------|----------|
| *1256/*1252<br>23.56<br>*9876 | <u> </u> |
|                               |          |
|                               |          |
| 4                             | ¥<br>}   |

Prvi redak - početna i završna točka pravca, odvojene znakom " / " Drugi redak - udaljenost od druge točke, pozitivna ili negativna Treći redak - oznaka nove točke

**Napomena** - točke s predznakom "\*" su detaljne točke, bez predznaka su točke geodetske osnove.

## Presjek pravaca

Računanje koordinata točke koja leži na presjeku dva pravca, bez obzira nalazi li se presjek unutar unesenih točaka ili u produžetku pravaca. Nema rješenja ako su pravci paralelni. Sintaksa:

| Unos tocaka                      | ×      |
|----------------------------------|--------|
| *1256/*1252<br>*1253/P2<br>*9876 | *      |
|                                  |        |
| T                                | ¥<br>} |

Prvi redak - početna i završna točka prvog pravca, odvojene znakom " / " Drugi redak - početna i završna točka drugog pravca, odvojene znakom " / " Treći redak - oznaka nove točke

**Napomena** - točke s predznakom "\*" su detaljne točke, bez predznaka su točke geodetske osnove.

## Lučni presjek

Računanje koordinata točke koja leži na presjeku dvije kružnice. Nema rješenja ako se kružnice ne sjeku, jedno rješenje ako je presjek točno na pravcu, dva rješenja u svim ostalim slučajevima. Kao presjek se uzima točka s desna gledajući s prve točke prema drugoj. Sintaksa:

| Unos tocaka                  | ×        |
|------------------------------|----------|
| *1253/1.5<br>P2/2.5<br>*9876 | <u> </u> |
|                              |          |
|                              | V<br>V   |

Prvi redak - prva točka te s nje odmjerena udaljenost, odvojeno znakom " / " Drugi redak - druga točka te s nje odmjerena udaljenost, odvojeno znakom " / " Treći redak - oznaka nove točke

Unesene udaljenosti biti će korigirane prema definiranim parametrima korekcije za duljine.

**Napomena** - točke s predznakom "\*" su detaljne točke, bez predznaka su točke geodetske osnove.

## Udaljenost između dvije TGO

Prikazivanje svih udaljenosti između dvije točke geodetske osnove. Unos je u obliku P1/P2, gdje je P1 prva TGO a P2 druga TGO ( primjerice, 2/3 prikazuje udaljenosti između točaka 2 i 3).

Prikazuje se, ako je moguće izračunati, udaljenost iz koordinata kao i udaljenosti iz mjerenih podataka.

## Udaljenost izmedu TGO iz koordinata

Računanje svih mogućih udaljenosti iz svih lokalnih točaka geodetske osnove. Rezultati se prikazuju ispisom u datoteku ( predloženo SveUdaljenosti.TXT ), koju korisnih pohranjuje u mapu po želji. Izgled podataka:

38.451 :: 2 <-> 3 53.711 :: 2 <-> 145 79.129 :: 145 <-> 3

Podaci su sortirani po udaljenostima. Primjer pokazuje ispis kada se u lokalnim točkama geodetske osnove nalaze tri točke: 2, 3 i 145.

# Izbornik Izjednačenje mreže

U GeoMIR5 je ugrađen trenutno aktualan geodetski matematički model izjednačenja podataka mjerenja <u>Gaussovom teorijom najmanjih kvadrata popravaka</u>!

Uvođenjem novog matematičkog modela može se reći da klasične računske operacije padaju stepenicu niže i trebale bi služiti samo za računanje približnih koordinata. U izjednačenje mreže ulaze sva opažanja u zajednički model - ako je više poligonskih vlakova vezano u mrežu ( čvorna točka ), sve orijentacije na daleke točke i slično.

Radi se samo o jednom od modela izjedačenja podataka mjerenja no međunarodno je najbolje prihvaćen jer slijedi pravila važečih zakonitosti statistike te ne samo da daje izjednačene koordinate neko i statističke ocjene točnosti koordinata i opažanja.

Jedna od takvih ocjena točnosti je i <u>elipsa 95% razine povjerenja</u> koja prikazuje položajnu nesigurnost te te predstavlja jednu od vrijednosti iskazivanja točnosti pozicioniranja (DGU - pravilnik o načinu izvođenja osnovnih geodetskih radova ).

Sve formule i primjeri preuzeti su iz međunarodne literature te iz javnih praktičnih radova. U ovom uputstvu neće se ulaziti detaljno u teoriju izjednačena posrednih mjerenja te procesa matričnog izjednačenja, već će naglasak biti na procesu provođenja izjednačenja od strane korisnika.

Pretpostavka za izjednačenje Gaussovom teorijom najmanjih kvadrata je poznavanje približnih vrijednosti koordinata. Što su točnije približne koordinate to će biti bolje izjednačenje. Proces izjednačenja može biti sljedeći:

1- Koordinate točaka izračunati klasičnim računskim operacijama poput poligonskih vlakova ili slobodnog stajališta. Takvim pristupom korisnik može uočiti eventualne pogreške mjerenja te ih ispraviti.

2- Provesti izjednačenje.

# Izjednačenje mreže 2D

U stručnoj literaturi postoji mnogo oprečnih mišljenja treba li izvoditi 2D ili 3D izjednačenje. U praksi se 3D model izjednačenja pokazao kao matematički nestabilan stoga GeoMIR5 koristi čisto 2D izjednačenje posrednih mjerenja.

Prije ulaska u izjednačenje potrebno je izračunati koordinate točaka jednim od klasičnih računskih operacija.

Računanje izjednačenja se pokreče se izborom stajališta koja će uči u proces izjednačenja. Stajalište može <u>samo jednom</u> biti odabrano! Primjerice, ako je na jednoj točci bilo više puta stajano, samo jedno može ući u izjednačenje. U takvom slučaju, moguće je izvršiti radnju *Spojiti dva stajališta*.

Nakon što su stajališta odabrana, izbornikom Izjednačenje mreže ili ikonom ž poziva se formular za proces izjednačenja, koje ima tri koraka:

- 1 <u>Opažanja</u>
- 2 <u>Točke</u>
- 3 <u>Odjeljak Parametri</u>

Nakon što su sva tri koraka izvršena, pritiskom na tipku pokreće se proces izjednačenja. Nakon izjednačenja, u dnu formulara se ispisuje kratak rezultat izjednačenja.

Tipkom "Ispis" prikazuje se detaljan izvještaj.

Tipkom "Pohraniti" pohranjuju se nove koordinate u bazu podataka i ispisuje detaljan izvještaj.

## Odjeljak Opažanja

Sličan je računanju detaljnih točaka a služi za isključivanje neželjenih opažanja iz procesa

### izjednačenja.

Podatak iz padajućeg izbornika iz dna slike služi sa određivanje granice grube pogreške, kako bi odstupanja bila prikazana crveno

| ✓       280       1098.64       333°34'48"       4°35'25"       -0°00'01"       0.01       T         ✓       113       1517.86       97°44'22"       4°35'23"       0°00'01"       0.01       T         ✓       104       1002.60       179°33'42"       4°35'23"       0°00'01"       0.00       T         ✓       110       358°09'18"       0°00'03"       T         ✓       104       1286.21       214°05'19"       358°09'19"       -0°00'01"       0.01       T         ✓       108       619.90       263°41'42"       358°09'14"       0°00'03"       0.01       T         ✓       106       1118.69       31°52'23"       358°09'17"       0°00'00"       0.00       T         ✓       113       961.91       117°12'18"       358°09'20"       -0°00'03"       0.01       T | ✓ 108 |         |            | 4°35'24"   | 0°00'01"  |      | Т |
|----------------------------------------------------------------------------------------------------|-------|---------|------------|------------|-----------|------|---|
| ▼ 113       1517.86       97°44'22"       4°35'23"       0°00'01"       0.01       T         ▼ 104       1002.60       179°33'42"       4°35'23"       0°00'01"       0.00       T         ▼ 110       358°09'18"       0°00'03"       T         ▼ 104       1286.21       214°05'19"       358°09'19"       -0°00'01"       0.01       T         ▼ 108       619.90       263°41'42"       358°09'14"       0°00'03"       0.01       T         ▼ 106       1118.69       31°52'23"       358°09'17"       0°00'00"       0.00       T         ▼ 113       961.91       117°12'18"       358°09'20"       -0°00'03"       0.01       T                                                                                                    | 🖌 280 | 1098.64 | 333°34'48" | 4°35'25"   | -0°00'01" | 0.01 | Т |
| ▼ 104       1002.60       179°33'42"       4°35'23"       0°00'01"       0.00       T         ▼ 110       358°09'18"       0°00'03"       T         ▼ 104       1286.21       214°05'19"       358°09'19"       -0°00'01"       0.01       T         ▼ 108       619.90       263°41'42"       358°09'14"       0°00'03"       0.01       T         ▼ 106       1118.69       31°52'23"       358°09'17"       0°00'00"       0.00       T         ▼ 113       961.91       117°12'18"       358°09'20"       -0°00'03"       0.01       T                                                                                                    | 113   | 1517.86 | 97°44'22"  | 4°35'23"   | 0°00'01"  | 0.01 | Т |
| ▼ 110       358°09'18"       0°00'03"       T         ▼ 104       1286.21       214°05'19"       358°09'19"       -0°00'01"       0.01       T         ▼ 108       619.90       263°41'42"       358°09'14"       0°00'03"       0.01       T         ▼ 106       1118.69       31°52'23"       358°09'17"       0°00'00"       0.00       T         ▼ 113       961.91       117°12'18"       358°09'20"       -0°00'03"       0.01       T                                                                                                    | 104   | 1002.60 | 179°33'42" | 4°35'23"   | 0°00'01"  | 0.00 | Т |
| ✓       104       1286.21       214°05'19"       358°09'19"       -0°00'01"       0.01       T         ✓       108       619.90       263°41'42"       358°09'14"       0°00'03"       0.01       T         ✓       106       1118.69       31°52'23"       358°09'17"       0°00'00"       0.00       T         ✓       113       961.91       117°12'18"       358°09'20"       -0°00'03"       0.01       T                                                                                                    | ✓ 110 |         |            | 358°09'18" | 0°00'03"  |      | Т |
| ▼         108         619.90         263°41'42"         358°09'14"         0°00'03"         0.01         T           ▼         106         1118.69         31°52'23"         358°09'17"         0°00'00"         0.00         T           ▼         113         961.91         117°12'18"         358°09'20"         -0°00'03"         0.01         T                                                                                                    | 104   | 1286.21 | 214º05'19" | 358°09'19" | -0°00'01" | 0.01 | Т |
| ▼         106         1118.69         31°52'23"         358°09'17"         0°00'00"         0.00         T           ▼         113         961.91         117°12'18"         358°09'20"         -0°00'03"         0.01         T                                                                                                    | 108   | 619.90  | 263°41'42" | 358°09'14" | 0°00'03"  | 0.01 | Т |
| ▼ 113 961.91 117°12′18" 358°09′20" -0°00′03" 0.01 T                                                                                                    | 106   | 1118.69 | 31°52'23"  | 358°09'17" | 0°00'00"  | 0.00 | Т |
|                                                                                                    | 113   | 961.91  | 117°12'18" | 358°09'20" | -0°00'03" | 0.01 | Т |
|                                                                                                    |       |         |            |            |           |      |   |

## Odjeljak Točke

Služi za određivanje koje točke idu u izjednačenje kao nepoznanice a koje kao poznate točke.

Prvo je potrebno pokrenuti ažuriranje popisa pritiskom na tipku. GeoMIR5 pretražuje sve podatke iz popisa stajališta (<u>prethodni odjeljak - opažanja</u>) i pokušava zaključiti koje točke spadaju u koju grupu. Točke koje će biti **nepoznanice** u drugom stupcu **nisu označene**, dok poznate točke imaju oznaku. Obavezno treba provjeriti i po potrebi popraviti rezultat pretraživanja.

Iz primjera će točke 108 i 110 uči u izjednačenje kao nepoznanice.

|     | ažanja | Tocke Prametar |           |            | ٩ | Þ | • |
|-----|--------|----------------|-----------|------------|---|---|---|
| Br. | Točk.  | Točka          | mPlg [cm] | Opis točke |   |   |   |
| 1   |        | 108            |           | 108        |   |   | - |
| 2   | 1      | 280            | 7         | 280        |   |   |   |
| 3   | 1      | 113            | 7         | 113        |   |   |   |
| 4   | 1      | 104            | 7         | 104        |   |   |   |
| 5   |        | 110            |           | 110        |   |   |   |
| 6   | 1      | 106            | 7         | 106        |   |   |   |
|     |        |                |           |            |   |   |   |
|     |        |                |           |            |   |   |   |
|     |        |                |           |            |   |   |   |
|     |        |                |           |            |   |   |   |
|     |        |                |           |            |   |   |   |
|     |        |                |           |            |   |   |   |
|     |        |                |           |            |   |   |   |
|     | Ažuri  | rati popis     |           |            |   |   |   |
|     |        |                |           |            |   |   |   |

- 1. stupac redni broj točke
- 2. stupac neoznačene točke su nepoznanice
- 3. stupac broj točke
- 4. stupac položajna točnost za nepromjenjive točke

### 5. stupac - opis točke

## **Odjeljak Parametri**

U prethodna dva odjeljka određeno je što se izjednačuje, ovdje je potrebno odrediti kako se izjednačuje.

Standardna odstupanja a-priori služe za računanje težina koje ulaze u matrično računanje. Vrlo je važno unijeti stvarne vrijednosti jer inače se dobije pogrešna slika o stanju mreže. Vrijednosti koje se ovdje unose, odnose se na instrument kojim je mjerenje provedeno.

### Vrsta mreže:

### •Uklopljena mreža

Najčešći slučaj kada se izjednačenje vrši za potrebe katastra i sličnih radova. Ono podrazumijeva da su ulazne poznate točke bezpogrešne te se mjerenja uklapaju u postojeću mrežu, najčešće državnu.

### •Dinamička mreža

Pogodna za progušćavanje mreža gdje ulazne poznate točke imaju poznata standardna odstupanja. Neke države polaze od procijenjenih standardnih odstupanja kako bi nove točke dobile realnije popravke - no mišljenja o ovom načinu izjednačenja su podjeljena. Pravi rezultati se dobivaju samo ako ulazne poznate točke imaju standardna odstupanja dobivena iz nekog prethodnog izjednačenja. Ovim načinom izjednačenja i ulazne poznate točke dobivaju popravke a moguće je utjecati hoće li njihove popravljene koordinate biti ažurirane u bazi podataka.

### •Slobodna mreža

Poseban način izjednačenja gdje se sve ulazne točke smatraju nepoznanicama te se sve popravljaju. Karakteristika ovog izjednačenja je da završne koordinate ovise samo o točnosti mjerenja bez ikakve ovisnosti o postojećim mrežama. Praktična uporaba bila bi pri izradi mikrotriangulacije ili neovisnih mreža visoke točnosti, a postupak bi trebao biti u dva dijela.

| Opažanja Tocke Prametar                                                | 4 ▷ ◄ |
|------------------------------------------------------------------------|-------|
| Stand. odstupanje Hz[sek]: 5<br>Stand. odstupanje s [mm]: 3 + [ppm]: 2 |       |
| Vrsta mreže                                                            |       |
| • Uklopljena mreža                                                     |       |
| O Dinamicka mreža                                                      |       |
| 🗖 Ažuriranje koordinata prikljucnih tocaka                             |       |
| O Slobodna mreža                                                       |       |
| Tterativno racunanje                                                   |       |

## Izvještaj izjednačenja

Izbornik Objekti

Sve radnje koje se odnose na kodirano mjerenje detalja nalaze se u izborniku Objekti. Program GeoMIR5 omogućava korisniku definiranje tablica kodova za snimanje detalja te široku paletu mogućnosti podjele na detaljne listove po Državnom pravilniku kao i direktno prebacivanje istih podataka u CAD softver.

Objekti su sastavni dio programa GeoMIR5 koje klasični geodetski zadatak snimanja stvarnog stanja proširuje u toj mjeri da rezultat računanja nije više samo detaljna točka s brojem točke, koordinatom i visinom nego dio određenog objekta poput zgrade ili ceste te pruža mogućnost prijenosa podataka direktno u CAD alate. No, da bi se do jednog takvog rezultata došlo potrebno je prihvatiti kodirano snimanje detalja te definirati svaki kod posebno.

# Općenito o kodiranju

Uvođenje kodiranog načina mjerenja stvarnog stanja znači pružiti geodetskom stručnjaku na terenu mogućnost samostalne izrade plana. Verzirani geodetski stručnjaci trebaju skicu samo za upisivanje dodatnih odmjeravanja ili informacija jer sve o mjerenim podacima nalazi se već u instrumentu. Postupak je jednostavan - prije snimanja svake detaljne točke treba upisati određenu informaciju u instrument koja jednoznačno određuje snimljeni objekt. Takva informacija naziva se kod detaljne točke a svi moderni instrumenti ( elektronički tahimetri ili totalne stanice ) pružaju mogućnost unosa kodova. Neki od instrumenata pružaju također mogućnost unosa određenih informacija za kodove ( npr. Leica ) tako da za jedan kod može biti definirano nekoliko informacija što povećava broj slobodnih kodova za definiranje. GeoMIR5 podržava takve informacije.

Kodiranje podržano softverom GeoMIR5:

Kako ne postoje standardi za snimanje podataka i za način njihova prikaza u grafičkim programima došlo je do razvoja velikog broja sistema za kodiranje i za kasniju obradu mjerenih podataka unutar grafičkog programa. GeoMIR5 pruža jedan od njih koji se pokazao u praksi kao jednostavan ali i kao sistem koji pruža jednostavno predstavljanje mjerenih objekata uz što manje hodanja. Karakteristike:

- sistemskim kodovima je rješeno završavanje objekata i razne konstrukcije
- na jednoj mjerenoj točci moguće je upisati više kodova
- više kodova mogu biti otvoreni u jednom trenutku
- jedan kod može predstavljati samo jedan objekt u jednom trenutku

- jedna mjerena točka može predstavljati više objekata, primjerice kraj zida, početak građevine

Ako jedna točka predstavlja više od jednog objekta, softver mora znati gdje završava jedan a gdje počinje drugi. Raspoznavanje kodova je moguće na dva načina – stalnom duljinom koda ili unosom razdjelnika. Način raspoznavanja kodova određuje se za temu kodiranja te unutar iste ne može biti mijenjan.

## Pojam teme kodiranja:

Pojam teme kodiranja je osnova svih podataka o kodiranju a predstavlja definicije kodova te neke dodatne informacije potrebne za ispravan prikaz podataka. Najčešće se takve teme kodiranja određuju prema zahtjevima investitora pa je to i nekako najčešći način označavanja tema kodiranja, npr. 'ektra ili 'Katastar . Korisnik može definirati neograničen broj tema kodiranja a one su vidljive iz svih predmeta.

## Pojam predloška ( template ):

Svaka tema kodiranja zahtjeva CAD predložak - prazan crtež koji sadrži sve potrebne layere i definicije blokova. Tema kodiranja DGU\_ZBIRKA1000 je vezana uz predložak koji je baziran na

zbirci blokova izrađenih od strane DGU, sa nekim modifikacijama i dodacima. U njemu su blokovi definirani kao za mjerilo 1:1000, znači blokovi u mjerilu 1:500 imati će faktor omjera (scale factor) 0,5.

### Pojam objekta:

U klasičnom mjerenju, mjerena točka je samo podatak o njenom broju i koordinatama a tek uz predočenje skice mjerenja ona postaje nosilac nekog topografskog podatka. Pri kodiranom mjerenju detalja kod detaljne točke preuzima na sebe 'skicu iunaprijed se zna što e ona biti, rub kolika ili slivnik. Tako dobiveni topografski podatak naziva se objekt jer je složeniji podatak od samo jedne mjerene točke. GeoMIR5 dozvoljava definiranje tri osnovne vrste objekata:

- Točka : CAD POINT
- Blok objekt : CAD BLOCK
- Polilinija : CAD LwPolyline

Točka i blok objekt predstavljaju takozvane točkaste objekte.

Točka je najjednostavniji oblik prikaza jer je određen samo jednom točkom.

Blok objekt također ima jednu referentnu točku insertiranja, no može biti mjeren sa do tri detaljne točke. Primjer: okrugli šaht biti će snimljen samo s jednom točkom, slivnik standardne veličine sa dvije točke ( sredina i smjer ) a četvrtasti šaht nestandardne veličine s tri točke ( tri vrha šahta ). Točne definicije prepuštene su korisniku na izbor. U svrhu boljeg opisa i prikaza podataka, uz točkasti objekt moguće je dodatno prikazati popratni simbol ( AutoCAD BLOCK ), tekstualni podatak ( AutoCAD TEXT ) ili atribut ( AutoCAD ATTRIB ).

Linijskim objektom prikazuje se sve što se proteže u duljinu, primjerice rub kolnika ograda ili zgrada. Tako definiran objekt prikazan je putem CAD elementa LWPOLYLINE i može imati neograničen broj snimljenih točaka. U svrhu boljeg topografskog prikaza, uz linijski objekt moguće je dodatno prikazati popratne simbole na liniji ( AutoCAD BLOCK ), paralelne linije na željenoj udaljenosti ( AutoCAD POLYLINE ) te popratne simbole na paralelnoj liniji ( AutoCAD BLOCK ).

Dobro koncipiranom tablicom kodova ne postoji situacija koja bi bila nerješiva na terenu, što je jako bitno jer je terenski posao puno skuplji od uredskoga.

Dvije dodatne vrste objekata prisutne su u softveru GeoMIR5:

- geodetska točka
- sistemski kod

Geodetska točka je samo poseban vid točkastog objekta i definira se na isti način no one se ispisuju direktno iz baze podataka i nije ih moguće snimati.

Sistemski kod je kod koji sam po sebi nema vlastiti grafički prikaz ali utječe na izgled ispisanih objekta kojem je pridružen. Najvažniji i jedini sistemski kod koji je za svaku temu kodiranja obavezan je 'Završetak objekta jer svakikod koji je negdje otvoren mora bitinegdje i zatvoren. Isto vrijedi i za točkaste objekte samo s jednom točkom koji bi teoretski mogli biti automatski zatvoreni no u svrhu otvorenosti sistema i olakšavanja definiranja kodova izbačen je takav automatizam. Ako objekt nije zatvoren, GeoMIR5 nije u stanju prekidati i ponovo otvarati linije te je vrlo bitno voditi računa u zatvaranju objekata.

## Izrada teme kodiranja i definiranje kodova

Najnovija tema kodiranja je "DGE19" i dostupna je za preuzimanje na internet stranicama, odjeljak "Download/Dokumentacija i dodaci"

Primjeri u nastavku su bazirani na temi kodiranja "DGU\_ZBIRKA1000".

Otvoriti izbornik "*Objekti/Objekti svojstva*", postaviti miš iznad gornjeg lijevog polja i odabrati "*Dodati temu*":

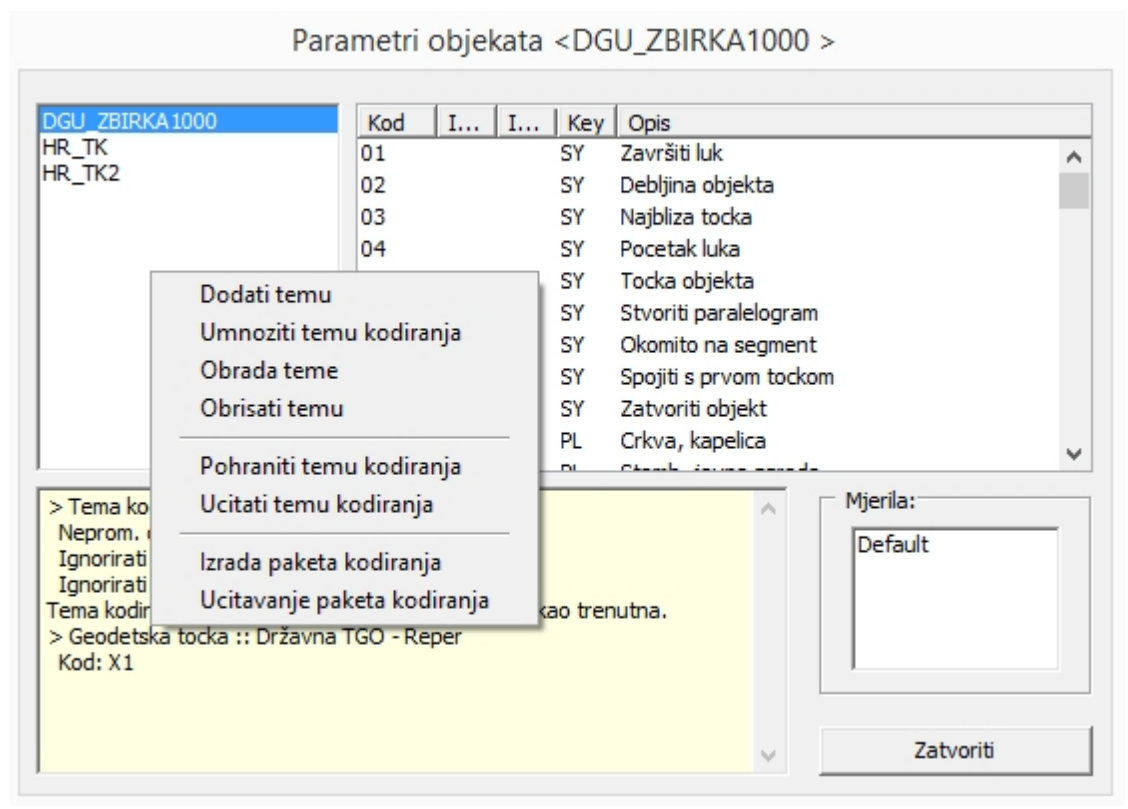

(sl. 1)

## Izrada teme kodiranja

| Definicija teme ko                                           | diranja |
|--------------------------------------------------------------|---------|
| Naziv                                                        |         |
| Raspoznavanje kodova: —                                      |         |
| <ul> <li>Stalna duljina koda:</li> <li>Razdjelnik</li> </ul> | 2       |
| 🗌 Infos na simbolima ignorira                                | ti      |
| 🔲 Infos na polylinijama ignoro                               | rati    |
| ОК                                                           | Prekid  |

### (sl. 2)

*Naziv*: jednoznačan, opisan i kratak naziv

*Raspoznavanje kodova*: ako jedna mjerena točka predstavlja više od jednog objekta softver mora znati gdje završava jedan a gdje počinje drugi. Raspoznavanje kodova je moguće na dva načina – stalnom duljinom koda ili unosom razdjelnika. Način raspoznavanja kodova određuje se jedinstveno za temu kodiranja. Primjer: Stambena ili javna zgrada je definirana kodom 11, terasa kodom 14. Na istom mjestu završava terasa i počinje zgrada, znači snima se jedna točka koja ima dva koda – 11 i 14. Kodnom listom DGU\_ZBIRKA1000 bi to izgledalo ovako:

### 140911 – 14=terasa, 09=završetak objekta, 11=zgrada

to je primjer raspoznavanja kodova stalnom duljinom koda od dva karaktera. Ista takva situacija, snimljena raspoznavanjem kodova razdjelnikom ";" izgledalo bi ovako:

```
14;09;11 – 14=terasa, 09=završetak objekta, 11=zgrada
```

Iz primjera se vide prednosti i nedostaci pojedinih načina kodiranja. U praksi se način iz prvog primjera pokazao kao najpraktičniji, te se koristi u svim primjerima ovog uputstva. Stalna duljina koda može imati vrijednost 2 ili 3 – jednoznamenkasti kodovi su namijenjeni za ubacivanje točaka bez opažanja.

*Infos na simbolima ignorirati* – samo za specijalne slučajeve, ostaviti neoznačeno *Infos na polylinijama ignorirati* – samo za specijalne slučajeve, ostaviti neoznačeno

postavke potvrditi sa OK, time je stvorena tema kodiranja.

### Sistemski kodovi

Sistemski kod je kod koji sam po sebi nema vlastiti grafički prikaz ali utječe na izgled ispisanih objekta kojem je pridružen. Najvažniji i jedini sistemski kod koji je za svaku temu kodiranja obavezan je "Završetak objekta" jer svaki kod koji je negdje otvoren mora biti negdje i zatvoren. Ako objekt nije zatvoren, GeoMIR5 nije u stanju prekidati i ponovo otvarati linije te je vrlo bitno voditi računa u zatvaranju objekata. Sistemski kodovi softvera GeoMIR5:

Zatvoriti objekt – jedini obavezni sistemski kod, označava kada je objekt završen.

Početak luka – početak luka linijskog objekta Završiti luk - završetak luka linijskog objekta

Okomito na segment – okomica na mjereni segment linijskog objekta

Stvoriti paralelogram – zatvaranje linijskog objekata s tri mjerene točke u obliku paralelograma Spojiti s prvom točkom – zatvaranje linijskog objekta na prvu mjerenu točku istoga Najbliža točka – skok na najbližu već snimljenu točku Debljina objekta – debljina linijskog objekta koji je definiran paralelnom linijom

Točka objekta – općenita točka nekog objekta

Primjer unosa sistemskog koda za zatvaranje objekta: postaviti miš iznad gornjeg desnog polja i odabrati "Dodati kod".

Jedina obavezna informacija je Kod, u ovom slučaju "09". Ostali sistemski kodovi mogu biti uneseni na isti način.

| Zatvoriti objekt                                                                  |                 |
|-----------------------------------------------------------------------------------|-----------------|
| Kod : 09                                                                          | Info1: Info2:   |
| Duliina zatvarai                                                                  | nia obiekta 2.0 |
|                                                                                   | ·j=j=···· ,     |
| Pridruženi fakto                                                                  | ri omiera:      |
| Pridruženi fakto<br>☑ Default                                                     | ri omjera:      |
| Pridruženi fakto<br>☑ Default<br>□ 1 : 100                                        | ri omjera:      |
| Pridruženi fakto<br>☑ Default<br>□ 1 : 100<br>□ 1 : 200                           | ri omjera:      |
| Pridruženi fakto<br>☐ Default<br>☐ 1 : 100<br>☐ 1 : 200<br>☐ 1 : 250              | ri omjera:      |
| Pridruženi fakto<br>✓ Default<br>□ 1 : 100<br>□ 1 : 200<br>□ 1 : 250<br>□ 1 : 500 | ri omjera:      |

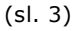

### Geodetske točke

Geodetske točke se definiraju kao "Blok objekt" no njih ne treba kodirati na terenu već se one preuzimaju direktno iz baze podataka. Vrste geodetskih točaka podržanih softverom GeoMIR5:

Detaljna točka Lokalna TGO Lokalna TGO - mala Lokalna TGO - grafička Lokalna TGO - polarna Državna TGO - priključna Državna TGO - trigonometar Državna TGO - reper Državna TGO - GPS

Svrha razlikovanje točaka geodetske osnove je isključivo u njihovom CAD prikazu! Stoga svaka od njih mora imati zasebnu definiciju.

Detaljna točka kao blok biti će prikazana svugdje gdje je na terenu snimljena točka, bez obzira kojega koda. Primjerice, snimljeni ruba kolnika biti će prikazan kao CAD polylinija u određenom layeru a svaka lomna točka biti će prikazana blokom detaljne točke.

### Točkasti objekt - Blok

Pošto se geodetska točka definira na isti način kao i "Blok objekt", slijedi primjer definiranja dalekovoda kao blok objekta, koji treba biti snimljen i prikazan u pravoj veličini. Jedina razlika je što se pri definiranju geodetske točke ne može izabrati Veza s detaljnom točkom, jer je ona sama po sebi geodetska točka.

Unos blok objekta: postaviti miš iznad gornjeg desnog polja i odabrati "Dodati kod".

Naziv: "Dalekovod" Kod: "54" Info1 i info2 ostaviti praznim

|                                                 | Definicija kod                           | a                           |
|-------------------------------------------------|------------------------------------------|-----------------------------|
| Blok objekt                                     |                                          | •                           |
| Naziv : Dale                                    | kovod                                    |                             |
| Kod : 54                                        | Info1:                                   | Info2:                      |
| Duljina zatvara                                 | anja objekta                             | 2.0 💌                       |
| Pridruženi fakt                                 | tori omjera:                             |                             |
| Default 1 : 100 1 : 200 1 : 250 1 : 500 1 : 100 | □ 1 : 1<br>□ 1 : 2<br>□ 1 : 2<br>□ 1 : 5 | 440<br>2000<br>2880<br>5000 |
| ОК                                              |                                          | Prekid                      |

(sl. 4)

*Duljina zatvaranja objekta*: najveća dopuštena duljina ili širina objekta, preko te vrijednosti GeoMIR5 sam zatvara kod jer se smatra pogreškom.

*Pridruženi faktori omjera* – određuju kako GeoMIR5 prikazuje mjerila pri ispisu objekata. U slučaju korištenja predloška gdje faktor skaliranja ovisi o mjerilu, kao što je u našem slučaju, potrebno je sve ostaviti nepromjenjeno. U slučaju da pojedina mjerila imaju različite definicije kodova, primjerice različite blokove ili layere, ovdje je potrebno označiti sva mjerila koja će naknadno biti detaljno definirana.

Pritiskom na OK, stvara se novi kod i unosi u tablicu. Za Detaljno definiranje podataka, potrebno je dvostruko kliknuti na kod, što otvara formular za definiciju koda:

*Layer* – layer za unos bloka *Block* – naziv bloka za unos

*Veza sa detaljnom točkom –* hoće li ovdje definirani objekt prikazati svaku pojedinu detaljnu točku iz koje je nastao.

Primjerice, okruglo okno snimljeno jednom točkom biti će prikazano jednom blokom samog okna te jednim blokom detaljne točke. Veliki dalekovodni stup, snimljen sa tri točke i svrhu prikaza u stvarnoj veličini, biti će prikazan sa jednim blokom samog dalekovodnog stupa te s tri bloka detaljnih točaka.

Ukoliko se izostavi, stvara se samo jedan blok objekt, bez prikaza detaljnih točaka iz kojih je objekt nastao.
| Blok objekt                                                                                                    | Blok objekt                                                                                                    |
|----------------------------------------------------------------------------------------------------|----------------------------------------------------------------------------------------------------|
| Blok objekt Layer                                                                                                    | Blok objekt<br>Layer                                                                                                 |
| I.0     *     Mjerilo / 1000       Kut zakreta:     0.0       Tocka unosa:     Tocno T1       Dodatni objekti:                                             | I.0     *     Mjerilo / 1000       Kut zakreta:     Kut P1-P2       Tocka unosa:     Tocno T1       Dodatni objekti: |
| ок Prekid<br>Blok objekt                                                                                                    | OK Prekid                                                                                                    |
| Layer                                                                                                    |                                                                                                    |
| Faktor omjera Y           1.0 * Udaljenost P2-P3         Kut zakreta:         Kut zakreta:         Kut P1-P2         Tocka unosa:         Sredina T1-T2-T3 |                                                                                                    |
| OK Prekid                                                                                                    |                                                                                                    |

#### (sl. 5,6,7)

*Objekt je nakon n-t točke zatvoren* – najveći broj detaljnih točaka sa koliko može objekt biti snimljen. Direktno utječe na korištenje registara P1, P2, P3.

Registri P1, P2, P3 – određivanje prikaza blok objekta u odnosu na količinu snimljenih točaka.

Za Faktor omera X\_ i Y\_, u padajućoj listi postoje četiri vrijednosti za izbor:

- o "1"
- o "Mjerilo/1000"
- "Udaljenost P1-P2" udaljenost prve i druge mjerene točke
- o "Udaljenost P2-P3" udaljenost druge i treće mjerene točke

U gornjem primjeru, a za mjerilo 1:500, računski postupak je:

1.0 \* (500 / 1000) -> 1.0 \* 0.5 -> faktor omjera je 0.5. Na ovaj način moguće je predvidjeti gotovo svaki slučaj iz prakse te zahtjeva digitalnih topografskih ključeva.

Kut zakreta može biti:

- o "0.0"
- o "Kut P1-P2" smjer prve prema drugoj snimljenoj točci
- o "Kut P2-P3" smjer druge prema trećoj snimljenoj točci

Točka unosa može biti:

- "Točno T1" prva mjerena točka
- "Sredina T1-T2" sredina između prve i druge mjerene točke
- o "Točno T2" druga mjerena točka
- o "Sredina T2-T3" sredina između druge i treće mjerene točke
- o "Točno T1" treća mjerena točka
- "Sredina T1-T2-T3" sredina između sve tri mjerene točke

Registar P1 – prikaz bloka objekta kada je snimljen samo sa jednom točkom.

Registar P2 - prikaz bloka objekta kada je snimljen sa dvije točke.

Registar P3 - prikaz bloka objekta kada je snimljen sa tri točke.

*Dodatni objekti* – klik desnom tipkom miša na polje. ponekad je potrebno, prema zahtjevima digitalnog topografskog ključa, prikazati dodatni objekt uz glavni blok objekt.

1 - Novi blok – prikazivanje dodatnog blok objekta uz glavni blok objekt.

*Layer* – layer za unos bloka *Block* – naziv bloka za unos *Kut zakreta* – "0.0", "Prema glavnom objektu" *Faktor omjera* – "0.0", "Prema glavnom objektu" *Pomak točke unosa od glavnog objekta* prema osima uz korištenje konstante, koja može biti "1.0" ili "X\_" faktor omjera glavnog objekta".

| Dodatni blok                      |
|-----------------------------------|
| Layer                             |
| Block                             |
| Kut zakreta: 0.0 💌                |
| Faktor omjera : 1.0               |
| Pomak od tocke unosa glavnog obj: |
| X_OS: 0.0<br>Y  OS: 0.0 * 1.0 •   |
| OK Prekid                         |

(sl. 8)

2 - Dodati tekst – prikazivanje tekst objekta uz osnovni blok objekt.

| Dodatr                          | ni tekst                                                      |
|---------------------------------|---------------------------------------------------------------|
| Layer                           | Izlazni podaci:<br>Prefiks:<br>Osnovn <nepoznato></nepoznato> |
| ✓ Koristiti aktivni stil teksta | Sufiks:                                                       |
| Stil teksta:                    | Pomak od tocke unosa glavnog obj:                             |
| Naziv stila:<br>Kut nagiba:     | X_Os:0.0<br>Y  Os:0.0 * 1.0                                   |
|                                 | OK Prekid                                                     |

(sl. 9)

*Layer* – layer za unos teksta *Kut zakreta* – 0.0 ili prema glavnom objektu *Visina Teksta* – vrijednost pomnožena konstantom, "1.0" ili "Mjerilo/1000".

Koristiti aktivni stil teksta ili odrediti stil teksta. Savjetuje se korištenje aktivnog stila teksta.

*Izlazni podaci* – predstavljaju tekst koji će biti ispisan, a dobiva se spajanjem svih navedenih vrijednosti. Pod Osnovno moguć je izbor podataka vezanih uz same mjerene ili računske podatke, kao što su broj točke, nadmorska visina, informacija koda i slično. Primjerice, ako se za prefiks unese "DT", za sufiks "x" a pod Osnovno izabere "Broj točke", tada će ispisani tekst za detaljnu točku "101" imati vrijednost "DT101x", a za detaljnu točku "301" biti će "DT301x".

*Pomak točke unosa od glavnog objekta* prema osima uz korištenje konstante, koja može biti "1.0" ili "X\_" faktor omjera glavnog objekta".

*3 - Dodatni atribut –* definiranje ispisa u određeni atribut bloka. Atribut bloka mora biti definiran u predlošku, tekst za ispis definira se na isti način kao za tekst objekt.

| Dodatni                                    | atributi                                            |
|--------------------------------------------|-----------------------------------------------------|
| Layer 19999-18T<br>TAG BROJ                | Izlazni podaci: Prefiks: Ispis: Broj tocke  Sufiks: |
| 🔽 Posešenja preuzeti iz definicije block-a |                                                     |
| Postavke Text-a:                           | Pomak od tocke unosa glavnog obj:                   |
| Kut zakreta:                               | X_Os: 0.0<br>Y  Os: 0.0 *                           |
|                                            | OK Prekid                                           |

(sl. 10)

*Layer* – layer za unos teksta

Tag – jedinstvena oznaka atributa unutar bloka

#### <u>4 – Obrada objekta – obrada podataka postojećeg dodatnog objekta</u>

#### <u>5 – Brisanje objekta – obrisati dodatni objekt</u>

#### Linijski objekt - Polilinija

Polilinijama se predstavljaju svi mjereni objekti koji se protežu preko više mjerenih točaka. Nije ograničena količina mjerenih točaka po linijskom objektu.

Formular za unos novog koda isti je kao pri definiciji blok objekta, potrebno je samo u prvoj padajućoj listi odabrati polylinija.

Unos polilinije: postaviti miš iznad gornjeg desnog polja i odabrati "Dodati kod".

Naziv: "Rub kolnika" Kod: "30" Info1 i info2 ostaviti praznim

| Def                  | inicija koda    |
|----------------------|-----------------|
| Polilinija           | •               |
| Naziv : Rub kolni    | ka              |
| Kod : 30 In          | fo1: Info2:     |
| Duljina zatvaranja   | objekta 150.0 💌 |
| Pridruženi faktori o | omjera:         |
| ☑ Default            | 1:1440          |
| 1: 100               | 1:2000          |
| 1: 200               | 1:2880          |
| 1: 250               | 1:5000          |
| 1: 500               |                 |
| 1 : 1000             |                 |
| ОК                   | Prekid          |

(sl. 11)

Pritiskom na OK, stvara se novi kod i unosi u tablicu. Za Detaljno definiranje podataka, potrebno je dvostruko kliknuti na kod, što otvara formular za definiciju koda:

| Polilinija                       |        |
|----------------------------------|--------|
| Sloj <mark>sit_detal</mark> j    |        |
| Veza s detaljnom tockom ( Kod ): | 99 🔻   |
| Zamjenska debljina 0.0           |        |
| Tip linije 30508A-1              |        |
| Dodatni objekti:                 |        |
|                                  |        |
|                                  |        |
|                                  |        |
|                                  | Drakid |

(sl. 12)

Sloj – sloz za unos polilinije

*Veza sa detaljnom točkom* – ubacivanje bloka detaljne točke (definirane kodom iz padajućeg izbornika) na prijelome linijskog elementa.

Zamjenska debljina – pri definiciji kodova koji se prikazuju sa dvije paralelne linije, ovdje se definira debljina objekta ako nema druge informacije

*Tip linije* - (linetype) koji će biti korišten, mora biti definiran u predlošku (template).

*Dodatni objekti* – klik desnom tipkom miša na polje. Ponekad je potrebno, prema zahtjevima digitalnog topografskog ključa, prikazati dodatni objekt uz glavni blok objekt.

1 - Dodati paralelnu poliliniju – stvaranje paralelne polilinije uz mjereni objekt.

| Dodatna polilinija                                  |
|-----------------------------------------------------|
| Layer                                               |
| Pomak od glavne polilinije :                        |
| Pomak: 0.0 * 1.0                                    |
| 1.0<br>Mjerilo / 1000<br>Veza s osnovnom potylinjom |
| OK                                                  |

(sl. 13)

Layer – layer za unos polilinije

*Pomak od glavne polilinije:* vrijednost pomnožena konstantom, "1.0" ili "Mjerilo/1000". Za paralelu s lijeve strane, vrijednost za pomak mora biti negativna.

*Veza s osnovnom polilinijom*: na početku i kraju paralelne polilinije, povezuje se sa osnovnom polilinijom.

2 - Dodati prateće blokove – dodavanje blok objekata na mjereni objekt.

Uzduž osnovne polilinije, uz određen razmak, postavljenje priležećih blokova koji prate njezin smijer.

| Popratni blokovi                                                                                                    |
|----------------------------------------------------------------------------------------------------|
| Priležeci Layer(i), Block(ovi):                                                                                                    |
| 1) ,                                                                                                    |
| 1) ,                                                                                                    |
| 1) ,                                                                                                    |
| Pomak:       0.0       *       1.0       •         Korak:       1.0       *       1.0       •         Faktor omjera:       •       •       •       • |
|                                                                                                    |
| Kut zakreta: 0.0                                                                                                    |
| OK Izmjenicni kut rotacije                                                                                                    |

(sl. 14)

*Priležeći Layer(i), Blok(ovi)*: određivanje do tri raličita bloka koji se naizmjence postavljaju na osnovnu poliliniju.

*Pomak od glavne polilinije*: poprečni pomak od glavne polilinije pomnožen konstantom, "1.0" ili "Mjerilo/1000". Ako je nula, blok leži na poliliniji. *Korak*: razmak između blokova pomnožen konstantom, "1.0" ili "Mjerilo/1000".

*Faktor omjera*: faktor skaliranja pojedinog priležećeg bloka, pomnožen konstantom "1.0", "Mjerilo/1000" ili "Širina glavnog objekta".

*Kut zakreta*: "0.0" za insertiranje bez zakreta. "Isti kut rotacije" zakreće blokove prateći smijer osnovne polilijije, sve na istu stranu. "Izmenični kut rotacije" zakreće blokove prateći smijer osnovne polilijije, ali naizmjenično lijevo i desno.

- 3 Obrada objekta obrada podataka postojećeg dodatnog objekta
- 4 Brisanje objekta obrisati dodatni objekt

# Primjer premjera detalja - direktno snimanje

#### Direktno snimanje

Skica prikazuje izmišljenu, ali u praksi moguću situaciju na terenu, sa detaljnim prikazom snimanja. Svaka mjerena točka je prikazana dvjema informacijama – brojem točke koji predstavlja redoslijed mjerenja te kodom detaljne točke – koje su međusobno odvojene dvotočkom. Primjeri su bazirani na temi kodiranja "DGE19".

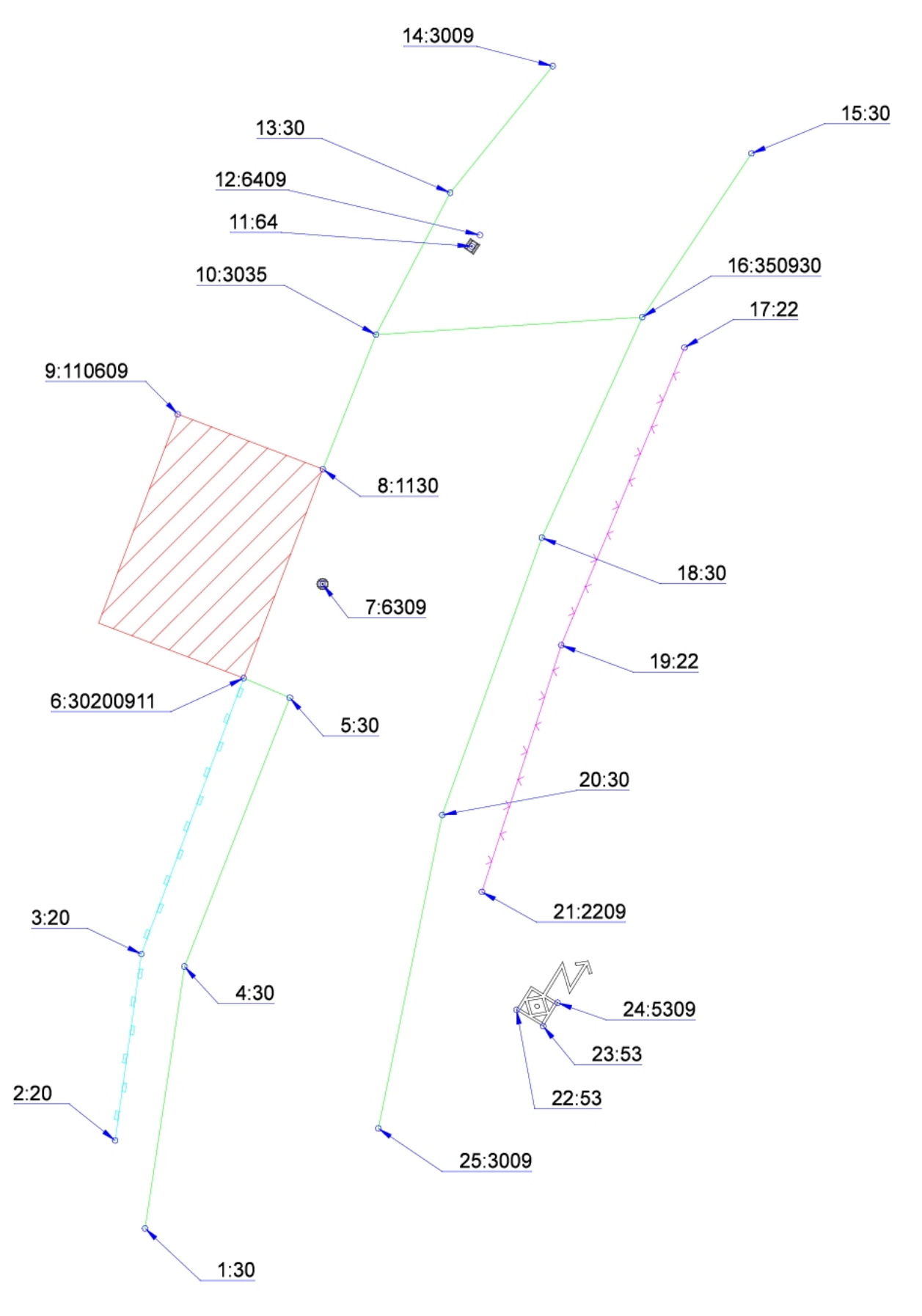

| Broj točke | Kod | Objašnjenje                                                 |
|------------|-----|-------------------------------------------------------------|
| 1          | 30  | Rub kolnika. Početak koda nije potrebno posebno napomenuti. |
| 2          | 20  | Zid.                                                        |

| 3  | 20       | Zid.                                                            |  |
|----|----------|-----------------------------------------------------------------|--|
| 4  | 30       | Rub kolnika.                                                    |  |
| 5  | 30       | Rub kolnika.                                                    |  |
| 6  | 30200911 | Završetak zida i ruba kolnika atributom "09" te početak zgrade. |  |
| 7  | 6309     | Okruglo okno, završeno "09" u istoj točci.                      |  |
| 8  | 1130     | Nastavak zgrade te početak ruba kolnika.                        |  |
| 9  | 110609   | Stvaranje paralelograma "06" pri završetku "09" zgrade          |  |
| 10 | 3035     | Rub kolnika i razdvajanje vrste površine.                       |  |
| 11 | 64       | Četvrtasto okno, položaj.                                       |  |
| 12 | 6409     | Četvrtasto okno, točka za smjer te završavanje "09".            |  |
| 13 | 30       | Rub kolnika.                                                    |  |
| 14 | 30       | Rub kolnika, završetak "09". Prelazak na drugu stranu ceste.    |  |
| 15 | 30       | Rub kolnika.                                                    |  |
| 16 | 350930   | Završetak razdvajanja vrste površine "09", rub kolnika.         |  |
| 17 | 22       | Ograda.                                                         |  |
| 18 | 30       | Rub kolnika.                                                    |  |
| 19 | 22       | Ograda.                                                         |  |
| 20 | 30       | Rub kolnika.                                                    |  |
| 21 | 22       | Ograda, završetak "09".                                         |  |
| 22 | 53       | Stup dalekovoda, prva točka simbola.                            |  |
| 23 | 53       | Stup dalekovoda, druga točka simbola.                           |  |
| 24 | 5309     | Stup dalekovoda, treća i završna točka simbola.                 |  |
| 25 | 30       | Rub kolnika, završetak "09". Završetak snimanja.                |  |

Izdvojeno:

- Prvo je snimjena jedna strana ceste, potom druga. U praksi se pokazalo kao najbolji način snimanja.
- Svaki kod mora biti zatvoren, atributom "09".
- Primjer korištenja više kodova na jednoj snimljenoj točci DT 6, 10, 16.
- Korištenje atributa kodova DT 9, zatvaranje paralelograma.
- Slučajevi zaboravljanja zatvaranja objekta, što bi bilo kad bi bilo:
  - 1. DT 7 GeoMIR5 zatvara kod automatski, pošto je definiran za max 1 točku
    - 2. DT 12- GeoMIR5 zatvara kod automatski, pošto je definiran za max 2 točke
    - 3. DT 14 DT 14 i 15 biti će spojene
    - 4. DT 24 GeoMIR5 zatvara kod automatski, pošto je definiran za max 3 točke
  - 5. DT 25 GeoMIR5 dojavlja da postoje nezatvoreni kodovi uz točnu napomenu gdje

# Primjer premjera detalja - indirektno snimanje

#### Indirektno snimanje – stvaranje novih točaka umjeravanjem

U praksi je čest slučaj potrebe umjeravanja točaka, koje iz nekog razloga nisu vidljive instrumentom. Kako bi i u ovom slučaju crtanje skice bilo svedeno na minimum, uvedeni su posebni jednoznamenkasti kodovi, kojima se stvaraju nove točke u odnosu na neposredno prethodno snimljene. Za ovakav način umjeravanja, instrument mora podržavati unos koda te dvije informacije po točci.

<u>Položajno umjeravanje</u> se vrši korištenjem koda "5", informacije o smjeru te informacije o vrijednosti umjeravanja u milimetrima. Nove točke se stvaraju položajno u odnosu na posljednje dvije točke, visina će biti nedefinirana. Skica prikazuje izmišljenu, ali u praksi moguću situaciju na terenu, sa detaljnim prikazom snimanja.

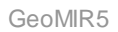

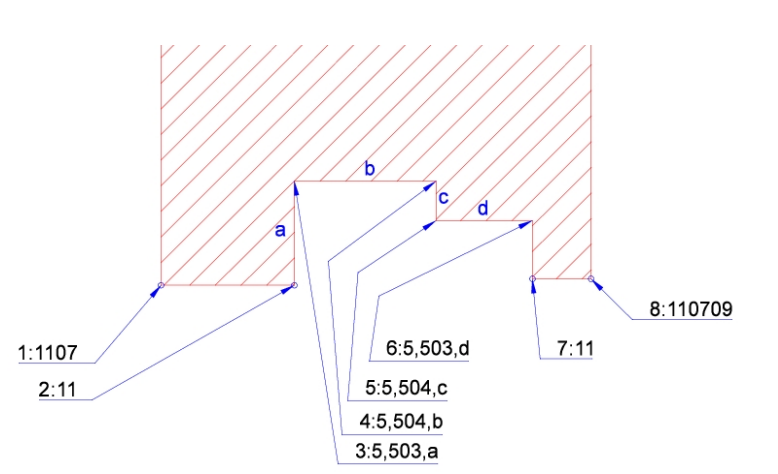

(sl. 16)

| Redosljed | Kod    | Info 1 | Info 2 | Objašnjenje                     | Broj točke |
|-----------|--------|--------|--------|---------------------------------|------------|
| 1         | 1107   |        |        | Početak snimanja                | 1          |
| 2         | 11     |        |        | Druga točka, za smjer           | 2          |
| 3         | 5      | 503    | а      | Umjeravanje, pravi kut nalijevo | 2A         |
| 4         | 5      | 504    | b      | Umjeravanje, pravi kut nadesno  | 2B         |
| 5         | 5      | 504    | с      | Umjeravanje, pravi kut nadesno  | 2C         |
| 6         | 5      | 503    | d      | Umjeravanje, pravi kut nalijevo | 2D         |
| 7         | 11     |        |        | Nastavak snimanja instrumentom  | 3          |
| 8         | 110709 |        |        | Završetak snimanja              | 4          |

Točka umjeravanja se računa u odnosu na prethodne dvije točke, bez obzira bile one snimljene ili umjerene. Smjerovi podržani informacijom 2:

• 501 – unaprijed ; 502 – unatrag ; 503 – lijevo ; 504 – desno

Nakon računanja, nove točke dobivaju alfanumeričke sufikse na posljednju opažanu detaljnu točku. GeoMIR5 pruža mogućnosti prenumeriranja kako bi brojevi točaka postali numerički.

<u>Visinsko umjeravanje</u> se vrši korištenjem koda "7", informacije o smjeru te informacije o vrijednosti umjeravanja u milimetrima. Nova točka će imati isti položajnu koordinatu kao i prethodna, sa promijenjenom visinom prema informacijama umjeravanja.

Način unosa je identičan unosu koda "5". Smjerovi podržani informacijom 2:

• 701 – prema gore ; 702 – prema dolje

# Stvaranje objekata iz kodova

Nakon što se izračunaju stajališta i detaljne točke, može se pristupiti stvaranju kodova iz tahimetrije. Pokreće se izbornikom "Objekti/Stvaranje objekata iz kodova" ili pritiskom na "Puzzle" ikonu. Podaci se povlače iz tablice detaljnih točaka.

*Stvaranje objekata iz kodova izborom područja detaljnih točaka* – ako niti jedno stajalište iz popisa nije označeno, otvara se formular za izbor područja točaka:

Detaljne točke i točke geodetske osnove mogu biti odabrane prema broju. Primjer prikazuje područje *detaljnih točaka od 101 do 199* te *točaka geodetske osnove od 31 do 45.* 

| Izbor tocaka pri stvaranju objekata |
|-------------------------------------|
| Detaljne tocke:                     |
| O Sve detaljne tocke                |
| • Detaljne tocke ( od / do ):       |
| 101/199                             |
| Tocke geodetske osnove:             |
| O Sve tocke geod. osnove            |
| • Tocke geod. osnove ( od / do ):   |
| 31/45                               |
| OK Prekid                           |
| . 17)                               |

*Stvaranje objekata iz kodova izborom stajališta iz popisa* – treba voditi računa da detaljne točke snimljene GNSS metodom ne mogu biti odabrane na ovaj način. Ako je potrebno, moguće je poništiti izbor stajališta pozivanjem kontekst izbornika (desni klik mišem), te "Izbor/Poništiti izbor svega".

Izbor stajališta iz popisa, ovdje konkretno stajališta 31,32,35 i 37.

| S | tajališta  |       |        |            |     | x    |
|---|------------|-------|--------|------------|-----|------|
|   | 1          | H 🗸   | 20     |            |     |      |
|   | Stajalište | I     | Info1  | Datum      | +/- | Mjer |
|   | 16         | 1.540 | 573071 | 29.02.2016 | + T | 1    |
|   | 31         | 1,560 | 573071 | 29.02.2016 | + T | 1    |
|   | 32         | 1.544 | 573071 | 29.02.2016 |     | 1    |
|   | 33         | 1.557 | 573071 | 29.02.2016 | + T | 1    |
|   | 35         | 1.570 | 573071 | 29.02.2016 | + T | 1    |
|   | 35         | 1.572 | 573071 | 29.02.2016 | + T | 1    |
|   | 36         | 1.570 | 573071 | 29.02.2016 | + T | 1    |
|   | 37         | 1.570 | 573071 | 29.02.2016 | + T | 1    |
| ľ | 34         | 1.551 | 573071 | 29.02.2016 | + T | 1    |
|   | 30         | 1.571 | 573071 | 29.02.2016 | + T | 1    |

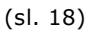

*Stvaranje objekata* – nakon izbora područja detaljnih točaka pojavit će se formular za stvaranje objekata.

| Stvaranje objekata          |
|-----------------------------|
| Baza objekata:              |
| Standard ; DGU_ZBIRKA1000   |
| Dodati Obrisati             |
| Mjerilo: 1: 500             |
| 🔽 Ispisati TGO - Stajališta |
| 🔽 Ispisati TGO - ORI        |
| ✓ Ispisati okvire DL        |
| OK                          |

#### (sl. 19)

*Baza objekata* je još jedan pojam uveden kroz softver GeoMIR, a predstavlja podatke koji su nastali stvaranjem objekata iz kodova. Konkretno, radi se o jednoj internoj datoteci koja služi za kasnije učitavanje objekata u CAD softver. Baza objekata je određena proizvoljnim nazivom te vezom uz temu kodiranja. Za polazne podatke se uvijek postavlja "Standard" kao naziv te pri stvaranju predmeta određena tema kodiranja.

Jedan primjer korištenja baza objekata iz prakse bila bi potreba, određeno mjerenje ispisati u više od jednog digitalnog topografskog ključa, primjerice za "Telekom" ili "Elektru". Drugi primjer korištenja iz prakse bio bi stvaranje određenih područja objekata ili prikaz objekata samo za neke kodove.

Treći primjer korištenja bio bi promjena teme kodiranja, ako je pri stvaranju predmeta odabrana pogrešna tema kodiranja.

Općenito, ako je pri stvaranju predmeta odabrana ispravna tema kodiranja, najčešće neće biti potrebe za mijenjanjem polaznih podataka.

Dodati:

|          | P                          |   |
|----------|----------------------------|---|
| Tema ko  | diranja. DGU_ZBIRKA1000    | - |
|          |                            |   |
| Preuz    | eti samo odredene kodove:  |   |
| Kod      | Opis                       |   |
| 99       | Detaljna tocka             | ~ |
| 82       | Lokalna TGO                |   |
| 80       | Državna TGO - Trigonometar |   |
| 81       | Državna TGO - Prikljucna   |   |
| X1       | Državna TGO - Reper        |   |
| X2       | Državna TGO - GPS          |   |
|          | Lokalna TGO - polarna      |   |
| X3       |                            |   |
| X3<br>X4 | Lokalna TGO - mala         |   |

(sl. 20)

Naziv – za novu bazu objekata.

*Tema kodiranja* – izbor teme kodiranja

*Preuzeti samo određene kodove –* u slučaju ako je potrebno stvoriti objekte samo iz određenih kodova, primjerice rubova kolnika i zgrada.

*Obrisati* – brisanje odabrane baze objekata

*Mjerilo* – mjerilo crteža *Ispisati TGO* – Stajališta – prikazivanje stajališta kao TGO u crtežu *Ispisati TGO* – ORI – prikazivanje vizura kao TGO u crtežu *Ispisati okvire DL* – prikazati detaljni list kao poliliniju u crtežu

Nakon što stvaranje objekata iz kodova bude završeno, GeoMIR5 dojavlja kako je prošlo. Postoje dvije moguće pogreške koje GeoMIR5 dojavlja, ako ih pronađe – nezatvoreni ili nedefinirani kodovi. O oba slučaja se prikaže na kojim točkama je došlo do koje pogreške. Savjetuje se ispravljanje pogrešaka odmah unutar GeoMIR5 sučelja. Potrebno je obratiti pažnju da, ako se mijenjaju kodovi unutar tahimetrijskih podataka, potrebno je ponovo izračunati detaljne točke.

# Preuzimanje kodiranih objekata u CAD softver

Nakon što su stvoreni objekti iz kodova, kako je objašnjeno u prethodnom poglavlju, mogu e ih je u itati u CAD softver. Detaljno objašnjenje o postupku u itavanja kodiranih objekata u CAD softver je dostupno u odjeljku GeoMIR5 CAD modul, izbornik GeoMIR, G5 objekti.

# Izbornik Grafika - G4CAD

Grafičko sučelje G4CAD je staro CAD sučelje koje se više ne razvija i biti će vremenom u potpunosti izbačeno iz GeoMIR5 softvera.

<u>GeoMIR5 CAD modul</u>, kao nasljednik, je razvijen za sve relevantne CAD platforme: ActCAD, AutoCAD, ZWCAD i BricsCAD.

# Izbornik Grafika - Pregled

U nastavku navedenim računskim radnjama moguće je grafički vizualizirati podatke za računanje. Ovim izbornikom poziva se posljednji stvoreni pregled.

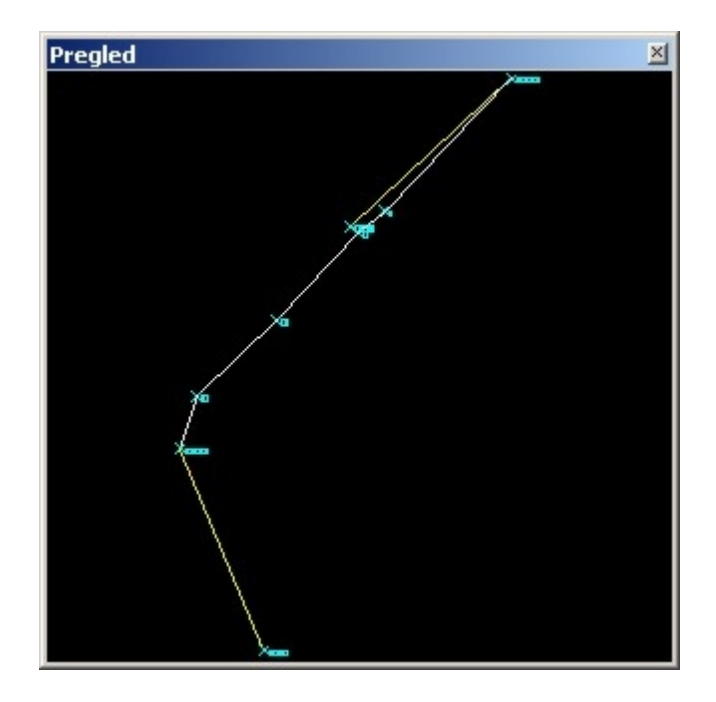

Izrada pregleda pri računskim operacijama:

 Poligonski vlakovi
 Dvostrukim klikom na polje predviđeno za izvještaj biti će otvoren pregled s ucrtanim poligonskim vlakom i vizurama.

•Slobodno stajalište Dvostrukim klikom na polje predviđeno za izvještaj biti će otvoren pregled s prikazanim vizurama u relativnim koordinatama.

•Presjek natrag Dvostrukim klikom na polje predviđeno za izvještaj biti će otvoren pregled s prikazanim vizurama u relativnim koordinatama.

Presjek naprijed

Dvostrukim klikom na polje predviđeno za izvještaj biti će otvoren pregled računanja u apsolutnim koordinatama.

# Izbornik Alati

#### •Licencni formular

#### •Svojstva – lokalna -> Ishodišna

Pohrana svih svojstava trenutnog predmeta te korištenje istih kao polazna (ishodišna) svojstva pri stvaranju novih predmeta. Praktično za postavljanje jedinica, redukcija duljina te polazne teme kodiranja za sve predmete u budućnosti.

•G4 izgled zaslona: lokalno -> Ishodišno

Izgled zaslona i razmještaj formulara biti će pohranjeni kao predložak za sve u budućnosti stvorene predmete.

•G4 izgled zaslona: Učitati predložak Izgled zaslona i razmještaj formulara u trenutnom predmetu biti će posloženi kao u predlošku.

•Provjera redukcije duljine

Redukcije mjerene duljine igra ključnu ulogu u točnosti računanja podataka. Ovom radnjom stiče se uvid u red veličine popravke. Unosi se mjerena duljina u metrima, rezultat su popravke iste duljine u ppm i metrima. Parametri redukcije preuzimaju se iz <u>svojstva</u> <u>predmeta</u>.

•Pročistiti predmete Objašnjenje na kraju odjeljka o <u>predmetima</u>.

•Preuređivanje pokazatelja

Ovom radnjom vrši se preuređivanje pokazatelja baza podataka ( reindexing database ) a potrebna je samo ako dođe do problema pri ubacivanju novih podataka u bazu ili ako se pojave pogreške u brisanju podataka.

# Licencni formular

Jedinstveni licencni formular objedinjuje sve radnje vezane uz licenciranje programa GeoMIR5.

Nakon instalacije GeoMIR5 radi kao besplatna verzija GeoMIR5Free. Kako bi upoznavanje sa softverom bilo što kvalitetnije, svaki korisnik GeoMIR5Free verzije ima pravo na 20-o dnevnu probnu licencu koja otvara sve mogučnosti programa.

Dodjeljivanje probne licence je <u>automatizirano i anonimno</u> a jedino što je potrebno jest veza sa internetom.

Nakon startanja licencnog formulara u GeoMIR5Free verziji već je sve pripremljeno za zatraživanje probne licence:

| Licencni formular               |
|---------------------------------|
| Computer ID:                    |
| A150##1##735                    |
| GeoMIR5Free:                    |
| Zabiješka:                      |
|                                 |
| Online zatražiti probnu licencu |
| Online usaglaš. Izlaz           |

Pritiskom na "Online zatražiti probnu licencu" stvara se veza sa bazom podataka i u istom koraku se licenca dodjeljuje. Probna licenca se odobrava samo jednom po računalu.

Tipkom "Online usaglaš." usaglašava se već postojeća licenca sa serverom ako iz nekog razloga ista nestane sa računala.

Korisnicima komercijalne verzije sa hardverskim ključem biti će prikazana informacija o vlasniku licence i serijskom broju.

Napomena: tijekom korištenja probne licence GeoMIR5 s vremena na vrijeme pristupa internetu u svrhu provjere datuma na računalu.

# Izbornik Pomoć

•GeoMIR5 Pomoć Ovo uputstvo, početna tema.

•O programu

Prikazivanje formulara sa podacima o trenutnom predmetu, licenci, programu GeoMIR5 i svim komponentama. U slučaju dojave grešaka, potrebno je navesti podatke o verzijama.

# ActCAD

<u>ActCAD</u> je profesionalan 2D i 3D CAD softver, koji se temelji na tehnologijama IntelliCAD tehnologije Consortium (ITC), DS i prostornog WinTopo. ActCAD sadrži i alate kao što su biblioteka blokova, automatski konverter datoteka, konverter jedinica te mnoge druge alate za poboljšanje produktivnosti.

ActCAD u potpunosti kompatibilan sa DWG i DXF formatima datoteka, i podržava sve verzije DWG / DXF od R2.5 do 2016.

ActCAD je lagan, ali vrlo moćan profesionalni CAD softver. S jedne strane se koriste prednosti multi-threading i multi-core mogućnosti najnovijih računalnih sustava, s druge strane radi bez problema čak i na starijim računalima.

Uz sve to, ActCAD ima vlastiti API te je moguće programiranje od najjednostavnijih LISPova do složenih programa u C++. Uz eventualne manje preinake, gotovo svi postojeći LISP

#### programe mogu biti migrirani iz AutoCAD-a u ActCAD.

<u>GeoMIR5 modul podiže ActCAD</u> još stepenicu više! Direktno preuzimanje koordinata i kodiranih objekata iz GeoMIR5 softvera, izrada digitalnog modela reljefa i slojnica, izrada poprečnih i uzdužnih profila te ispis koordinata u GeoMIR5 ili datoteku samo su dio proširenja. Ugrađena je podrška za novu zbirku kartografskih znakova baziranu na predlošku DGU-e – počevši od teme kodiranja za GeoMIR5 do izbornika u ActCAD-u za lakše crtanje i ubacivanje simbola u vodeći računa o strukturi i mjerilu.

Iz razloga licenciranja, <u>ActCAD je posebna instalacija</u> dostupna na <u>ActCAD</u> ili <u>GeoMIR</u> internet stranicama.

#### Izdvojeno:

- Korištenje snage 64-bitne tehnologije
- Podržane multi-threading i multi-core tehnologije
- Velika brzina i performanse
- Licence vrijede globalno i za stalno
- Besplatna i brza tehnička podrška
- Najbolji omjer cijene i kvalitete
- 100% izvorno i legalno
- Pretplata i nadogradnja po izboru
- Najnovija CAD jezgra od ITC
- Podržava sve DWG i DXF formate datoteka od R2.5 do 2017

Istaknuto:

**Raster u DXF**: ActCAD uključuje Wintopo raster (slika) u vektor (DXF) pretvarač **ActCAD biblioteke**: 5000 ugrađenih CAD blokova za mehaniku, arhitekturu, elektriku itd. Također moguće stvaranje vlastitih biblioteka.

**Prebacivanje licence**: Aktiviranje i deaktiviranje te prebacivanje licence s jednog računala na drugo sebe više puta

Jednostavno učenje: Slično sučelje, naredbe, ikone, nadimci i kratice kao u popularnih CAD softvera

Prilagođavanje: korisničko sučelje, izbornici, alatne trake

Programski alati: TX, LISP, IRX, DIESEL, DCL, SDS, NET i COM

ActCAD Revizor i Converter: Revizija i ispravljanje pogrešaka u starim DWG / DXF datotekama u autmatskom načinu rada.

Pretvaranje iz jedne verzija DWG / DXF / DGN u drugu. I binarni i ASCII formati su podržani.

# GeoMIR5 CAD modul

**GeoMIR5 CAD modul** je skup programa koji proširuju CAD sučelje - s jedne strane radi se o programima za povezivanje sa softverom GeoMIR5, s druge strane su to neovisni programi koji olakšavaju izradu elaborata prema određenim digitalnim topografskim ključevima. Osim programa, **G5 modul** dodaje predloške (templates), tipove linija, šrafure i slične datoteke u CAD softver.

# **GeoMIR5 CAD modul** je dostupan za sve relevantne CAD platforme: *ActCAD, AutoCAD, ZWCAD* i *BricsCAD.*

Direktno preuzimanje koordinata i kodiranih objekata iz GeoMIR5 softvera, izrada digitalnog modela reljefa i slojnica, izrada poprečnih i uzdužnih profila te ispis koordinata u GeoMIR5 ili datoteku samo su dio proširenja.

GeoMIR\*Desktop CAD modul je usklađen sa sustavom DGE

Ugrađena je podrška za aktualnu zbirku kartografskih znakova baziranu na predlošku DGU-e – počevši od teme kodiranja za GeoMIR5 do izbornika u CAD-u za lakše crtanje i ubacivanje simbola u vodeći računa o strukturi i mjerilu.

<u>Predložak (drawing template)</u>, koji je sastavni dio instalacije GeoMIR5 modula za CAD softver, oslanja se na definicije blokova, slojeva i tipova linija na predložak državne geodetske uprave.

Za prikaz signatura građevina (zid, ograda, pokos) postoje dva načina: korištenje tipova linija te popratnih simbola uz linijski objekta. Iako je korištenje tipova linija sa signaturama vrlo praktično za crtanje jer je signatura vezana uz linijski objekt, prilikom otvaranja crteža na računalu gdje tipovi linija nisu definirani isti neće biti vidljivi. Stoga je napravljena naredba <u>Signature - tip linije u simbole</u>, koja se nalazi u izborniku <u>Alati</u> i služi za ubacivanje popratnih simbola na linijske objekte kako bi signature bile vidljive na svim računalima.

Omogućeno je direktno <u>učitavanje slike sa GeoPortala</u>.

Ugrađena je podrška za izradu **katastarskih planova** baziranih na strukturi Digitalnog katastarskog plana (DKP) učitavanjem GML datoteka iz sustava DGE, te brojnim radnjama i programima za lakšu izradu katastarskih planova. Veliki broj strukturnih informacija iz GML datoteka koristi se za direktno povezivanje broja čestice sa posjednicima, za izradu okvira i sastavnica te ispis novih podataka u GML datoteke. Osim toga, veliki broj dodatnih radnji olakšava i ubrzava izradu katastarskih planova.

Direktnim **online povezivanjem** sa **sustavom DGE** omogućena je **kontrola kvalitete** direktno iz crteža, uz neposredno prikazivanje upozorenja i grešaka.

Izrada analognog djela elaborata vrši se povezivanjem sa MS Word i MS Excel aplikacijama u svrhu direktnog prebacivanja podataka.

Uvijek je trenutni predmet iz GeoMIR5 softvera taj koji je modulom povezan sa CAD-om.

GeoMIR5 modul dodaje devet padajućih izbornika u ActCAD:

- <u>GeoMIR</u>
- <u>DMR</u>
- <u>DGU zbirka</u>
- <u>DGE Točke</u>
- DGE Grafika
- DGE Knjižno
- SDGE servis
- <u>Prijavni list</u>
- Alati

Ovdje se može provjeriti što je <u>novo - kronologija razvoja</u>.

# Izbornik" GeoMIR"

Izbornik "GeoMIR" sadrži sve radnje potrebne za komunikaciju sa softverom GeoMIR5, te još neke osnovne radnje koje nisu vezane uz neki poseban topografski ključ.

- <u>Učitavanje koordinata</u>
- <u>G5 objekti</u>
- <u>Skica mreže</u>
- <u>Nova točka sa zaslona</u>
- <u>Nove točke izborom grafičkih elemenata</u>
- Kopiranje točaka u G5 međuspremnik

- Ispis točaka u datoteku
- Stvaranje površine za ispis u GeoMIR5
- Ispis površine u GeoMIR5 međuspremnik
- Datumska transformacija
- <u>Mjerilo crteža</u>
- Stvaranje predloška iz crteža
- Pomoć upute za rad
- Info Prikazivanje trenutnog GeoMIR5 predmeta i vlasnika licence

Savjet: dobro bi bilo prvo proučiti teme o <u>G5 točkama</u> i <u>mjerilu crteža</u>.

## Učitavanje točaka iz GeoMIR5 predmeta

Učitavanje koordinata točaka iz GeoMIR5 predmeta, ako nije bilo korišteno kodirano mjerenje.

U ovisnosti od predloška (drawing template) kojim je otvoren crtež, koristiti će se specifični blokovi za prikaz točaka:

- korištenje predloška uslađenog sa sustavom SDGE "g5\_dge19.dwt", koji je sastavni dio instalacije: koristiti će se blokovi "tocke", "10301-1", "10302-1",, "10401-1", u ovisnosti o kojoj vrsti točke je riječ. Na ovaj način, točke se učitavaju prema tehničkim specifikacijama SDGE. Izuzetak je slučaj, kada je uključena opcija "Koristiti blokove 19999", kojom se prisiljava korištenje blokova "19999-1" za prikaz točaka.
- <u>korištenje predloška</u> "*zbirka\_g5*", koji je sastavni dio instalacije: koristiti će se blokovi prema definiciji vrste točke unutar softvera GeoMIR5. Kako je već spomenuto, predložak (drawing template) "*zbirka\_g5*", koji je sastavni dio instalacije GeoMIR5 CAD modula, oslanja se na definicije blokova, slojeva i tipova linija na predložak državne geodetske uprave.
- korištenje bilo kojeg drugog predloška: koristiti će se blok objekt iz sistema G5 točke.

| G5 učitavanie                            | koordinata ×            |
|------------------------------------------|-------------------------|
| GeoMIR5 Predmet:                         |                         |
| and the second                           | the second second       |
| Deteline to Xing ( ad / do , * en ever ) |                         |
| Detaijne tocke ( dd / do , " za sve )    |                         |
| <b>.</b>                                 |                         |
| Točke geod. osn. ( od / do , * za sv     | e)                      |
| ×                                        |                         |
| Zamjenska vrijednost za točke bez        | visine:                 |
|                                          |                         |
| Stvoriti 3D obiekte                      | Koristiti blokove 19999 |
| Prikazati proširene vrijednosti          |                         |
|                                          |                         |
| Broj decimalnih mjesta za:<br>Koordinate | Mjerilo crteža:         |
| Attribute                                | 1:500                   |
| J V                                      |                         |
|                                          |                         |
| OK                                       | Prekid                  |
|                                          |                         |
|                                          |                         |

<u>Detaljne točke ( od / do , \* za sve )</u>: područje detaljnih točaka za učitavanje. Ako se učitavaju sve detaljne točke, potrebno je unijeti zvjezdicu. Ako se učitava određeno područje detaljnih točaka, potrebno je unijeti početnu i završnu detaljnu točku odvojenu znakom "/". Primjerice, unosom "100/199" učitavaju se sve detaljne točke od 100 do 199, uključujući i njih.

<u>Točke geod. osn. ( od / do , \* za sve )</u>: područje točaka geodetske osnove za učitavanje. Sintaksa je ista kao i za detaljne točke.

*Zamjenska vrijednost za točke bez visine*: biti će korištena za sve točke koje nemaju definiranu nadmorsku visinu. To vrijedi za 3D prikaz i za vrijednost atributa, ako je definiran.

<u>Koristiti blokove 19999</u>: prikaz točaka originalnim GeoMIR blokovima "19999-1", koji su pogodni za prikaz u 3D, kao i u mnogim slučajevima kada nije potrebna SDGE usklađenost podataka.

<u>Stvoriti 3D Objekte</u>: prikaz točaka u 3D. Kako SDGE ne odobrava prikaz točaka u 3D, potrebno je odabrati opciju "Koristiti blokove 19999" kako bi blokovi bili prikazani u 3D.

Prikazati proširene vrijednosti: prikazati dodatne atribute, ako su definirani.

<u>Broj decimalnih mjesta za koordinate</u>: na koliko decimalnih mjesta će biti zaokružene koordinate za insertiranje bloka

<u>Broj decimalnih mjesta za atribute</u>: na koliko decimalnih mjesta će biti prikazani atributi blokova, primjerice nadmorska visina.

Mjerilo crteža: postavljanje mjerila crteža

## Učitavanje kodiranih objekata iz GeoMIR5 predmeta

Kao prvo, potrebno je odabrati predložak ("Template drawing") koji sadrži definicije layera i blokova vezanih uz <u>temu kodiranja</u> podataka. Originalni "*g5\_zbirka.dwt*" je predložak baziran na digitalnoj zbirci znakova Državne geodetske uprave i odgovara temi kodiranja "*DGU\_ZBIRKA1000*".

1. Stvaranje novog crteža odabirom predloška:

```
Izbornik "File"
"New"
"Use Template Drawing"
"Select a template"
"Browse"
"zbirka_g5.dwt"
"Complete"
```

2. Učitavanje kodiranih objekata:

#### Izbornik "GeoMIR" "G5 Objekti"

|                                | <b>prezentacija</b><br>(D:\\prezentacija) | Naziv predmeta<br>Mapa pohrane |
|--------------------------------|-------------------------------------------|--------------------------------|
| Baza objekata:                 | STANDARD 🗸                                | ]                              |
| Pohraniti u datoteku:          | 1234                                      | Naziv datoteke                 |
| 1234<br>dgu_test               |                                           | ОК                             |
| netz_skizze<br>translat_zagreb |                                           | Prekid                         |
|                                |                                           |                                |
|                                |                                           |                                |
|                                |                                           |                                |
|                                |                                           |                                |

Mapa pohrane biti će preuzeta iz svojstava programa GeoMIR5, određena prilikom stvaranja predmeta.

U ovom formularu za preuzimanje objekata iz GeoMIR5 softvera, potrebno je odabrati prethodno stvorenu <u>bazu objekata</u> te upisati naziv datoteke.

Pritiskom na OK izvršava se stvaranje objekata u CAD formatu. Dođe li do pogrešaka, biti će dojavljene. Najčešća pogreška je ako neki blok, definiran u temi kodiranja, nije stvoren u predlošku. U tom slučaju, potrebno je stvoriti blok te nakon toga novi predložak.

## Učitavanje točaka iz datoteke

Direktno učitavanje točaka iz datoteke, bez potrebe za stvaranjem GeoMIR5 predmeta je idealno rješenje kada su definitivne koordinate točaka dostupne u ASCII datoteke i nema potrebe za stvaranjem objekata iz kodova. Vrijednosti u datoteci moraju biti po redu kako je prikazano u slici ispod. Razdjelni karakteri mogu biti prazno mjesto, zarez, točka-zarez ili tabulator.

U ovisnosti od predloška (drawing template) kojim je otvoren crtež, koristiti će se specifični

blokovi za prikaz točaka:

- korištenje predloška uslađenog sa sustavom SDGE "g5\_dge19.dwt", koji je sastavni dio instalacije: koristiti će se blokovi "tocke", "10301-1", "10302-1",, "10401-1", u ovisnosti o kojoj vrsti točke je riječ. Na ovaj način, točke se učitavaju prema tehničkim specifikacijama SDGE. Izuzetak je slučaj, kada je uključena opcija "Koristiti blokove 19999", kojom se prisiljava korištenje blokova "19999-1" za prikaz točaka.
- <u>korištenje predloška</u> "*zbirka\_g5*", koji je sastavni dio instalacije: koristiti će se blokovi prema definiciji vrste točke unutar softvera GeoMIR5. Kako je već spomenuto, predložak (drawing template) "*zbirka\_g5*", koji je sastavni dio instalacije GeoMIR5 CAD modula, oslanja se na definicije blokova, slojeva i tipova linija na predložak državne geodetske uprave.
- korištenje bilo kojeg drugog predloška: koristiti će se blok objekt iz sistema G5 točke.

Nakon izbora datoteke, pojavit će se formular u kojem su prikazane vrijednosti koje će biti učitane. U slučaju da nešto nije u redu, moguće je prekinuti radnju i točke neće biti učitane.

| Broj točke    | E/y            | N/x        | н               | H voda | ^ |
|---------------|----------------|------------|-----------------|--------|---|
| 1             | 728954.26      | 5012771.79 | 116.36          |        |   |
| 2             | 728954.05      | 5012771.85 | 117.72          |        |   |
| 3             | 728953.42      | 5012770.37 | 116.08          |        |   |
| 4             | 728953.39      | 5012770.36 | 117.69          |        |   |
| 5             | 728974.08      | 5012763.05 | 115.84          |        |   |
| 6             | 728974.40      | 5012762.90 | 117.14          |        |   |
| 7             | 728973.83      | 5012761.45 | 117.10          |        |   |
| 8             | 728991.47      | 5012755.12 | 114.55          |        |   |
| 9             | 728991.73      | 5012755.00 | 115.71          |        |   |
| 10            | 729006.70      | 5012752.46 | 113.31          |        |   |
| 11            | 729006.45      | 5012752.50 | 114.63          |        |   |
| 12            | 729026.08      | 5012751.48 | 113.83          |        |   |
| 13            | 729026.36      | 5012751.27 | 112.92          |        |   |
| 14            | 729028.70      | 5012748.14 | 112.66          |        |   |
| 16            | 729058.29      | 5012746.86 | 110.28          |        |   |
| 17            | 729116.23      | 5012744.74 | 107.86          |        |   |
| 18            | 729116 28      | 5012744 88 | 108 75          |        | ~ |
| Stvoriti 3D o | bjekte         | Koristit   | i blokove 19999 |        |   |
| Broi decimal  | nih miesta za: | Mjerilo o  | orteža:         |        |   |
| Koordinate    | Atribute       |            |                 | OK     |   |
| 3 4           | 2              | . 1:       | 500 v           |        |   |

Točke će biti vizualizirane blokom sa pripadajućim atributima. Koji blok će biti korišten, ovisi o predlošku koji se koristi.

Ukoliko se koristi predložak **SDGE**, pojaviti će se formular za odabir <u>vrste</u>, <u>stabilizacije</u> i <u>nastanka</u> točke.

<u>Koristiti blokove 19999</u>: prikaz točaka originalnim GeoMIR blokovima "19999-1", koji su pogodni za prikaz u 3D, kao i u mnogim slučajevima kada nije potrebna SDGE usklađenost podataka.

<u>Stvoriti 3D Objekte</u>: prikaz točaka u 3D. Kako SDGE ne odobrava prikaz točaka u 3D, potrebno je odabrati opciju "Koristiti blokove 19999" kako bi blokovi bili prikazani u 3D.

<u>Broj decimalnih mjesta za koordinate</u>: na koliko decimalnih mjesta će biti zaokružene koordinate za insertiranje bloka

*Broj decimalnih mjesta za atribute*: na koliko decimalnih mjesta će biti prikazani atributi blokova, primjerice nadmorska visina.

Mjerilo crteža: postavljanje mjerila crteža

#### Skica mreže

Izrada skice mreže (skice poligonskih vlakova) iz odabranih <u>stajališta</u> iz softvera GeoMIR5. Prvo je potrebno odabrati za koja stajališta se izrađuje skica mreže:

| 16         1.540         573071         29.02.2016         +           11         1.560         573071         29.02.2016         +           12         1.544         573071         29.02.2016         + | 1<br>1 |
|----------------------------------------------------------------------------------------------------|--------|
| 1 1.560 573071 29.02.2016 +<br>2 1.544 573071 29.02.2016 +                                                                                                    | 1      |
| 2 1.544 573071 29.02.2016 +                                                                                                    |        |
|                                                                                                    | 1      |
| 3 1.557 573071 29.02.2016 +                                                                                                    | 1      |
| 35 1.570 573071 29.02.2016 +                                                                                                    | 1      |
| 35 1.572 573071 29.02.2016 +                                                                                                    | 1      |
| 36 1.570 573071 29.02.2016 +                                                                                                    | 1      |
| 37 1.570 573071 29.02.2016 +                                                                                                    | 1      |
| 34 1.551 573071 29.02.2016 +                                                                                                    | 1      |
| 30 1.571 573071 29.02.2016 +                                                                                                    | 1      |

Pri korištenju DGE predloška (drawing template), koriste se slojevi i blokovi propisani Zbirkom kartografskih znakova:

- stajališta se prikazuju blokom "10401-1" u sloju "sit\_8\_tocke"
- dogledanja se prikazuju blokom "dogledanja" u sloju "sit\_zbirka\_znakovi"

#### G5 točke

**G5 točke** su predviđene kao format prikaza točaka unutar GeoMIR5 CAD modula, neovisno o korištenom predlošku. Prikaz G5 točke vrši se blok elementom, koji je definiran u vanjskoj datoteci te je stoga primjenjiv na sve, čak i prazne, predloške. G5 točke nisu vezane uz pojam "DGE Točke".

<u>Nova točka sa zaslona</u>: unošenje grupe G5 točaka proizvoljnim izborom položaja u crtežu. Za prvu točku grupe potrebno je unijeti broj točke, ostale točke grupe će biti nastavno numerirane. Za prekid unosa potrebno je pritisnuti tipku Escape.

<u>Nove točke izborom grafičkih elemenata</u>: postavljanje grupe G5 točaka na odabrane grafičke elemente. Grafički elementi mogu biti linije, 2d i 3D polilinije i blokovi. Za prvu točku grupe potrebno je unijeti broj točke, ostale točke grupe će biti nastavno numerirane. Za prekid

unosa potrebno je pritisnuti tipku Escape.

*Kopiranje novih točaka u G5 međuspremnik*: odabir G5 točaka za kopiranje u međuspremnik, iz kojeg je moguće preuzimanje u tablicu <u>detaljnih točaka</u> ili tablicu <u>točaka geodetske osnove</u>.

*Ispis točaka u datoteku*: odabir G5 točaka za pohranu u vanjsku TXT datoteku.

|               |                      | basis              |   |    |
|---------------|----------------------|--------------------|---|----|
| -             |                      |                    |   |    |
| Broj točke    | E                    | N                  | н | H2 |
| 287           | 405127.0300          | 5032441.8800       |   |    |
| 288           | 405127.1500          | 5032440.4700       |   |    |
| 289           | 405127.0600          | 5032443.4600       |   |    |
| 290           | 405127.6500          | 5032439.0000       |   |    |
| 291           | 405127.2800          | 5032444.8800       |   |    |
| 292           | 405128.2000          | 5032437.9200       |   |    |
| 293           | 405127.7900          | 5032446.2600       |   |    |
| 294           | 405129.0500          | 5032436.8900       |   |    |
| 295           | 405128.7200          | 5032447.6500       |   |    |
| 502           | 405120.1288          | 5032439.9046       |   |    |
| roj decimaln  | ih mjesta pri ispisu | : 2                |   | ~  |
| Naziv datot   | eke automatski u i   | stu mapu s crtežom |   |    |
| araničnik: TO | ČKA-ZAREZ ";"        |                    |   | ~  |
| iraničnik RA  | 7MAK                 |                    |   |    |

Broj decimalnih mjesta pri ispisu: 2, 3 ili 4

Ako je uključena opcija "Naziv datoteke automatski u istu mapu s crtežom", datoteka će biti stvorena bez interakcije, i to u istu mapu i s istim nazivom kao crtež. Moguće je odabrati jedan od tri graničnika (znaka koji odvaja stupce): Razmak, točkazarez ili zarez.

## Analitičko računanje površina

<u>Analitičko računanje površina sa ispisom izvještaja za izradu elaborata</u> moguće je unutar sučelja GeoMIR5.

No, površine je lakše i intuitivnije pripremiti unutar CAD sučelja. U tu svrhu je napravljen način za prebacivanje pripremljenih površina iz CAD softvera u GeoMIR5. Prebaciti je moguće jednu zatvorenu poliliniju koja mora imati numerirane točke na svim pregibima. Layer nije bitan jer se željena polilinija direktno odabire.

Izrada zatvorene polilinije je moguća standardnim CAD alatima, primjerice ručnim crtanjem polilinije od točke do točke. Kako bi proces stvaranja zatvorenih poligona bio još jednostavniji, napravljena je naredba "Stvaranje površine za ispis u GeoMIR5". Tom naredbom, koja se oslanja na funkcionalnost CAD naredbe "BPOLY" ili "BOUNDARY", unosom potrebno je samo odrediti točku koja se nalazi unutar željenog poligona te pritisnuti ENTER. Ako je matematički moguće, CAD softver će stvoriti zatvorenu poliliniju.

Bez obzira na koji način stvorena, polylinija površine mora na svim pregibima imati numeriranu točku, jer samo numerirane točke mogu biti prikazane u izvještaju za računanje površina. To

mogu biti točke koje su preuzete iz GeoMIR5 predmeta, ili nove G5 točke stvorene u CAD softveru.

Kada su svi uvjeti za prebacivanje zadovoljeni (zatvorena polilinija koja mora imati numerirane točke na svim pregibima), naredbom "Ispis površine u GeoMIR5 međuspremnik" se odabire željena polilinija i podaci se pohranjuju u međuspremnik. Ako točke na pregibima još ne postoje u GeoMIR5 predmetu, biti će automatski dopisane.

Nakon što su podaci pohranjeni u među spremnik, potrebno ih je preuzeti u GeoMIR5.

#### Datumska transformacija

Datumska transformacija crteža svih elemenata. Na ovaj način moguće je gotov crtež prebaciti iz jednog datuma u drugi.

| EPSG 3765 - HTRS96/TM                                    |                                       |
|----------------------------------------------------------|---------------------------------------|
| Dodatni parametri:                                       |                                       |
|                                                          | ~                                     |
| HDKS Zona 5                                              | · · · · · · · · · · · · · · · · · · · |
| Jedinstveni parametri:<br>Jedinstveni parametri s poprav | ∕kom distorzije         ∨             |
|                                                          |                                       |

Odabir parametara transformacije je identičan <u>sučelju iz softvera GeoMIR5</u> koje je prethodno objašnjeno.

Blokove bez zakreta ostaviti takve: Datumskom transformacijom koordinata dolazi do promjene zakreta blokova, tekstova i sličnih elemenata, uzrokovano razlikom u koordinatnim sustavima. Ako je ovdje postavljena kvačica, svi blokovi koji su u polaznom koordinatnom sustavu bili bez zakreta, biti će nakon transformacije i rotacije nanovo postavljeni bez zakreta.

#### Mjerilo crteža

Postavljanje i mijenjanje mjerila crteža.

Kroz sve programe, predloške i sisteme točaka, GeoMIR5 CAD modul je baziran na skaliranju blokova prema mjerilu, i to prema formuli

#### faktor skaliranja = mjerilo crteža / 1000

Primjerice, blok koji predstavlja okruglo okno, u mjerilu 1:1000 imati će faktor skaliranja 1 dok će u mjerilu 1:500 faktor skaliranja biti 0.5. Faktor skaliranja koristi se i za skaliranje tipova linija.

| Mjerilo                                    | crteža ×           |
|--------------------------------------------|--------------------|
| Trenutno m                                 | jerilo 1:500       |
| Novo mjerilo crteža                        | 1:500 ∀            |
| <ul> <li>Primjeniti promjenu na</li> </ul> | postojeće elemente |
| ОК                                         | Cancel             |

Primijeniti promjenu na postojeće elemente: ako je uključeno, svi postojeći elementi u crtežu biti će skalirani prema novom mjerilu.

## Stvaranje predloška iz crteža

Predložak crteža, iz engleskog poznato kao Drawing Template, je prazan crtež koji sadrži definicije blokova, slojeva i drugih elemenata crteža. Stvaranjem predloška crteža olakšava crtanje, pogotovo kada se pretežno koriste isti blokovi, slojevi ili tipovi linija. Primjerice, za preuzimanje kodiranih objekata iz crteža iz GeoMIR5 softvera, potreban je odgovarajući predložak. Pri instalaciji GeoMIR5 CAD modula, <u>predložak je automatski instaliran</u>, koji sadrži blokove definirane prema topografskom ključu Državne geodetske uprave. Stvoriti novi predložak prema vlastitim potrebama je jednostavno.

Prvo je potrebno otvoriti crtež koji u sebi sadrži sve definicije blokova, slojeva i ostalih elemenata.

Nakon toga pokrenuti naredbu "GeoMIR5" / "Stvaranje predloška iz crteža", čime se otvara odgovarajući formular:

| Novi pred                  | ložak         |
|----------------------------|---------------|
| lme za novi predložak (bez | z ekstenzije) |
| Postaviti kao trenutan pre | dložak        |
| ОК                         | Prekid        |

- Ime za novi predložak (bez ekstenzije): ime (naziv) za novi predložak, bez DWG ili DWT ekstenzije.
- Postaviti kao trenutan predložak: ako se uključi, novo stvoreni predložak biti će korišten pri svakom pokretanju CAD softvera te pri stvaranju novog crteža.

# Izbornik "DMR"

Izbornik DMR sadrži sve radnje vezane uz izradu DMR-a, slojnica, profila i kubatura.

Navedeni zadaci predstavljaju pojednostavljeni prikaz stvarnog stanja terena. Iako bi idealan slučaj bio rad u tri dimenzije, iz praktičnih razloga, kojih je mnogo, geodetski planovi se crtaju u ravnini, a treća dimenzija se koristi prema potrebi.

- <u>Princip 2D -> 3D</u>
- <u>Digitalni model reljefa DMR</u>
- Slojnice iz DMR-a
- Profili <u>uzdužni</u> i <u>poprečni</u>
- Izrada bokocrta iz situacije
- Kubatura iz dva reljefa

#### 2D -> 3D

GeoMIR5 sadrži jedinstveni sistem za raspoznavanje prostornih 3D podataka iz postojećih 2D i 3D podataka.

Za izradu digitalnog modela reljefa i profila, GeoMIR5 CAD modul koristi interne i virtualne 3D objekte, dobivene iz 2D i 3D elemenata crteža:

Referentne visinske točke terena:

• 3D elementi: 3DPOINT i 3DBLOCK-INSERTION

• 2D element: BLOCK-INSERTION koji nosi informaciju o trećoj dimenziji u atributu – TAG oznaka atributa se definira od strane korisnika, predložene vrijednosti su H i VISINA

Linije prijeloma terena:

• 3D elementi: 3DPOLYLINE i 3DLINE

• 2D elementi: LWPOLYLINE i LINE čije prijelomne točke leže na jednoj od gore navedenih referentnih visinskih točaka terena.

Internim spajanjem navedenih elemenata crteža i stvaranjem virtualne 3D cjeline, dobiva se podloga za izradu modela reljefa i profila. Ovakav način raspoznavanja elemenata crteža identičan je za sve radnje unutar GeoMIR5 CAD modula.

Izbor elemenata crteža za stvaranje virtualne 3D cjeline je jednostavan i fleksibilan, a baziran je na odabiru layera u kojima se elementi crteža nalaze te određivanjem TAG-a atributa 2D blokova koji sadrže informaciju o visini.

#### Formular za stvaranje DMR-a:

| dvajanje referentnih toč                                 | aka:                    |
|----------------------------------------------------------|-------------------------|
| ayeri koji sadrže refere                                 | ntne točke:             |
| *                                                        |                         |
| TAG atributa bloka koji s                                | sadrži nadm. visinu:    |
| H, VISINA, HOEHE,                                        |                         |
| Vajniža dozvoljena nadr                                  | m. visina [m]:          |
| 10                                                       |                         |
|                                                          |                         |
|                                                          |                         |
| dvaianie liniia priieloma                                | a terena:               |
| dvajanje linija prijeloma                                | a terena:               |
| dvajanje linija prijeloma<br>.ayeri koji sadrže linije p | a terena:<br>prijeloma: |
| dvajanje linija prijeloma<br>ayeri koji sadrže linije p  | a terena:<br>prijeloma: |
| dvajanje linija prijeloma<br>ayeri koji sadrže linije p  | a terena:<br>prijeloma: |

Izdvajanje referentnih točaka:

- Layeri koji sadrže referentne točke navesti u kojim layerima se nalaze elementi crteža ( 3DPOINT, 3DBLOCK-INSERTION, BLOCK-INSERTION ).
- TAG atributa bloka koji sadrži nadm. visinu pojašnjeno u uvodu
- Najniža dozvoljena nadm. visina: ako točka ima treću dimenziju manju od ovdje navedene, neće biti preuzeta kao referentna visinska točk

Izdvajanje linija prijeloma terena:

• Layeri koji sadrže linije prijeloma terena - navesti u kojim layerima se nalaze elementi crteža ( LWPOLYLINE, LINE, 3DPOLYLINE, 3DLINE ).

## Podizanje 2D crteža u 3D

Podizanje 2D crteža u 3D koristi tehnologiju pojašnjenu u <u>prethodnom poglavlju</u>, za izradu novih 3D elemenata u postojećem crtežu. Ova naredba služi najviše korisnicima koji predaju geodetski snimljene crteže za vanjsku 3D obradu.

2D linijski elementi biti će prikazani elementima 3DLINE 2D točkasti objekti biti će prikazani elementima POINT

Slojevi će biti preuzeti od polaznih elemenata crteža, dodajući prefiks G5-3D.

## Digitalni model reljefa

Digitalni reljef terena se uobičajeno prikazuje prostornim trokutima, takozvanom TIN mrežom. Jedini način izrade TIN mreže koji je u stanju vjerno prikazati teren je onaj koji izrađuje TIN iz referentnih točaka i linija prijeloma terena. GeoMIR5 koristi upravo taj matematički model. Naime, linije prijeloma terena sprječavaju izradu trokuta koji bi presijecali linije prijeloma terena čime bi došlo do deformacije modela u odnosu na stvarno stanje na terenu.

Prije same izrade modela, dobro bi bilo obrubiti crtež i stvoriti granicu kako bi bila spriječena izrada trokuta koji na terenu ne postoje.

GeoMIR5 pruža mogućnost učitavanja ili ispisa DMR-a LandXML formatom, koji je kompatibilan sa Autodesk proizvodima.

• Granica

Odabir polilinije kao granice za DMR ili za granicu područja računanja kubatura.

- <u>Stvoriti novi</u>
- Formular za stvaranje DMR-a
- Vidljivost

Prikazati ili isključiti DMR trokute

• Pohrana u G5 predmet

Pohraniti DMR u G5 predmet. Potrebno je unijeti jednoznačan naziv za reljef. Ovakav način pohrane reljefa je potreban za izradu kubatura iz dva reljefa.

• Učitavanje iz predmeta

Učitavanje prethodno pohranjenog/pohranjenih reljefa iz GeoMIR5 predmeta

- Pohrana u LandXML format
- Učitavanje LandXML formata

#### Slojnice

Izrada slojnica iz, u crtežu aktualnog, digitalnog modela reljefa.

• Slojnice iz DMRa

Izrada slojnica iz, u crtežu aktualnog, digitalnog modela reljefa. Potreban je unos ekvidistancije. Ovako stvorene slojnice prikazane su 3D-Polyline elementom crteža, na ispravnoj nadmorskoj visini, bez spline-a. Najmanja dozvoljena ekvidistanca je 0,1m.

• Visina slojnice u Text

Odabirom slojnice ispisuje se tekst s visinom slojnice na mjesto odabira. Slojnica se prekida na tom mjestu.

• Nadodavanje SPLINE slojnicama

Nakon što se unesu tekstovi visina slojnica, ovako se stvara 2D polilinija sa Spline krivuljama za što vjerniji prikaz slojnica.

### Poprečni profili

Izrada poprečnih profila oslanja se na princip 2D -> 3D elemenata crteža.

Poprečni profili se izrađuju u nekoliko koraka, ovisno o potrebi korisnika. Potrebno je definirati barem jednu os poprečnih profila, koja će biti nosilac svih potrebnih informacija. Izrada poprečnih profila bez definicije osi nije moguća.

Općenito, postoje dva načina izrade poprečnih profila: poprečni profili na kojima je svaka točka direktno mjerena te poprečni profili koji se dobivaju presjekom mjerenih linija loma terena. GeoMIR podržava oba načina te ih po potrebi objedinjuje u jednu cjelinu.

• Stacioniranje polilinije kao osi pop. profila

Odabir polilinije koja će postati os poprečnih profila te automatska izrada poprečnih profila prema zadanim podacima.

| Stacioniranje osi popre                                            | ečnih profila 🛛 🗙 |
|--------------------------------------------------------------------|-------------------|
| Korak među poprečnim profilima.<br>Širina pojedinog popr. profila: | : 15              |
| ОК                                                                 | Prekid            |

Korak među poprečnim profilima: svakih koliko metara postaviti poprečni profil Širina pojedinog poprečnog profila: ukupna širina profila

- Definiranje polilinije kao osi pop. profila
   Odabir polilinije koja će postati os poprečnih profila, bez stacioniranja.
- Izbor polilinije kao mjereni pop. profil
   Direktan izbor polilinije koja predstavlja direktno mjereni poprečni profil. Može se raditi o 3D-Poliliniji ili o 2D poliliniji prema principu 2D -> 3D elemenata crteža.
- Ubacivanje pop. profila na os Ubacivanje poprečnog profila proizvoljnim odabirom mjesta na osi. Služi za ciljano progušćenje profila.
- Obrisati poprečni profil
   Brisanje odabranog poprečnog profila te brizanje povezivanja sa osi.
- Iscrtavanje poprečnih profila
   Nakon što su poprečni profili definirani prethodnim radnjama, ovime se iscrtavaju. U tu svrhu automatski se stvara novi crtež, u koji se iscrtavaju svi profili.

| ) -> 3D za presjecanje linija terena:                                                                                   | Parametri:                                                               |   |
|----------------------------------------------------------------------------------------------------|--------------------------------------------------------------------------|---|
| Izdvajanje referentnih točaka:<br>Slojevi koji sadrže referentne točke:<br>TAG atributa bloka koji sadrži nadm. visinu: | Mjerilo Hz: 1 : 100<br>Mjerilo Ve: 1 : 100<br>Korak za raz.usp.: 5       | > |
| Najniža dozvoljena nadm. visina [m]:<br>20                                                                              | Nula popr. profila: Os profila<br>✓ Prikazati slojeve presjecanih linija | ~ |
| Izdvajanje linija prijeloma terena:<br>Slojevi koji sadrže linije prijeloma:<br>*                                       | ✓ Vrijednosti u MM umjesto u CM                                          |   |

#### 2D->3D za presjecanje linija terena

#### Parametri:

<u>Mjerilo Hz</u>: horizontalno mjerilo za profile <u>Mjerilo Ve</u>: vertikalno mjerilo za profile <u>Korak za raz.usp</u>.: određivanje koraka za računanje razine usporedbe <u>Nula poprečnih profila</u>: <u>Nepromjenjeno</u>: početak linije poprečnog profila <u>Prvi presjek</u>: prvi računski presjek <u>Os profila</u>: os profila <u>Prikazati slojeve presjecanih linija</u>: ako je uključen, pri presjecanju linija principom 2D->3D, prikazati layer presječene linije <u>Vrijednosti u MM umjesto u CM</u>: ako je uključen, vrijednosti visina i udaljenosti prikazuju se u milimetrima, inače u centimetrima

#### Uzdužni profili

Izrada uzdužnih profila oslanja se na princip 2D -> 3D elemenata crteža.

*Uzdužni profil preko mjerenih točaka*: predstavljen polilinijom povučenom preko mjerenih točaka

Prvo je potrebno nacrtati poliliniju preko mjerenih točaka, koju je prilikom pokretanja radnje potrebno odabrati. Prva točka polilinije je ijedno i prva točka uzdužnog profila.

| 0 -> 3D za presjecanje linija terena:                                                                                                    | Parametri:                                                                                                    |                                                                                     |
|----------------------------------------------------------------------------------------------------|----------------------------------------------------------------------------------------------------|-------------------------------------------------------------------------------------|
| Izdvajanje referentnih točaka:<br>Slojevi koji sadrže referentne točke:<br>TAG atributa bloka koji sadrži nadm. visinu:<br>H,VISINA,HOEHE,PP2,HEIGHT,<br>Najniža dozvoljena nadm. visina [m]:<br>20 | Mjerilo Hz:<br>Mjerilo Ve:<br>Korak za raz.usp.:<br>Nula popr. profila:<br>✔ Prikazati slojeve p<br>✔ Vrijednosti u MM u | 1 : 100 ∨<br>1 : 100 ∨<br>5 ∨<br>Os profila ∨<br>presjecanih linija<br>umjesto u CM |
| Izdvajanje linija prijeloma terena:<br>Slojevi koji sadrže linije prijeloma:<br>*                                                                                                    | ОК                                                                                                    | Prekid                                                                              |

Formular je u potpunosti identičan prije opisanom formularu za iscrtavanje poprečnih profila, samo što "*Izdvajanje linija prijeloma terena*", "*Nula poprečnih profila*" i "*Prikazati layere presjecanih linija*" nemaju funkciju.

*Uzdužni profil slobodnim presjekom DMR-a*: Presjecanje DMR-a prostoručno povučeno polilinijom

U crtežu mora biti prisutan jedan DMR te prostoručno provučena polilinija preko istoga, koju je prilikom pokretanja radnje potrebno odabrati. Smjer polilinije je ujedno i smijer računanja presjeka DMR-a.

U oba slučaja automatski se stvara novi crtež, u koji se iscrtava uzdužni profil.

#### Izrada bokocrta iz situacije

Naredba projicira mjerene točke na liniju projekcije i prikazuje ih u obliku profila. Kako radi ova naredba, najbolje se vidi iz priloženih slika.

Bokocrti se izrađuju jedan po jedan.

Početak iz situacije (gornja slika) - mjerene točke moraju odgovarati jednoj od struktura koje podržava GeoMIR5 - SDGE ili jedna od starijih varijanti. Polilinija projekcije (magenta boje u primjeru) se povlači prostoručno i u proizvoljnom sloju. Polilinija obuhvata točaka koje se projiciraju se također povlači prostoručno i u proizvoljnom sloju. Jedina pravilo koje se mora poštovati je da <u>polilinija projekcije i polilinija obuhvata imaju isti početak</u>.

Naredba podržava kodirano mjerenje, za izdvojiti je dvije mogućnosti:

- polilinije koje su nastale kodiranim mjerenjem ili nacrtane u situaciji, biti će točno tako prikazane u bokocrtu
- dodatne informacije odgovarajućim simbolom iz kodne liste, biti će prikazane u bokocrtu

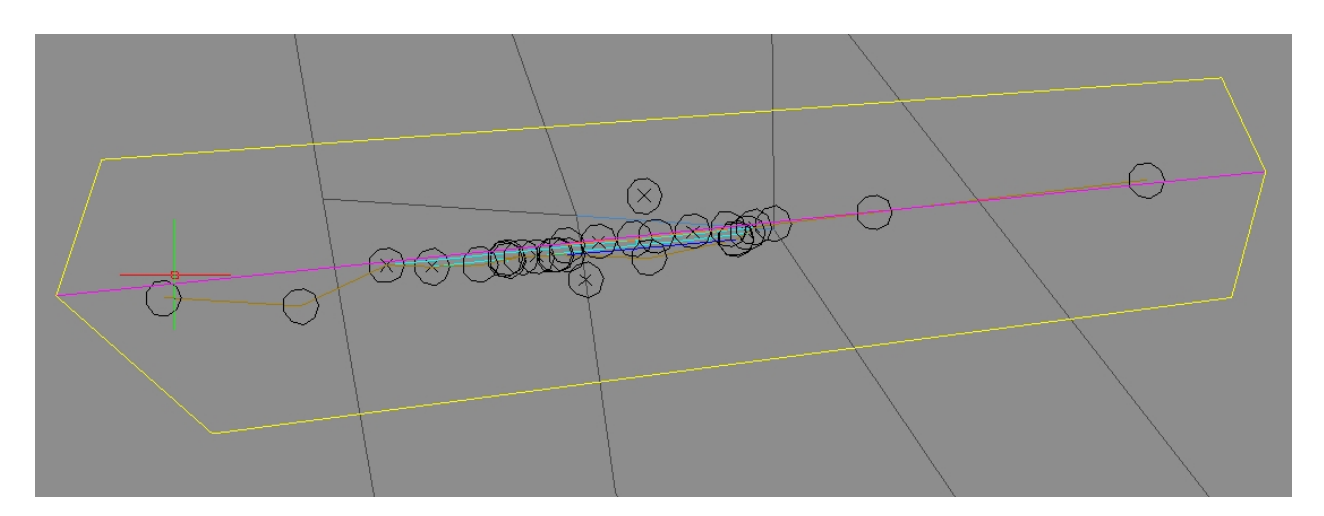

Nakon što su polilinije projekcije i obuhvata točaka nacrtane, pokreće se naredba "Bokocrt iz situacije", gdje je prvo potrebno odabrati mjerilo crteža i korak razine usporedbe. Odabir položaja osi nema utjecaja.

Rezultat je automatsko stvaranje novog crteža (donja slika). Tako dobiven, crtež se može pohraniti i dalje dotjerivati CAD alatima.

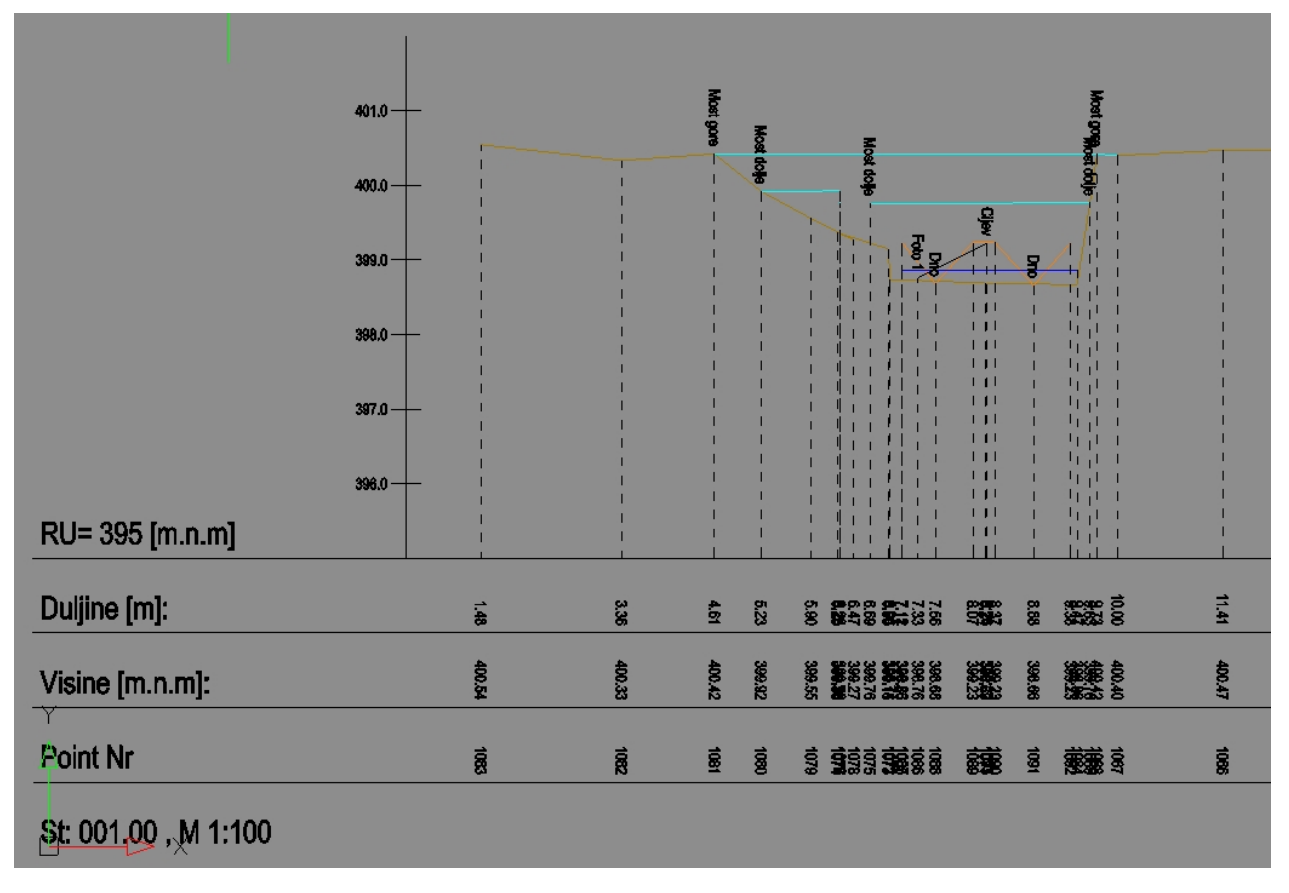

#### Kubatura iz dva reljefa

Računanje kubature razlikom dva postojeća, i u predmetu pohranjena, reljefa. Ako u crtežu već ne postoje, prije računanja potrebno je učitati dva prethodno pohranjena reljefa iz aktualnog predmeta.

Matematičko računanje kubature vrši se internom izradom velikog broja poprečnih presjeka oba reljefa, računanjem površine među njima, te množenjem sa razmakom između presjeka. Kako bi rezultat bio što točniji, reljefi se interno presjecaju svaki centimetar. Za površinu unutar presjeka se uzima samo onaj dio, koji je pokriven s oba reljefa. Dodatno sužavanje područja računanja kubatura je određivanje granice područja računanja. Granica područja računanja mora biti nacrtana zatvorenom polilinijom i pokrivati oba reljefa. Nakon toga izbornikom "DMR/Granica" odabrati poliliniju granice područja računanja.

Rezultat računanja je kubatura u prostornim metrima [m<sup>3</sup>]. Po želji, moguće je izraditi poprečne profile u svrhu izvještaja, kao dokaza o računanju.

|                           | Nacu    | 41.10 | апје к   | ubatu   | a     |         |  |
|---------------------------|---------|-------|----------|---------|-------|---------|--|
| Računanje presjeka:       | Auto    | m     | atskis j | uga pre | ema s | sjeveru |  |
| Izvještaji:               | Izra    | da    | popreč   | nih pro | fila  |         |  |
| Određivanje poretka za ra | čunanje | e::   |          |         |       |         |  |
| ● 'teren' - 'poklopac'    |         |       |          |         |       |         |  |
| 🔘 'poklopac' - 'teren'    |         |       |          |         |       |         |  |
| Parametri za profile izv  | ještaja | a:    |          |         |       |         |  |
| Mjerilo Hz:               | 1       | :     | 100      | ~       |       |         |  |
| Mjerilo Ve:               | 1       | :     | 100      | ~       |       |         |  |
| Korak za raz.usp.:        |         |       | 5        | ~       |       | ОК      |  |
| Desciption with fact      |         |       | 1        | ~       |       |         |  |
| Presjek svakin [m]:       |         |       |          |         |       |         |  |

Računanje presjeka: matematičko računanje presjeka, rezultat je u oba slučaja isti Automatski s juga prema sjeveru: koristiti kada nije potrebno izraditi izvještajne profile Određivanje osi profila izvještaja: približno određivanje osi za izvještajne profile, u svrhu što vjernijeg prikazivanja presjeka

Izvještaji:

Bez izrade izvještaja: bez izrade izvještajnih profila Izrada poprečnih profila: sa izradom izvještajnih profila

Određivanje poretka za računanje: koji reljef je "prvi" a koji "drugi" glede oduzimanja površina

Parametri za profile izvještaja: samo pri izradi izvještajnih profila Mjerilo Hz Mjerilo Ve Korak za raz.usp. Presjek svakih m: svakih koliko metara prikazati izvjštajni poprečni profil

Primjer izvještajnog profila:

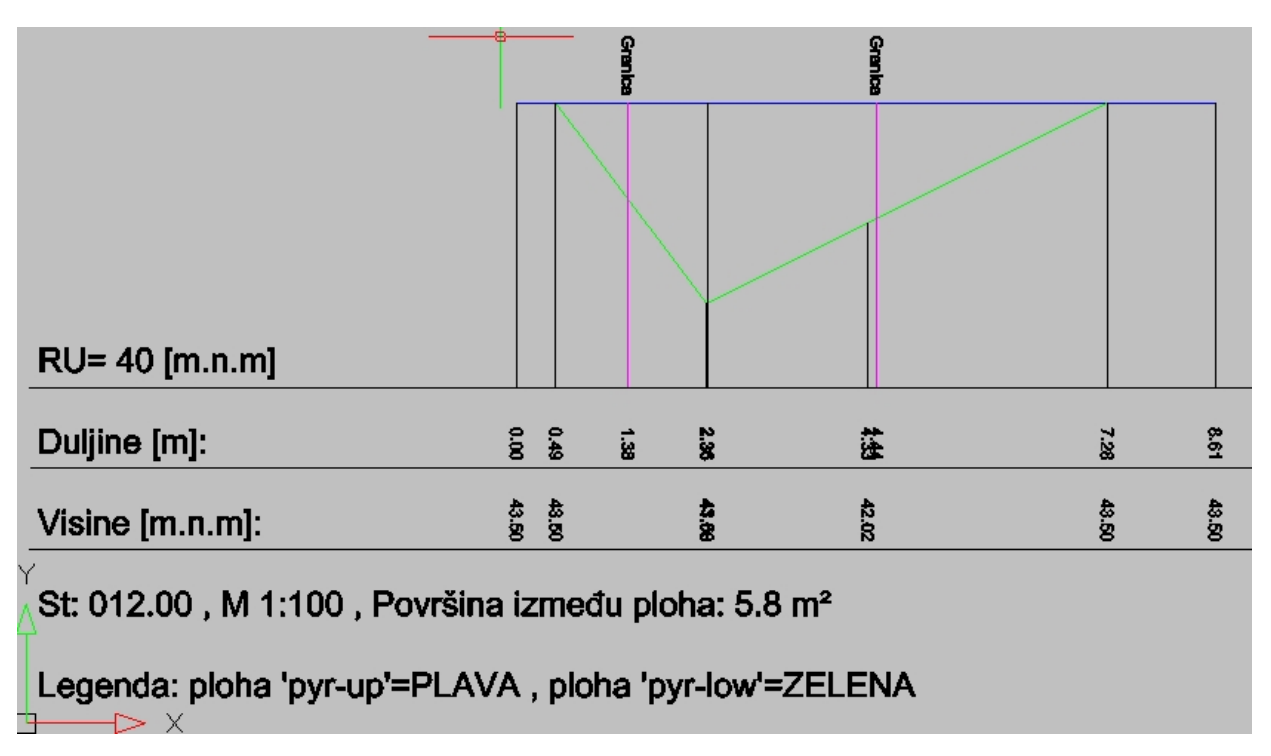

# Izbornik "DGU Zbirka"

Izbornik "DGU zbirka" je napravljen u svrhu olakšavanja crtanja prema aktualnoj zbirci kartografskih znakova Državne geodetske uprave. Sve ovdje dostupne funkcije oslanjaju se na <u>predložak koji je u sklopu instalacije GeoMIR5 CAD modula</u>, a isti se oslanja na digitalnu zbirku blokova te tipove linija koje je izdala DGU.

Izbrornik je podjeljen na linije i simbole prema poglavljima unutar zbirke. Linije i simboli će prilikom odabira biti prikazani prema mjerilu crteža.

#### Formular za linijske objekte:

| GeoMIR5 linijsk                          | i objekti             |
|------------------------------------------|-----------------------|
| Opis                                     | SI ^                  |
| Sportsko-rekreacijski objekti i površine | sit_det;              |
| Nasip, do 2m visine                      | sit_det;              |
| Nasip, viši od 2m                        | sit_det;              |
| Usjek, do 2m visine                      | sit_det;              |
| Usjek, viši od 2m                        | sit_det;              |
| Okomiti i strmi usjek viši od 3m         | sit_det;              |
| Kameni, betonski zid, 1 vl. L            | sit_det;              |
| Kameni, betonski zid, 2 vl.              | sit_det;              |
| Okomiti potpomi zid od kamena ili betona | sit_det;              |
| Kosi potporni zid od kamena ili betona   | sit_det;              |
| Suhozid uzak 1 vl. L                     | sit_det;              |
| Suhozid uzak 2 vl.                       | sit_det;              |
| Suhozid širok 1 vl. L                    | sit_det;              |
| Suhozid širok 2 vl.                      | sit_det;              |
| Drvena ograda 1 vl. L                    | sit_det;              |
| Drvena ograda 2 vl.                      | sit_det;              |
| Žičana ograda 1 vl. L                    | sit_det;              |
| Žičana ograda 2 vl                       | stab tio              |
| ۲                                        | >                     |
| ] Stvoriti kopiju odabranih elemenata    | Širina elementa in CM |
| ] Simboli umjesto tipova linija          |                       |
| ОК                                       | Prekid                |

Moguće je odabrati jednu definiciju iz popisa - elementi koji će u sljedećem koraku biti odabrani, biti će prebačeni u sloj iz definicije.

<u>Stvoriti kopiju odabranih elemenata</u>: elementi odabrani u sljedećem koraku biti će duplicirani, tj. odabrani elemenat ostaje u svom sloju dok će biti stvoren novi elemenat u odabranom sloju. To je ispravan pristup izradi po specifikacijama SDGE, kada snimljeni je snimljeni elemenat istovremeno situacija i dio DKP-a.

<u>Simboli umjesto tipova linija:</u> pri crtanju elemenata situacije, primjerice zidova, topografske simbole prikazati kao blokove, a ne kao do sada, tipom linije

#### Formular za točkaste objekte:

|                                  |                | _ |
|----------------------------------|----------------|---|
| Opis                             | Simbol (Block) | ^ |
| Drveni stup EE                   | 40202-1        |   |
| Betonski stup EE                 | 40203-1        |   |
| Metalni stup EE - manje postolje | 40204A-1       |   |
| Metalni stup EE - veće postolje  | 40204B-1       |   |
| Drveni stup rasvjete             | 40205A-1       |   |
| Plastični stup rasvjete          | 40205B-1       |   |
| Betonski stup rasvjete           | 40205C-1       |   |
| Metalni stup rasvjete            | 40205D-1       |   |
| Konzola nosač rasvjete           | 40206-1        |   |
| Ormarić - signalizacija          | 40207A-1       |   |
| Omarić - kamera                  | 40207B-1       |   |
| Ormarić - parkautomat            | 40207C-1       |   |
| Ormanić - radar                  | 40207D-1       |   |
| Semafor                          | 40208-1        |   |
| Info stup s rasvjetom            | 40210-1        | 4 |
| ζ                                | >              |   |
| Izgled simbola:                  |                |   |
| ок                               | Prekid         |   |

Potrebno je odabrati jednu definiciju iz popisa i u sljedećem koraku odrediti mjesto insertiranja u crtežu:

- određivanjem točke unosa lijevom tipkom miša, biti će unesen samo jedan blok u ovisnosti o definiciji, određuje se i kut zakreta
- pritiskom desne tipke miša, otvara se mogućnost odabira linijskih elemenata LWPOLYINE i LINE, na čije rubove će se unijeti blok bez zakreta

#### Promjena Slojeva:

Naredbom "Promjena slojeva" jednostavno se prebacuju elementi crteža u sloj iz liste. Naredba je posebno pogodna kada se prebacuje u neki od "sufiks-slojeva", prema tehničkim specifikacijama za izradu digitalnog elaborata, jer ako sloj ne postoji, biti će stvoren.

| Opis                                         | Sloj                  |
|----------------------------------------------|-----------------------|
| Geod.Sit.: Detaljne točke                    | sit_8_tocke           |
| Geod.Sit.: Pomoćne točke                     | sit_8 tocke_ogi       |
| Geod.Sit.: Top. znakovi DZKZ                 | sit_zbirka_znakovi    |
| Geod.Sit.: Zgrade                            | sit_zgrade            |
| Geod.Sit.: Šrafure - X i O                   | sit_srafure           |
| Geod.Sit.: Linie koje nisu asfalt ili zgrade | sit_detalj            |
| Geod.Sit.: Rub asfalte                       | sit_rub_asfalta       |
| Geod.Sit.: Nazivi                            | sit_zbirka_nazivi     |
| DKP: Detaljne točke                          | 8_tocke-novo          |
| Obodna linija podr.mj.pod.                   | plot_pmp              |
| Sufiks *-zamijenjeno                         | *-zamijenjeno         |
| Sufiks *-snimljeno_iskolceno                 | *-snimljeno_iskolceno |
| Sufiks *-novo                                | *-novo                |
| Sufiks *-prilagodjeno                        | *-prilagodjeno        |
| Sufiks *_ZK                                  | *_ZK                  |
| Sufiks *_KT                                  | •_КТ                  |
| ]<br>Simboli umjesto tipova linija           | Širina elementa in CM |

**Uključiti 'ON' sve slojeve:** naredba uključuje (ne odmrzava) sve slojeve i postavlja sloj '0' kao trenutni.

#### Predložak (template), tipovi linija i slično

Instalacija GeoMIR\*Desktop sadrži uvijek aktualni predložak (drawing template), oslonjen na crtež izdan od državne geodetske uprave i proširen za GeoMIR potrebe. Trenutno ime predloška je

#### g5\_dge19.dwt

i moguće je da će se vremenom mijenjati. Navedeni predložak sadrži blokove i slojeve prema Zbirci kartografskih znakova iz 2018 te blokove i slojeve potrebne za izradu crteža prema specifikacijama SDGE.

Osim blokova i slojeva, predložak sadrži četiri **Layouta** (dva A3 i dva A4) prema ogledom elaboratu iz primjera izdanog od strane DGU. Layouti iz primjera su prilagođeni GeoMIR softveru uvođenjem varijabli, koje se automatski ispunjavaju naredbom "<u>Priprema za štampu prema graf. prik.</u>"

Zamišljeno je da korisnici prema svojim potrebama preprave Layoute, unošenjem vlastitih podataka tvrtke te pohrane novo stanje u vlastiti predložak pod nekim drugim imenom. Naime, GeoMIR\*Desktop instalacija uvijek prepisuje postojeći predložak.

Osim predloška crteža, GeoMIR\*Desktop instalira i ostale datoteke koje je izradila Uprava a koji su potrebni za pravilan grafički prikaz – tipove linija, shape-ove te biblioteku boja.

# Izbornik "DGE Točke"

Izbornik "DGE Točke" je napravljen u svrhu olakšavanja prikaza točaka prema tehničkom specifikacijama SDGE.

**DGE točke** se, prema tehničkim specifikacijama, prikazuju blokom "tocke". DGE Točka blok element sadrži sve potrebne atribute za naknadni ispis u CSV datoteku te za prolazak kontrole kvalitete.

Točke vodova se prikazuju također sa blokom "tocka", no tu varira ispunjavanje atributa

"VISINA" i "VISINA\_VODA":

- ako je točka voda snimljena direktno na vodu, istoj se popunjava atribut "VISINA\_VODA" i vizualizira visinom u boji voda
- ako je točka voda <u>detektirana</u>, popunjavaju se oba atributa i vizualiziraju s dvije visine, od koje je donja u boji voda

#### Naredbe:

- <u>Stvaranje točaka</u>
- Prenumeracija točaka: za odabrane potojeće DGE točke, numerički

| Prenumeracija točaka 🛛 × |
|--------------------------|
| ◯ Dodati konstantu:      |
| Početna vrijednost:      |
| 1                        |
| Samo točke bez broja     |
| OK Prekid                |

Dodati konstantu: dodavanje numeričke vrijednosti na postojeće brojeve detaljnih točaka Početna vrijednost: prenumeriranje počevši sa zadanom vrijednošću Samo točke bez broja: prenumeraciju izvršiti samo za točke bez postojećeg broja točke, uključujući "." točke

Nakon popunjavanja formulara program prvo predlaže odabir polilinije na kojoj leže točke za prenumeraciju. Ako nije predviđena prenumeracija sljedeći poliliniju, potrebno je pritisnuti ESC tipku i direktno odabrati točke za prenumeraciju. Osnovna razlika je u redoslijedu dodjeljivanja brojeva točaka. Provlačenjem polilinije preko točaka može se utjecati na redoslijed dodjeljivanja brojeva točaka – brojevi će biti dodijeljeni sljedeći smjer polilinije. Bez odabira polilinije, odnosno direktnim odabirom točaka za prenumeraciju, redoslijed dodjeljivanja brojeva ovisit će o internom redoslijedu entiteta unutar CAD softvera.

- <u>Uređivanje atributa</u>
- <u>Prihvaćanje učitanih DKP točaka</u>: odabirom postojećih DKP točaka, iste se prebacuju u sloj "8\_tocke-zamijenjeno" te se stvara identična kopija iste na sloju "8\_tocke-novo" (SDGE!)
- <u>Skica u održavanje</u>:
- <u>Zamjena vrijednosti BROJ BROJ\_U\_ELABORATU</u>: unutar GML-a postoje dva podatka za broj točke - BROJ i BROJ\_U\_ELABORATU. Ovom naredbom se prebacije prikazan broj unutar atributa između tih vrijednosti
- <u>Poligoni iz post.blokova ili direktno</u>: stvaranje ispravnih SDGE blokova za poligone (pomoćne točke) iz postojećih SDGE blokova "tocke" ili direktnim unosom.
- <u>CSV Napomena</u>: CSV Datoteka prema SDGE propisima sadrži stupac napomena, no blok "tocke" ne sadrže odgovarajući atribut. Ovom naredbom moguće je unijeti podatak Napomena, koji je nevidljiv u bloku no pojaviti će se pri ispisu točaka u CSV i XLS datoteku.
- <u>Slojevi za podatak vrsta</u>
- <u>Interpoliranje visina na osnovu DMR-a</u>: Interpoliranje visina u atribute točaka (SDGE blok "tocke", atribut VISINA) na osnovu DMR-a. Interpolirana vrijednost se unosi samo ako je atribut prazan.
- <u>Prepoznavanje visina na osnovu TEXT-a</u>: Prepoznavanje i unošenje visina u atribute
točaka (SDGE blok "tocke", atribut VISINA) iz obližnjih TEXT/MTEXT elemenata. Nakon pokretanja naredbe, potrebno je unijeti toleranciju za najveće dozvoljene udaljenosti TEXT/MTEXT elemenata od bloka te odabrati točke za koje je potrebno izvršiti pretraživanje. Na kraju izvršenja, moguće je obrisati prepoznate TEXT/MTEXT elemente.

- <u>Određivanje točaka voda</u>: odabirom DGE točaka ili polilinije koja ih spaja, prebacuje se atribut visine iz "VISINA" u "VISINA\_VODA"
- <u>Detekt. točka voda odabirom dvije DT</u>: odabirom prvo točke voda a zatim točke terena, točka voda se popunjava atributom "VISINA"
- <u>Detekt. točka voda dubinom voda</u>: odabirom točaka voda te unosom dubine voda, točka voda se popunjava atributom "VISINA"
- Dvije DT u jednu s dvije visine
- <u>Vizualiziranje kota terena</u>: prikazivanje kote terena iz DGE točaka blokom "80101-1" u sloju "vsit\_kote"
- <u>Vizualiziranje kote voda</u>: prikazivanje visina voda za odabrane točke prema tehničkim specifikacijama. Moguć je odabir, hoće li se prikazati linija razlomka visina ili ne.
- <u>Vizualiziranje kote voda dubinom</u>: Vizualiziranje kote terena+voda odabirom bloka "tocka" sa kotom terena i unosom dubine voda
- <u>Multi-promjena polož. Broja točke:</u> višestruka promjena položaja atributa "TOCKA" bloka "tocke". Prvo se odaberu svi atributi kojima je potrebno promijeniti položaj, nakon čega se odredi pomak za PRVI odabrani atribut. Svi ostali atributi će biti pomaknuti za iste vrijednosti.
- <u>Multi-promjena polož. kote terena:</u> višestruka promjena položaja atributa "VISINA" bloka "80101-1". Prvo se odaberu svi atributi kojima je potrebno promijeniti položaj, nakon čega se odredi pomak za PRVI odabrani atribut. Svi ostali atributi će biti pomaknuti za iste vrijednosti.
- <u>Učitavanje DGU točaka iz CSV datoteke</u>
- Ispis točaka u CSV datoteku

### Stvaranje točaka

Izborom ove radnje, stvaraju se DGU točke na odabranim linijskim objektima i simbolima, ili slobodnim izborom na zasloni.

U prvom koraku, potrebno je odabrati elemente (linije, polilinije, blokove) na kojima će biti stvorene točke. Prekidom radnje bez odabira, moguće je slobodno odabrati poziciju u crtežu.

Ako su na simbolima te na prijelomima polilinija pronađene mjerene točke preuzete iz GeoMIR5 softvera, DGU točke preuzimaju njihov broj točke i visinu.

Iz elementa crteža 3DPOLYLINE preuzimaju se nadmorske visine, osim ako nije onemogućeno opcijom "Nadmorske visine ne preuzimati".

U slučaju stvaranja točaka za koje nije moguće automatski odrediti broj, program traži unos početne vrijednosti za automatsku numeraciju. Nakon stvaranja, posljednji broj točke se pamti za sljedeće korištenje naredbe.

Pri stvaranju točaka potrebno je unijeti polazne šifre za Vrstu, Stabilizaciju i Nastanak točke. Sve šifre moguće je naknadno izmijeniti.

Šifra Vrsta će biti određena elementom crteža - za simbole ulogu igra naziv bloka a za polilinije sloj. Ako za element crteža ne postoji detaljna definicija, preuzima se polazna vrijednost za šifru Vrsta.

Za atribute broja točke te nadmorskih visina, stvara se zaseban sloj kako bi bio moguće odrediti boju atributa.

| Stvaranje DGE točak                                                                                                    |            |
|----------------------------------------------------------------------------------------------------|------------|
| Vrsta točke - polazno:                                                                                                    |            |
| 21 / DT (lomna tocka medja i drugih granica)                                                                                                    | ~          |
| Stabilizacija točke - polazno:                                                                                                    |            |
|                                                                                                    |            |
| 1 / Tocka obiljezena vidljivom trajnom oznakom                                                                                                    | ~          |
| 1 / Tocka obiljezena vidljivom trajnom oznakom<br>Nastanak točke - polazno:<br>6 / GNSS izmjera                                                                                                    |            |
| 1 / Tocka obiljezena vidljivom trajnom oznakom<br>Nastanak točke - polazno:<br>6 / GNSS izmjera<br>Prijelome bez mjerenih točaka preskočiti                                                               | ~          |
| 1 / Tocka obiljezena vidljivom trajnom oznakom<br>Nastanak točke - polazno:<br>6 / GNSS izmjera<br>Prijelome bez mjerenih točaka preskočiti<br>Nadmorske visine ne preuzimati                             | <u>О</u> К |
| 1 / Tocka obiljezena vidljivom trajnom oznakom<br>Nastanak točke - polazno:<br>6 / GNSS izmjera<br>Prijelome bez mjerenih točaka preskočiti<br>Nadmorske visine ne preuzimati<br>Visine točaka su na vodu | ок         |

Dodatne opcije pri stvaranju DGU točaka:

- <u>Prijelome bez mjerenih točaka preskočiti</u> sprječavanje izrade DGU točaka na prijelomima polilinija (vertex) na kojima ne postoji mjerena točka - vizualizirana nekim općenitim blokom.
- <u>Nadmorske visine ne preuzimati</u> sprječavanje preuzimanja podatka o nadmorskoj visini mjerene točke, ukoliko postoji, u DGE točku.
- <u>Visine točaka su na vodu</u> pri stvaranju točaka iz nekog proizvoljnog bloka, koji sadrži visinu, bez obzira koordinatno ili iz atributa, ista će biti prebačena u atribut "VISINA\_VODA"
- <u>Prikazati kao točke situacije</u> ako je označeno, točke će biti učitane u sloj "sit\_8\_tocke", u protivnom u sloj "8\_tocke\_novo".

## Uređivanje atributa

Naredba sadrži razne parametre za uređivanje atributa postojećih točaka u crtežu, bile to nove točke ili učitane.

Mogućnosti ove naredbe proizašle su iz potreba korisnika softvera pri radu sa SDGE pravilnikom.

Kvačicom se označava koje radnje trebaju biti izvršene za naknadno odabrane točke, moguće je izvršavanje <u>više radnji</u> u jednom koraku. Neke od radnji imaju i dodatne parametre poput vrste točke ili elaborata.

Poništavanje atributa znači brisanje postojeće vrijednosti i ostavljanje praznim.

|                               | Uređivanje atribut                      | a točaka          | -                  |
|-------------------------------|-----------------------------------------|-------------------|--------------------|
| ✔ Vrsta:                      | 13 / Pomocna tocka                      |                   | ~                  |
| Stabilizacija:                | 6 / Tocka koja nije obiljezena vidljivo | m trajnom oznakom | ~                  |
| Nastanak:                     | 6 / GNSS izmjera                        |                   | ~                  |
| <ul> <li>Elaborat:</li> </ul> | -99                                     |                   |                    |
| ✓ Ažuriranje E i N            | l i i i i i i i i i i i i i i i i i i i |                   |                    |
| Poništiti atribut             | "ZIS_TOCKA_ID"                          | Poništiti atr     | ibut "VISINA"      |
| Poništiti atribute            | e visine sa podatkom "0.00"             | Poništiti atr     | ibut "VISINA VODA" |
| Atributi VISINA               | i VISINA_VODA na dvije decimale         |                   |                    |
| Uključiti učitane             | e (iz GML-a) točke u odabir             | ОК                | Prekid             |

Ako je kvačica uključena za:

- <u>Vrsta</u>, <u>Stabilizacija</u> i <u>Nastanak</u> vrijednost iz padajućeg izbornika biti će upisana u atribut
- Elaborat potrebno je unijeti tekst koji će biti upisan u atribut
- <u>Ažuriranje E i N</u> atributi E\_MJERENO i N\_MJERENO biti će upisani prema trenutnom položaju točke na dvije decimale
- <u>Poništiti atribut "ZIS\_TOCKA\_ID"</u> poništavanje atributa
- Poništiti atribut "VISINA" poništavanje atributa
- Poništiti atribut "VISINA VODA" poništavanje atributa
- Poništiti atribute visine sa podatkom "0.00" poništavanje atributa
- <u>Atributi VISINA i VISINA\_VODA na dvije decimale</u> preračunavanje vrijednosti visina na dvije decimale
- <u>Uključiti učitane (iz GML-a) točke u odabir</u> ako nije zakvačena, naknadni odabir točaka će prihvatiti samo nove točke - ako je, onda sve točke (nove i učitane iz GML-a).

Poništavanje atributa visina točaka te preračunavanje na dvije decimale pogodno je pri kodiranim mjerenju, jer olakšava rješavanje specifičnosti pri stvaranju teme kodiranja i preuzimanja podataka.

#### Slojevi za podatak vrsta

Šifru *Vrsta* moguće je vrlo fleksibilno odrediti u odnosu na layere i blokove elemenata crteža. Primjerice da sve polilinije u layeru XYZ imaju šifru "21" ili svi blokovi ABC imaju šifru "14".

Padajućim izbornikom odrediti za koju šifru se određuju layeri ili blokovi.

Unutar tekst odjeljka "Layer(i)" potrebno je unijeti layere ili blokove elemenata crteža, po jedan u svaki redak, prema kojima će biti određena šifra *Vrsta*. Pri unosu naziva bloka, potrebno je upisati znak "~" prije samog naziva, kako bi se podatak razlikovao od naziva layera.

U slučaju višestrukog podatka vrsta - dvostrukom definicijom ili sudarom dvije ili više polilinija u jednoj točci, biti će preuzeta vrsta s najmanjom šifrom.

Primjer: Iz ove definicije proizlazi da će sve DGU točke koje se nalaze na polilinijama u layerima "40101-1" i "40102-1" dobiti šifru "51".

| Vrsta točke:             |                |    |
|--------------------------|----------------|----|
| 51 / Detaljna tocka (lom | na tocka voda) | ×  |
| _ayer(i):                |                |    |
| 40101-1<br>40102-1       | ^              |    |
|                          |                |    |
|                          |                |    |
|                          |                | OK |

Primjer: Iz ove definicije proizlazi da će sve DGU točke koje se nalaze na bloku "19999-1" dobiti šifru "61".

| Vrsta točke:               |         |        |
|----------------------------|---------|--------|
| 61 / Detaljna tocka (tocka | terena) | ×      |
| Layer(i):                  |         |        |
| ~19999-1                   | ^       |        |
|                            |         | ОК     |
|                            |         | Prekid |

## Ispis DGE točaka u datoteku

Ispis DGE točaka u CSV i XLSX datoteku prema pravilniku za ispis koordinata u digitalnom obliku.

Nakon što se odaberu DGE točke za ispis, pojavljuje se formular sa tabličnim prikazom odabranih točaka za završnu kontrolu ispisa:

|                                                                               |                                                      | 1                              | 1016 - pro | ed met n | ula                     |                            |                          |                    |           |     |
|-------------------------------------------------------------------------------|------------------------------------------------------|--------------------------------|------------|----------|-------------------------|----------------------------|--------------------------|--------------------|-----------|-----|
| Broj točke                                                                    | E                                                    | N                              | н          | Hv       | Vr                      | St                         | Na                       | Elab               | E0        |     |
| 11                                                                            | 448310.99                                            | 5068716.76                     |            |          | 21                      | 6                          | 6                        | - <mark>9</mark> 9 | 448310.99 | 506 |
| 12                                                                            | 448301.01                                            | 5068687.66                     |            |          | 21                      | 6                          | 6                        | -99                | 448301.01 | 506 |
| 13                                                                            | 448333.08                                            | 5068681.29                     |            |          | 21                      | 6                          | 6                        | -99                | 448333.08 | 506 |
| 14                                                                            | 448341.16                                            | 5068702.11                     |            |          | 21                      | 6                          | 6                        | -99                | 448341.16 | 506 |
| 15                                                                            | 448333.72                                            | 5068715.91                     |            |          | 21                      | 6                          | 6                        | -99                | 448333.72 | 506 |
|                                                                               |                                                      |                                |            |          |                         |                            |                          |                    |           |     |
| c                                                                             |                                                      |                                |            |          |                         |                            |                          |                    |           | >   |
| Naziv dat                                                                     | oteke automats                                       | kiu istu mapu s o              | rtežom     |          | Točno                   | ost (m                     | ]:                       | 0.08               |           | >   |
| <ul> <li>✓ Naziv dat</li> <li>✓ Ispisati di</li> </ul>                        | ioteke automats<br>rektno u Excel                    | ki u istu mapu s o             | rtežom     |          | Točno                   | ost (m                     | ]:<br>at (% ):           | 0.08               |           | >   |
| <     Naziv dat     Ispisati di                                               | oteke automats<br>rektno u Excel                     | kiu istu mapus o               | rtežom     |          | Točno<br>Pouz           | ost (m<br>dano:            | ]:<br>st [%]:            | 0.08<br>95         |           | >   |
| <ul> <li>✓ Naziv dat</li> <li>✓ Ispisati di</li> <li>✓ Ispisati sa</li> </ul> | toteke automats<br>rektno u Excel<br>amo točke za od | kiu istu mapu s o<br>Iržavanje | rtežom     |          | Točno<br>Pouzo<br>Načir | ost (m<br>dano:<br>n tran: | ]:<br>st [%]:<br>sform.: | 0.08               |           | >   |

Vrijednosti u stupcima E,N te E0,N0 ovise o tome radi li se o preklopu ili uklopu.

Opcije:

- *Naziv datoteke automatski u istu mapu s crtežom* CSV datoteka će biti stvorena bez interakcije, i to u istu mapu i s istim nazivom kao crtež.
- *Ispisati direktno u Excel* odabrane DGU točke biti će direktno ispisane i pohranjene u Excel datoteku. Preduvjet je instaliran Microsoft Excel na računalu kao i <u>dostupnost</u> <u>predloška</u>. Datoteka će biti stvorena bez interakcije, i to u istu mapu i s istim nazivom kao crtež.
- Ispisati samo točke za održavanje u datoteke će biti izvedene samo točke za održavanje, one kojima je 15 <= vrsta < 50.</li>
- *Ispisati za katastar vodova (bez E0 i N0)* u datoteku neće biti ispisani podaci o koordinatama za održavanje (E0 i N0).

Dodatna vrijednosti za polja, koja se upisuju za sve točke iz popisa:

*Točnost [m]* - točnost točaka u metrima *Pouzdanost [%]* - pouzdanost točaka u % *Način transformacije* - prema šifrarniku iz Tehn. specif. za određ. koordinata

## Dvije DT -> jedna DT s dvije visine

Spajanje dvije detaljne točke u jednu s dvije visine. Prvo je potrebno unijeti <u>Najveći razmak</u> <u>za spajanje DT</u> u zasebnom formularu. Sve detaljne točke, koje su unutar unesenog razmaka, stvaraju grupu točaka. Ako su unutar grupe više od dvije točke, dojavlja se pogreška. Na ovaj način moguće je <u>dvije neovisno snimljene detaljne točke prikazati kao jednu detaljnu</u> <u>točku s dvije visine</u>, najčešće u svrhu prikaza točaka nekog voda.

Formular za spajanje svije detaljne točke u jednu:

|        |        | 1. A |        |        |   |       | 1.100 |  |
|--------|--------|------|--------|--------|---|-------|-------|--|
| Anaziv | AH     | T    | Bnaziv | BH     | 1 | d A-B | N=    |  |
| ✓ 236  | 500.38 | L    | 247    | 499.77 | 1 | 0.04  | A     |  |
| 233    | 500.50 |      | 243    | 300.23 |   | 0.05  | ~     |  |
|        |        |      |        |        |   |       |       |  |
|        |        |      |        |        |   |       |       |  |

Pri pokretanju formulara, svaki par točaka je posebno naveden. Unutar svakog para postoji točka A i točka B, s time da je točka A nižeg broja točke. Cilj je iz dvije točke A i B stvoriti novu točku N. Iz tablice je vidljivo koja točka je A a koja B. U stupcu N= određuje se koja točka, A ili B, će postati *osnovna točka* a koja *preostala točka*.

*Osnovna točka* - iz nje se preuzimaju koordinate, broj točke i prva visina *Preostala točka* - iz nje se preuzima druga visina

Kvačicom s lijeve strane može se određeni par točaka izbaciti iz postupka izrade nove točke s dvije visine.

Tipka "Sel: N = A" - odabranim podacima iz tablice će točka A biti postavljena kao Osnovna točka Tipka "Sel: N = B" - odabranim podacima iz tablice će točka B biti postavljena kao Osnovna točka

*Obrisati izvorni par točaka* - nakon stvaranja nove točke s dvije visine, izvorni par točaka će biti obrisan iz crteža

## **DGE Grafika**

Izbornik sadrži naredbe vezane uz izradu <u>grafičkog dijela Digitalnog geodetskog elaborata</u>, ograničene na grafiku bez korištenja knjižnih podataka.

Popis naredbi:

<u>Učitavanje slike sa GeoPortala</u>

<u>Učitavanje GML datoteka (ZIP)</u>

#### Brisanje Kat.Opć.

<u>Poništavanje linije</u> - odabirom linije DKP-a, primjerice granice čestice ili zgrade, ista će biti prebačena u sloj sa sufiksom "\_ponisteno" <u>Znak pripadnosti</u> - unos odgovarajućeg bloka <u>Zgrada - O</u>- unos odgovarajućeg bloka <u>Zgrada - X</u> - unos odgovarajućeg bloka <u>Zgrada X ili O iz šrafura</u> - unos odgovarajućih blokova iz GML šrafura

*Linijski objekti* - prebacivanje bilo kojeg linijskog objekta u strukturu DKP-a, osim strukturnih linija.

<u>Strukturne linije</u> - prebacivanje bilo kojeg linijskog objekta u strukturnu linije prema strukturi DKP-a.

<u>Simboli-blokovi</u> - unos simbola/blokova prema strukturi DKP-a.

<u>Šrafure</u> - odabirom vrste šrafure i zatvorenih polilinija stvara se Solid Hatch ispravne boje za svaku odabranu poliliniju

<u>Toponimi</u> - odabirom vrste toponima iz popisa, isti se ubacuje u crtež. <u>Podaci kućnih brojeva</u> - odabirom postojećih kućnih brojeva, pohranjuju se Šifra ulice (S\_U) i Šifra naselja (S\_N) atributi, koji se koriste pri unosu novih kućnih brojeva

Priprema za štampu prema graf. prik.

<u>Slojevi prema grafičkom prikazu</u> - odabirom vrste grafičkog prikaza program pali i gasi slojeve

<u>Uključivane preth .izoliranih sloj.</u> - uključivanje isključenih slojeva prethodnim naredbama

<u>Odabir elemenata za DXF2GML</u> <u>Ispis u DXF datoteku za DXF2GML</u> Parametri ispisa u GML datoteke <u>Ispis elemenata u GML datoteke</u> - ispis elemenata crteža u GML datoteke prema zahtjevima urbanizma.

#### DKP-SDGE

**Digitalni katastarski plan** (DKP) osnova je za izradu grafičkog djela **Digitalnog geodetskog** elaborata prema pravilnicima Državne geodetske uprave.

GeoMIR se oslanja na DKP pri **učitavanju GML datoteka dobivene SDGE aplikacijom**, prikazujući teme iz GML datoteka DKP slojevima, a sve ostale informacije koje su sadržane GML datotekama, interno povezuje sa grafičkim elementima, kako te informacije ne bi bile izgubljene u CAD sučelju. Strukturne informacije koje nemaju grafički prikaz, primjerice podaci o posjednicima katastarskih čestica, vezane su interno uz bazu podataka crteža.

Ovako stvoren DKP sadrži mnogo više podataka, nego što sadrži DWG datoteka dobivena kroz FME aplikaciju.

### Učitavanje slike sa GeoPortala

Učitavanje slike sa WMS servera GeoPortala Državne geodetske uprave direktno u crtež. Za izvršenje preuzimanja slike, potreban je pristup internetu. Nakon preuzimanja, slika će biti preuzeta u sloj "g5\_geoportal".

| Vrsta karte:     | DOF 2019                             | ¥                                   |
|------------------|--------------------------------------|-------------------------------------|
| Format datotek   | e:                                   | Pristup podacima:                   |
| JPEG             | Kvaliteta: 98 (najveca) 🛛 🗸          | Vierodainicom:                      |
| TIFF             | s                                    |                                     |
| GeoTIFF          | Kompresija: LWZ 🗸                    | 52c9/b81-                           |
| D PNG            |                                      | Razlučivost slike [DPI]:            |
| Smjestaj slike/s | lika:                                |                                     |
| ) U istu mapu    | gdje je crtež                        |                                     |
| 🖲 U lokalnu po   | dmapu (subdirectory) mape gdje       | e je crtež, direktnim unosom naziva |
| U proizvoljn     | u mapu, odabirom iste                |                                     |
| dof2019          |                                      | >                                   |
| Podrucie:        |                                      |                                     |
| Dvije tock       | e cetverokuta, jedna slika           |                                     |
| O Nepravilar     | n poligon, raster manjih slika, veli | icine [m]: 100                      |
| Onepidvila       | r poligon, ruster munjin sinta, ver  | ionio [ni].                         |

Kao <u>vrsta karte</u> može biti odabran "DOF 2019", "DOF 2018", "DOF 2017", "DOF 2014/2016", "DOF 2011", "HOK" ili "TK25".

*Formati datoteke* - mogu biti JPEG, TIFF, GeoTIFF ili PNG, uz mogućnost odabira dodatnih parametara:

- Za JPEG datoteke moguće je odabrati kvalitetu slike, gdje je vrijednost 10 najmanja a 98 najveća kvaliteta. Vrijednost 75 je najčešća.
- Za TIFF i GeoTIFF datoteke moguće je odabrati vrstu kompresije, od kojih je LWZ kompresija najčešća. TIFF i GeoTIFF zauzimaju više prostora na disku od JPEG i PNG datoteke.
- Za PNG datoteku ne mogu se odabrati dodatni parametri.

<u>Pristup podacima</u> - može biti anoniman ili korištenjem vjerodajnice. Slika preuzeta anonimnim pristupom imati će vodeni žig. Sve informacije vezane uz registrirani pristup, razlike anonimnog i registriranog pristupa te izdavanje vjerodajnice nalaze se na stranicama DGU Geoportala: <u>http://geoportal.dgu.hr/#/menu/pomoc</u>.

<u>Razlučivost slike u DPI</u> - moguć odabir vrijednosti 96, 150 i 300, pri čemu za sada treba preuzimati 96, jer veća razlučivost samo povećava datoteku bez da je slika oštrija.

Smještaj slike/slika - određivanje mape (direktorija) u koji će biti pohranjene preuzete slike:

- U istu mapu gdje je crtež
- U lokalnu podmapu (subdirectory) mape gdje je crtež, direktnim unosom naziva

• U proizvoljnu mapu, odabirom iste - poziva se standardni formular za odabir mape Informatički gledano, najbolja je druga varijanta, jer ukoliko se cijela mapa kopira ili sprži na CD/DVD, slike ostaju povezane sa crtežima.

#### <u>Područje</u>:

- direktnim unosom vrhova četverokuta jedne slike na zaslonu se unesu dva vrha četverokuta unutar kojeg se unosi jedna slika.
- unosom poligona područja zahvata nakon unosa poligona na koji obuhvaća područje, softver će popuniti isto rasterom manjih kvadratičnih slika. Veličinu slike je također moguće unijeti, a vrijednosti moraju biti zaokružene na metar u rasponu od 50 do 500 metara. Ovaj način je idealan za unos slika za nepravilne objekte poput cesta.

Zahvaljujem gospodinu Josipu Magdaleniću na ustupanju izvornog koda za pristup WMS serveru.

#### Učitavanje GML datoteka (ZIP)

Učitavanje GML datoteka, pohranjenih u ZIP datoteci dobivene iz SDGE aplikacije te stavljene na raspolaganje kao "Izvoz iz Geodetsko-Tehničkog dijela katastarskog operata", vrši se u ovom formularu:

| Uč                    | čitavanje GML datoteke | ×  |
|-----------------------|------------------------|----|
| Mapa:                 |                        |    |
| Datoteka:             |                        |    |
|                       |                        |    |
|                       |                        |    |
| > odabir ZIP datoteke | Mjerilo crteža:        | ОК |

pritiskom na tipku "> odabir ZIP datoteke".

Pri učitavanju, GeoMIR5 stvara crtež prema DKP strukturi, na prvi pogled sličan klasičnoj DKP datoteci. No, razlike postoje.

- Vidljiva razlika je automatska izrada šrafura za sve zgrade.
- Nevidljiva razlika je učitavanje velikog broja strukturnih podataka sadržanih u GML datotekama, koje služe za sve ostale radnje vezane uz DKP.

Prije učitavanja pritiskom na tipku "OK", moguće je odrediti:

- Mjerilo, odabirom iz padajuće liste
- Hoće li podaci biti učitani na postojeće stanje. U pravilu ova kvačica ostaje prazna, jer se GML najčešće učitava u praznu datoteku. U slučaju učitavanja nadopune GML-a, otvori se crtež u kojem već postoji učitan GML, te nakon odabira datoteke nadopune, aktivira se kvačica "Učitati na postijeće stanje"

U slučaju ako podaci sadržavaju više od jedne katastarske općine, može doći do progrešaka pri kontroli kvalitete. U tom slučaju crtež mora biti rapodjeljen po katastarskim općinama. Postupak:

- 1. Crtež koji sadrži više katastarskih umnožiti, tako da za svaku katastarsku općinu postoji jedan zaseban crtež. Znači, sada imamo više istih crteža, za svaku KO po jedan.
- 2. Otvoriti crteže jedan po jedan, naredbom "Brisanje Kat.Opć." te odabrati općine koje treba

obrisati. Naredba provjerava sve elemente crteža i koristeći knjižne podatke, briše elemente.

## Brisanje elemenata katastarske općine

Preuzete ZIP-SPP datoteke mogu sadržavati više od jedne katastarske općine. Podaci će uredno biti učitani u DWG, no često se podaci prekapaju, pogotovo točke koje su položajno identične ali imaju različite brojeve. Ako granica katastarske općine prelazi preko zgrade, pojaviti će se dvostruki centroidi. SDGE kontrola kvalitete ne predviđa takvu situaciju i izbacuje pogreške.

Pri digitalnom predavanju elaborata, potrebno je razdvojiti podatke, za svaku katastarsku općinu zasebno.

U tu svrhu napravljena je naredba za brisanje elemenata katastarske općine. Nakon pokretanja naredbe, potrebno je odabrati katastarsku općinu koja se briše iz crteža.

Predlaže se korištenje na sljedeći način:

- otvoriti crtež koji sadrži sve podatke, inicijalno učitan iz GML-a. Neka, recimo, sadrži katastarske općine A i B

- pokrenuti naredbu i odabrati jednu katastarsku općinu prikazanu u popisu, recimo B

- program briše sve elemente crteža katastarske općine B

 pohraniti crtež koji sada sadrži samo podatke katastarske općine A, recimo pod nazivom "KO-A"

### Priprema za štampu prema graf. prik.

Naredba poziva formular u kojemu se odabire vrsta grafičkog prikaza te predmetna čestica. Iz tih podataka se preuzimaju podaci u katastarskoj općini, detaljnom listu i izvornom mjerilu. Ostali podaci potrebni u sastavnici unose se direktno i pamte se za daljnje korištenje, kako ne bi trebali biti unošeni svaki puta.

| Vrsta graf, prikaza  |                                                                |                 | ie prije promjene 7K |   |  |  |  |
|----------------------|----------------------------------------------------------------|-----------------|----------------------|---|--|--|--|
| vista grai, prinaza. | to gran privaza. Romow rok rok rok rok rok rok rok rok rok rok |                 |                      |   |  |  |  |
| Predmetna cestica:   | 1304 ( K.O. PRELOG                                             | , M.B.: 303429) |                      | Ý |  |  |  |
| Investitor:          |                                                                | Naziv K.O.:     | PRELOG               |   |  |  |  |
| platio<br>Bill Gates |                                                                | MB K.O.:        | 303429               |   |  |  |  |
|                      |                                                                | Det. list:      | 12                   |   |  |  |  |
|                      |                                                                | Izvorno mj. 1:  | 1440                 |   |  |  |  |
|                      |                                                                | Izradio/Ia:     | miroslav marekovic   |   |  |  |  |
|                      |                                                                | Datum:          | 11.10.2018           |   |  |  |  |
|                      |                                                                | Elaborat:       | 12336/18             |   |  |  |  |
|                      |                                                                | Odg. osoba:     | geomir.org           |   |  |  |  |
|                      | OK                                                             |                 | Prekid               |   |  |  |  |

Nakon potvrde za izvršenje naredbe, program:

- popunjuje sastavnicu trenutnog layouta
- pali i gasi slojeve prema odabranom prikazu
- zumira odnos layouta i modela prema mjerilu crteža

<u>Predložak (drawing template)</u>, koji je sastavni dio instalacije, sadrži četiri layouta u kojima se nalaze sastavnice i unutar njih takozvane varijable - tekstovi koji se pri izvršenju naredbe

zamjenjuju onima iz formulara. Popis varijabli: {mjerilo} - Mjerilo crteža {katopc} - Nazik KO {mbrko} - Matični broj KO {detlist} - Detaljni list {izvmjerilo} - Izvorno mjerilo {izradola} - Izradio/la {datum} - Datum {elaborat} - Elaborat {odgovosob} - Odgovorna osoba {prikaz} - Vrsta prikaza {investitor} - Investitor

Varijable mogu biti slobodno pomicane po layoutu, može biti mijenjana veličina, boja i slično. Bitan je samo tekst variable. Varijabla može biti samostalna ili dio teksta, a ako je nema na layoutu, neće biti ispisano ništa.

Na ovaj način, svaki korisnik može po svojim potrebama preurediti postojeće ili napraviti nove layoute, i na kraju pohraniti iste unutar predloška.

Slojevi se uključuju i isključuju naredbom "OFF", a ne "FREEZE", znači slojevi se isključuju a ne zamrzavaju.

#### DXF datoteka za DXF2GML

Priprema podataka za stvaranje DXF datoteke za konverziju u GML format za direktan unos u informacijski sustav e-Dozvola Ministarstva graditeljstva i prostornog uređenja. Priprema podataka slijedi upute Državne geodetske uprave.

Prvo je izbornikom "Odabir elemenata za DXF2GML" potrebno odabrati elemente crteža koje treba ispisati.

| Vrsta objekta:<br>O Građevina<br>Poligon<br>O Linijski objekt<br>O Točkasti objekt<br>Sloj:                     |
|----------------------------------------------------------------------------------------------------|
| <ul> <li>Građevina</li> <li>Poligon</li> <li>Linijski objekt</li> <li>Točkasti objekt</li> <li>Sloj:</li> </ul> |
| <ul> <li>Poligon</li> <li>Linijski objekt</li> <li>Točkasti objekt</li> <li>Sloj:</li> </ul>                    |
| ○ Linijski objekt<br>○ Točkasti objekt<br>Sloj:                                                                 |
| ○ Točkasti objekt<br>Sloj:                                                                                      |
| Sloj:                                                                                                    |
| GRADJEVINA<br>GRADJEVNA_CESTICA<br>GRADJEVNA_CESTICA0123<br>OBUHVAT_ZAHVATA                                     |

Slojevi za građevine će biti automatski određeni, pošto svaka građevina treba biti u zasebnom sloju. Za ostale objekte je moguće unijeti naziv sloja ili koristiti jedan od ponuđenih. Program pamti nove slojeve i pri sljedećem pokretanju biti će ponuđeni. Postupak odabira potrebno je provesti za svaku vrstu objekta pojedinačno.

Nakon odabira svih objekata, izbornikom "Ispis u DXF datoteku za DXF2GML" potrebno je odrediti naziv i mjesto pohrane gdje će DXF datoteka sa prethodno odabranim objektima biti ispisana.

## Stvaranje GML datoteke za urbanizam

GeoMIR5 omogućava **ispis sadržaja geodetskog projekta** iz DKP strukture podataka **direktno u GML datoteke** prema zahtjevima **urbanizma**, bez potrebe za konverzijom putem DXF2GML Web aplikacije. Svi novi elementi DKP-a - oni koji su stvoreni nakon učitavanja iz GML datoteka i naredbama (*Linijski objekti, Strukturne linije, Simboli-blokovi*) prebačeni u ispravne DKP slojeve - biti će ispisani u jednu od datoteka:

CESTICE.GML - sadržaj sloja **1\_kc\_medja-novo**, elemenat **LWPOLYLINE**, zatvorena u poligon ZGRADE.GML - sadržaj sloja **2\_zg-novo**, elemenat **LWPOLYLINE**, zatvorena u poligon STRUKLIN.GML - sadržaj sloja **4\_sl\_??-novo**, elemenat **LWPOLYLINE** TOCKE.GML - sadržaj sloja **8 tocke-novo**, elemenat **INSERT** 

Kako korisnik imao kontrolu pri postupku ispisa, naredbom *Izoliranje novih GML podataka* izoliraju se podaci pripremljeni za ispis u GML, što olakšava odabir elemenata.

## DGE Knjižno

Izbornik sadrži naredbe vezane uz izradu <u>grafičkog dijela Digitalnog geodetskog elaborata</u>, koristeći knjižne podatke preuzete iz GML datoteka. Učitavanje mGML-a iz SDGE aplikacije, GeoMIR\*Desktop učitava i "nevidljive" knjižne podatke, koji se gube prilikom konverzije u DXF putem SDGE aplikacije. Knjižni podaci se pohranjuju direktno u crtež. <u>Sustav za pohranu i</u> korištenje knjižnih podataka u potpunosti je rezultat razvoja našeg softvera i jedinstven je na tržištu.

Rezultat naredbi za rad sa knjižnim podacima:

- 1. Ispis u MTEXT prema tehn. spec. za izradu DGE
- 2. Ispis u MS Word ili MS Excel, u ovisnosti od naredbe

Popis naredbi:

Knjižni podaci elementa

<u>Odabir predmetnih čestica</u> <u>Poništavanje predmetnih čestica</u>

<u>Posjednici KČ. u MTEXT</u> - odabirom broja čestice, program će ispisati vezane posjednike <u>Uporaba KČ u MTEXT</u> - odabirom broja čestice, program će ispisati vrstu uporabe čestice u MTEXT

<u>Uporaba KČ u blok "uporaba"</u> - odabirom broja čestice, program će ispisati vrstu uporabe čestice u blok

<u>Posjednici i uporaba kat.čest. u MTEXT</u> - odabirom brojeva čestica, program će ispisati vezane posjednike i vrstu uporabe čestice u MTEXT

#### Posj:indik. + pomak

<u>Broj indikacije</u> - odabirom brojeva čestica, program će ispisati redne brojeve indikacija unutar kružnice

<u>Površine KČ iz GMLa</u> - odabirom brojeva čestica, program će ispisati atributne i grafičke površine, preuzete iz GML-a, i prikazati u editoru

<u>Posjedovni list za KČ</u> - odabirom čestica izrađuje se posjedovni list u Word datoteci <u>Identifikacije Z.K. čestica</u> - odabirom čestica izrađuje se Excel datoteka sa identifikacijama Z.K. čestica

<u>Pozivi i potpisna lista</u> - Sučelje za automatiziranu izradu pisama, primjerice poziva i potpisnih lista

#### Pojam predmetne čestice

Pojam <u>predmetne čestice</u> uveden je kao osnova za odabir čestica pri pozivanju raznih naredbi. Sučelje za rad sa predmetnim česticama nudi dvije naredbe:

<u>"Odabir predmetnih čestica"</u> - prvo se nudi odabir brojeva katastarskih čestica iz crteža (blok "kc"). Ukoliko se u ovom trenutku pritisne tipka ESC, program nudi korisniku direktan unos brojeva čestica formularom:

| Predmetne i susjedne  | cestice |
|-----------------------|---------|
| Katastarske općne:    |         |
| 328758 SLAVONSKI BROD | ×       |
| Predmetne čestice:    |         |
| 3109 3110             | ^       |
|                       | ~       |
| Susjedne čestice:     |         |
| 3103 3104 3112        | ^       |
|                       |         |
|                       | ~       |
|                       |         |
| ок                    | Prekid  |
|                       |         |

Polja će biti prazna ukoliko se po prvi puta definiraju predmetne čestice u crtežu, odnosno biti će prikazani već unešeni podaci. Posebnu pažnju treba posvetiti katastarskoj općini, ukoliko ih ima više u crtežu.

Nakon unosa predmetnih čestica, na jedan ili drugi način, program sam pronalazi susjedne čestice. Algoritam pronalaženja susjednih čestica pronalazi sve čestice koje dodiruju odabrane predmetne čestice, čak i one koje dodiruju odabrane predmetne čestice u samo jednoj točci. Nakon pronalaženja susjednih čestica, popis čestica se prikazuje na komandnoj liniji i pritiskom na OK pohranjuju se podaci.

"Poništavanje predmetnih čestica" - briše se odabir iz crteža.

Pokretanjem neke od naredbi koje podržavaju odabir čestica ovim načinom, primjerice naredba za izradu poziva i potpisnih lista, pojaviti će se ovakav formular:

| Odabir                | čestica ×  |
|-----------------------|------------|
| Predmetne i susjedn   | ne čestice |
| 🔘 Samo predmetne če   | stice      |
| 🔘 Samo susjedne čest  | tice       |
| 🔘 Manuano odabrati če | estice     |
| ОК                    | Prekid     |

Na taj način nije potrebno uvijek klikati na brojeve čestica već odabrati iz popisa. Ukoliko je potrebo odabrati čestice koje nisu niti predmetne niti susjedne, može se kliknuti na četvrtu mogućnost "Manualno odabrati čestice".

#### Popis posjednika s indikacijama u MTEXT

Naredba koja objedinjuje nekoliko radnji u jedan korak.

Korisnik prvo odabire brojeve čestica, potom unosi početni broj za indikaciju i na kraju a odabire poziciju u crtežu za ispis posjednika.

Program unosi brojeve indikacija neposredno uz brojeve čestica te ispisuje posjednike sa odgovarajućim brojevima indikacija na željenu poziciju u crtežu.

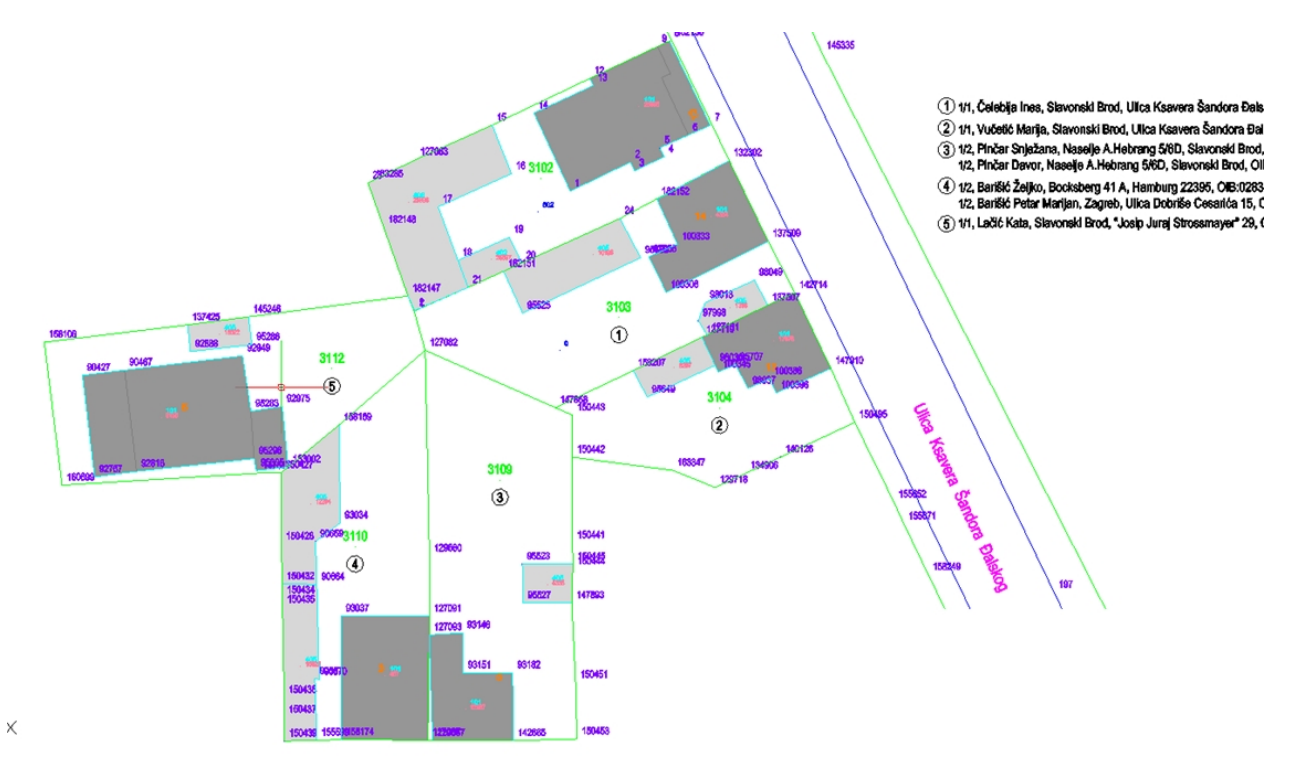

### Izrada pisama i potpisnih lista

Izrada pisama odabirom čestica je skup naredbi, napravljenih kako bi se olakšala izrada raznih pisama osobama vezanim uz katastarske čestice.

Nakon odabira čestica, poziva se formular za vizualno spajanje osoba:

|                                                                                                    | Spaja                                                                                                    | nje osoba                                                                                                    |                                                                                              |                                                                                                    |                        |
|----------------------------------------------------------------------------------------------------|----------------------------------------------------------------------------------------------------|----------------------------------------------------------------------------------------------------|----------------------------------------------------------------------------------------------|----------------------------------------------------------------------------------------------------|------------------------|
| Naziv                                                                                                    | Adresa opisna                                                                                                    | Cestice                                                                                                    | Podaci os                                                                                    | obe:                                                                                                    |                        |
| Petar Manjan Barišić<br>Barišić Željko<br>Ines Čelebija<br>Kata Lačić<br>LAČIĆ KATA (IVANOVA) ROĐ. ZIRDUM<br>Davor Pinčar<br>Snježana Pinčar<br>Marija Vučetić | Ulica Dohnše Cesarića 15, 10000 Zagreb<br>Bocksberg 41 A, Hamburg 22395<br>Ulica Ksavers Šandora Đalskog 10 10, 35000 Sl<br>Josip Juraj Strossmayer 29, 35000 Slavonski Brod<br>Naselje A, Hebrang 5/6D, 35000 Slavonski Brod<br>Naselje A, Hebrang 5/6D, 35000 Slavonski Brod<br>Ulica Ksavera Šandora Đalskog 13, 35000 Slav | 3110;:*3110;<br>3110;:*3110;<br>313;:*3103;<br>3112;:*3112;<br>*3112;<br>3109;*3109;<br>3109;*3109;<br>3104; | Ime:<br>Prezime:<br>Ulica:<br>Kbr:<br>Naselje:<br>Pošt broj:<br>Država:<br>Naziv:<br>Opisno: | Petar Marijan<br>Barišić<br>Ulica Dobriše Cesarića<br>15<br>Zagreb<br>10000 Rbr n<br>Hrvatska<br>Pravna osoba<br>Petar Marijan Barišić<br>Ulica Dobriše Cesarića 1 | aselja: 72150          |
|                                                                                                    |                                                                                                    |                                                                                                    |                                                                                              | Opisno > Strukt.<br>Naselje > Pošt. broj                                                                                                    | Čitljivo<br>Azuriranje |
|                                                                                                    |                                                                                                    | >                                                                                                    |                                                                                              | ОК                                                                                                    | Prekid                 |

Knjižni podaci preuzeti iz GML-a sadrže Imena i adrese osoba, no one su često u opisnom obliku i ne mogu biti direktno korištene za izradu pisama. Nadalje, iako se radi o istim osobama, katastarski i ZK podaci se vode odvojeno, što otežava postupak.

Osobe označene crnom bojom su u obliku kako su učitane, bez promjene. Klikom na osobu, u strukturnim poljima u desnoj strani formulara s desne strane se pojavljuju sirovi strukturirani podaci, pri dnu se nalaze dva opisna polja koja nije moguće mijenjati. Cilj je popuniti strukturna polja kako bi bila moguća izrada pisama. To se radi manualnim unosom podataka - u tu svrhu je napravljeno nekoliko naredbi, dosupnih tipkama, koje olakšavaju prevođenje opisnih podataka podataka u strukturne. Nakon što su podaci uređeni i eventualno osoba određena kao pravna (kako bi u potpisnoj listi bila dodana potrebna polja), potrebno je pohraniti promjene za svaku osobu posebno, tipkom "Ažuriranje". Tipke i značenje:

"Opisno > Strukt.": pokušava raspoznati podatke i iz opisnih prebaciti u strukturne "Čitljivo": strukturni podaci su najčešće pisani velikim slovima, ova naredba ih pretvara u kombinaciju velikih i malih slova

"Naselje > Pošt. Broj": opisni podaci u pravilu ne sadržavaju poštanski broj, ova naredba pokušava pronaći poštanski broj iz naziva naselja

"Ažuriranje": Nakon što se opisni podaci pretvoreni u strukturne, potrebno je ovom tipkom te podatke ažurirati. Nakon ažuriranja, osoba se označava zelenom bojom.

Stupac "Čestice" sadržava brojeve čestica vezanih uz osobu, gdje su ZK čestice označene zvjezdicom. Ukoliko ima više redaka koji su u stvari ista osoba, moguće je Drag-and-drop postupkom povući broj čestice nekoj drugoj osobi.

| ME                   | PREZIME            | ULICA+KBR                  | PBR+NASELJE           | DRZAVA               | CESTICE                     |  |
|----------------------|--------------------|----------------------------|-----------------------|----------------------|-----------------------------|--|
| Petar Marijan Željko | Barišić<br>Barišić | Ulica Dobriše Cesarića 15  | 10000 Zagreb          | Hrvatska<br>NJEMAČKA | 3110;*3110;<br>3110;;*3110; |  |
| Ines Ines            | Čelebija           | Ulica Ksavera Šandora Đal  | 35000 Slavonski Brod  | Hrvatska             | 3103;*3103;                 |  |
| Kata                 | Lačić              | Josip Juraj Strossmayer 29 | 35000 Slavonski Brod  | Hrvatska             | 3112;*3112;                 |  |
|                      |                    |                            |                       |                      | *3112;                      |  |
|                      | Pinčar             | Nasalia A Habrand 5/6D     | 35000 Slavonski Brod  | Hovateka             | 3109.*3109                  |  |
|                      | Thiodi             | Naselje A. Hebrang 5/00    | 33000 Siavoriski brod | T II V GLOKG         | 5105, 5105,                 |  |
| Snježana             | Pinčar             | Naselje A.Hebrang 5/6D     | 35000 Slavonski Brod  | Hrvatska             | 3109;*3109;                 |  |
| Marija               | Vučetić            | Ulica Ksavera Šandora Đal  | 35000 Slavonski Brod  | Hrvatska             | 3104;                       |  |
|                      |                    |                            |                       |                      |                             |  |
|                      |                    |                            |                       |                      |                             |  |
|                      |                    |                            |                       |                      |                             |  |
|                      |                    |                            |                       |                      |                             |  |
|                      |                    |                            |                       |                      |                             |  |
|                      |                    |                            |                       |                      |                             |  |
|                      |                    |                            |                       |                      |                             |  |
|                      |                    |                            |                       |                      |                             |  |

Pritiskom na tipku "OK", pohranjuju se podaci o osobama i poziva se formular za izradu pisama:

Popis osoba je sličan prethodnom, samo što je sada potrebno odabrati osobe za izradu pisama. Zelenom bojom su označene osobe koje su vizualno uređene.

| Jatoteka               | Putanja datoteke             |  |
|------------------------|------------------------------|--|
| pozivi_g5_primjer.docx | R:\_miro_\ncad_projekte\_hr_ |  |
|                        |                              |  |
|                        |                              |  |
|                        |                              |  |
|                        |                              |  |
|                        |                              |  |
|                        |                              |  |
|                        |                              |  |
|                        |                              |  |

Odjeljak "Dokumenti" prikazuje koji su dokumenti do sada bilo korišteni. Za to predviđenim tipkama se odabiru datoteke, koje su podloge za izradu pisama. Ukoliko je potrebno izraditi potpisnu listu za osobe, potrebno je zakvačiti tu opciju.

Pritiskom na "OK" pokreće se izrada pisama.

MS Word datoteke koje se koriste kao podloge za izradu pisama moraju sadržavati sljedeće tekstove, kako bi program popunio mjesta:

{IME}
{PREZIME}
{ULICA}
{ULICA}
{KBR}
{POSTBROJ}
{NASELJE}
{DRZAVA}
{KATCEST} - Posjednik na k.č.:
{ZKCEST} - Vlasnik na k.č.:

Ostatak sadržaja je proizvoljan. Primjer datoteke je sadržan u instalaciji softvera:

#### ZAGLAVLJE, LOGO TVRTKE I SLIČNO

{IME} {PREZIME}

{ULICA} {KBR}

{POSTBROJ} {NASELJE}

{DRZAVA}

Predmet: GEODETSKI ELABORAT za potrebe provođenja promjena u katastru zemljišta izrađen u svrhu provedbe lokacijske dozvole – poziv na izlaganje elaborata na javni uvid

Na katastarskim česticama koje su predmet ovog elaborata upisani ste kao nositelj prava u katastru i/ili zemljišnoj knjizi i to kao:

Posjednik na k.č.: {KATCEST}

Vlasnik na k.č.: {ZKCEST}

Rezultat je jedna MS Word datoteka koja sadrži sva pisma, zatim po jedna potpisna lista sa predmetne i susjedne čestice.

#### Ispis popisa posjednika u MS Word

Odabirom katastarskih čestica, softver pronalazi katastarske podatke o istima te ispisuje posjednike, pravni odnos te detaljne podatke o načinu korištenja dijelova čestica te atributne površine.

Navedeni podaci se oslanjaju na knjižne podatke učitane SDGE ZIP datoteke.

#### POPIS KATASTARSKIH ČESTICA S KORISNICIMA I ADRESAMA

| F 05.LR | SL. 240 | 9, N.U. OL           | AVONSKI BROD (MBF. 326736)                                                                                               |           |           |                            |     |            |
|---------|---------|----------------------|----------------------------------------------------------------------------------------------------|-----------|-----------|----------------------------|-----|------------|
| Udio    |         | Prezime i i<br>osobe | me odnosno tvrtka ili naziv, prebivalište odnosno sjedišt                                                                | e upisane | OIB       |                            | Pra | ıvni odnos |
| 1/1     |         | Čelebija Ine         | s, Slavonski Brod, Ulica Ksavera Šandora Đalskog 10                                                                      |           | 450178843 | 17                         | ٧IJ | ASNIK      |
|         |         |                      |                                                                                                    |           |           |                            |     |            |
| Zgr     | Dio     | Broj K.Č.            | Adresa katastarske čestice/Način uporabe katastarske<br>čestice/Način uporabe zgrade, naziv zgrade, kućni<br>broj zgrade | Povr. m²  | Broj D.L. | Posebr<br>pravni<br>režimi | ni  | Primjedba  |
|         |         | 3103                 | K.ÐALSKOG ŠANDORA                                                                                                    | 51        | 29        |                            |     |            |
|         |         |                      | KUĆA I DVORIŠTE                                                                                                    | 44        | 5         |                            |     |            |
|         |         |                      | ZGRADA                                                                                                    | 6         | 3         |                            |     |            |
|         |         |                      | Ukupna površina katastarskih čestica                                                                                     | 51        |           |                            |     |            |

Pos.List: 2409, K.o. SLAVONSKI BROD (Mbr. 328758)

#### Pos.List: 4645, K.o. SLAVONSKI BROD (Mbr. 328758)

| Udio | Prezime i ime odnosno tvrtka ili naziv, prebivalište odnosno sjedište upisane osobe | OIB         | Pravni odnos |
|------|-------------------------------------------------------------------------------------|-------------|--------------|
| 1/2  | Pinčar Snježana, Naselje A.Hebrang 5/6D, Slavonski Brod                             | 33424162470 | VLASNIK      |
| 1/2  | Pinčar Davor, Naselje A.Hebrang 5/6D, Slavonski Brod                                | 63695872416 | VLASNIK      |

| Zgr | Dio | Broj K.Č. | Adresa katastarske čestice/Način uporabe katastarske<br>čestice/Način uporabe zgrade, naziv zgrade, kućni<br>broj zgrade | Povr. m <sup>a</sup> | Broj D.L. | Posebni<br>pravni<br>režimi | Primjedba |
|-----|-----|-----------|----------------------------------------------------------------------------------------------------|----------------------|-----------|-----------------------------|-----------|
|     |     | 3109      | LKUKULJEVIĆA                                                                                                    | 555                  | 29        |                             |           |
|     |     |           | KUĆA I DVORIŠTE, I KUKULJEVIĆA                                                                                           | 555                  |           |                             |           |
|     |     |           | Ukupna površina katastarskih čestica                                                                                     | 555                  |           |                             |           |

Ispis se oslanja na <u>predloške, koji su sastavni dio instalacije</u> a mogu biti i po potrebi prilagođavani vlastitim potrebama.

#### Identifikacija ZK čestica u crtež i MS Excel

Odabirom katastarskih čestica, softver pronalazi katastarske i ZK podatke o istima te ispisuje posjednike, vlasnike te površine. Oznaka i korištenje zemljišta ovdje nisu detaljno navedene.

Nakon odabira čestica, pojavljuje se formular kojim se određuje način vizualiziranja brojeva ZK čestica u odnosu na razliku u površini između katastarskog i ZK stanja:

| Identifikacija ZK čestica ×                                                                             |
|----------------------------------------------------------------------------------------------------|
| Vizualiziranje brojeva ZK čestica u odnosu na<br>razliku u površini između katastarskog i ZK<br>stanja: |
| 🔿 Ne uzimati u obzir, svi brojevi u isti sloj                                                           |
| Za ZKč unutar tol. brojeve u zaseban sloj                                                               |
| Tolerancija [m²]: 2                                                                                     |
| 🗌 Broj ZK čestice u zagrade                                                                             |
| OK Prekid                                                                                               |

Brojevi ZK čestica se vizualiziraju blokom "kc". Opcije:

- 1. svi brojevi ZK čestica biti će ispisani u sloj "1\_kc\_broj\_ZK"
- 2. površine koje su identične u katastarskom i ZK stanju (unutar tolerancije), biti će upisane

u zaseban sloj "1\_kc\_broj\_ZK\_ident".

Prema želji, broj ZK čestice može biti zatvoren u zagradu - kvačicom u za to predviđenom polju.

Navedeni podaci se oslanjaju na knjižne podatke učitane SDGE ZIP datoteke.

#### Primjer ispisa u Excel:

| Katast           | arska | općina SLAVONSKI BROD, MB: 328758                                                    | Glavna  | knjiga: SLAVONSKI BRO                                               | D     | _                 |                           |        |      |                                                                                              |        |                                                                     |                               |                     |
|------------------|-------|--------------------------------------------------------------------------------------|---------|---------------------------------------------------------------------|-------|-------------------|---------------------------|--------|------|----------------------------------------------------------------------------------------------|--------|---------------------------------------------------------------------|-------------------------------|---------------------|
|                  |       | KATASTARSK                                                                           | O STAN  | IJE                                                                 |       |                   |                           |        |      | ZEMLJIŠNOKNJI                                                                                | ŽNO ST | ANJE                                                                |                               |                     |
| Broj             | Udio  | Prezime i ime odnosno tvrtka ili                                                     | Broj    | Oznaka zemljišta                                                    | Uk    | upna p            | ovršina                   | Broj   | Udio | Prezime i ime odnosno tvrtka ili                                                             | Broj   | Oznaka zemijišta                                                    | Ukupna po                     | ovršina             |
| Posjed.<br>lista | udio  | Prebivalište odnosno sjedište,<br>ulica i kućni broj upisane osobe                   | čestice | Vačin uporabe katastarske čestic<br>Način uporabe zgrade, kućni bro | dijel | Površ<br>lova kat | cestce<br>ina<br>astarske | uloška | udio | Prebivalište odnosno sjedište,<br>ulica i kućni broj upisane osobe                           | čestce | Vačin uporabe katastarske čestic<br>Način uporabe zgrade, kućni bro | Z.K. Cel<br>Površ<br>dijelova | ina<br>kz.k.        |
|                  |       | OB                                                                                   |         | Naziv zgrade<br>Pravo građenja)                                     | rai   | česti<br>hvati    | e<br>m <sup>2</sup>       |        |      | OB                                                                                           |        | Naziv zgrade<br>Pravo građenja)                                     | često<br>rali hvati           | e<br>m <sup>2</sup> |
| 1                | 2     | 3                                                                                    | 4       | 5                                                                   |       | 6                 |                           | 1      | 2    | 3                                                                                            | 4      | 5                                                                   | 6                             |                     |
| 2409             | 1/1   | Čelebija Ines, Slavonski Brod, Ulica Ksavera<br>Šandora Đalskog 10, OIB:45017884317  | 3103    | KUĆA I DVORIŠTE, ZGRADA,                                            |       |                   | 5 13                      | 2744   | 1/1  | Čelebija Ines, Ulica Ksavera Šandora Đalskog 10,<br>35000 Slavonski Brod, Hrvatska,          | 3103   |                                                                     |                               | 5 13                |
| 5873             | 1/1   | Vučetić Marija, Slavonski Brod, Ulica Ksavera<br>Šandora Đalskog 13, OIB:28696825753 | 3104    | KUĆA I DVORIŠTE,                                                    |       |                   | 3 56                      |        |      |                                                                                              |        |                                                                     |                               |                     |
| 4645             | 1/2   | Pinčar Snježana, Naselje A.Hebrang 5/60,<br>Slavonski Brod, OIB:33424162470          | 3109    | KUĆA I DVORIŠTE,                                                    |       |                   | 5 55                      | 2769   | 1/2  | Pinčar Davor, Slav. Brod, Nas. A. Hebranga 6<br>D5/2                                         | 3109   |                                                                     |                               | 5 55                |
|                  | 1/2   | Pinčar Davor, Naselje A.Hebrang 5/6D, Slavonski<br>Brod, OlB:63695872416             |         |                                                                     |       |                   |                           |        | 1/2  | Pinčar Snježana, Slav. Brod, Nas. A. Hebranga 6<br>D5/2                                      |        |                                                                     |                               |                     |
| 13107            | 1/2   | Barišić Željko, Bocksberg 41 A, Hamburg 22395,<br>OIB:02830845439                    | 3110    | ZGRADA, KUĆA I DVORIŠTE,                                            |       |                   | 5 30                      | 2901   | 1/2  | Barišić Petar Marijan, Ulica Dobriše Cesarića 15,<br>10000 Zagreb, Hrvatska, OIB:91247364654 | 3110   |                                                                     |                               | 5 30                |
|                  | 1/2   | Baríšić Petar Marijan, Zagreb, Ulica Dobriše<br>Cesarića 15, OIB:91247364654         |         |                                                                     |       |                   |                           |        | 1/2  | Barišić Željko, Bocksberg 41 A, Hamburg 22395,<br>OIB:02830845439                            |        |                                                                     |                               |                     |
| 12347            | 1/1   | Lačić Kata, Slavonski Brod, "Josip Juraj<br>Strossmayer" 29, OIB:79918318805         | 3112    | KUĆA I DVORIŠTE,                                                    |       |                   | 5 37                      | 2731   | 1/2  | Lačić Kata (Ivanova) Rođ. Zirdum, Slav. Brod, D.<br>Rakovca Br. 6                            | 3112   |                                                                     |                               | 5 37                |
|                  |       |                                                                                      |         |                                                                     |       |                   |                           |        | 1/2  | Lačić Kata, "Josip Juraj Strossmayer" 29, 35000<br>Slavonski Brod, Hrvatska, OIB:79918318805 |        |                                                                     |                               |                     |

Ispis se oslanja na <u>predloške, koji su sastavni dio instalacije</u> a mogu biti i po potrebi prilagođavani vlastitim potrebama.

# Izbornik "SDGE servis"

Izbornik "SDGE veza" objedinjuje radnje spajanja na sustav DGE online putem HTTPS protokola. Softver GeoMIR\*Desktop služi kao klijent koji šalje zahtjev serveru sustava DGE. Komunikacija se oslanja na javno objavljen protokol komunikacije naziva "SDGE REST API", koji je objavljen od strane Državne geodetske uprave i dostupan je svakom korisniku prilikom prijave u odjeljku pomoć.

Stvaranje uvjeta za korištenje naredbi za spajanje na SDGE servis:

- 1. <u>Stvaranje servisnog korisničkog računa unutar SDGE korisničkog računa</u>
- 2. Unos dobivenih pristupnih podataka (servisni ključ i lozinku) u GeoMIR\*Desktop

Pristupni podaci moraju biti uneseni kako bi veza sa SDGE serverom mogla biti uspostavljena.

Naredbe sadržane u izborniku:

- Kontrola kvalitete
- Evaluiranje XLS datoteke odabirom postojeće XLS datoteke dobivene kontrolom kvalitete, poziva se <u>formular rezultata kontrole</u>
- <u>Pristupni podaci servisu</u>

#### Kontrola kvalitete

Preduvjet za izvršenje naredbe kontrole kvalitete crteža je <u>stvaranje i unos pristupnih</u> <u>podataka</u>. Za prikaz rezultata kontrole mora biti instaliran Microsoft Excel. Naredba radi po principu:

Jedan otvoren crtež - jedna naredba - rezultat kontrole vizualiziran u isti crtež

Ovom naredbom koriste se <u>službeni alati Državne geodetske uprave</u>, putem sustava DGE, za <u>kontrolu kvalitete</u> DXF datoteke. Za usporedbu:

Klasičan pristup kontroli kvalitete:

- 1. Izvoz crteža u DXF
- 2. Logiranje u sustav SDGE
- 3. Pokretanje formulara za kontrolu kvalitete
- 4. Unos podataka uz odabir katastarske općine iz tri padajuća izbornika
- 5. Odabir DXF datoteke
- 6. Pokretanje kontrole i informacija o rezultatu
- 7. Preuzimanje i pohranjivanje ZIP datoteke sa rezultatima kontrole
- 8. Procesuiranje rezultata kontrole XLS datoteka sa informacijama te DXF datoteke sa vizualiziranim upozorenjima i greškama. Upravo ovaj dio je zna potrajati jer zahtjeva studiranje XLS datoteke te eventualno učitavanje DXF datoteka u svrhu vizualiziranja rezultata kontrole.

Sve prethodno navedene radnje svedene u u jednu naredbu GeoMIR\*Desktop softvera.

Tijekom izvršenja naredbe za kontrolu kvalitete, softver GeoMIR\*Desktop komunicira sa SDGE servisom i razmjenjuje podatke i datoteke. U tu svrhu stvara se mapa (direktorij) unutar mape aktivnog crteža, naziva u formatu "KK\_ggggMMdd-ssMMss" (GodinaMjesecDan-SatMinuteSekunde, primjerice "KK\_20190814-143329"). Svako pozivanje kontrole kvalitete stvara svoju mapu, kako bi tijek kontrole bio transparentan. Mapa se koristi za pakiranje DXF datoteke te za preuzimanje ZIP datoteke rezultata kontrole.

Pokretanjem naredbe otvara se <u>formular za unos parametara kontrole</u>. Formular izgledom u potpunosti odgovara formularu iz SDGE sučelja. Nakon potvrde pokretanja kontrole, stvara se online veza za SDGE servisom i razmjenjuju se podaci.

Mogući odgovori SDGE servisa:

- Pogreška pri pristupu SDGE servisu: veza sa SDGE servisom nije uspostavljena, provjeriti pristupne podatke. Softver prekida izvršenje naredbe.
- Nije utvrđeno ili Provjera prekinuta: rezultat kontrole nije dostupan, problem je u servisu SDGE. Softver prekida izvršenje naredbe.
- Ispravno, Ispravno s upozorenjima ili Neispravno: rezultat kontrole je dostupan i softver nastavlja njihovim prikazom.

Ukoliko je rezultat kontrole dostupan, softver nudi mogućnost prikaza rezultata kontrole pregledno u tablici. U ovom trenutku korisnik može prekinuti naredbu ako ne želi prikaz rezultata kontrole.

Ponekad se <u>odgovor</u> servisa <u>ne poklapa</u> sa podacima iz XLS datoteke, stoga se savjetuje nastavak izvršenja, bez obzira na odgovor.

U nastavku izvršenja, softver preuzima ZIP datoteku sa rezultatima kontrole i oslanja se na priloženu XLS datoteku (za prikaz rezultata kontrole mora biti instaliran Microsoft Excel). <u>Naposljetku se otvara formular</u> koji prikazuje rezultate kontrole pregledno u tablici te pruža mogućnost vizualiziranja grešaka i/ili upozorenja direktno u trenutni crtež.

Iz opisanog se jasno vidi koliko je ovaj način kontrole kvalitete crteža jednostavniji i brži, bez gubljenja na kvaliteti.

### Formular parametara kontrole

Formular za određivanje parametara kontrole kvalitete izgledom i funkcionalnošću sliči formularu sa SDGE portala.

| Katastarska općina:         | 328758   SLAVONS     | KI BROD                | ✓ > pretrag                        | а |
|-----------------------------|----------------------|------------------------|------------------------------------|---|
| Naziv kontrole:             | Provjera 19.8.2019.  | 13:08, GeoMIR          |                                    |   |
| Vrsta posla:                | Elaborat             |                        |                                    | ~ |
| Kontrola inicijalnih        | podataka             | Kontro                 | a dosadasnjeg/novog stanja         |   |
| Metoda izrade:              | Preklop              |                        | O Preklop i uklop                  |   |
| Grafički dio:               | Na mjerenim koord    | inatama                |                                    | ~ |
| Pravila kontrole:           | Specifikacija za vek | torizaciju             |                                    | ~ |
| Vrsta plana:                | Vektorizacija        |                        |                                    | ۷ |
| Stanje podataka:            | 🔿 Dosadašnje/I       | Novo stanje            | <ul> <li>Osnovno stanje</li> </ul> |   |
| Pravila kontrole izvan PNP: |                      |                        |                                    | ~ |
| Vrsta plana izvan PNP:      |                      |                        |                                    | ~ |
| DXF datoteka:               | Stvoriti DXF datotek | u iz crteža - samo vid | ljivi elementi                     | ~ |

**Katastarska općina**: ukoliko je trenutni crtež nastao učitavanjem GML-a softverom GeoMIR\*Desktop, ovaj podatak će biti ispunjen i neće biti potrebno mijenjati ili unositi podatke. U svim drugim slučajevima, potrebno je unijeti Matični broj katastarske općine. No, kako često isti nije poznat, pomoć pruža dohvat podataka o katastarskim općinama sa sustava DGE. Konkretno, U polje treba unijeti najmanje tri slova tražene katastarske općine (primjerice SLAVO) te pritisnuti na tipku "> pretraga". Rezultat pretrage će biti upisan u listu dostupnu pritiskom na strelicu dolje, treba samo još odabrati ispravnu.

**Naziv kontrole**: softver unosi tekst kakav je u primjeru, no isti može biti proizvoljno promijenjen

#### DXF datoteka:

- Stvoriti DXF datoteku iz crteža samo vidljivi elementi: automatski se stvara DXF datoteka samo iz vidljivih elemenata (uključeni slojevi) crteža iz MODEL-Space (bez layouta), i šalje na kontrolu
- Stvoriti DXF datoteku iz crteža svi elementi: automatski se stvara DXF datoteka iz svih elemenata iz MODEL-Space crteža (bez layouta), i šalje na kontrolu
- Odabrati DXF datoteku u slučaju da niti jedna od dvije prethodne varijante ne odgovara, korisnik može unaprijed prirediti DXF datoteku koju treba provjeriti. Nakon pritiska na tipku OK i pokretanja provjere, potrebno je odabrati DXF datoteku.

Pritisak na tipku OK pokreće provjeru.

Svi ostali parametri kontrole u potpunosti odgovaraju onima sa SDGE portala.

Formular rezultata kontrole

Rezultat provedene kontrole kvalitete je ZIP datoteka, koja sadrži DXF datoteke sa pogreškama i XLS datoteku sa detaljnim informacijama. Upravo podaci iz XLS datoteke preuzimaju se u ovaj formular.

Status kontrole u prikazanom formularu preuzima se iz XLS datoteke. Savjetuje se uvijek provjeriti ovaj podatak jer se ponekad razlikuje iz odgovora servisa prije prikazivanja ovog formulara.

| SDGE rezultat kontrole kvalitete                       | ×    | SDGE rezultat kontrole kvalitete Ispravno s upozorenjima        |
|--------------------------------------------------------|------|-----------------------------------------------------------------|
| lspravno s upozorenjima                                |      | Greeke                                                          |
| Greške: 0 , grafika: 0<br>Upozorenja: 26 , grafika: 25 |      | Plastory X2 addite stubilit locale<br>(Vasiliant to: v) OK Pald |
| Upozorenja/Greske bez grafickog prikaza                |      |                                                                 |
| Sloj nije propisan specifikacijom                      | Upoz |                                                                 |
| Prikazivanje XLS datoteke rezultata kontrole           |      |                                                                 |
|                                                        |      |                                                                 |

U sljedeća dva retka su navedene količine grešaka i upozorenja. Podatak "grafika" prikazuje koliko njih ima grafičku poziciju u crtežu i mogu biti vizualizirani TEXT elementom.

Upozorenja i Greške bez grafičkog prikaza prikazuju se u popisu - greške se označavaju crvenom a upozorenja plavom bojom.

Tipka "Prikazivanje XLS datoteke rezultata kontrole" poziva Excel i otvara XLS datoteku sa detaljnim informacijama.

Padajućim izbornikom određuje se način vizualizacije grešaka i upozorenja, izbor se mora potvrditi pritiskom na tipku "OK":

- Preskočiti vizualizaciju
- Vizualizirati samo greške
- Vizualizirati sve

Pritiskom na tipku "Prekid" preskače se vizualizacija grešaka i upozorenja.

### Stvaranje servisnog korisničkog računa

Ova uputa za stvaranje servisnog računa preuzeta je iz publikacije "SDGE REST aplikacija" koju je objavila Državna geodetska uprava.

Za pristup korištenju SDGE-u potrebno je za postojećeg korisnika kreirati autentikacijski ključ i lozinku koja se koristi za prijavu na servise. Klikom na logiranog korisnika dolazi se do sučelja gdje se upisuju podaci za servisni pristup.

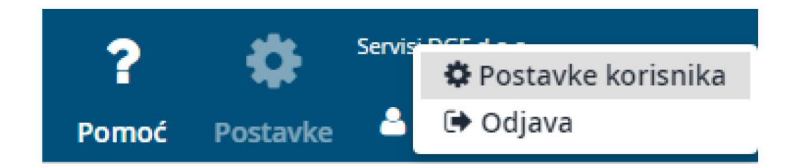

Korisnik generira jedinstveni ključ i upisuje proizvoljnu lozinku (može biti jednaka kao i ona za login u sustav).

| Postavke korisnika<br>Podaci o korisniku | Pristup rest servisir | na        |                 |               |
|------------------------------------------|-----------------------|-----------|-----------------|---------------|
| Promjena lozinke                         |                       |           |                 |               |
| Rest API pristup                         | Servisni ključ        |           | GENERIRAJ KLJUČ | KOPIRAJ KLJUČ |
|                                          | Servisna lozinka      | AKTIVIRAJ |                 |               |

Pritiskom na tipku "UPIŠI", podaci se pohranjuju u sustav DGE. Sada je potrebno te iste podatke upisati u GeoMIR\*Desktop u formularu Unos pristupnih podataka.

#### Unos pristupnih podataka

Pristupni podaci SDGE servisu, dobiveni stvaranjem servisnog računa unutar SDGE aplikacije, potrebno je unijeti i pohraniti u GeoMIR\*Desktop kako bi se osigurao pristup servisima SDGE REST aplikacije.

| Lozinka: ******** Ponoviti lozinku: ******* | Servisni kljuc:   | c1f018cb-15-a98c6befbc87 |
|---------------------------------------------|-------------------|--------------------------|
| Ponoviti lozinku:                           | Lozinka:          | ****                     |
|                                             | Ponoviti lozinku: | ****                     |
|                                             |                   |                          |

Potrebno je unijeti Servisni ključ te lozinku dva puta, kako ne bi došlo do pogreške.

Nakon unosa pristupnih podataka, potrebno je pokrenuti provjeru pristupa istoimenom tipkom.

Nakon uspješno provedene provjere, omogućava se pristup tipci OK, kojom se pohranjuju pristupni podaci. Softver GeoMIR\*Desktop pohranja pristupne podatke lokalno na računalo. Lozinka se pohranja u šifriranom obliku i može biti dešifrirana samo iz GeoMIR\*Desktop softvera.

Moguće pogreške pristupu SDGE servisu:

- Pogrešno uneseni pristupni podaci servisni ključ i lozinka
- Internet nije dostupan
- Strogo podešen firewall ili anti-virusni sustav. CAD softver bi trebao imati pristup internetu.

• Pogreška u SDGE sustavu

# Izbornik "Prijavni list"

Za izradu prijavnog lista i iskaza površina napravljen se skup naredbi, koje čine cjelinu. Osnova sustava naredbi je takozvana "prijava", koja je, pojednostavljeno rečeno, poveznica između novog i starog stanja. Za svaku "prijavu" pojedinačno se zatvara površina, a u crtežu može biti više "prijava".

### Preduvjet za izradu prijavnog lista je učitavanje GML-a.

Podaci za staro stanje preuzimaju se iz knjižnih GML podataka, koji se učitavaju istovremeno sa grafičkim podacima DKP-a iz GML-a.

Novi podaci se određuju stvaranjem HATCH elemenata crteža, za sve dijelove čestica, uključujući zgrade. Nakon što su stvoreni, pridodaju im se knjižni podaci direktnim unosom. HATCH elementi

novog stanja koriste se u dvije svrhe – za vizualiziranje i izračun površine novog stanja, te izdvajanjem vrhova i povezivanjem sa informacijama o detaljnim točkama (bilo postojećim iz DKP-a, bilo novo izmjerenima), za popis rubnih točaka pri iskazu površina.

Redoslijed naredbi za izradu prijavnog lista:

1. Stvaranje nove prijave odabirom čestica starog stanja

2. Stvaranje HATCH elemenata direktnom CAD naredbom. Obratiti pažnju na uključene slojeve!

- 3. Dodjeljivanje knjižnih podataka novom stanju
- 4. Ako ima više "prijava", ponoviti od 1 do 3 za sve "prijave", nakon toga dalje na 5
- 5. Nadorada prijava nadopuna ili raspodjela površina na staro stanje
- 6. Ispis prijavnog lista povezivanjem sa Excel sofverom

| Radnja/Naredba                | Odabire se                                                                                             | Unosi se                                                                                          | Preuzima se iz GML-                                                |
|-------------------------------|----------------------------------------------------------------------------------------------------|---------------------------------------------------------------------------------------------------|--------------------------------------------------------------------|
| <u>Nova prijava</u>           | Broj postojeće KČ<br>(block "kc" ili MTEXT)                                                            | Opis, služi kao indeks<br>za sortiranje                                                           | Podaci o vlasništvu,<br>atributnoj površini,<br>dijelovima čestica |
| <u>Novo stanje za prijavu</u> | HATCH elemenat<br>novog stanja                                                                         | Knjižni podaci novog<br>stanja                                                                    | -                                                                  |
| <u>Nadorada prijava</u>       | -                                                                                                    | Naknadna obrada<br>prijava, utjecanje na<br>površine novog stanja<br>nadopunom ili<br>raspodjelom | -                                                                  |
| Ispis u Excel                 | -                                                                                                    | -                                                                                                 | -                                                                  |
| Slojevi za HATCH              | Uključivanje i<br>isključivanje slojeva<br>koji bi mogli ometati<br>ispravnu izradu HATCH<br>elemenata | -                                                                                                 | -                                                                  |

Moguće je stvaranje prijavnog lista samo sa *starim stanjem*.

<u>Informacija o površinama iz GML-a</u>: GML sadrži, među ostalim knjižnim podacima, informacije o atributnim površinama čestica, dijelova čestica te građevina. Te informacije se nalaze u raznim datotekama jer se preuzimaju iz raznih tablica baze podataka OSS aplikacije. Za neke čestice, površina dijelova čestica se ne poklapa sa ukupnom površinom čestice! Prilikom nadorade prijava, takvi slučajevi će biti posebno istaknuti – naime, površina čestice

#### uvijek je ispravna.

#### Nova prijava

Nova "prijava" se stvara odabirom broja čestica starog stanja. To može biti "kc" blok iz DKM-a ili MTEXT stvoren GeoMIR naredbom "Brojevi KČ kao MTEXT". Nakon odabira jednog ili više brojeva čestica, otvara se formular za unos opisa "prijave".

| Broj KC         |       | lme KO |
|-----------------|-------|--------|
| 2540            | NEDE  | ELIŠĆE |
|                 |       |        |
|                 |       |        |
| uč prijave: 025 | .0000 |        |
| uč prijave: 025 | 0000  |        |

Opis "prijave" je podatak prema kojem se, ako postoji više "prijava" u crtežu, sortiraju "prijave" za ispis u Excel. Sortiranje se vrši alfanumerički.

Softver automatski iz broja čestica starog stanja preuzme prvu i sam predloži broj. Pri tome se za broj čestice nadopuni nulama na pet polja te dopiše podbroj, koji se nadopuni nulama na tri polja. Tako će čestica 123/45 biti prikazana kao 00123045 a čestica 123 kao 00123000. No, to je samo preporuka softvera, ključ prijave može biti bilo koji podatak. Potrebno je obratiti pažnju na sortiranje – kako se radi o alfanumeričkom sortiranju, "2" će biti ispred "12", zato softver unosi nule.

Stvaranjem nove "prijave", ista će postati <u>aktivna</u> – što znači da će svi elementi novog stanja biti pripojeni isključivo toj "prijavi".

Moguće je stvaranje prijavnog lista samo sa *starim stanjem*.

#### Novo stanje za prijavu

Novo stanje za prijavu određuje se HATCH elementom.

Prije pokretanja ove naredbe, potrebno je stvoriti HATCH elemente klasičnom CAD naredbom za svaki dio novog stanja posebno – sve uporabe i zgrade. U svrhu što točnije izrade HATCH elemenata, napravljena je naredba "Slojevi za HATCH", koja naizmjence uključuje i isključuje slojeve, koji bi mogli ometati ispravnu izradu HATCH elemenata. Naime, neka signatura ili block elemenat bi mogli negativno utjecali na stvaranje HATCH elemenata.

Redoslijed stvaranja te ispuna HATCH elemenata ne igraju ulogu. U pravilu, mogu se odmah napraviti HATCH elementi za sve elemente novog stanja, bez obzira kojoj "prijavi" će pripadati.

Pokretanjem naredbe za novo stanje za prijavu, potrebno je odabrati jedan HATCH elemenat za koji će biti uneseni knjižni podaci. Pri tome treba voditi računa da se novo stanje uvijek unosi za aktivnu "prijavu".

| Površina m²:       | 828                                          |    |
|--------------------|----------------------------------------------|----|
| Naziv KO:          | 331155                                       |    |
| Posjedovni list:   | 288хх                                        | ¥  |
| Broj kat. čestice: | 1x22                                         |    |
| Adresa, rudina:    | adresa opisna                                |    |
| Uporaba, opis:     | livada   106                                 | ~  |
| Pos. pravni režim: |                                              |    |
| Mjerilo:           | 1                                            | ~  |
|                    | Prikazati blokove "Broja čestice" i "Uporabe | •" |

Potrebno je unijeti barem jedan podatak. Broj posjedovnog lista se preuzima od starog stanja i može biti odabran iz padajućeg menija i biti promijenjen.

Broj katastarske čestice, opisna adresa i posebni pravni režim se slobodno unose.

Uporaba se može odabrati iz padajućeg menija, gdje su odvojeni opis i šifra uporabe. Tekst može biti i slobodno unešen.

Mjerilo se može odabrati iz padajućeg menija ili unijeti. Ako je mjerilo "1", u iskazu površina se piše da su izvor mjerene koordinate.

Želi li se prikazati (vizualizirati u crtežu) broj čestice i način uporabe, potrebno je uključiti tu opciju.

Moguće je stvaranje prijavnog lista samo sa starim stanjem bez unosa novog stanja.

### Nadorada prijave

Sadržaj svih prijava pregledno su dostupni u ovom formularu. Osim što se može provjeriti sadržaj svih prijava iz crteža, moguće je dodatno utjecati na izgled ispisa prijavnog lista.

|        | Cestice           | Staro s                  | tanje:                                                                                                    |                                                                                                    |                                                                                                    |                                                         |                                                  |   |
|--------|-------------------|--------------------------|----------------------------------------------------------------------------------------------------|----------------------------------------------------------------------------------------------------|----------------------------------------------------------------------------------------------------|---------------------------------------------------------|--------------------------------------------------|---|
| 151007 | 151/7,152/1,154/2 | KC                       | Adre                                                                                                    | sa U                                                                                               | poraba                                                                                                    | P dio                                                   | P cest                                           | ^ |
|        |                   | 151/                     | 7 LED                                                                                                    | NA                                                                                                 |                                                                                                    |                                                         | 303                                              |   |
|        |                   |                          |                                                                                                    | N                                                                                                  | EPLODN                                                                                                    | 303                                                     |                                                  |   |
|        | 152/              | 1 LED                    | NE                                                                                                    |                                                                                                    |                                                                                                    | 1888                                                    |                                                  |   |
|        |                   |                          |                                                                                                    | K                                                                                                  | UĆA I DV                                                                                                    | 1888                                                    |                                                  |   |
|        |                   | 154/                     | 2 LED                                                                                                    | NA                                                                                                 |                                                                                                    |                                                         | 2115                                             |   |
|        |                   |                          |                                                                                                    | 0                                                                                                  | RANICA                                                                                                    | 2115                                                    |                                                  |   |
|        |                   |                          |                                                                                                    |                                                                                                    |                                                                                                    |                                                         |                                                  |   |
|        |                   | Pov: -<br>Pro-<br>Novo s | 1306 m² (iz<br>oširivanje n<br>tanje:                                                                               | Z(<br>djelova cestion<br>ovog stanja                                                               | GRADA (O<br>ca Pov: 4592 m<br>nadopunom i                                                                                               | <sup>50</sup><br>1 <sup>2</sup> )<br>na staro sta       | anje                                             | ~ |
|        |                   | Pov: 4                   | 1306 m² (iz<br>oširivanje n<br>tanje:                                                                               | Zi<br>djelova cestio<br>ovog stanja                                                                | GRADA (O<br>ca Pov: 4592 m<br>nadopunom i                                                                                               | <sup>12</sup> )<br>na staro sta                         | anje<br>P cest                                   | ~ |
|        |                   | Pov: 4                   | 1306 m² ( iz<br>oširivanje n<br>tanje:<br>KC<br>154/2                                                               | Z(<br>djelova cestiv<br>ovog stanja<br>Adresa                                                      | GRADA (O<br>ca Pov: 4592 m<br>nadopunom i<br>Uporaba                                                                                    | 50<br>na staro sta                                      | anje<br>P cest                                   | • |
|        |                   | Pov: 4                   | 1306 m <sup>2</sup> (iz<br>širivanje n<br>tanje:<br>KC<br>154/2<br>154/2                                            | Zi<br>djelova cestiv<br>ovog stanja<br>Adresa<br>Ledine<br>Ledine                                  | GRADA (O<br>ca Pov: 4592 m<br>nadopunom i<br>Uporaba<br>dvorište<br>kuća kh                                                             | 50<br>h²)<br>na staro sta                               | P cest<br>2069<br>107                            | • |
|        |                   | Pov: 4                   | 1306 m <sup>2</sup> (iz<br>sširivanje n<br>tanje:<br>KC<br>154/2<br>154/2<br>154/2                                  | Zi<br>djelova cestiv<br>ovog stanja<br>Adresa<br>Ledine<br>Ledine<br>Ledine                        | GRADA (O<br>ca Pov: 4592 m<br>nadopunom i<br>Uporaba<br>dvorište<br>kuća, kb<br>gosp. zg                                                | 50<br>na staro sta<br>r.6<br>rada                       | P cest<br>2069<br>107<br>32                      | • |
|        |                   | Pov: 4                   | 1306 m <sup>2</sup> (iz<br>iširivanje n<br>tanje:<br>KC<br>154/2<br>154/2<br>154/2<br>154/2<br>154/2                | Zi<br>djelova cesti<br>ovog stanja<br>Adresa<br>Ledine<br>Ledine<br>Ledine<br>Ledine               | GRADA (O<br>ca Pov: 4592 m<br>nadopunom i<br>Uporaba<br>dvorište<br>kuća, kb<br>gosp. zg<br>gosp. zg                                    | 50<br>na staro str<br>n.6<br>rada<br>ada                | P cest<br>2069<br>107<br>32<br>22                | ~ |
|        |                   | Pov: 4                   | I306 m² (iz<br>širivanje n<br>tanje:<br>KC<br>154/2<br>154/2<br>154/2<br>154/2<br>154/2<br>154/2<br>154/2           | Zi<br>djelova cesti<br>ovog stanja<br>Adresa<br>Ledine<br>Ledine<br>Ledine<br>Ledine<br>Ledine     | GRADA (O<br>ca Pov: 4592 m<br>nadopunom<br>Uporaba<br>dvorište<br>kuća, kb<br>gosp. zg<br>gosp. zg<br>gosp. zg                          | 50<br>na staro str<br>r.6<br>rada<br>ada<br>rada        | P cest<br>2069<br>107<br>32<br>22<br>156         | ~ |
|        |                   | Pov: 4                   | I306 m² (iz<br>iširivanje n<br>tanje:<br>KC<br>154/2<br>154/2<br>154/2<br>154/2<br>154/2<br>154/2<br>154/2<br>152/1 | djelova cesti<br>ovog stanja<br>Adresa<br>Ledine<br>Ledine<br>Ledine<br>Ledine<br>Ledine<br>Ledine | GRADA (O<br>ca Pov: 4592 m<br>nadopunom i<br>Uporaba<br>dvorište<br>kuća, kb<br>gosp. zg<br>gosp. zg<br>gosp. zg<br>gosp. zg<br>oranica | 50<br>r²)<br>na staro sta<br>r.6<br>rada<br>ada<br>rada | P cest<br>2069<br>107<br>32<br>22<br>156<br>2043 |   |

Dvostrukim klikom na ključ prijave (ID) prijave u lijevom stupcu formulara, prikazati će se sadržaj odabrane prijave.

<u>Staro stanje</u>: prikazuju se čestice i djelovi čestica starog stanja. U pravilu, suma površina djelova čestica (stupac "P dio") trebala bi biti ista sumi površina čestica (stupac "P čest"). No, kako te površine nisu uvijek usklađene, zna doći do razlike među njima. U tom slučaju, potrebno je preuzeti "Prijepis posjedovnog lista" sa stranice <u>https://oss.uredjenazemlja.hr</u>, te provjeriti podatke.

<u>Novo stanje</u>: prikazuju se podaci novog stanja. U pravilu, suma površina novog stanja morala bi odgovarati sumi površina starog stanja. U protivnom, površina novog stanja biti će prikazana crvenom bojom uz prikaz odstupanja u površini.

Postoje dva načina, kojima se može utjecati na ispis prijavnog lista:

- Proširivanje novog stanja nadopunom na staro stanje: uključivanjem ove opcije, biti će stvoren dio novog stanja pod nazivom "Nadopuna", površine koja se dobije razlikom suma površina starog stanja minus suma površina novog stanja.
- Pri manjim odstupanjima, moguće je raspodjeliti odstupanje to se vrši označavanjem kvačicom površina (stupac "Rasp") novog stanja, na koje se želi raspodijeliti odstupanje.

## Ispis u Excel

Ovime se vrši ispis prijavnog lista i iskaza površina u Excel. Ispis nije moguć u neki alternativni office paket.

Ispisuju se **tri** datoteke:

- 1. Prijavni list u A3 formatu sa dva WorkSheet-a: zaglavlje i unutarnja stranica (KAT)
- 2. Prijavni list u A4 formatu sa tri WorkSheet-a: zaglavlje, novo stanje i staro stanje (KAT)
- 3. Iskaz površina u A4 formatu sa dva WorkSheet-a: katastar i ZK

Ispis se oslanja na tri predloška, koji su sastavni dio instalacije softvera:

- "prij\_list\_kt\_g5\_A3.xltx" predložak za prijavni list u formatu A3, oslonjen na formular izdan od strane DGU
- "prij\_list\_kt\_g5\_A4.xltx" predložak za prijavni list u formatu A3, oslonjen na formular izdan od strane DGU
- "iskaz\_pov\_g5\_A4.xltx" predložak za iskaz površina, oslonjen na formular izdan od strane DGU

Predložak je moguće promijeniti prema svome nahođenju, naredbom <u>"Alati/Predlošci Word i</u> <u>Excel</u>". No, treba voditi računa da se ne mijenjaju pozicije stupaca i redaka, jer će doći do pogreške u ispisu podataka. Modifikacije su moguće <u>SAMO</u> za područje <u>Zaglavlja</u> ili <u>Fusnote</u>.

Prije pokretanje naredbe, potrebno je osigurati da slojevi koji sadrže detaljne točke, bile one učitane iz GML-a ili novo stvorene DGU točke, budu uključeni. U protivnom, u iskazu površina neće biti podataka o rubnim točkama novog stanja.

Nakon stvaranja, datoteke se automatski pohranjuju istu mapu, gdje se nalazi crtež sa "prijavama". Ime datoteke se automatski određuje, i izgleda ovako: <naziv dwg-a>\_<PLA3, PLA3 ili IP>\_<vrijeme izrade - datum, sat, minute sekunde>.xls

# Izbornik "Alati"

Alati predstavljaju praktične funkcije za lakše crtanje.

Uključivanje i isključivanje broja i nadmorskih visina mjerene točke vrši se promjenom interne informacije o vidljivosti atributa. Ako se atributi nalaze u zasebnom layeru, isti mora biti uključen.

- <u>Promjena smijera polilinije</u>
- <u>Poliliniju na pregibu prekinuti</u>: Odabir točke na poliliniji na najbližem pregibu će polilinija biti prekinuta
- <u>Element na točci prekinuti</u>: element crteža (Polilinija, linija, krivulja) biti će prekinuti na odabranom mjestu
- <u>Nitni križ prema elementu</u>: odabirom elementa crteža, postavlja se smjer nitnog križa (crosshair). Izborom u prazno postavlja se na WCS
- <u>Spojiti elemente na poliliniju</u>: elementi crteža spajaju se na odabranu poliliniju
- <u>Preračunavanje geometrije elem. na CM</u>
- <u>Spojiti liniju na liniju u CM</u>
- <u>Crtanje u CM (SMAP=0.1)</u>
- Zakretanje crteža u Layoutu
- Zamjena blokova istima
- <u>Jedinice za skaliranje insertiranih elemenata</u> Metri, centimetri, milimetri...ActCAD nema taj parametar unutar UNITS naredbe
- <u>Pretvorba svih POLYLINE2D -> LwPOLYLINE</u>
- <u>Pretvorba POLYLINE3D -> LwPOLYLINE</u>
- <u>Pretvorba LwPOLYLINE -> POLYLINE3D</u>
- <u>Pretvorba LwPOLYLINE -> LINE</u>
- *Polylinija -> Linija + pika*: pretvaranje odabranih Polylinija u Linije+Pike. Polazne polylinije

se ne brišu već postaju nevidljive

- <u>Vidljivost: Polylinija ili Linija+pika</u>: vidljivost vezanih objekata Polyinija ili Linja+Pika ili Polilinije ili Linje+Pike
- *Front pojedinačno*: Ispis fronta u crtež. Moguć je izbor linije, segmenta polilinije ili odabirom krajnjih točaka.
- *Front odabirom elemenata*: polaganje frontova na sve segmente odabranih elemenata linije ili polylinije.
- Koso odmjeranje: Ispis kosog odmjeranja u crtež odabirom krajnjih točaka.
- <u>Apscisno odmjeranje</u>: određivanje apscisne linije početnom i završnom točkom te odabiranje točaka za odmjeravanje apscisom i ordinatom.
- Detaljni listovi: prikaz detaljnih listova i opisa elementima LWPOLYLINE i TEXT
- Okviri i opisi: izrada okvira i opisa
- Decimetarska mreža: Unos križića decimetarske mreže za određeno područje.
- *Opis križića*: Opis decimetarskog križića, unos pripadajućih koordinata.
- Znak za sjever: Unos znak za sjever.
- <u>Signature tip linije u simbole:</u> ubacivanje popratnih simbola na linijske objekte kako bi signature bile vidljive na svim računalima.
- <u>Vidljivost slojeva tematski</u>: zamrzavanje i odmrzavanje slojeva tematski, prema unaprijed određenim parametrima
- <u>Promjene na atributima blokova</u>
- <u>Raspoznavanje atributa</u>
- <u>Predlošci Word i Excel</u>: određivanje smještaja predložaka na računalu, pri korištenju promijenjenih predložaka

## Zakretanje crteža u Layoutu

Zakretanje crteža u Layoutu često je potrebno u svrhu što boljeg korištenja korisnog prostora pri štampanju. Ovim pristupom se ne mijenja pozicija i zakret modela, nego samo prikaz istoga u Layoutu. Naredna je prilagođena GeoMIR\*Desktop Layoutima, jer osim što zakreće crtež, zakreće i znak sjevera.

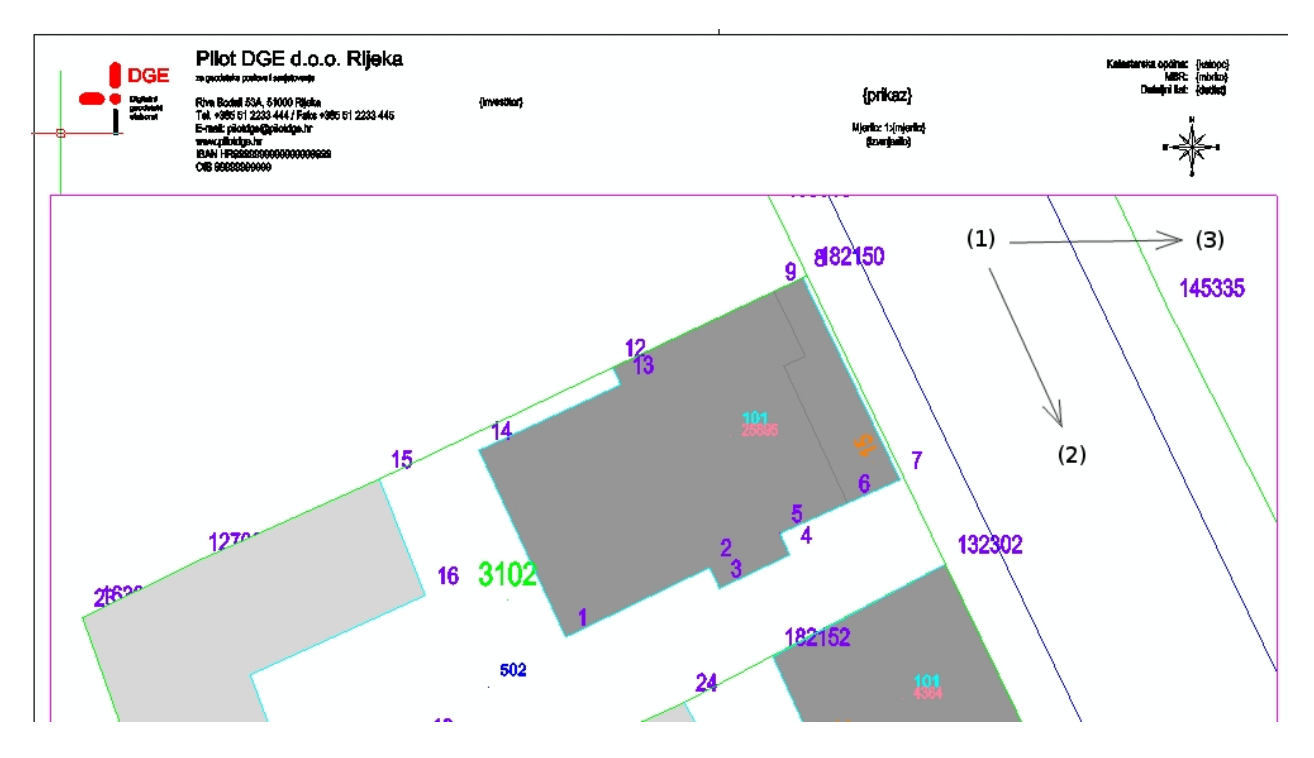

Kut zakreta se računa unosom referentne točke zakreta crteža (1), unosom smjera trenutnog zakreta crteža (2) te unosom smjera novog zakreta crteža (3). Nakon zakreta crteža i smjera sjevera, Layout izgleda ovako:

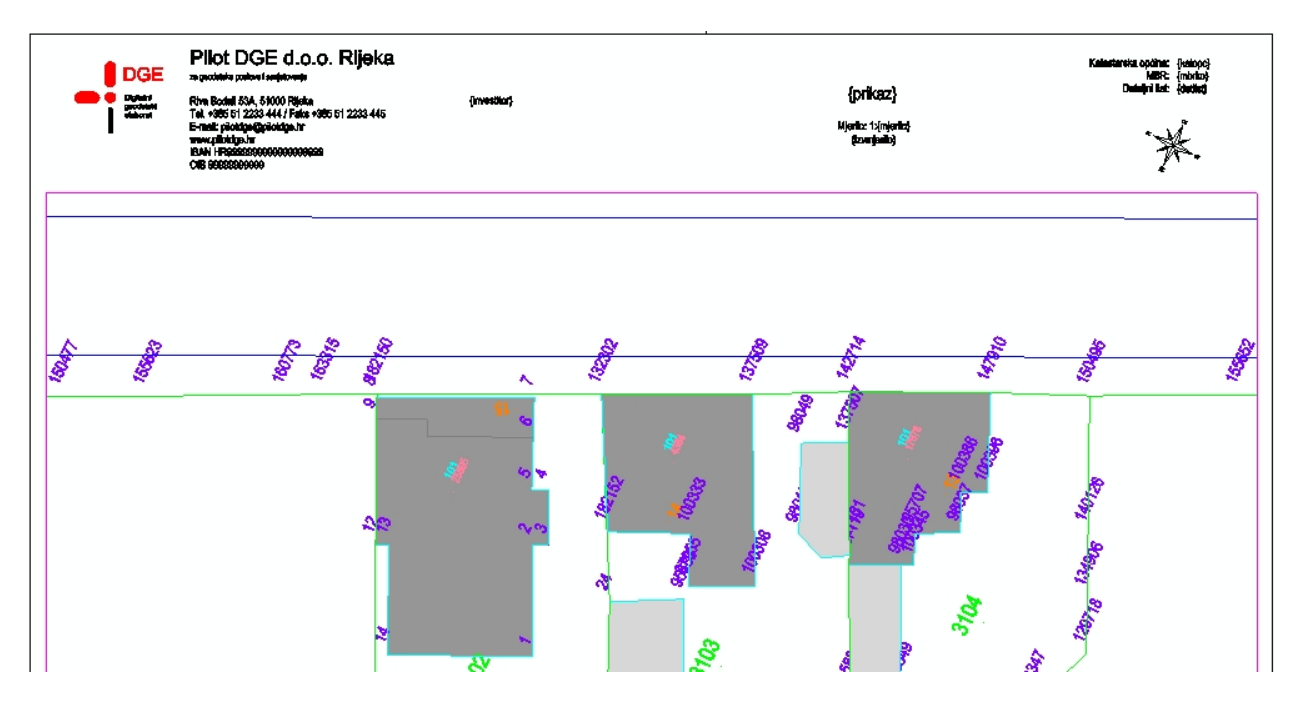

### Zamjena blokova istima

Zamjena blokova istima je na neki način prerađena CAD naredba ATTREDEF. Nažalost, u ActCAD-u ista ne radi kako treba.

Naredba ne radi ništa drugo nego unosi iste blokove na isto mjesto. Na taj način dolaze do izražaja eventualne promjene u atributima blokova. Nakon pokretanja, pojavljuje se formular u kojem je moguće podesiti kako će atributi nakon ponovnog unosa biti prikazani:

| Zamjena blo                             | Zamjena blokova istima 🛛 🗙             |  |  |  |  |
|-----------------------------------------|----------------------------------------|--|--|--|--|
| Položaj atributa preuzeti iz definicije |                                        |  |  |  |  |
| Visina teksta atributa                  | preuzeti iz definicije                 |  |  |  |  |
| ✓ Boju atributa preuze                  | ti iz definicije                       |  |  |  |  |
| ✓ Sloj atributa preuzeti                | ✓ Sloj atributa preuzeti iz definicije |  |  |  |  |
|                                         |                                        |  |  |  |  |
| ОК                                      | Prekid                                 |  |  |  |  |
|                                         |                                        |  |  |  |  |

<u>Položaj atributa preuzeti iz definicije</u>: ako je označeno, položaj atributa biti će preuzet iz definicije bloka. Ako je položaj atributa bio promijenjen, i atribut treba ostati na novom položaju, potrebno je maknuti kvačicu.

<u>Visinu teksta atributa preuzeti iz definicije</u>: ako je označeno, visina teksta atributa biti će preuzeta iz definicije bloka. Ako je visina teksta atributa bila promijenjena, i ta nova visina treba ostati sačuvana, potrebno je maknuti kvačicu.

*Boju atributa preuzeti iz definicije*: ako je označeno, boja atributa biti će preuzeta iz definicije bloka. Ako je boja atributa bila promijenjena, i ta nova boja treba ostati sačuvana, potrebno je maknuti kvačicu.

<u>Sloj atributa preuzeti iz definicije</u>: ako je označeno, sloj atributa biti će preuzet iz definicije bloka. Ako je sloj atributa bilo promijenjen, i atribut treba ostati u novom sloju, potrebno je maknuti kvačicu.

#### Okviri i opisi

Naredba služi za izradu okvira unutar MODEL\_SPACE područja crteža. Formular je intuitivan i pruža korisniku potpunu kontrolu ispisa podataka. Za sada se ispisuju samo tekstualni podaci. Ako se u crtežu nalaze elementi učitani iz GML datoteka, softver popunjava podatke o katastarskoj općini te nudi odabir čestica. Kvačicama uz pojedini tekstualni odjeljak određuje se hoće li podatak biti ispisan ili ne.

|                                | Izrac                                                                                                    | da okvira                                                 |              |
|--------------------------------|----------------------------------------------------------------------------------------------------|-----------------------------------------------------------|--------------|
| Naslov:                        | KOPIJA KATASTARSKOG PLANA;ZA KATASTAR ZE                                                                        | MLJIŠTA                                                   |              |
| Čestica:                       | 433 ( K.O. DONJI HRAŠĆAN, M.B.: 302899 )                                                                        |                                                           |              |
| Kat. općina:                   | K.O. DONJI HRAŠĆAN, M.B.: 302899                                                                                |                                                           |              |
| Datum:                         | 8.8.2017.                                                                                                    | Format:                                                   |              |
| Gore lijevo                    | 01:                                                                                                    | Gore desno:                                               |              |
| DL :                           |                                                                                                    | Firma geomir.org<br>Mattsee, Austrija                     |              |
| ✓ Klasa/Ur.b                   | roj:                                                                                                    |                                                           |              |
| KLASA : 000-<br>UR. BROJ : 0   | 00/17-00/                                                                                                    | Napomena: prelazak u novi redak postiže se                | kombinacijom |
| Gore lijevo                    | 3:                                                                                                    | CTRL+ENTER tipaka.                                        |              |
| dodatno prvi i<br>dodatno drug | redak<br>ji redak                                                                                               |                                                           |              |
| ✓ Dolje lijeva                 | p:                                                                                                    | ✔ Dolje desno:                                            |              |
| geometar<br>Miro               |                                                                                                    | (potpis odgovorne osobe)                                  |              |
| ✓ Dolje sredi                  | ina:                                                                                                    |                                                           | OK           |
| *Napomena:<br>Područnog u      | Izvod iz katastarskog plana dobiven je iz GML datotek<br>reda za katastar, i smatra se službenim uz ovjeru odog | te, koja je preuzeta od<br>govorne osobe tj. ovlaštenika. | Cancel       |

| <u>Naslov</u> :         | Ispisuje se gore po sredini okvira. Neki naslovi su predloženi, no moguće |
|-------------------------|---------------------------------------------------------------------------|
| je definirati vlastite. | Sljedeći redak se određuje znakom ";" (točka zarez).                      |
| <u>Čestica</u> :        | Ispisuje se lijevo gore. Odabir jedne od ponuđenih čestica ili unos.      |
| <u>Kat.općina</u> :     | Ispisuje se lijevo gore. odabir jedne od ponuđenih općina ili unos.       |
| <u>Datum</u> :          | Ispisuje se lijevo gore. Predlaže se trenutni datum, moguća je promjena   |
| <i>Format</i> :         | Format okvira.                                                            |
| <u>Gore lijevo 1</u> :  | Ispisuje se lijevo gore.                                                  |
| <u>Klasa/Ur.broj</u> :  | Ispisuje se lijevo gore.                                                  |
| <u>Gore lijevo 3</u> :  | Ispisuje se lijevo gore.                                                  |
| <u>Dolje lijevo</u> :   | Ispisuje se lijevo dolje.                                                 |
| <u>Gore desno</u> :     | Ispisuje se desno gore.                                                   |
| <u>Dolje desno</u> :    | Ispisuje se desno dolje.                                                  |
| <u>Dolje sredina</u> :  | Ispisuje se dolje po sredini.                                             |
|                         |                                                                           |

# Promjene atributa unešenih blokova

Ova naredba je predviđena za uređivanje atributa mjerenih točaka, njihovo prikazivanje te ispis vrijednosti kao tekst. Promjene se izvršavaju samo za mjerene točke, koje se pri pokretanju naredbe odaberu.

| Promjene atributa unešenih blokova 🛛 ×  | Promjene atributa unešenih blokova 🛛 🗙  |
|-----------------------------------------|-----------------------------------------|
| Atribute:                               | Atribute:                               |
| 🗌 Broj točke                            | 🗌 Broj točke                            |
| Nadmorska visina                        | 🗌 Nadmorska visina                      |
| Druga nadmorska visina                  | Druga nadmorska visina                  |
| Promjene:                               | Promjene:                               |
| Vidljivost     Vidljivost atributa      | ⊖ Vidljivost                            |
| ◯ Visina teksta                         | ● Visina teksta                         |
| 🔿 Воја                                  | ○ Воја                                  |
| Stvoriti kopiju kao TEXT nakon promjene | Stvoriti kopiju kao TEXT nakon promjene |
| OK Prekid                               | OK Prekid                               |
| Promjene atributa unešenih blokova ×    |                                         |
| Atribute:                               |                                         |
| 🗌 Broj točke                            |                                         |
| Nadmorska visina                        |                                         |
| Druga nadmorska visina                  |                                         |
| Promjene:                               |                                         |
| ⊖ Vidljivost                            |                                         |
| ◯ Visina teksta                         |                                         |
| ● Boja Odabrati naknadno ♥              |                                         |
| Stvoriti kopiju kao TEXT nakon promjene |                                         |
| OK Prekid                               |                                         |

*<u>Atributi</u>:* potrebno je označiti za koje atribute će biti izvršene promjene, višestruk izbor je moguć.

*Promjene*: vrsta promjene koja će biti izvršena za označene atribute odabranih mjerenih točaka:

- Vidljivost: promjena vidljivosti atributa za vidljive atribute potrebno je uključiti kvačicu, za nevidljive isključiti
- Visina teksta: promjena visine teksta atributa unosom nove vrijednosti
- Boja: boja atributa odabirom boje, prema sloju, prema bloku ili naknadnim pozivanjem formulara za odabir boje

<u>Stvoriti kopiju atributa kao TEXT nakon promjene</u>: u pojedinim slučajevima su blokovi atributa nepraktični za prikaz, pogotovo kada je potrebno zakrenuti vrijednost rai boljeg prikaza na planu. U takvim slučajevima je TEXT element bolja varijanta. Ovom naredbom se stvara TEXT element istog sadržaja i na istoj poziciji kao atribut, u sloju iste boje kao sloj atributa.

<u>Primjer</u>: postaviti sve atribute mjerenih točaka nevidljivima te nadmorske visine prebaciti u TEXT radi daljnje obrade:

- 1. Pokrenuti naredbu prvi puta: odjeljku *Atributi* označiti sve kvačice, u odjeljku *Promjene* odabrati *Vidljivost* s isključenom kvačicom
- 2. Pritisnuti OK i odabrati mjerene točke iz crteža
- Pokrenuti naredbu drugi puta: odjeljku Atributi označiti Nadmorska visina, u odjeljku Promjene odabrati Vidljivost s isključenom kvačicom, te uključiti kvačicu na Stvoriti kopiju atributa kao TEXT nakon promjene
- 4. Pritisnuti OK i odabrati mjerene točke iz crteža

### Raspoznavanje atributa

Određivanje atributa blokova za raspoznavanje broja točke, prve i druge nadmorske visine te najniže dozvoljene tj. važeće nadmorske visine. Ovdje odreženi parametri su globalni, znači vrijede za sve naredbe unutar CAD modula gdje je takvo raspoznavanje potrebno.

| Broi točke:              |             |
|--------------------------|-------------|
| BRT,PNR,BROJ,PP0,        |             |
| Nadmorska visina:        |             |
| H,VISINA,HOEHE,PP2,      |             |
| Druga nadmorska visina:  |             |
| H1,VOD,Dub,VISINA2,      |             |
| Najniža dozvoljena nadm. | visina [m]: |
| 1.0                      |             |
|                          |             |
| OK                       | Prekid      |

neke naredbe koje koriste raspoznavanje atributa:

Nova točka sa zaslona Nove točke izborom grafičkih elemenata Kopiranje točaka u G5 međuspremnik Ispis točaka u datoteku Dvije DT -> jedna DT s dvije visine Ispis površine u GeoMIR5 međuspremnik

Stvaranje DGU točaka Prikaz točaka vodova sa dvije visine

#### Vidljivost broja točke i nadmorskih visina

## MS Office povezivanje

Izrada knjužnog djela elaborata vrši se povezivanjem sa MS Word i MS Excel aplikacijama u svrhu direktnog prebacivanja podataka.

Za izvršenje automatskog prebacivanja podataka na računalu moraju biti instalirane Microsoft Word i Microsoft Excel aplikacije. Automatizacija putem alternativnih office paketa nije moguća.

Svaka naredba automatizacije koristi određeni predložak - u ovisnosti o naredbi to su DOTX za MS Word i XLTX za Excel. Prilikom instalacije modula, instaliraju se i prazni predlošci oslonjeni na naputke Državne geodetske uprave.

Personalizacija predložaka, primjerice radi ubacivanja vlastitog zaglavlja:

- Otvoriti originalni predložak, koji se nalazi unutar mape "dokumenti/geomir5"
- Unijeti preinake <u>SAMO</u> u područje <u>Zaglavlja</u> ili <u>Fusnote</u>. Glavni dio dokumenta mora ostati nepromijenjen!
- Pohraniti novi predložak, pod istim ili nekim drugim imenom.
- Ako je predložak pohranjen pod drugim imenom, potrebno je iz <u>izbornika "Alati"</u> pokrenuti naredbu "Predlošci Word i Excel" te ih odrediti, formular je prikazan u nastavku teksta

Naredbe za Office automatizaciju dostupne iz Izbornika "DGE Knjižno":

- Posjedovni list za čestice
- Izrada prijavnog lista i iskaza površina
- Identifikacije ZK čestica odabirom DKP čestica

Naredbe za Office automatizaciju dostupne posredno iz neke druge naredbe:

• Ispis DGU točaka u datoteke

#### Formular za određivanje predložaka, dostupan iz izbornika "Alati/Predlošci Word i Excel":

| Predlošci za Word i Excel                                                                     | × |
|-----------------------------------------------------------------------------------------------|---|
| Popis posjednika (Word DOT,DOTX)                                                              |   |
| C:\Users\miro\Documents\geomir5\g5_posjednici.dotx                                            | > |
| Popis koordinata točaka prema tehn. specifikacijama (Excel XLT,XLTX):                         |   |
| C:\Users\miro\Documents\geomir5\g5_dgutocke.xltx                                              | > |
| Prijavni list A3 (Excel XLT,XLTX):                                                            |   |
| C:\Users\miro\Documents\geomir5\prij_list_kt_g5_A3.xltx                                       | > |
| Prijavni list A4 (Excel XLT,XLTX):<br>C:\Users\miro\Documents\geomir5\prij_list_kt_g5_A4.xltx |   |
| Iskaz površina (Excel XLT,XLTX):                                                              |   |
| C:\Users\miro\Documents\geomir5\iskaz_pov_g5_A4.xltx                                          | > |
| Identifikacije ZK čestica (Excel XLT,XLTX):                                                   |   |
| C:\Users\miro\Documents\geomir5\g5_identifikacije.xltx                                        | > |
| OK Cancel                                                                                     |   |

Pritiskom na strelicu desno od imena datoteke, moguće je odrediti predložak.

# Digitalni katastarski elaborat

01. rujna 2018 pušten je u rad Sustav digitalnih geodetskih elaborata.

Tehničke specifikacije koje određuju izradu Digitalnog geodetskog elaborata unose veliki stupanj standardizacije pri izradi elaborata, kojima će biti obavezno poštovanje sustava blokova i slojeva, te izgleda grafičkog dijela elaborata. Istovremeno, određuju jedan vrlo strog Digitalni topografski ključ koji u potpunosti mora biti poštivan. Elaborati, koji ne prođu online kontrolu kvalitete, odbijaju se u samom početku.

Novost je <u>predložak crteža (drawing template)</u>, koji se instalira i postavlja kao trenutni. Isti se oslanja na biblioteku simbola napravljenih od strane Državne geodetske uprave, a proširen je za sve potrebne slojeve i tipove linija.

Najveći dio naredbi unutar CAD modula već je bio pripremljen za taj način rada, samo su slojevi prilagođeni. Neke od naredbi razvijene su samo u svrhu izrade Digitalnog geodetskog elaborata.

<u>DKP-GML / G5 sDGE - provjera sadržaja</u> - naredba je još u razvoju a cilj je postići naredbu koja bi bila interna verzija kontrole kvalitete. U ovom trenutku se vrše sljedeće radnje:

- provjera koordinata linija i blokova, kako bi se pronašle iste koje nisu na CM točnosti, nego točnije. Istina, to se ispravlja ispisom DXF-a na dvije decimale, ali tada može doći do razlike u površinama.
- zamrzavaju se GeoMIR konstrukcijski slojevi, poput HATCH-eva prijavnog lista te polaznih mjerenih točaka. Tako, zamrznuti ne ispisuju se u DXF.

<u>DKP-GML / sDGE - ispis u DXF</u> - ispis vidljivih slojeva u DXF za SDGE. Nije potrebna nikakva interakcija, točnost se automatski podešava na dvije decimale i ispisuje se datoteka u istu mapu u kojoj se nalazi crtež.

<u>Alati / Preračunavanje geometrije elem. na CM</u> - naredba odobrava odabir LINE, LWPOLYLINE i BLOCK-INSERT elemenata crteža i zaokružuje njihovu geometriju na CM

<u>Alati / Crtanje u CM (SMAP=0.1)</u> - sustav DGE ne prihvaća podatke ispod CM točnosti. Kako je već napomenuto, to se može riješiti ispisom u DXF, no u tom slučaju može doći do razlike u površinama. Najbolje je ucrtavati sve nove podatke CM točnošću. Ova naredba uključuje SNAP na 0.01.

<u>Alati / Spojiti liniju na liniju u CM</u> - vezano uz CM točnost, poseban slučaj je kada se postojeća granica čestice dijeli. U tom slučaju nastaje nova točka na liniji, no ona tada dobiva matematičke koordinate, koje su točnije od CM. Ovom naredbom se odabire polazna linija te nova linija koja staru dodiruje - rezultat su tri nove linije, dvije predstavljaju staru liniju i jedna novu, s timeda su sve rubne koordinate linija na CM.

# Dodaci

# Dodatak A - za lakši početak

Instalacija *GeoMIR5,Za lakši početak* namjenjena je svim novim korisnicima programa GeoMIR5, kako bi lakše i brže savladali rad s programom. To je instalacija odvojena od samog programa i preporuča se instalirati samo na računalo gdje GeoMIR5 još nije bio instaliran. Preporuča se, nakon instalacije programa GeoMIR5, isti NE pokrenuti nego izvršiti instalaciju *GeoMIR5 Za lakši početak*.

Instalacija GeoMIR5 Za lakši početak ažurira GeoMIR5 kako bi instalirani podaci bili odmah

dostupni.

Sadržaj instalacije:

•nekoliko demo <u>predmeta</u>

### •dvije <u>teme kodiranja</u> s odgovarajućim predlošcima

Dvije teme kodiranja, HR\_TK i HR\_TK2. Razlika je u prikazivanju nekih linijskih objekata, primjerice zidova.

U temi kodiranja HR\_TK prikazani su polilinijom i popratnim blokovima koji predstavljaju topografsku oznaku.

U temi kodiranja HR\_TK2 prikazani su određenim tipom polilinije, tako da je topografska oznaka vezana uz poliliniju i nema više potrebe za popratnim blokovima.

•dva <u>korisnička formata</u>

- 1. Poligoni za učitavanje/ispis točaka geodetske osnove
- 2. Detaljne za učitavanje/ispis detaljnih točaka

# Dodatak B - radionica moj prvi predmet

Cilj ove radionice je savladavanje početnih teškoća i nejasnoća u radu s programom GeoMIR5. Biti će prikazan cijelokupan tijek obrade predmeta od učitavanja podataka mjerenja do ispisa rezultata računanja. Teme:

•stvaranje novog predmeta

- podešavanje svojstava predmeta
- učitavanje mjerenih podataka
- •obrada mjerenih podataka
- •pretvaranje tahimetrije u giruse ( jedan girus )
- •unos polaznih koordinata točaka geodetske osnove
- računanje točaka geodetske osnove
- •računanje detaljnih točaka
- •ispis rezultata u izvještaje i datoteke

Preduvjet za ispravno praćenje radionice je instalacija datoteka za lakši početak, koje su sastavni dio pune instalacije programa.

Radionica će obuhvatiti tijek navedenih radnji, detaljno pojašnjenje pojedinih radnji biti će dostupno kraticama .

Datoteke Podaci\_radionica.gts te poligoni.TXT dostupne na <u>službenoj internet stranici</u> unutar datoteke *Dodaci\_primjeri.* 

### Priprema

Za početak, napravit ćemo jednu <u>mapu na disku</u> koja će nam predstavljati *radnu mapu*. To je mapa u koju ćemo staviti podatke mjerenja, koordinate te na kraju u nju ispisati rezultate računanja. Dobra je navika imati mapu za svaki predmet posebno a način organizacije prepušten je korisniku.

U ovoj radionoci će ta mapa biti jednostavno nazivana {mapapredmeta}.

U tu mapu postaviti datoteke Podaci\_radionica.gts te poligoni.txt ( dostupne na internet stranicama geomir.org unutar datoteke *Dodaci\_primjeri*).
Pokrenuti GeoMIR5 te dvostruko kliknuti na bilo koji ponuđen predmet čime će isti biti postavljen kao radni.

#### Stvaranje novog predmeta

Za stvaranje novog predmeta potrebno je prvo pozvati <u>formular za rad s predmetima</u>, i to na jedan od načina:

- pritiskom na prvu ikonu s lijeva
- izborom Datoteka/predmeti s glavnog izbornika
- desni klik na praznu površinu te izbor Predmeti

U ovom formuaru za rad s predmetima moguće je stvarati, brisati, preimenovati predmete te grupe predmeta.

Svaki predmet mora pripadati jednoj grupi predmeta. Rezervirana je grupa pod nazivom STANDARD, koju nije moguće brisati.

Za naše svrhe stvori ćemo novu grupu predmeta: prvo označiti bilo koju postojeću grupu predmeta, desni klik, izabrati *dodati grupu*, upisati *Radionice* te potvrditi pritiskom na OK. U popisu predmeta je vidljiva grupa *Radionice*.

Sada je potrebno stvoriti novi predmet: označiti grupu *Radionice*, desni klik, izabrati *dodati* predmet.

Tako se otvara formular za stvaranje novog predmeta. U ponuđenim poljima upisati sljedeće:

| Naziv za novi predmet:          | moj prvi predmet                                                                                                    |
|---------------------------------|----------------------------------------------------------------------------------------------------|
| Kratak naziv ili Poslovni broj: | 201406                                                                                                    |
| Predložak predmeta:             | ostaviti <i>.Standard</i>                                                                                                    |
| Koordinatni sustav:             | izabrati HTRS96/TM                                                                                                    |
| Tema kod.:                      | izabrati <i>HR_TK2</i>                                                                                                    |
| Radna mapa:                     | dvostruki klik na bijelo polje otvara<br>formular za izbor mape, izabrati onu koju<br>smo prethodno stvorili<br><i>{mapapredmeta}</i> . |

Potvrditi podatke pritiskom na OK. Ovako stvoren, predmet još uvijek nije postavljen kao radni. Izbor radnog predmeta postiže se dvostrukim klikom na naziv predmeta iz popisa.

#### Podešavanje svojstava predmeta

podesiti.

GeoMIR5 je opširan geodetski softver, razvijen za najpreciznije radove pa sve do jednostavnih tahimetrijskih snimaka. U svrhu bolje kontrole ulaznih i izlaznih podataka te same kontrole tijeka računanja, postoji veliki broj svojstava i parametara. Sva <u>svojstva predmeta</u> su dostupna na jednom mjestu, izbornikom *Promjene/Svojstva predmeta*. Najtoplije preporučamo svim korisnicima, dobro proučiti što se u svojstvima može

U našem slučaju, podesit ćemo dva najvažnija svojstva koja direktno utječu na računanje. Ova radionica sadrži podatke u HDKS te že i svojstva shodno tome biti

Znači, otvoriti formular *Svojstva predmeta*, podesiti veličinu jer je u startu uvijek malo premali, izabrati poglavlje *Jedinice*, pod *kutne jedinice* izabrati *Stup. sexag*.

Drugo vrlo važno svojstvo su korekcije mjerene duljine, i to u najvećoj mjeri *korekcija na nivo plohu* mora te *korekcija radi konvergencije meridijana*. Naime, shodno koordinatnoj projekciji, mjerena duljina mora biti projicirana na nivo plohu mora a u račun korekcije ulaze nadmorska visina terena i udaljenost od dodirnog meridijana. Te dvije korekcije utjeću jedna na drugu i ne bi smjela biti jedna korištena ako druga nije korištena. Primjerice, korekcija duljine mjerene na 600mnm biti će potpuno drugačija ako je dodirni meridijan 1km ili 15 km udaljen.

Korisnik ima mogučnost utjecanja ja računanje korekcije na tri načina:

• ne vršiti

korekcije neće biti računate. Koristiti samo ako je mjerni instrument podešen da sam radi korekcije.

lokalni sustav

korekcije će se vršiti prema vrijednostima navedenim pod srednja nadmorska visina i udaljenost od meridijana.

#### državni sustav

korekcije će se vršiti prema vrijednostima koordinata i visina točaka koje se trenutno računaju. Preduvjet je da su koordinate unesene u skladu s koordinatnim sustavom. Obavezo podesiti za koordinatni sustav HTRS96/TM.

Vrijednosti je moguće podesiti unutar Promjene / svojstva predmeta, odjeljak redukcije.

Ovako podešena svojstva predmeta želimo zadržati za sve nove predmete koje ćemo ubuduće stvarati - iz glavnog izbornika potrebno je izabrati *Alati/Svojstva - lokalna -> ishodišna* te potvrditi pritiskom na OK.

#### Učitavanje mjerenih podataka

Učitavanje mjerenih podataka vrši se učitavanjem datoteke koja je dobivena prebacivanjem podataka s mjernog instrumenta na računalo. GeoMIR5 ne učitava podatke direktno s instrumenata !!

Svako proizvođač instrumenata ima i svoj format zapisa mjerenih podataka koji se često vrlo brzo mijenjaju. Ako niste sigurni koji format ima vaš instrument ili je li uopće podržan, kontaktirajte nas bez premišljanja. U slučaju da vaša stanica nije podržana, nadogradit čemo filter za učitavanje podataka mjerenja u roku od par dana - naravno besplatno.

U našem slučaju radi se o Topcon GST600 formatu. Učitavanje se vrši formularom za <u>učitavanje podataka mjerenja</u> dostupnim:

- pritiskom na drugu ikon s lijeva
- izborom Datoteka/Učitavanje podataka instrumenta s glavnog izbornika

U gornjem dijelu izbornika vršimo izbor formata podataka, u našem slučaju *TOPCON GTS-600*. Ispod toga je tipka nazvana *Pretraživanje*, koja poziva standardni formular za izbor datoteke. Ako je mapa predmeta točno unešena, formular za izbor datoteke trebao bi biti već postavljen u mapi gdje se nalazi tražena datoteka, u našem slučaju <code>Podaci\_radionica.gts</code>. Moguće je izabrati više od jedne datoteke - potrebno je držati tipku CTRL pritisnutu pri izboru. Pažnju treba obratiti na redosljed - posljednje odabrana datoteka biti će prikazana prva na popisu datoteka nakon izbora. Nakon potvrde izbora, izabrane datoteke biti će prikazane u žutom polju redosljedom učitavanja. Tek sada, izborom tipke OK, datoteke će biti učitane u GeoMIR5.

Tijekom učitavanja, može se pojaviti ovaj formular:

| Prva DT iz učitanih po<br>proje od pejvećeg iz j | odataka je manjeg<br>haze podataka: |
|--------------------------------------------------|-------------------------------------|
| inga ou najveceg iz i                            |                                     |
| íz baze podataka:                                | Iz uèitanih podataka                |
| 0                                                | -1                                  |

Ako se označi kvačica *Prenumeracija DT pri učitavanju*, nove detaljne točke biti će prenumerirane, počevši od najveće detaljne točke iz baze podataka.

Može se desiti da GeoMIR5 dojavi pogrešku u kutnim jedinicama. Potrebno je obratiti pažnju o svojstvima predmeta.

U popisu stajališta su dopisana učitana stajališta, označena slovom T ( tahimetrija ). Podaci mjerenja učitavaju se nastavno na postojeće podatke u bazi podataka.

### Obrada mjerenih podataka

U ovom trenutku su podaci mjerenja učitani u GeoMIR5 i više nema razlike s kojeg mjernog instrumenta podaci dolaze.

Od samog početka je GeoMIR5 postavljen na čvrste temelje. Svaki predmet predstavlja jednu zasebnu bazu podataka. Na taj način je otvoren put i velikim predmetima od desetak tisuća detaljnih točaka i nekoliko tisuća točaka geodetske osnove - gornja granica ne postoji. I pri najvećim predmetima nema vidljivog gubitka brzine rada programa.

Osim velikog broja podataka, prednost baze podataka je mogućnost promjene učitanih vrijednosti, poglavito brojeva točaka ili kodova jer pri radu na terenu dolazi do pogrešaka. Mijenjanje podataka vrlo je slično radu s tabličnim kalkulacijama.

Za promjene podataka stajališta ( poput oznake stajališta ili visine instrumenta ), na *popisu stajališta* desni klik na željeno stajalište, izbornik *Promjene* ili peta ikona slijeva s formulara popisa stajališta.

Za promjene podataka mjerenja sa željenog stajališta potrebno je dvostruko kliknuti na željeno stajalište. Otvorit će se formular sličan tabličnim kalkulacijama gdje je moguće mijenjati sve podatke.

U našem slučaju, dvostruko kliknuti na stajalište P1 ( drugo odozgo ). Mjereni podaci koji imaju kod 00 ( dvostruka nula ) predstavljaju orijentacije na točke geodetske osnove ( ukratko ORI ) a svi ostali su detaljne točke.

Znamo da je jedan unos broja orijentacije bio pogrešan, i to onaj četvrti odozgo, gdje umjesto oznake P3 treba biti P2. Postaviti se na željeno polje, promijeniti vrijednost te prelaskom u neki drugi redak potrditi promjenu. Podatak je trenutno ažururan - iz toga proizlazi da nije potrebno razmišljati o nekakvom "save file" ili "save project". GeoMIR5 to radi sam po sebi.

| Ta | himetrijski p | oodaci < P1 > |        |        |        |       |        |          | ×        |
|----|---------------|---------------|--------|--------|--------|-------|--------|----------|----------|
|    | Y             |               | 0      | 2      |        |       |        |          |          |
| Г  | Naziv         | Kod           | Info 1 | Info 2 | Offset | Iznos | Signal | Hz       | V 🔺      |
| Г  | PT 16         | 00            |        |        |        |       | 1.600  | 0.0000   | 87.254   |
| Г  | PT16          | 00            |        |        |        |       | 1.600  | 180.0001 | 272.342  |
| Г  | P2            | 00            |        |        |        |       | 1.600  | 166.1830 | 89.594   |
| 3  | 23            | 00            |        |        |        |       | 1.600  | 346.1834 | 270.001  |
| Г  | 1             | 9909          |        |        |        |       | 1.600  | 162.3951 | 90.573   |
| Г  | 2             | 9909          |        |        |        |       | 1.600  | 163.3524 | 90.492   |
|    | 3             | 9909          |        |        |        |       | 1.600  | 164.1650 | 90.414   |
| E  | 4             | 9909          |        |        |        |       | 1.600  | 164.4121 | 90.384   |
|    | 5             | 9909          |        |        |        |       | 1.600  | 165.1329 | 90.350   |
|    | 6             | 24            |        |        |        |       | 1.600  | 165.4625 | 91.000   |
|    | 7             | 30            |        |        |        |       | 1.600  | 165.4041 | 91.021   |
|    | 8             | 31            |        |        |        |       | 1.600  | 159.0256 | 91.022   |
| 1  | 9             | 25            | 1      |        |        |       | 1.600  | 159.0025 | 90.580 - |
| Ŀ  |               |               |        |        |        |       |        |          | <u> </u> |

### Pretvaranje tahimetrije u giruse (jedan girus)

Računanje vlakova vrši se preuzimanjem mjerenih podataka te računanje veznih i prijelomnih kuteva te duljina. Podaci mogu, u ovisnosti od načina mjerenja, biti preuzeti iz girusnih podataka ili tahimetrije.

Vlakovi iz tahimetrije su vlakovi snimani u polugirusu a orijentacije su opažane u istom radnom procesu kada i detaljne točke. Kako je spomenuto, mjerenja na točke geodetske osnove ( orijentacije, skračeno ORI ) ounačena su unutar tahimetrije s kodom "00".

Za girusna mjerenja postoji posebna tablica koja omogučava izjednačenje jednog ili više girusa. Girusni podaci su potpuno odvojeni od tahimetrije a filter za njihovo učitavanje postoji samo za LEICA instrumente.

No, "međunačin" snimanja u jednom girusu dostupan je iz tahimetrijskih podataka. Praksa je sljedeća - tijekom snimanja detalja dovoljno je u dva položaja instrumenta snimiti orijentacije na točke geodetske osnove i to tako da u oba položaja točka ima isti broj. GeoMIR5 ima ugrađenu radnju koja iz takvih mjerenja prebacuje podatke u tablcu girusnih podataka, izjednačava jedan girus te izjednačene podatke vraća natrag u tahimetriju.

Podaci koje smo učitali snimani su upravo takvim načinom. Za izradu girusa, potrebno je označiti sva stajališta iz popisa, *desni klik*, izbornik *Girusi iz tahimetrije* te potvrditi.

Podaci su sada ponešto izmjenjeni:

- pojavila su se nova stajališta, označena slovom G ( girusi ). Dvostrukim klikom na neko od njih, otvara se formular za <u>obradu girusnih podataka</u>.

- u tahimetriji su originalna mjerenja dobila u stupcu *kod* oznaku "//" a nova izjednačena mjerenja, preuzeta iz girusnih podataka, sada imaju oznaku "00".

Nakon što su stvoreni iz tahimetrije, girusne podatke treba izračunati i to označavanjem istih iz popisa stajališta ( Oznaka "G" u stupcu "+/-" ) te pritiskom na desnu tipku miša izabrati *Računanje girusa*.

### Unos polaznih koordinata točaka geodetske osnove

Osim podataka mjerenja, za računanje vlakova su potrebne početne i završne koordinate točaka geodetske osnove.

Tablica koordinata točaka razlikuje se od tablice mjerenih i girusnih podataka. Naime, unutar jednog predmeta ne mogu postajati dvije točke s istim brojem jer su koordinate indeksirane brojem točke. To vrijedi za točke geodetske osnove i za detaljne točke.

U našem slučaju, potrebne točke geodetske osnove imamo u nekakvom opčenitom obliku, gdje su vrijednosti upisane redosljedom *Broj točke, Y,X,H*. Učitavanje pokrenuti iz glavnog

izbornika *Datoteka/Učitavanje/Koordinate* ili trećom ikonom s lijeva iz glavnog izbornika. Izabrati datoteku poligoni.txt te potvrditi izbor.

U otvorenom formularu za učitavanje koordinata točaka podesiti vrijednosti prema slici:

|                  |            |             |              |                   | Razdjelnik:       |                     |   |
|------------------|------------|-------------|--------------|-------------------|-------------------|---------------------|---|
| Poja unosa:      |            |             |              |                   | <razmak></razmak> |                     | • |
| BrojT, Y, X, H   |            |             |              | •                 | Grupa znakov      | va kao jedan        |   |
| Promjena pod     | ataka:     |             |              |                   | L                 |                     |   |
| Vrsta tocke:     | Lokalna TG | D           |              | •                 |                   | Prenumerirati tocke |   |
| A Naziv          | Y          | x           | н            | Τρ                |                   |                     |   |
| V P4             | 486529.158 | 5113700.501 | 196.004      | Lokalna TGO       |                   |                     |   |
| PT16             | 487246.747 | 5114130.042 | 204.400      | Lokalna TGO       |                   |                     |   |
|                  |            |             |              |                   |                   |                     |   |
| Provjera brojeva | - Predmet  | То          | cke oznaciti | kao nepromjenjive | e ( Samo citan    | ок                  |   |

Pritiskom na OK, točke će biti učitane u bazu podataka.

Već je prije spomenuto kako je svaki predmet jedinstvena baza podataka. Iz toga proizlazi da točke geodetske osnove iz jednog predmeta nisu vidljive u nekom drugom predmetu. U svhu izbjegavanja ponavljanja podataka te olakšavanja smještaja točaka geodetske osnove, uvedene su *Zajedničke točke geodetske osnove*, koje su smještene u zasebnu bazu podataka, vidjlivu iz svih predmeta. Točke geodetske osnove, pohranjene unutar predmeta, nazivaju se *Lokakne točke geodetske osnove*.

Formular za <u>obradu točaka geodetske osnove</u> dostupan je Ikonom 6 iz glavnog izbornika. Naslov formulara daje do znanja koja tablica se obrađuje - lokalne ili zajedničke točke geodetske osnove. Moguće je kopiranje točaka iz tablice u tablicu.

Osim ovdje opisanog, unos koordinata točaka geodetske osnove moguć je na još nekoliko načina:

- direktnim unosom u formularu za obradu točaka geodetske osnove
- iz raznih predloženih formata datoteka
- iz datoteke vlastitog, korisničkog formata
- iz nekog <u>drugog predmeta</u>
- iz grafičkog sučelja G4CAD

### Računanje točaka geodetske osnove

Računanje vlakova unutar programa GeoMIR5 je drugačije od većine drugih softverskih rješenja i to po pitanju sintakse i redosljeda radnje:

1. - unos redolsljeda točaka u formular za računanje vlakova

- 2. izbor vrste vlaka za računanje
- 3. ako je računanje moguće, završna odluka o računanju

Kako bi tijek bio što bolje prikazan, simulirat ćemo neke pogreške. Skica vlaka izgleda ovako:

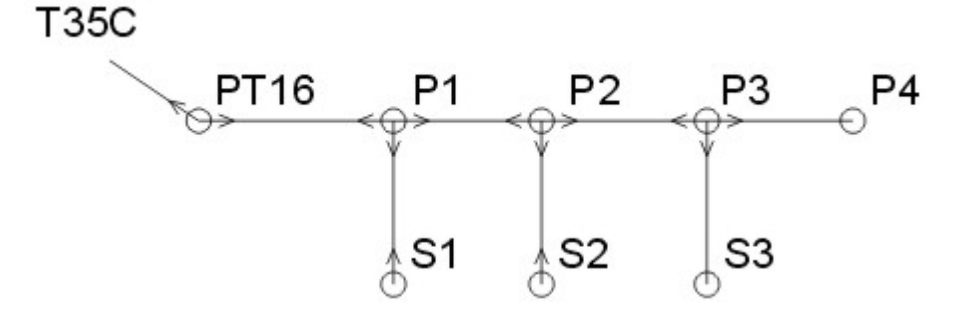

Točke T35C, PT16 i P4 su poznate po koordinatama, strelice označavaju opažane pravce. Iz skice proizlazi da se radi o vlaku priključenom po koordinatama sa još dva slijepa vlaka. U formular za računanje vlakova upisat ćemo ( namjerno pogrešno ) sljedeće:

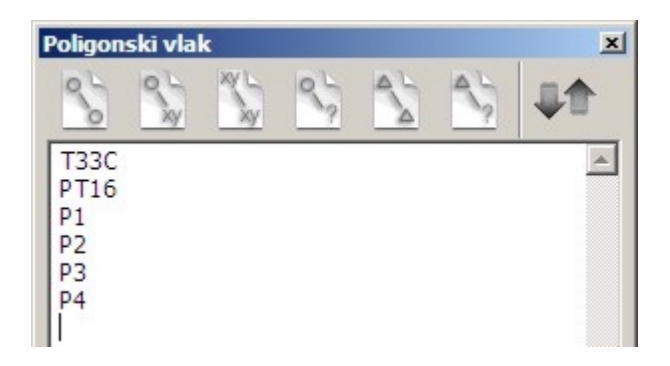

te pritisnuti drugu tipku slijeva. GeoMIR5 odmah prijavljuje pogrešku - "Računanje ne može biti provedeno! Molim, provjerite LOG podatke". Sve detaljne informacije nalaze se u takozvnom LOG odjeljku, što je u stvari onaj žuti prostor u dnu glavnog sučelja. U našem slučaju radi se o sljedećem:

Racunanje :: Poligonski vlak prikljucen po koordinatama
 \*\* Upozorenje:Posljednja povratna vizura za stajalište < P4 > nije pronadena !
Racunanje :: Poligonski vlak prikljucen po koordinatama
 \*\* Stajalište < PT16 > , smjerni kut ne može biti izracunat. Potrebna ORI nije
pronadena !

Redak započet kao "\*\* Upozorenje" nije pogreška nago kako GeoMIR5 sam kaže, upozorenje. No, sljedeći redak sa zvjezdicama, "\*\* Stajalište ..." objašnjava o čemu se radi. Ovdje se može raditi o dvije pogreške - ili smo nešto pogrešno upisali u formular za računanje vlakova ili je pogrešno uneseno u tahimetriji. U našem slučaju, znamo da se radi o pogrešnom unosu pa će sada biti ispravno upisano. Unijet ćemo jednostavno u prvi redak, umjesto oznake "T33c" znak "+" ( plus ). Na taj način dajemo nalog programu, pronaći sve moguće orijentacije iz mjerenih podataka te ih upotrijebiti u računanju. Nakon promjene pogrešnog podatka te ponovnog pritiska na drugu tipku slijeva, pojavit će se formular za <u>detaljno podešavanje</u> <u>vlaka</u>. U našem slučaju, rezultat je loš:

| oordinatno prikljucen polig. vlak                                                                                                    | Pocetni amjerni kut:                                                                                              |                 |
|----------------------------------------------------------------------------------------------------|----------------------------------------------------------------------------------------------------|-----------------|
| Racunati visinski vlak                                                                                                    | (2) (2) (3) (2)                                                                                                   |                 |
| Reputat:                                                                                                    | 67) Završni snjemi kuti                                                                                           |                 |
|                                                                                                    |                                                                                                    |                 |
| Frikazati potpune izvještaj(e)<br>*** Upozorenja ***<br>beljednja povratna vizura za stajalište                                          | e < P4 > nije pronadena 1                                                                                         | - International |
| Prikazati potpune izvještaj(e)<br>*** Tpozorenja ***<br>teljednja povratna vizura za stajalište<br>Tocka Beta<br>BmX                     | e < P4 > nije pronađena 1                                                                                         | - tombe         |
| Frikazati potpune izvještaj(e) ••• Opozorenja ••• osljednja povratna vizura za stajalište Tocka Beta EmK Tasc 171*23*10* PT16 341*00*29* | e < P4 > nije pronađena !<br>D Y X<br>D vy(mm) "Y vx(mm) "X<br>S€00856.430 S131420.290<br>S€03450.100 S114499.700 | i hank          |

Pretpostavit ćemo da se radi o početnoj vizuri na pogrešnu točku. Nažalost, računanje vlaka priključenog po koordinatama neće biti moguće - jedini izlaz je računanje vlaka uklopljenog po koordinatama ( treća tipka slijeva ). To je poligonski vlak koji nema mjeren niti početni niti završni vezni kut, a početni smjerni kut računa se indirektno. Znači, potrebno je ovdje pritisnuti na *Prekid*, izbaciti *znak plus* iz formulara za računanje vlakova te pritisnuti treću tipku slijeva. Sada su rezultati dobri:

| ordinatno uklopljen polig. vlak                                                                                      | •                                     | Pocetni smjerni kut:             |                                              |  |
|----------------------------------------------------------------------------------------------------|---------------------------------------|----------------------------------|----------------------------------------------|--|
| Racunati visinski vlak                                                                                               | - 😁                                   | 100 M                            |                                              |  |
| Rezultati:<br>ESRp1                                                                                                  |                                       |                                  |                                              |  |
| fY= 0.019 . fX= 0.012 .                                                                                              | fD= 0.023                             |                                  |                                              |  |
| fL: -0.023 (2.999) fQ: 0.<br>fH: 0.005 (0.040                                                                        | 000 (0.187)                           | Završni smjerni kut:             |                                              |  |
| mRum.Pog.:                                                                                                    |                                       |                                  |                                              |  |
| 141, 845 855                                                                                                    |                                       |                                  |                                              |  |
| Prikazati notnune izvieštati/e)                                                                                      |                                       |                                  |                                              |  |
| Prikazati potpune izvještaj(e)<br>*** Opozorenja ***<br>aljednja povratna vizura za                                  | stajalište < Pi                       | > nije pronadena !               |                                              |  |
| Prikazati potpune izvještaj(e)<br>**** Opozorenja ***<br>eljednja povratna vizura za<br>Tocka Beta                   | stajalište < P4<br>BmR D              | <pre>&gt; nije pronadena !</pre> | X<br>vs[mn] ~X                               |  |
| Prikazati potpune izvještaj(e)<br>*** Oposorenja ***<br>aljednja povratna vizura za<br>Tocka Beta                    | stajalište < P4<br>BmX D              | <pre>&gt; nije pronadena 1</pre> | X<br>VH(HHL) ~%<br>B114499.700               |  |
| Prikazati potpune izvještaj(e)<br>*** Opozorenja ***<br>eljednja povratna vizura za<br>Tocka Beta<br>PT16 341°00'29* | stajalläta < P4<br>BmH D<br>81°22°59° | <pre>&gt; nije pronadena !</pre> | X<br>V#(mm) ~%<br>S114499.700<br>S114499.700 |  |

i mi ćemo prihvatiti rezultate računanja pritiskom na tipku OK. Ako je kvačica *Pohraniti izvještaj(e)* označena, izvještaj će biti pohranjen.

Ako izračunate točke već postoje u bazi podataka, prikazat će se <u>formular</u> u kojem je moguće odlučiti kako postupiti - prepisati točku ili istaviti staru vrijednost.

Još je potrebno izračunati slijepe točke S1 i S2. Unos u formular za računanje točke S1 biti će ovakav:

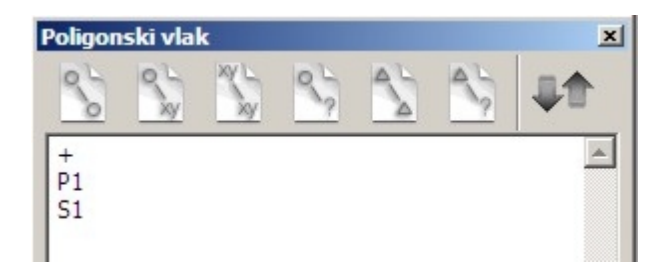

a za točku S2 ovakav:

+ P2 S2

a potrebno je pritisnuti četvrtu tipku slijeva. U formularu za *detaljno podešavanje vlakova* potrebno je tipkom OK potvrditi računanje.

U našem slučaju, početne točke PT16 i P4 imale su poznatu nadmorsku visinu pa je vlak istovremeno bio izjednačen i visinski. Kvačicom *Računati visinski vlak* unutar formulara za *detaljno podešavanje vlaka* uključujemo ili isključujemo istovremeno računanje visinskog vlaka.

Moguće je i odvojeno računanje visinskih vlakova, i to:

- peta tipka slijeva: obostrano prilkučen visinski vlak
- šesta tipka slijeva: slijepi visinski vlak

Način unosa u formular za računanje vlakova je istovjetan unosu pri računanju poligonskih vlakova ,samo bez početnih i završnih orijentacija.

Osim poligonskih vlakova, točke geodetske osnove moguće je sračunati na još nekoliko načina.

- Slobodno stajalište
- Presjek naprijed i natrag
- <u>Automatsko računanje</u>
- trigonometrijsko računanje visine

### Računanje detaljnih točaka

Nakon što su točke geodetske osnove izračunate, moguće je izračunati detaljne točke. Kao i točke geodetske osnove, detaljne točke su indeksirane prema broju točke što znači da imati dvije detaljne točke s istim brojem nije moguće. Pri mjerenju velikog broja točaka treba imati to na umu jer pri računanju detaljnih točaka, ako točka s istim brojem već postoji, ne dojavljuje se već automatski upisuje nova vrijednost. Moguće je provjeriti ima li višestrukog numeriranja točaka u <u>popisu stajališta</u>.

U našem slučaju, izvršit ćemo prenumeraciju detaljnih točaka prije računanja. Potrebno je u popisu stajališta označiti sva tahimetrijska stajališta ( slovo T na kraju retka ), desni klik mišem, *Prenumeracija DT*. U otvorenom <u>forularu za prenumeraciju detaljnih točaka</u> potrebno je odabrati *Osnovne vrijednosti: Početna vrijednost* te u redak ispod upisati 1001. Na taj način biti će sve detaljne točke sa označenih stajališta prenumerirane, i to počevši s brojem 1001.

Može se krenuti s računanjem. Potrebno je u popisu stajališta označiti sva tahimetrijska stajališta ( slovo T na kraju retka ) te pritisnuti osmu ikonu s lijeva čime se otvara formular za <u>interaktivno računanje detaljnih točaka</u>.

Ovaj formular je vrlo pregledan i već na prvi pogled se da zaključiti što je što. U našem slučaju, obratit ćemo pažnju na prvo stajalište. Otvaranjem formulara, peti stupac je za prvo

stajalište označen crvenom bojom što znaći da je najveće odudaranje <u>orijetiranih smjerova</u> veće od vrijednosti definirane svojstvima predmeta. Odudaranje je veliko, oko 45 stupnjeva i tu će biti potrebno utjecati na orijentacije sa stajališta. U tu svrhu potrebno je pritisnuti na oznaku ">" uz oznaku stajališta što će otvoriti pregled orijentacija sa stajališta. Prisjetimo se, vlak je priklučen po koordinatama kako bismo izbjegli početnu orijentaciju. Sada je potrebno istu orijentaciju izbaciti iz računa <u>orijentiranog smjera</u>, koji se kasnije koristi za računanje detaljnih točaka. Ispravljeni podaci trebali bi izgledati ovako:

|                                                                                                    |                                                   |                                          |                      |            |          |        | _ |
|----------------------------------------------------------------------------------------------------|---------------------------------------------------|------------------------------------------|----------------------|------------|----------|--------|---|
| T3SC       359°59'59"        T         P1       135.67       341°00'28"       261°23'00"       0°00'00"       0.00         T       S1       41°43'05"       0°00'00"       T         S1       233°37'16"       0°00'00"       T         P2       48°41'59"       0°00'00"       T         P2       243°01'05"       0°00'00"       T         P3       239°39'32"       0°00'00"       T         P3       63°01'04"       0°00'00"       T                                                                                                    | - M PT16                                          |                                          |                      | 261°23'00" | 0°00'00" |        | Т |
| P1         135.67         341°00'28"         261°23'00"         0°00'00"         0.00         T           P1         62°23'26"         0°00'00"         T         1         1         T           S1         41°43'05"         0°00'00"         T         1         1         T           P2         48°41'59"         0°00'00"         T         1         1         1         1         1         1         1         1         1         1         1         1         1         1         1         1         1         1         1         1         1         1         1         1         1         1         1         1         1         1         1         1         1         1         1         1         1         1         1         1         1         1         1         1         1         1         1         1         1         1         1         1         1         1         1         1         1         1         1         1         1         1         1         1         1         1         1         1         1         1         1         1         1         1         1 </td <td>- 🗖 T35C</td> <td></td> <td>359°59'59"</td> <td></td> <td></td> <td></td> <td>Т</td> | - 🗖 T35C                                          |                                          | 359°59'59"           |            |          |        | Т |
| P1       62*23'26"       0*00'01"       T         S1       41*43'05"       0*00'00"       T         P2       48*41'59"       0*00'01"       T         P2       243*01'05"       0*00'00"       T         P2       243*01'05"       0*00'00"       T         P3       239*39'32"       0*00'00"       T         P3       63*01'04"       0*00'00"       T                                                                                                    | - 🔽 P1                                            | 135.67                                   | 341°00'28"           | 261°23'00" | 0°00'00" | 0.00   | Т |
| S1       41°43'05"       0°00'00"       T         S1       233°37'16"       0°00'00"       T         P2       48°41'59"       0°00'00"       T         P2       243°01'05"       0°00'00"       T         P2       243°01'05"       0°00'00"       T         P3       239°39'32"       0°00'00"       T         P3       63°01'04"       0°00'00"       T         ORI "S3", nedostaju koordinate !                                                                                                    | ▶ 🔽 P1                                            |                                          |                      | 62°23'26"  | 0°00'01" |        | Т |
| Image: Signature       233*37'16*       0*00'00*       T         Image: P2       48*41'59*       0*00'01*       T         Image: P2       243*01'05*       0*00'00*       T         Image: P2       243*01'05*       0*00'00*       T         Image: P2       243*01'05*       0*00'00*       T         Image: P3       239*39'32*       0*00'00*       T         Image: P3       63*01'04*       0*00'00*       T         Image: P3       63*01'04*       0*00'00*       T                                                                                                    | ► 🔽 S1                                            |                                          |                      | 41°43'05"  | 0°00'00" |        | Т |
| P2         48°41'59"         0°00'01"         T           P2         243°01'05"         0°00'00"         T           P3         239°39'32"         0°00'00"         T           P3         63°01'04"         0°00'00"         T           P3         63°01'04"         0°00'00"         T                                                                                                    | ► 🔽 S1                                            |                                          |                      | 233°37'16" | 0°00'00" |        | Т |
| Image: P2         243°01'05"         0°00'00"         T           Image: S2         221°39'49"         0°00'00"         T           Image: P3         239°39'32"         0°00'00"         T           Image: P3         63°01'04"         0°00'00"         T           Image: P3         63°01'04"         0°00'00"         T           Image: P3         63°01'04"         0°00'00"         T                                                                                                    | ► 🔽 P2                                            |                                          |                      | 48°41'59"  | 0°00'01" |        | Т |
| Image: S2         221°39'49"         0°00'00"         T           Image: P3         239°39'32"         0°00'00"         T           Image: P3         63°01'04"         0°00'00"         T           Image: P3         63°01'04"         0°00'00"         T                                                                                                    | ► 🔽 P2                                            |                                          |                      | 243901'05" | 0°00'00" |        | Т |
| P3         239*39'32*         0*00'00*         T           P3         63*01'04*         0*00'00*         T           ORI 'S3 ', nedostaju koordinate !         ORI 'S3 ', nedostaju koordinate !         ORI 'S3 ', nedostaju koordinate !                                                                                                    | ► 🔽 52                                            |                                          |                      | 221°39'49" | 0°00'00" |        | Т |
| ► ► P3 63*01'04* 0*00'00* T           ORI 'S3 ', nedostaju koordinate !                                                                                                    | ► 🔽 P3                                            |                                          |                      | 239°39'32" | 0°00'00" |        | T |
| ORI "S3", nedostaju koordinate !                                                                                                    | ► 🔽 P3                                            |                                          |                      | 63°01'04"  | 0*00'00" |        | Т |
|                                                                                                    | ORI 'S3', nedostaju kooro                         | dinate I                                 |                      |            |          |        | _ |
|                                                                                                    | ORI 'S3', nedostaju koori                         | dinate !                                 |                      |            |          |        |   |
| ORI najv. dozv.ods.:         Nedostajace TGO:           0.0100         Vrsta TGO:         Lokalna TGO - polarna         Racunati                                                                                                    | ORI 'S3', nedostaju koori<br>ORI najv. dozv.ods.: | dinate I<br>Nedostajace TG<br>Vrsta TGO: | iO:<br>Lokalna TGO · | polarna    | Ra       | cunati |   |

Pristiskom na OK GeoMIR5 će izračunati detaljne točke te pohraniti orijentirane smijerove i izbor orijentacija za svako stajalište. Ako bismo krenuli u računanje drugi puta, GeoMIR5 pamti da smo točku T35C sa prvog stajališta izbacili iz računanja te bi ostala neoznačena.

### Ispis rezultata u izvještaje i datoteke

### Zaključak

Za kraj je potrebno napomenuti da je ova radionica stvarno samo uvod u rad s programom GeoMIR5, no on će Vas ohrabriti u daljnjem upoznavanju programa.

Kao nadodgradnju ovog uputstva koristite naš forum na kojem je registracija besplatna i anonimna i uvijek odgovaramo na pitanja u najkraćem roku.

# Dodatak C - radionica ActCAD - DTM i profili

### GeoMIR5 i ActCAD radionica: digitalni model reljefa, profili, slojnice, kubature

Radionica obuhvaća izradu:

Uzdužnog profila preko mjerenih točaka Poprečnih profila Digitalnog modela reljefa i slojnica Računanje kubature

Svi ovdje navedeni primjeri oslanjaju se na sadržaj datoteke radionica\_g5\_actcad\_dtm\_profili\_kubature.zip, koja je dostupna na službenim GeoMIR stranicama.

### Uvod

Navedeni zadaci, o kojima je ova radionica, predstavljaju pojednostavljeni prikaz stvarnog stanja terena. Iako bi idealan slučaj bio rad u tri dimenzije, iz praktičnih razloga, kojih je mnogo, geodetski planovi se crtaju u ravnini, a treća dimenzija se koristi prema potrebi.

GeoMIR5 raspoznaje navedene CAD elemente za daljnje korištenje i izrade navedenih zadataka:

Referentne visinske točke terena:

- 3D elementi: 3DPOINT i 3DBLOCK-INSERTION
- 2D element: BLOCK-INSERTION koji nosi informaciju o trećoj dimenziji u atributu TAG oznaka atributa se definira od strane korisnika, predložene vrijednosti su H i VISINA

Linije prijeloma terena:

- 3D elementi: 3DPOLYLINE i 3DLINE
- 2D elementi: LWPOLYLINE i LINE čije prijelomne točke leže na jednoj od gore navedenih referentnih visinskih točaka terena.

Svaki formular za navedene radnje omogućava, osim definicije TAG oznake atributa bloka koji sadrži treću dimenziju, definiranje iz kojih layera se preuzimaju elementi, posebno za referentne točke i za linije prijeloma terena.

Primjer korišten u ovoj radionici je snimak stvarnog stanja, prikazan u 2D u starom topografskom ključu. Naziv datoteke je g5\_dmr\_radionica.dwg. Mjerene točke koje nose treću dimenziju predstavljene su blokom B0\_1 a nadmorska visina se nalazi u atributu TAG oznake H.

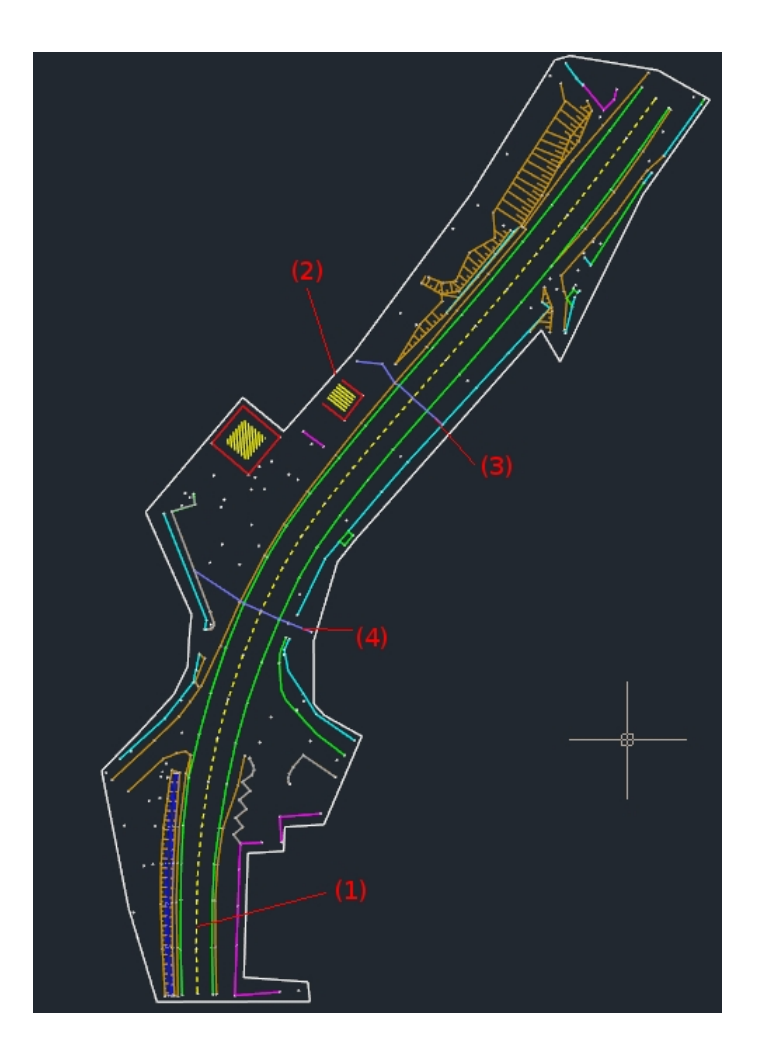

### Izrada uzdužnog profila

Pokrenuti izbornik **DMR / Uzdužni profil** te odabrati polyliniju ( radionica – polylinija označena sa (1) ) koja predstavlja uzdužni profil. Početna, završna te barem još jedna točka moraju imati treću dimenziju. Nakon odabira polylinije, pojavljuje se formular za iscrtavanje uzdužnog profila:

| -> 5D za presječanje linija terena.                                         | Falamen.                                                |
|-----------------------------------------------------------------------------|---------------------------------------------------------|
| Izdvajanje referentnih točaka:<br>Layeri koji sadrže referentne točke:<br>≰ | Mjerilo Hz: 1 : 100<br>Mjerilo Ve: 1 : 50               |
| TAG atributa bloka koji sadrži nadm. visinu:<br>H,HOEHE                     | Korak za razinu usporedbe: 5                            |
| Najniža dozvoljena nadm. visina [m]:<br>10                                  | <ul> <li>Prikazati layere presjecanih linija</li> </ul> |
| Izdvajanje linija prijeloma terena:                                         | OK                                                      |
| Layen koji saurze imije prijeloma.                                          |                                                         |

S lijeve strane se nalazi okvir nazvan <u>2D -> 3D za presijecanje linija terena</u>, u kojem je moguće odrediti u uvodu navedene parametre za prostorni prikaz crteža. Ovakav okvir se nalazi na svim formularima vezanim uz izradu DMR-a i profila:

Izdvajanje referentnih točaka:

- Layeri koji sadrže referentne točke navesti u kojim layerima se nalaze elementi crteža ( 3DPOINT, 3DBLOCK-INSERTION, BLOCK-INSERTION ).
- TAG atributa bloka koji sadrži nadm. visinu pojašnjeno u uvodu
- Najniža dozvoljena nadm. visina: ako točka ima treću dimenziju manju od ovdje navedene, neće biti preuzeta kao referentna visinska točka.
- Izdvajanje linija prijeloma terena: (nema utjecaja pri izradi uzdužnog profila )
- Layeri koji sadrže linije prijeloma terena navesti u kojim layerima se nalaze elementi crteža ( LWPOLYLINE, LINE, 3DPOLYLINE, 3DLINE ).

S desne strane su parametri izrade uzdužnog profila: horizontalno te vertikalno mjerilo te korak za izradu linije ravnine usporedbe (RU). Nula profila nema utjecaja pri izradi uzdužnog profila

Nakon što su parametri određeni, biti će stvoren novi crtež s uzdužnim profilom.

### Izrada poprečnih profila

Poprečni profili se izrađuju u nekoliko koraka, ovisno o potrebi korisnika. Potrebno je definirati barem jednu os poprečnih profila, koja će biti nosilac svih potrebnih informacija. Izrada poprečnih profila bez definicije osi nije moguća.

Općenito, postoje dva načina izrade poprečnih profila: poprečni profili na kojima je svaka točka direktno mjerena te poprečni profili koji se dobivaju presjekom mjerenih linija loma terena. GeoMIR podržava oba načina te ih po potrebi objedinjuje u jednu cjelinu. U ovoj radionici će biti izrađeni profili koji presijecaju linije loma terena progušćeni s dva direktno mjerena profila te jednim proizvoljno odabranim profilom izborom točke na osi.

#### Stacioniranje osi:

Pokrenuti **DMR / Stacioniranje polylinije kao osi pop. profila**, te odabrati polyliniju označenu za (1). Potrebno je unijeti korak među poprečnim profilima ( radionica – unijeti 15 ) te širinu pojedinog popr. profila ( radionica – unijeti 50 ). Ovime će svakih 15 metara biti stvoren jedan poprečni profil.

### Progušćenje:

U praksi je ponekad potrebno progustiti profile na mjestima koja su posebno interesantna za prikaz. U tu svrhu potrebno je pokrenuti **DMR / Ubacivanje pop. Profila na os** te odabrati točku na osi gdje je potrebno progušćenje ( radionica – zgodno mjesto je između stacionaža 165 i 180 ).

Ako su na posebno markantnim mjestima profili direktno mjereni, moguće ih je ubaciti u prikaz. Pokrenuti DMR / Izbor polylinije kao mjereni pop. Profil te odabrati mjerene profile, koji mogu biti prikazani elementima LWPOLYLINE ili 3DPOLYLINE. Raspoznavanje treće dimenzije je prema objašnjenju iz uvoda ( radionica – polylinije označene sa (3) i (4) ).

### Svi profili kao direktno mjereni:

Ako su svi profili direktno mjereni i nema potrebe za stacioniranjem osi, potrebno je nacrtati os LWPOLYLINE elementom te radnjom **DMR / Definiranje polylinije kao osi pop. profila** odabrati os. Mjereni poprečni profili moraju presijecati os.

### Iscrtavanje poprečnih profila:

Svi poprečni profili vezani uz odabranu os biti će u jednom koraku iscrtani. Pokretanjem radnje **DMR / Iscrtavanje poprečnih profila** otvara se formular za iscrtavanje poprečnih profila:

| D -> 3D za presjecanje linija terena:                                                                                                    | Parametri:                                                                                                    |
|----------------------------------------------------------------------------------------------------|----------------------------------------------------------------------------------------------------|
| Izdvajanje referentnih točaka:<br>Layeri koji sadrže referentne točke:<br>TAG atributa bloka koji sadrži nadm. visinu:<br>H,HOEHE<br>Najniža dozvoljena nadm. visina [m]:<br>10 | Mjerilo Hz: 1 : 100 ∨<br>Mjerilo Ve: 1 : 50 ∨<br>Korak za razinu usporedbe: 5 ∨<br>Nula poprečnih profila: 3s profila ∨ |
| Izdvajanje linija prijeloma terena:<br>Layeri koji sadrže linije prijeloma:<br>*                                                                                                | OK                                                                                                    |

Formular je jednak formularu za izradu uzdužnog profila, samo što sada svi podaci imaju utjecaja. Kao nulu poprečnih profila najbolje je odabrati os profila.

Nakon što su parametri određeni, biti će stvoren jedan novi crtež s svim poprečnim profilima. U polaznom crtežu će biti prikazane neke pogreške, zgodne za shvaćanje rada programa. Zatvoriti polazni crtež bez pohrane ili pohraniti pod nekim drugim nazivom.

#### Izrada digitalnog modela reljefa terena

#### Izrada digitalnog modela reljefa terena

Digitalni reljef terena se uobičajeno prikazuje prostornim trokutima, takozvanom TIN mrežom. Jedini način izrade TIN mreže koji je u stanju vjerno prikazati teren je onaj koji izrađuje TIN iz referentnih točaka i linija prijeloma terena. GeoMIR5 koristi upravo taj matematički model. Naime, linije prijeloma terena sprječavaju izradu trokuta koji bi presijecali linije prijeloma terena čime bi došlo do deformacije modela u odnosu na stvarno stanje na terenu. Prije same izrade modela, dobro bi bilo obrubiti crtež i stvoriti granicu kako bi bila spriječena izrada trokuta koji na terenu ne postoje.

Pokretanjem **DMR / Granica** te izborom polylinje definira se granica reljefa.

Pokretanjem DMR / Stvoriti novi otvara se formular za izradu reljefa:

| Layeri koji sadrže re  | eferentne točke:    |         |
|------------------------|---------------------|---------|
| *                      |                     |         |
| TAG atributa bloka     | koji sadrži nadm. v | risinu: |
| H,VISINA               |                     |         |
| Najniža dozvoljena     | nadm. visina [m]:   |         |
| 10                     |                     |         |
|                        |                     |         |
| dvaianie liniia priiel | oma terena:         |         |
|                        | iin miinleme.       |         |
| Layeri koji saurze lin | lije prijeloma:     |         |
| *                      |                     |         |
| *                      |                     |         |
| *                      |                     |         |

Podaci za unos su objašnjeni u uvodu i u odjeljku o izradi uzdužnog profila. Nakon što su parametri određeni, digitalni model reljefa će biti stvoren i vizualiziran elementima 3DPOLYLINE u layeru **g5\_dmr**.

#### Interpolacija slojnica

Pokretanjem **DMR / Slojnice iz DMR-a** otvara se formular za izradu slojnica u koji je potrebno unijeti vrijednost za ekvidistanciju ( radionica – unijeti 1 ). Interpolirane slojnice su prikazane elementima 3DPOLYLINE u layeru **g5\_slojnice**, trenutno još bez zakrivljenja. Glavne slojnice su posebno označene.

Vidljivost digitalnog modela reljefa regulira se izbornikom **DMR / Vidljivost** ( radionica – slojnice postaviti na nevidljive, lakše je raspoznati slonice ).

Ubacivanje opisnog teksta za glavne slojnice se izvršava *izbornikom DMR / Visina slojnice u Text* ( radionica – ubaciti nekoliko tekstova po izboru ).

U ovom trenutku potrebno pregledati rezultat izrade slojnica i po potrebi promijeniti njihovo pružanje.

Za kraj je potrebno slojnice prebaciti u SPLINE elemente. PAŽNJA – ovaj korak može biti kritičan i potrajati duže vrijeme. Savjetuje se prethodno pohraniti crtež!

### Izračunavanje kubatura iz DMR-a

#### Izračunavanje kubatura iz DMR-a

GeoMIR5 računa kubature automatskom izradom velikog broja poprečnih profila koji presjecaju model reljefa. Za svaki od tih profila zamisli se linija koja spaja prvu i posljednju točku profila presjeka. Zbroj površina koje su ispod te linije predstavljaju iskop te zbroj površina iznad nje predstavljaju nasip. Aritmetička sredina tih površina pomnožena s razmakom između profila predstavljaju kubaturu. Postupak se provodi za sve profile a njihov razmak iznosi 1 cm. Primjerice, za model reljefa duljine 10 metara računa se 1000 profila. Moguće je neke od tako stvorenih profila, u svrhu dokumentiranja računanja, iscrtati kao profile izvještaja.

Pokretanjem *DMR / Računanje kubatura* uz jednog DMR-a otvara se formular za određivanje parametara računanja.

Računanje presjeka:

- Automatski s juga prema sjeveru zamišljeni profili presjeka se računaju automatski
- Određivanje osi profila izvještaja korisnik sam zadaje smjer osi za profile izvještaja

Izvještaji:

- Bez izrade izvještaja na kraju računanja se prikazuje samo rezultat
- Izrada poprečnih profila izrada poprečnih profila kao izvještaj

Parametri za profile izvještaja – osim mjerila i koraka razine usporedbe određuje se svakih koliko metara će biti stvoren poprečni profil izvještaja

Nakon što su parametri određeni, prelazi se na računanje.

Ako je za računanje presjeka izabrano određivanje osi profila izvještaja, korisnik mora odabrati dvije točke koje će predstavljati početnu i završnu točku zamišljene osi profila izvještaja.

Ako je odabrana izrada poprečnih profila kao izvještaja, u polaznom crtežu će biti označeni profili sa stacionažama te će biti stvoren jedan novi crtež sa svom poprečnim profilima – pri svakome će biti navedene njegove vrijednosti za iskop i nasip.

Za primjer:

pyramid\_solid.dwg - datoteka sa 3D-Solid krnjom piramidom, korištena za kontrolu računanja kubature

**pyramid\_calc.dwg** - datoteka s dva postojeća DMR-a, izvedenih iz 3D-Solid krnje piramide, idealno za isprobavanje računanja.

Računanje kubature bez granice područja računanja:

Otvoriti datoteku pyramid\_calc.dwg te odmah pokrenuti računanje izbornikom DMR / Računanje kubatura .

Računanje kubature uz određenu granicu područja računanja:

Otvoriti datoteku pyramid\_calc.dwg, izbornikom DMR / Granica odabrati crnu poliliniju. Nakon toga pokrenuti računanje izbornikom DMR / Računanje kubatura .

U oba slučaja odabrati Izrada poprečnih profila za izvještaje. Usporedbom dobivenih crteža s izvještajnim profilima, vidljiva je razlika pri računanju kubature sa i bez granice.

# Dodatak D - prelazak GeoMIR4 -> GeoMIR5

Programi GeoMIR4 i GeoMIR5, iako slični, nisu kompatibilni jedan sa drugime te nije moguće direktno preuzimanje postojećih GeoMIR4 podataka u GeoMIR5. Korisnicima GeoMIR4 programa preporučamo pri instalaciji programa GeoMIR5 <u>ne instalirati</u> <u>datoeke za lakši početak</u>, već izvršiti čistu instalaciju.

Prije pokretanja programa GeoMIR5, stvoriti mapu (direktorij) koja će biti određena kao mapa predmeta za GeoMIR5. Savjetuje se korištenje jednostavnih naziva i smještaja na disku, primjerice **D:\g5\_db** ili slično. Nadalje, mapa mora imati privilegije za puni pristup (čitanje i pisanje).

Pokrenuti GeoMIR5 te iz izbornika **Datoteka** pokrenuti **Određivanje mape predmeta** i izabrati prethodno stvorenu mapu nakon čega će se pojaviti formular za stvaranje mape predmeta:

| Stvoriti map           | ou predmeta     |
|------------------------|-----------------|
| _ :                    |                 |
| Stvoriti novu mapa p   | oredmeta        |
| O Učitati postojeće po | stavke iz G4/G5 |
|                        |                 |
| Iz postojeće mape pr   | redmeta:        |
|                        |                 |
|                        |                 |
|                        |                 |
|                        |                 |

Odabrati **Učitati postojeće podatke iz G4/G5** i pritisnuti tipku "..." što će omogučiti izbor mape (direktorija) GeoMIR4 predmeta.

Pritiskom na OK izvršit će se preuzimanje zajedničkih podataka poput tema kodiranja, korisničkih formata zapisa, zajedničkih koordinata točaka geodetske osnove te predložaka za teme kodiranja. <u>Predmeti neće biti prebačeni!</u> Nakon izvršenja prebacivanja, potrebno je zatvoriti te ponovno pokrenuti GeoMIR5.

Ako je potrebno prebaciti pojedini predmet u GeoMIR5, potrebno je isti unutar programa GeoMIR4 pohraniti (Formular *predmeti, pohraniti predmet(e)*), te tako dobivenu *G4Z* datoteku učitati u GeoMIR5 (Formular <u>predmeti</u>, *Importirati predmet(e)*).

# Zaključak

Autor programa i nosilac autorskih prava: Miroslav Mareković

Najnovije o GeoMIR programskim rješenjima na službenim internet stranicama.